Sun Server X4-2L

Service Manual

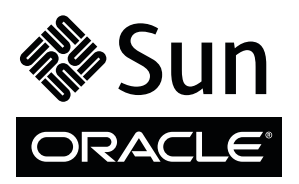

Part No.: E38158-07 May 2014 Copyright © 2013, 2014, Oracle and / or its affiliates. All rights reserved.

This software and related documentation are provided under a license agreement containing restrictions on use and disclosure and are protected by intellectual property laws. Except as expressly permitted in your license agreement or allowed by law, you may not use, copy, reproduce, translate, broadcast, modify, license, transmit, distribute, exhibit, perform, publish, or display any part, in any form, or by any means. Reverse engineering, disassembly, or decompilation of this software, unless required by law for interoperability, is prohibited.

The information contained herein is subject to change without notice and is not warranted to be error-free. If you find any errors, please report them to us in writing.

If this is software or related software documentation that is delivered to the U.S. Government or anyone licensing it on behalf of the U.S. Government, the following notice is applicable:

U.S. GOVERNMENT END USERS. Oracle programs, including any operating system, integrated software, any programs installed on the hardware, and/or documentation, delivered to U.S. Government end users are "commercial computer software" pursuant to the applicable Federal Acquisition Regulation and agency-specific supplemental regulations. As such, use, duplication, disclosure, modification, and adaptation of the programs, including any operating system, integrated software, any programs installed on the hardware, and/or documentation, shall be subject to license terms and license restrictions applicable to the programs. No other rights are granted to the U.S. Government.

This software or hardware is developed for general use in a variety of information management applications. It is not developed or intended for use in any inherently dangerous applications, including applications that may create a risk of personal injury. If you use this software or hardware in dangerous applications, then you shall be responsible to take all appropriate fail-safe, backup, redundancy, and other measures to ensure its safe use. Oracle Corporation and its affiliates disclaim any liability for any damages caused by use of this software or hardware in dangerous applications.

Oracle and Java are registered trademarks of Oracle and/or its affiliates. Other names may be trademarks of their respective owners.

Intel and Intel Xeon are trademarks or registered trademarks of Intel Corporation. All SPARC trademarks are used under license and are trademarks or registered trademarks of SPARC International, Inc. AMD, Opteron, the AMD logo, and the AMD Opteron logo are trademarks or registered trademarks of Advanced Micro Devices. UNIX is a registered trademark of The Open Group.

This software or hardware and documentation may provide access to or information on content, products, and services from third parties. Oracle Corporation and its affiliates are not responsible for and expressly disclaim all warranties of any kind with respect to third-party content, products, and services. Oracle Corporation and its affiliates will not be responsible for any loss, costs, or damages incurred due to your access to or use of third-party content, products.

Copyright © 2013, 2014, Oracle et/ou ses affiliés. Tous droits réservés.

Ce logiciel et la documentation qui l'accompagne sont protégés par les lois sur la propriété intellectuelle. Ils sont concédés sous licence et soumis à des restrictions d'utilisation et de divulgation. Sauf disposition de votre contrat de licence ou de la loi, vous ne pouvez pas copier, reproduire, traduire, diffuser, modifier, breveter, transmettre, distribuer, exposer, exécuter, publier ou afficher le logiciel, même partiellement, sous quelque forme et par quelque procédé que ce soit. Par ailleurs, il est interdit de procéder à toute ingénierie inverse du logiciel, de le désassembler ou de le décompiler, excepté à des fins d'interopérabilité avec des logiciels tiers ou tel que prescrit par la loi.

Les informations fournies dans ce document sont susceptibles de modification sans préavis. Par ailleurs, Oracle Corporation ne garantit pas qu'elles soient exemptes d'erreurs et vous invite, le cas échéant, à lui en faire part par écrit.

Si ce logiciel, ou la documentation qui l'accompagne, est concédé sous licence au Gouvernement des Etats-Unis, ou à toute entité qui délivre la licence de ce logiciel ou l'utilise pour le compte du Gouvernement des Etats-Unis, la notice suivante s'applique :

U.S. GOVERNMENT END USERS. Oracle programs, including any operating system, integrated software, any programs installed on the hardware, and/or documentation, delivered to U.S. Government end users are "commercial computer software" pursuant to the applicable Federal Acquisition Regulation and agency-specific supplemental regulations. As such, use, duplication, disclosure, modification, and adaptation of the programs, including any operating system, integrated software, any programs installed on the hardware, and/or documentation, shall be subject to license terms and license restrictions applicable to the programs. No other rights are granted to the U.S. Government.

Ce logiciel ou matériel a été développé pour un usage général dans le cadre d'applications de gestion des informations. Ce logiciel ou matériel n'est pas conçu ni n'est destiné à être utilisé dans des applications à risque, notamment dans des applications pouvant causer des dommages corporels. Si vous utilisez ce logiciel ou matériel dans le cadre d'applications dangereuses, il est de votre responsabilité de prendre toutes les mesures de secours, de sauvegarde, de redondance et autres mesures nécessaires à son utilisation dans des conditions optimales de sécurité. Oracle Corporation et ses affiliés déclinent toute responsabilité quant aux dommages causés par l'utilisation de ce logiciel ou matériel pour ce type d'applications.

Oracle et Java sont des marques déposées d'Oracle Corporation et/ou de ses affiliés. Tout autre nom mentionné peut correspondre à des marques appartenant à d'autres propriétaires qu'Oracle.

Intel et Intel Xeon sont des marques ou des marques déposées d'Intel Corporation. Toutes les marques SPARC sont utilisées sous licence et sont des marques ou des marques déposées de SPARC International, Inc. AMD, Opteron, le logo AMD et le logo AMD Opteron sont des marques ou des marques déposées d'Advanced Micro Devices. UNIX est une marque déposée d'The Open Group.

Ce logiciel ou matériel et la documentation qui l'accompagne peuvent fournir des informations ou des liens donnant accès à des contenus, des produits et des services émanant de tiers. Oracle Corporation et ses affiliés déclinent toute responsabilité ou garantie expresse quant aux contenus, produits ou services émanant de tiers. En aucun cas, Oracle Corporation et ses affiliés ne sauraient être tenus pour responsables des pertes subies, des coûts occasionnés ou des dommages causés par l'accès à des contenus, produits ou services tiers, ou à leur utilisation.

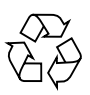

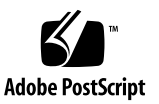

## Contents

Using This Documentation xi About the Sun Server X4-2L 1 Product Description 1 About Controls and Connectors 2 Front Panel Components on Eight Drive Systems 2 Front Panel Components on Twelve Drive Systems 4 Front Panel Components on Twenty-Four Drive Systems 5 Rear Panel Components and Cable Connections 6 About Server and Component Status Indicators 7 Server General Status Indicators 7 Server Fan Status Indicators 9 Storage and Boot Drive Indicators 9 Power Supply Status Indicators 10 Network Management Port Status Indicators 11 Ethernet Ports Status Indicators 12 Motherboard Status Indicators 13 DDR3 DIMM Fault Status Indicators 13 Processor Fault Status Indicators 13 Fault Remind Status Indicator 14 3.3V\_STANDBY OK Status Indicator 14 About System Components 14

Illustrated Parts Breakdown 15 Customer-Replaceable Units 17 Field-Replaceable Units 18 Battery Module 19

#### Troubleshooting the Server 21

Service Troubleshooting Task List 21 Diagnostic Tools 22

- ▼ Gather Service Information 24
- ▼ Locate the Server Serial Number 25

Inspecting the System 25

- ▼ Troubleshoot Power Problems 26
- ▼ Inspect the Server Externally 26
- ▼ Inspect Internal Server Components 26

#### Preparing for Service 29

Safety Precautions 29

Safety Symbols 30

Electrostatic Discharge Safety 30

FRU TLI Auto-Update 32

Required Tools 32

Preparing the Server for Component Replacement 33

Powering Down the Server 33

- Power Down the Server Gracefully Using the Oracle ILOM CLI 34
- ▼ Power Down the Server Gracefully Using the Oracle ILOM Web Interface 35
- ▼ Power Down the Server Gracefully Using the Power Button 36
- Power Down the Server for Immediate Shutdown Using the Power Button 37

- Power Down the Server for Immediate Shutdown Using the Oracle CLI 38
- Power Down the Server for Immediate Shutdown Using the Oracle ILOM Web Interface 38
- ▼ Disconnect Cables From the Server 39
- ▼ Extend the Server to the Maintenance Position 40
- ▼ Remove the Server From the Rack 41
- ▼ Take Antistatic Measures 43
- ▼ Remove the Server Top Cover 43
- Remove the Fan Assembly Door From a Server With 2.5-Inch Drives 44

## Servicing CRUs That Do Not Require Server Power-Off 47

Servicing Storage Drives and Rear Drives (CRU) 47

Storage Drives Hot-Plug Conditions 48

HDD or SSD Failure and RAID 48

- ▼ Remove a Storage Drive 49
- ▼ Install a Storage Drive 52
- ▼ Remove a Rear Storage Drive 54
- ▼ Install a Rear Storage Drive 55

Servicing Fan Modules (CRU) 56

- ▼ Remove a Fan Module 57
- ▼ Install a Fan Module 59

Servicing Power Supplies (CRU) 61

- ▼ Remove a Power Supply 62
- ▼ Install a Power Supply 64

## Servicing CRUs That Require Server Power-Off 67

Servicing the DIMMs (CRU) 67

DIMM and Processor Physical Layout 69

DIMM Population Example for Optimal System Performance 70

DIMM Population Order for Single-Processor Systems 70

DIMM Population Order for Dual-Processor Systems 71

DIMM Population Rules 72

DIMM Rank Classification Labels 74

Inconsistencies Between DIMM Fault LEDs and the BIOS Isolation of Faulty DIMMs 75

Using the Fault Remind Button 75

- ▼ Remove Faulty DIMMs 76
- ▼ Install DDR3 DIMMs 79

Servicing PCIe Cards (CRU) 81

PCIe Slot Locations 81

- ▼ Remove a PCIe Card 82
- ▼ Install a PCIe Card 84

Servicing the SAS Expander Module (CRU) 85

- ▼ Remove the SAS Expander Module 86
- ▼ Install the SAS Expander Module 87

Servicing the Air Baffle (CRU) 89

- ▼ Remove the Air Baffle 89
- ▼ Install the Air Baffle 90

Servicing the DVD Drive (CRU) 92

- ▼ Remove the DVD Drive 92
- ▼ Install the DVD Drive 93

Servicing the Internal USB Flash Drives (CRU) 94

Servicing the Oracle System Assistant USB Flash Drive 95

▼ Remove an Internal USB Flash Drive 95

▼ Install an Internal USB Flash Drive 96

Servicing the Battery (CRU) 97

▼ Remove the Battery 97

▼ Install the Battery 98

## Servicing FRUs 101

Servicing Processors (FRU) 101

Selecting the Correct Processor Removal/Replacement Tool 102

- ▼ Remove a Processor 106
- ▼ Install a Processor 113

Servicing the Front and Rear Storage Drive Backplanes (FRU) 118

- Remove the Storage Drive Backplane for Eight-Drive and Twelve-Drive Systems 119
- Install the Storage Drive Backplane for Eight-Drive and Twelve-Drive Systems 122
- Remove the Storage Drive Backplane for Twenty-Four Drive Systems 123
- Install the Storage Drive Backplane for Twenty-Four Drive Systems 126
- Remove the Storage Drive Backplane for Rear-Mounted Storage Drives 127
- Install the Storage Drive Backplane for Rear-Mounted Storage Drives 129

Servicing the Front LED/USB Indicator Modules (FRU) 130

- ▼ Remove the Left LED Indicator Module 131
- ▼ Install the Left LED Indicator Module 132
- ▼ Remove the Right LED/USB Indicator Module 133
- ▼ Install the Right LED/USB Indicator Module 135

Servicing Cables (FRU) 137

- ▼ Remove Storage Drive Cables From a SAS/SATA Configuration 137
- ▼ Install Storage Drive Cables in a SAS/SATA Configuration 140

Servicing the Motherboard Assembly (FRU) 144

- ▼ Remove the Motherboard Assembly 144
- ▼ Install the Motherboard Assembly 152

#### **Returning the Server to Operation** 157

Server Filler Panel Requirements 157

- ▼ Remove and Install Filler Panels 158
- ▼ Install the Server Top Cover 159
- ▼ Install the Fan Assembly Door 161
- ▼ Remove Antistatic Measures 161
- ▼ Reinstall the Server Chassis in the Rack 162
- ▼ Return the Server to the Normal Rack Position 163
- ▼ Reconnect Power and Data Cables 164
- ▼ Power On the Server 165

#### Identifying the Server Ports 167

Gigabit-Ethernet Ports 167 Network Management Port 169 Serial Management Port 169 Video Connector 171 USB Ports 172

#### Setting Up BIOS Configuration Parameters 175

Managing the BIOS Configuration 175

Accessing the BIOS Setup Utility 176

BIOS Setup Utility Menus 176

BIOS Key Mappings 177

- ▼ Access BIOS Setup Utility Menus 178
- ▼ Navigate BIOS Setup Utility Menus 179

Using Legacy or UEFI BIOS 181

Selecting Legacy BIOS or UEFI Boot Mode 181 Switching Between Legacy BIOS and UEFI BIOS 182 UEFI BIOS Boot Mode Advantages 183 Configuration Utilities for Add-In Cards 183

Using BIOS for Resource Allocation 184

Legacy Option ROM Allocation 184

I/O Resource Allocation 185

Common BIOS Setup Utility Tasks 186

- ▼ Verify BIOS Factory Default Settings 186
- ▼ Select Legacy BIOS or UEFI BIOS Boot Mode 187
- ▼ Select the Boot Device 189
- ▼ Configure iSCSI Virtual Drives 190
- ▼ Enable or Disable Oracle System Assistant 198
- ▼ Configure TPM Support 199
- ▼ Configure SP Network Settings 202
- ▼ Configure Option ROM Settings 205
- ▼ Configure I/O Resource Allocation 206
- ▼ Exit BIOS Setup Utility 207

## BIOS Setup Utility Menu Options 209

BIOS Main Menu Selections 210
BIOS Advanced Menu Selections 215
BIOS IO Menu Selections 225
BIOS Boot Menu Selections 230
UEFI Driver Control Menu Selections 234
BIOS Save & Exit Menu Selections 238

## Monitoring Components and Identifying SNMP Messages 241

Monitoring Component Health and Faults Using Oracle ILOM 241
Monitoring System Components 242
System Chassis Components 243
Cooling Unit Components 245

Disk Backplane Components 246

Memory Device Components 246

Power Unit Components 247

Processor Components 248

System Board Components 249

System Firmware Components 251

Hard Disk Drive Components 252

Identifying SNMP Trap Messages 253

Generic Host Events 254

Environmental Events 255

Hard Disk Drive Events 257

Power Events 259

Fan Events 262

Memory Events 264

Entity Presence Events 269

Physical Presence Events 271

Index 273

# Using This Documentation

This service manual explains how to remove and replace parts in the Sun Server X4-2L, and how to use and maintain the system.

This document is written for technicians, system administrators, authorized service providers, and users who have advanced experience troubleshooting and replacing hardware.

This section describes how to get the latest software and firmware, product information, documentation and feedback, and support and accessibility information.

- "Getting the Latest Software and Firmware" on page xi
- "About This Documentation" on page xii
- "Related Documentation" on page xii
- "Feedback" on page xii
- "Access to Oracle Support" on page xiii

# Getting the Latest Software and Firmware

Firmware, drivers, and other hardware-related software for each Oracle x86 server, server module (blade), and blade chassis are updated periodically.

You can obtain the latest software in one of three ways:

- Oracle System Assistant This is a factory-installed option for Sun Oracle x86 servers. It has all the tools and drivers you need and is built into the server.
- My Oracle Support: http://support.oracle.com
- Physical media request

For more information, see the *Sun Server X4-2L Installation Guide*, "Getting Server Firmware and Software Updates" on page 31.

# About This Documentation

This documentation set is available in both PDF and HTML. The information is presented in topic-based format (similar to online help) and therefore does not include chapters, appendices, or section numbering.

A PDF document that includes all information on a particular topic (such as hardware installation or product notes) can be generated by clicking the PDF button in the upper left corner of an HTML page.

# **Related Documentation**

| Documentation                                      | Link                                                        |
|----------------------------------------------------|-------------------------------------------------------------|
| All Oracle documentation                           | http://www.oracle.com/documentation                         |
| Sun Server X4-2L                                   | http://www.oracle.com/goto/X4-2L/docs                       |
| Oracle Integrated Lights Out<br>Manager (ILOM) 3.1 | http://www.oracle.com/goto/ILOM/docs                        |
| Oracle Hardware Management<br>Pack 2.2             | <pre>http://www.oracle.com/pls/topic/lookup?ctx= ohmp</pre> |

# Feedback

You can provide feedback on this documentation at:

http://www.oracle.com/goto/docfeedback

# Access to Oracle Support

Oracle customers have access to electronic support through My Oracle Support. For information, visit http://www.oracle.com/pls/topic/lookup?ctx=acc&id= info or visit http://www.oracle.com/pls/topic/lookup?ctx=acc&id=trs if you are hearing impaired.

# About the Sun Server X4-2L

These sections describe the controls, connectors, LEDs, system components, and replaceable components of the server.

**Note** – Always update the server with the latest firmware, drivers, and other hardware-related software by downloading the latest software release package when you first receive the server, and for every new software release. For information about the software release packages and how to download the software, refer to *Sun Server X4-2L Installation Guide*, "Getting Server Firmware and Software Updates" on page 31.

| Description                                         | Links                                                       |
|-----------------------------------------------------|-------------------------------------------------------------|
| Review the product description.                     | "Product Description" on page 1                             |
| Review the controls and connectors on the server.   | "About Controls and Connectors" on page 2                   |
| Learn about server and component status indicators. | "About Server and Component Status<br>Indicators" on page 7 |
| Review system components.                           | "About System Components" on page 14                        |

# **Product Description**

The Sun Server X4-2L is an enterprise-class, two rack unit (2U) server. It supports the following components:

- Up to two Intel processors. Processors with the following capabilities are supported:
  - 2.5 GHz, 4-core, 80W
  - 2.6 GHz, 6-core, 80W
  - 2.6 GHz, 8-core, 95W

- 3.0 GHz, 10-core, 130W
- 2.7 GHz, 12-core, 130W
- Up to 8 DIMMs per processor for a maximum of 16, 32-GB DDR3 DIMMs and a maximum of 512 GB of memory on dual-processor systems. DIMM sizes of 8 GB, 16 GB, and 32 GB are supported.
- Six PCIe Gen3 slots in the dual-processor systems. PCIe slots 1, 2, and 3 are nonfunctional in single-processor systems.
- Either eight, twelve, or twenty-four SAS/SATA storage drives, and a DVD drive, which is supported in the eight-drive configuration only.
- Two hot-pluggable, redundant power supplies.
- An on-board Oracle Integrated Lights Out Manager (Oracle ILOM) service processor (SP) based on the AST2300 chip.
- The Oracle System Assistant server setup tool, which is embedded on a preinstalled USB flash drive.

# About Controls and Connectors

The following sections describe the controls, indicators, connectors, and drives located on the front and rear panels.

- "Front Panel Components on Eight Drive Systems" on page 2
- "Front Panel Components on Twelve Drive Systems" on page 4
- "Front Panel Components on Twenty-Four Drive Systems" on page 5
- "Rear Panel Components and Cable Connections" on page 6

## **Related Information**

- "About Server and Component Status Indicators" on page 7
- "About System Components" on page 14
- "Illustrated Parts Breakdown" on page 15

## Front Panel Components on Eight Drive Systems

**Note** – Systems with eight drives contain a DVD drive. Systems with twelve drives and twenty-four drives do not contain a DVD drive.

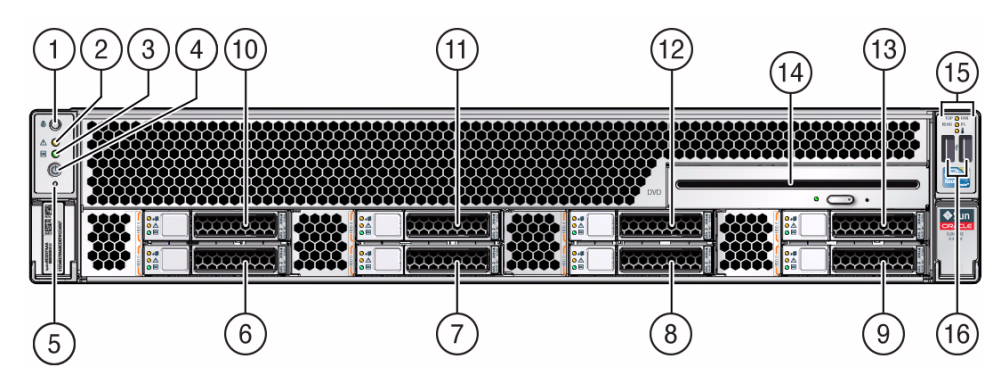

## FIGURE: Front Panel With Eight 2.5-Inch Drives and DVD Configuration

#### Figure Legend

| 8 | Storage drive 2                    | 16 | USB 2.0 connectors (2)                                                                                                    |
|---|------------------------------------|----|----------------------------------------------------------------------------------------------------|
| 7 | Storage drive 1                    | 15 | Service Required LEDs (3):<br>Top: Fan Module (amber),<br>Rear: Power Supply (amber),<br>Overtemp Icon: System Over Temperature<br>Warning (amber) |
| 6 | Storage drive 0                    | 14 | SATA DVD drive                                                                                                    |
| 5 | SP OK LED: green                   | 13 | Storage drive 7                                                                                                    |
| 4 | Power button                       | 12 | Storage drive 6                                                                                                    |
| 3 | Power/OK LED: green                | 11 | Storage drive 5                                                                                                    |
| 2 | Service Action Required LED: amber | 10 | Storage drive 4                                                                                                    |
| 1 | Locator LED/Locator button: white  | 9  | Storage drive 3                                                                                                    |

- "Front Panel Components on Twelve Drive Systems" on page 4
- "Front Panel Components on Twenty-Four Drive Systems" on page 5
- "Server General Status Indicators" on page 7
- "Storage and Boot Drive Indicators" on page 9

## Front Panel Components on Twelve Drive Systems

#### 

## FIGURE: Front Panel With Twelve 3.5-Inch Drives Configuration

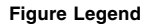

| 1  | Locator LED/Locator button: white  | 11 | Storage drive 5                                                                                                    |
|----|------------------------------------|----|----------------------------------------------------------------------------------------------------|
| 2  | Service Action Required LED: amber | 12 | Storage drive 6                                                                                                    |
| 3  | Power/OK LED: green                | 13 | Storage drive 7                                                                                                    |
| 4  | SP OK LED: green                   | 14 | Storage drive 8                                                                                                    |
| 5  | Power button                       | 15 | Storage drive 9                                                                                                    |
| 6  | Storage drive 0                    | 16 | Storage drive 10                                                                                                    |
| 7  | Storage drive 1                    | 17 | Storage drive 11                                                                                                    |
| 8  | Storage drive 2                    | 18 | USB 2.0 connectors (2)                                                                                                    |
| 9  | Storage drive 3                    | 19 | Service Required LEDs (3):<br>Top: Fan Module (amber),<br>Rear: Power Supply (amber),<br>Overtemp Icon: System Over Temperature<br>Warning (amber) |
| 10 | Storage drive 4                    |    |                                                                                                    |

- "Front Panel Components on Eight Drive Systems" on page 2
- "Front Panel Components on Twenty-Four Drive Systems" on page 5
- "Server General Status Indicators" on page 7
- "Storage and Boot Drive Indicators" on page 9

# Front Panel Components on Twenty-Four Drive Systems

## FIGURE: Front Panel With Twenty-Four 2.5-Inch Drives Configuration

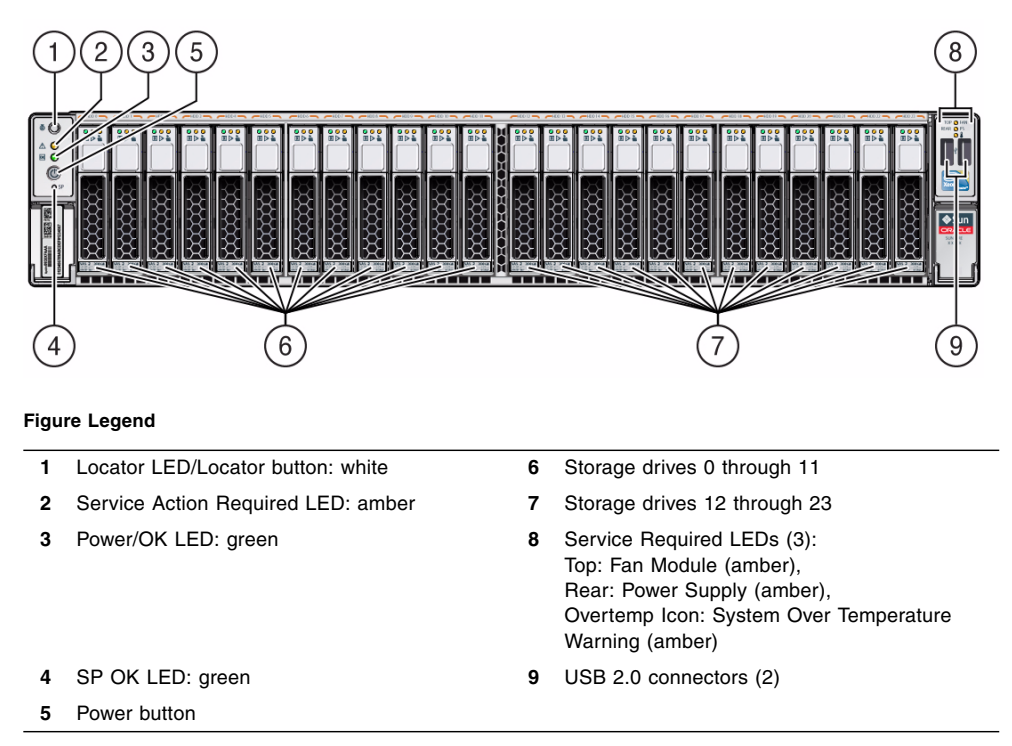

- "Front Panel Components on Eight Drive Systems" on page 2
- "Front Panel Components on Twelve Drive Systems" on page 4
- "Server General Status Indicators" on page 7
- "Storage and Boot Drive Indicators" on page 9

## Rear Panel Components and Cable Connections

**Note** – Systems that are configured with twelve and twenty-four front panel storage drives also contain two rear-mounted storage drives. Systems that are configured with eight front panel storage drives do not contain rear-mounted storage drives.

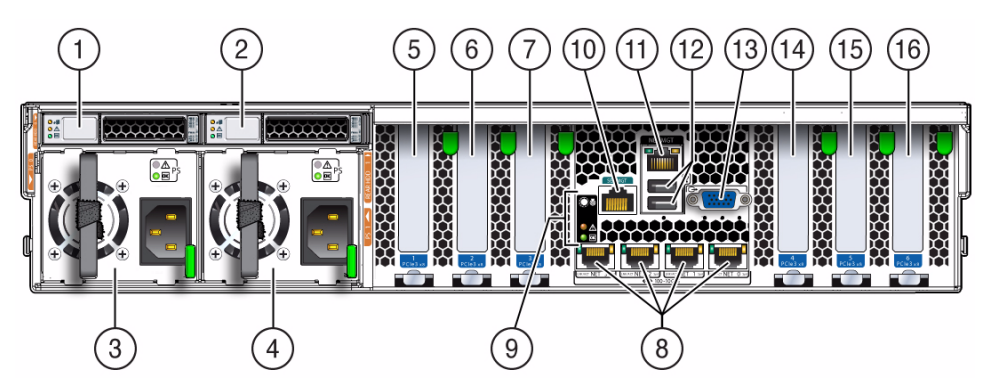

FIGURE: Back Panel With Storage Drives Configuration

Figure Legend

| 1 | Rear storage drive 0                                                                                                    | 9  | System status LEDs:<br>Locator/Button: white,<br>Service Required: amber,<br>Power/OK: green                      |
|---|----------------------------------------------------------------------------------------------------|----|----------------------------------------------------------------------------------------------------|
| 2 | Rear storage drive 1 (In Oracle Engineered<br>Systems, rear storage drive 1 might be<br>populated with a remote battery module for the<br>HBA card.) | 10 | Serial management (SER MGT)/RJ-45 serial port                                                                     |
| 3 | Power supply unit 0 (PSU0)                                                                                                    | 11 | Oracle Integrated Lights Out Manager (ILOM) service processor (SP) network management 10/100BASE-T port (NET MGT) |
| 4 | Power supply unit 1 (PSU1)                                                                                                    | 12 | USB 2.0 ports (2)                                                                                                 |
| 5 | PCIe slot 1 (Nonfunctional in single-processor systems.)                                                                                             | 13 | DB-15 video connector                                                                                             |
| 6 | PCIe slot 2 (Nonfunctional in single-processor systems.)                                                                                             | 14 | PCle slot 4                                                                                                    |
| 7 | PCIe slot 3 (Nonfunctional in single-processor systems.)                                                                                             | 15 | PCIe slot 5                                                                                                    |
| 8 | Network (NET) 100/1000/10000 ports<br>(NET3–NET0) (NET2 and NET3 are<br>nonfunctional in single-processor systems.)                                  | 16 | PCle slot 6                                                                                                    |

**Note** – All of the PCIe slots comply with the PCI Express 3.0 specification and can accommodate 25 W PCIe3 cards.

#### **Related Information**

- "Power Supply Status Indicators" on page 10
- "Disconnect Cables From the Server" on page 39
- "Reconnect Power and Data Cables" on page 164
- "Identifying the Server Ports" on page 167

# About Server and Component Status Indicators

These sections describe the status indicators (LEDs) located on the front and rear of the server, including those found on components and ports.

- "Server General Status Indicators" on page 7
- "Server Fan Status Indicators" on page 9
- "Storage and Boot Drive Indicators" on page 9
- "Power Supply Status Indicators" on page 10
- "Network Management Port Status Indicators" on page 11
- "Ethernet Ports Status Indicators" on page 12
- "Motherboard Status Indicators" on page 13

## **Related Information**

- "About Controls and Connectors" on page 2
- "Service Troubleshooting Task List" on page 21

## Server General Status Indicators

There are seven system-level indicators, which are located on both the server front panel and the server back panel.

| Indicator/LED<br>Name         | lcon | Color | State Meaning                                                                                                    |  |
|-------------------------------|------|-------|----------------------------------------------------------------------------------------------------|--|
| Locator LED<br>and button     | ٢    | White | <ul> <li>Off – Server is operating normally.</li> <li>Fast blink – Use Oracle ILOM to activate this indicator to enable you to locate a particular system quickly and easily.</li> <li>Pressing the Locator button will toggle LED fast blink on or off.</li> </ul>                                                                                                    |  |
| Service<br>Required           | ⚠    | Amber | <ul> <li>Off – Normal operation; the server is operating normally.</li> <li>Steady on – Fault is present on server. This indicator lights whenever a fault LED lights for a replaceable component on the server.</li> <li>Note - The lighting of this indicator is always accompanied by a system console message that includes a recommended service action.</li> </ul>                                                                                                    |  |
| Power/OK                      | OK   | Green | <ul> <li>This LED indicates the operational state of the chassis. This LED can be in the following states:</li> <li>Off – AC power is not present, or the Oracle ILOM boot is not complete.</li> <li>Steady blink – Standby power is on, but the chassis power is off, and the Oracle ILOM SP is running.</li> <li>Slow blink – Startup sequence has been initiated on the host. This pattern should begin soon after you power on the server. This status indicates either (1) POST diagnostics are running on the server host system, or (2) the host is transitioning from the powered-on state to the standby state on shutdown.</li> <li>Steady on – The server is powered on, and all host POST tests are complete. The server is in one of the following states: (1) the server host is booting the operating system (OS), (2) the server host is running the OS.</li> </ul> |  |
| SP OK                         | None | Green | <ul> <li>Off – The Oracle ILOM service processor is not running.</li> <li>Slow blink – The service processor is booting.</li> <li>Steady on – The Oracle ILOM SP is fully operational.</li> </ul>                                                                                                    |  |
| Top Fan                       | Тор  | Amber | <ul> <li>Indicates that one or more of the internal fan modules have failed.</li> <li>Off – Indicates steady state; no service action is required.</li> <li>Steady on – Indicates service action required; service the fan modules.</li> </ul>                                                                                                    |  |
| Rear Power<br>Supply<br>Fault | Rear | Amber | <ul> <li>Indicates that one of the server power supplies has failed.</li> <li>Off – Indicates steady state; no service action is required.</li> <li>Steady on – Indicates service action required; service the power supply.</li> </ul>                                                                                                    |  |
| Overtemp                      | ł    | Amber | <ul> <li>Off – Normal operation; no service action is required.</li> <li>Steady on – The system is experiencing an overtemperature warning condition.</li> <li>Note - This is a warning indication, not a fatal overtemperature. Failure to correct this might result in the system overheating and shutting down unexpectedly.</li> </ul>                                                                                                    |  |

#### TABLE: Server General Status Indicators

- "Front Panel Components on Eight Drive Systems" on page 2
- "Front Panel Components on Twelve Drive Systems" on page 4
- "Front Panel Components on Twenty-Four Drive Systems" on page 5
- "Rear Panel Components and Cable Connections" on page 6

## Server Fan Status Indicators

Each fan module has one bicolored status indicator (LED). These indicators are located on the server side wall adjacent to the fan modules and is visible when the top cover fan door is open.

TABLE: Server Fan Status Indicators

| LED Name   | lcon | Color                     | State Meaning                                                                                                    |
|------------|------|---------------------------|----------------------------------------------------------------------------------------------------|
| Fan Status | None | Bicolored:<br>Amber/Green | <ul> <li>Amber – There is a fan fault.</li> <li>Green – Fan is properly installed and functioning correctly. No fan errors detected.</li> </ul> |

## **Related Information**

- "Servicing Fan Modules (CRU)" on page 56
- "Servicing Fan Modules (CRU)" on page 56
- "Server General Status Indicators" on page 7

## Storage and Boot Drive Indicators

There are three status indicators (LEDs) on each drive.

| LED Names           | lcon     | Color | State Meaning                                                                                                    |
|---------------------|----------|-------|----------------------------------------------------------------------------------------------------|
| Activity            | OK       | Green | <ul> <li>Front Drive and Rear SAS Drive Status Indicators:</li> <li>Off – Power is off or installed drive is not recognized by the system.*</li> <li>Steady on – The drive is engaged and is receiving power.</li> <li>Steady blink – There is disk activity. Status indicator blinks on and off to indicate activity.</li> <li>Rear SATA Drive Status Indicators:</li> <li>Off – Power is off or installed drive is not recognized by the system, or the drive is engaged and is receiving power if there is no activity.</li> <li>Steady blink – There is disk activity. Status indicator blinks on and off to indicate activity.</li> </ul> |
| Service<br>Required | $\wedge$ | Amber | <ul> <li>Front Drive and Rear SAS Drive Status Indicators:</li> <li>Off – Normal operation; the storage drive is operating normally.</li> <li>Steady on – The system has detected a fault with the storage drive.</li> </ul>                                                                                                    |
| Ready to<br>Remove  | 41       | Blue  | Front and Rear Drive Status Indicators:<br>The storage drive can be removed safely during a hot-plug operation.                                                                                                    |

#### TABLE: Server Front Storage and Boot Disk Drive LEDs

If a rear backplane hard disk's OK LED shuts off, it may also indicate that a rear hard disk has spun down into a temporary "suspend" mode, in which case the disk would again spin up when coming out of suspend mode.

## **Related Information**

- "Front Panel Components on Eight Drive Systems" on page 2
- "Front Panel Components on Twelve Drive Systems" on page 4
- "Front Panel Components on Twenty-Four Drive Systems" on page 5
- "Servicing Storage Drives and Rear Drives (CRU)" on page 47

## Power Supply Status Indicators

There are three status indicators (LEDs) on each power supply. These indicators are visible from the rear of the server.

| LED Name            | lcon      | Color | State Meaning                                                                                                    |
|---------------------|-----------|-------|----------------------------------------------------------------------------------------------------|
| AC OK/<br>DC OK     | OK        | Green | <ul> <li>Steady on – Normal operation. Input AC power<br/>and DC output voltages are both within<br/>specification.</li> </ul>                                 |
|                     |           |       | <ul> <li>Slow blink– Normal operation. Input power is<br/>within specification. DC output voltage is not<br/>enabled.</li> </ul>                               |
|                     |           |       | • Off – No input AC power is present.                                                                                                    |
| Service<br>Required | $\Lambda$ | Amber | <ul> <li>Off – Normal operation; no service action is required.</li> </ul>                                                                                     |
|                     | <u> </u>  |       | <ul> <li>Steady on – The power supply (PS) has detected a<br/>PS fan failure, PS overtemperature, PS over current,<br/>or PS over or under voltage.</li> </ul> |
| AC OK               | ~AC       | Green | <ul> <li>Off – No AC power is present.</li> <li>Steady on – Normal operation. Input power is</li> </ul>                                                        |
|                     |           |       | within specification range.                                                                                                    |

TABLE: Server Power Supply Indicators

- "Rear Panel Components and Cable Connections" on page 6
- "Servicing Power Supplies (CRU)" on page 61

## Network Management Port Status Indicators

The server has one 10/100BASE-T Ethernet management domain interface, labeled NET MGT. There are two status indicators (LEDs) on this port. These indicators are visible from the rear of the server.

| Indicator<br>Name | Location  | Color                          | State and Meaning                                                                                                    |
|-------------------|-----------|--------------------------------|----------------------------------------------------------------------------------------------------|
| Link speed        | Top left  | Bicolored:<br>Amber /<br>Green | <ul> <li>Amber ON - 10BASE-T link.</li> <li>Green ON - 100BASE-T link.</li> <li>OFF - No link or link down.</li> <li>FLASHING - No function.</li> </ul> |
| Activity          | Top right | Green                          | <ul><li>ON - No function.</li><li>OFF - No activity.</li><li>FLASHING - Packet activity.</li></ul>                                                      |

| <b>HBEE</b> . Iterwork management i ort status maleators | TABLE: | Network | Management | Port | Status | Indicators |
|----------------------------------------------------------|--------|---------|------------|------|--------|------------|
|----------------------------------------------------------|--------|---------|------------|------|--------|------------|

- "Network Management Port" on page 169
- "Front Panel Components on Eight Drive Systems" on page 2
- "Rear Panel Components and Cable Connections" on page 6
- "Servicing Power Supplies (CRU)" on page 61

## **Ethernet Ports Status Indicators**

The server has four Ethernet ports (NET 3, NET 2, NET 1, and NET 0). There are two status indicators on each port. These indicators are visible from the rear of the server.

**Note** – Ethernet ports NET 2 and NET 3 are nonfunctional in single-processor systems.

| Indicator<br>Name | Location  | Color                          | State and Meaning                                                                                                    |
|-------------------|-----------|--------------------------------|----------------------------------------------------------------------------------------------------|
| Activity          | Top left  | Green                          | <ul> <li>ON - No function.</li> <li>OFF - No activity.</li> <li>FLASHING - Packet activity.</li> </ul>                                                         |
| Link speed        | Top right | Bicolored:<br>Amber /<br>Green | <ul> <li>Amber ON - 100BASE-T link.</li> <li>Green ON - 1000/10GBBASE-T link.</li> <li>OF F- No link or link down.</li> <li>FLASHING - No function.</li> </ul> |

| <b>IABLE:</b> Gigabit Ethernet Port Status Indicate | TABLE: | Gigabit | Ethernet | Port | Status | Indicato |
|-----------------------------------------------------|--------|---------|----------|------|--------|----------|
|-----------------------------------------------------|--------|---------|----------|------|--------|----------|

- "Gigabit-Ethernet Ports" on page 167
- "Front Panel Components on Eight Drive Systems" on page 2
- "Front Panel Components on Twelve Drive Systems" on page 4
- "Front Panel Components on Twenty-Four Drive Systems" on page 5
- "Rear Panel Components and Cable Connections" on page 6
- "Servicing Power Supplies (CRU)" on page 61

## Motherboard Status Indicators

The motherboard and modules that are installed on the motherboard contain several status indicators (LEDs), which are described in the following sections:

- "DDR3 DIMM Fault Status Indicators" on page 13
- "Processor Fault Status Indicators" on page 13
- "Fault Remind Status Indicator" on page 14
- "3.3V\_STANDBY OK Status Indicator" on page 14

## DDR3 DIMM Fault Status Indicators

Each of the 16 DDR3 DIMM sockets on the motherboard has an amber fault LED associated with it. If Oracle ILOM determines that a DIMM is faulty, pressing the Fault Remind button on the motherboard signals the service processor to light the fault LEDs associated with the faulted DIMMs.

## Processor Fault Status Indicators

The motherboard includes a fault status indicator (LED) adjacent to each of the two processor sockets. These LEDs indicate when a processor is faulty. Pressing the Fault Remind button on the motherboard signals the service processor to light the fault status indicators associated with the faulty processors.

## Fault Remind Status Indicator

This status indicator (LED) is located next to the Fault Remind button and is powered from the super capacitor that powers the fault LEDs on the motherboard. This LED lights to indicate that the fault remind circuitry is working properly in cases where no components have failed and, as a result, none of the component fault LEDs illuminate.

## 3.3V\_STANDBY OK Status Indicator

The service instructions for all internal components require that all AC power be removed from the power supplies prior to the server top cover being removed. This green status indicator (LED) is located on the motherboard near the rear of the server, and it lights to inform a service technician that the motherboard is receiving standby power from at least one of the power supplies. This indicator is provided to help prevent service actions on the server internal components while the AC line cords are installed and power is being supplied to the server.

## **Related Information**

- "Front Panel Components on Eight Drive Systems" on page 2
- "Front Panel Components on Twelve Drive Systems" on page 4
- "Front Panel Components on Twenty-Four Drive Systems" on page 5
- "Rear Panel Components and Cable Connections" on page 6
- "Illustrated Parts Breakdown" on page 15

# About System Components

These sections describe the components of the server:

- "Illustrated Parts Breakdown" on page 15
- "Customer-Replaceable Units" on page 17
- "Field-Replaceable Units" on page 18
- "Battery Module" on page 19

## **Related Information**

■ "Servicing CRUs That Do Not Require Server Power-Off" on page 47

- "Servicing CRUs That Require Server Power-Off" on page 67
- "Servicing FRUs" on page 101

## Illustrated Parts Breakdown

The following figure identifies the major components of the server.

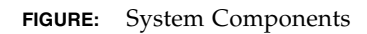

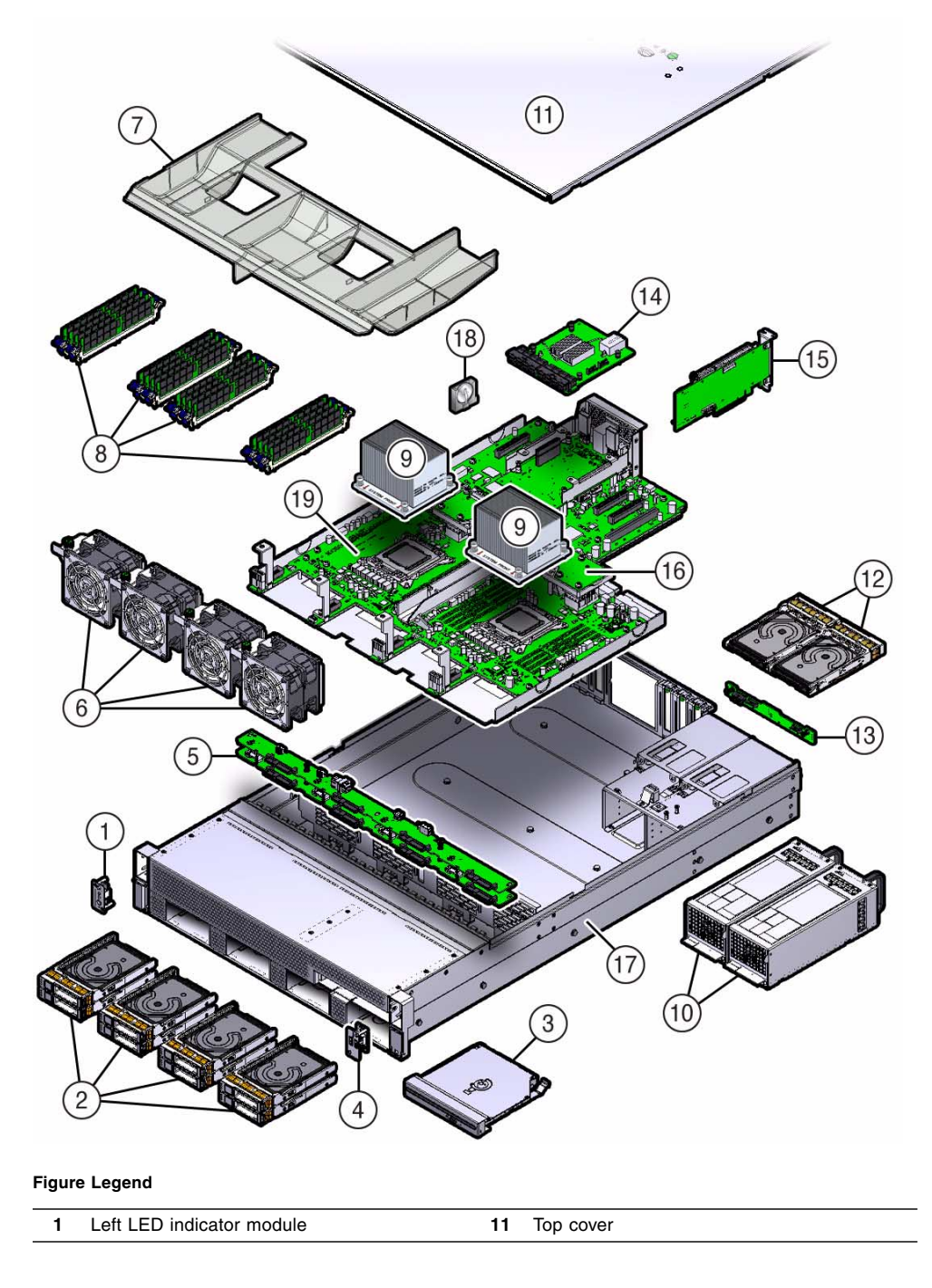

#### Figure Legend (Continued)

\_

| 2  | Storage drives                                                                                                    | 12 | Rear-mounted storage drives (In Oracle<br>Engineered Systems, rear storage drive 1<br>might be populated with a remote battery<br>module for the HBA card.) |
|----|----------------------------------------------------------------------------------------------------|----|----------------------------------------------------------------------------------------------------|
| 3  | DVD drive                                                                                                    | 13 | Rear storage drive backplane                                                                                                    |
| 4  | Right LED indicator module                                                                                                    | 14 | SAS expander module                                                                                                    |
| 5  | Front disk drive backplanes                                                                                                    | 15 | PCIe cards (PCIe slots 1, 2, and 3 are nonfunctional in single-processor systems.)                                                                          |
| 6  | Fan modules                                                                                                    | 16 | Mezzanine board (non-removable)                                                                                                    |
| 7  | Air baffle                                                                                                    | 17 | System chassis                                                                                                    |
| 8  | DIMMs (Only eight DIMMs are supported in<br>single-processor systems and the DIMMs<br>must be installed in P0 DIMM sockets.<br>Additionally, a DIMM filler panel must always<br>be installed in P1 DIMM socket D7.) | 18 | System battery                                                                                                    |
| 9  | Processors and heatsinks (Single-processor<br>systems contain only a single processor in<br>socket P0.)                                                                                                    | 19 | Motherboard assembly                                                                                                    |
| 10 | Power supplies                                                                                                    |    |                                                                                                    |

# Customer-Replaceable Units

The following table lists the customer-replaceable units (CRUs) in the server and directs you to the replacement instructions.

| CRU        | Description                                                              | Replacement Instructions                    |
|------------|--------------------------------------------------------------------------|---------------------------------------------|
| Air baffle | Aids in the cooling of the DIMMs and processors.                         | "Servicing the Air Baffle (CRU)" on page 89 |
| Battery    | Lithium coin-cell battery that powers the CMOS BIOS and real-time clock. | "Servicing the Battery (CRU)" on page 97    |
| DIMMs      | Add or replace memory in the system.                                     | "Servicing the DIMMs (CRU)" on page 67      |
| DVD drive  | DVD drive on configurations with eight 2.5-inch drives.                  | "Servicing the DVD Drive (CRU)" on page 92  |

| CRU                        | Description                                                                                                    | Replacement Instructions                                       |  |
|----------------------------|----------------------------------------------------------------------------------------------------|----------------------------------------------------------------|--|
| Storage drives             | Hard disk drive (HDD) configurations can<br>comprise both spinning media or solid state<br>disk (SSD) drives, including:                     | "Servicing Storage Drives and Rear Drives<br>(CRU)" on page 47 |  |
|                            | • Up to twelve 3.5-inch hot-pluggable SAS/SATA HDDs                                                                                          |                                                                |  |
|                            | • Up to twenty-four 2.5-inch hot-pluggable SAS/SATA HDDs                                                                                     |                                                                |  |
|                            | <ul> <li>Up to eight 2.5-inch hot-pluggable<br/>SAS/SATA HDDs</li> </ul>                                                                     |                                                                |  |
|                            | <b>Note -</b> In Oracle Engineered Systems, rear storage drive 1 might be populated with a remote battery module for the HBA card.           |                                                                |  |
| Fan modules                | Contains four fan modules for cooling the server components.                                                                                 | "Servicing Fan Modules (CRU)" on page 56                       |  |
| PCIe cards                 | Optional add-on cards that can expand the functionality of the server.                                                                       | "Servicing PCIe Cards (CRU)" on page 81                        |  |
| Power supply<br>unit (PSU) | Two fully redundant AC-powered power supplies.                                                                                               | "Servicing Power Supplies (CRU)" on page 61                    |  |
| SAS expander<br>module     | SAS expander that serves as an interface<br>between the disk backplane and the storage<br>drive cables that connect to the HBA PCIe<br>card. | "Servicing the SAS Expander Module (CRU)"<br>on page 85        |  |

- "Field-Replaceable Units" on page 18
- "Illustrated Parts Breakdown" on page 15
- "Servicing CRUs That Do Not Require Server Power-Off" on page 47
- "Servicing CRUs That Require Server Power-Off" on page 67

## Field-Replaceable Units

The following table lists the field-replaceable units (FRUs) in the server and directs you to the replacement instructions.

| FRU                                   | Description                                                                                | Replacement Instructions                                                     |
|---------------------------------------|--------------------------------------------------------------------------------------------|------------------------------------------------------------------------------|
| Processor and<br>heatsink             | The processor that carries out the instructions of the system.                             | "Servicing Processors (FRU)" on page 101                                     |
| Disk drive<br>backplanes              | Provide power and communications connectors for disk drives.                               | "Servicing the Front and Rear Storage Drive<br>Backplanes (FRU)" on page 118 |
| Front LED/USB<br>indicator<br>modules | Contain the push-button circuitry and LEDs that are displayed on the bezel of the chassis. | "Servicing the Front LED/USB Indicator<br>Modules (FRU)" on page 130         |
| Motherboard<br>assembly               | Provides connectors for the DIMMs, processors, PCIe risers, and other components.          | "Servicing the Motherboard Assembly (FRU)"<br>on page 144                    |
| SAS and SATA cables                   | Provide signals between the SAS expander and the disk drive backplanes.                    | "Servicing Cables (FRU)" on page 137                                         |

- "Customer-Replaceable Units" on page 17
- "Illustrated Parts Breakdown" on page 15
- "Servicing FRUs" on page 101

## Battery Module

In Oracle Engineered Systems, rear storage drive 1 might be populated with a remote battery module for the host bus adapter (HBA) card.

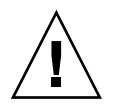

**Caution** – The battery module is not a customer-replaceable unit (CRU) and should not be removed or replaced by customers. The battery module should be removed or replaced only by Oracle field service personnel.

The battery module is hot-pluggable and provides the backup power subsystem for the Sun Storage 6 Gb SAS PCIe RAID internal HBA: SG-SAS6-R-INT-Z. It enables Oracle field service personnel to replace the battery at the end of its service life without requiring the server to be powered off.

- "Servicing Storage Drives and Rear Drives (CRU)" on page 47
- "Storage Drives Hot-Plug Conditions" on page 48

- "Remove a Storage Drive" on page 49
- "Remove a Rear Storage Drive" on page 54

# Troubleshooting the Server

These sections introduce the diagnostic tools and strategies available to help you diagnose problems with the system.

| Description                                                                                             | Links                                          |
|----------------------------------------------------------------------------------------------------|------------------------------------------------|
| Review the tasks used to locate a specific problem with the system.                                     | "Service Troubleshooting Task List" on page 21 |
| Understand the diagnostic system indicators, utilities, and commands available.                         | "Diagnostic Tools" on page 22                  |
| Gather information about the system to<br>help a service engineer or technician work<br>on your system. | "Gather Service Information" on page 24        |
| Locate the server serial number.                                                                        | "Locate the Server Serial Number" on page 25   |
| Inspect the system methodically to locate a faulty component or components.                             | "Inspecting the System" on page 25             |

## **Related Information**

- "About the Sun Server X4-2L" on page 1
- "Preparing for Service" on page 29
- "Returning the Server to Operation" on page 157

# Service Troubleshooting Task List

Use the list in the following table as a sequence for troubleshooting the server.

#### TABLE: Troubleshooting Task List

| No. | Description                                                           | Section or Document                                                                                                    |
|-----|-----------------------------------------------------------------------|----------------------------------------------------------------------------------------------------|
| 1   | Gather initial service information.                                   | "Gather Service Information" on page 24                                                                                                    |
| 2   | Investigate any power-on problems.                                    | "Troubleshoot Power Problems" on page 26                                                                                                    |
| 3   | Perform external visual inspection<br>and internal visual inspection. | "Inspect the Server Externally" on page 26                                                                                                    |
| 4   | View service processor logs and sensor information.                   | Oracle ILOM 3.1 Documentation Library at:<br>http://www.oracle.com/goto/ILOM/docs                                                                               |
| 5   | Run diagnostics.                                                      | Oracle x86 Servers Diagnostics, Applications, and<br>Utilities Guide for Servers With Oracle ILOM 3.1<br>at<br>http://www.oracle.com/goto/x86AdminD<br>iag/docs |

#### **Related Information**

- "About the Sun Server X4-2L" on page 1
- "Diagnostic Tools" on page 22

# **Diagnostic Tools**

There are a variety of diagnostic tools, commands, and indicators you can use to monitor and troubleshoot the server:

- LEDs These indicators provide a quick visual notification of the status of the server and of some of the CRUs and FRUs.
- Oracle ILOM firmware Firmware is located on the service processor and provides a comprehensive service portal via a command-line interface (CLI) and browser user interface (BUI) for lights-out management capabilities (remote power-on, power-off), monitoring of the health of environmental subsystems (power, fans, temperature, interlock), and fault management and automated diagnosis capabilities during server initialization (QuickPath Interconnect code and Memory Reference code), and runtime of the server.
- Diagnostics Accessed through Oracle ILOM, the DOS-based Pc-Check utility tests motherboard components such as processor, memory and I/O, as well as ports and slots. If enabled through Oracle ILOM, this utility will run each time the
system powers on. For information about Pc-Check, refer to the Oracle x86 Servers Diagnostics, Applications, and Utilities Guide for Servers With Oracle ILOM 3.1 at http://www.oracle.com/goto/x86AdminDiag/docs.

- POST Power-on self-test (POST) performs diagnostics on system components upon system power-on and resets to ensure the integrity of those components. POST messages are displayed and logged in the BIOS event logs. POST works with Oracle ILOM to take faulty components offline, if needed.
- SNMP Simple Network Management Protocol traps are generated by the SNMP agents that are installed on the SNMP devices being managed by Oracle ILOM. Oracle ILOM receives the SNMP traps and converts them into SNMP event messages that appear in the event log.
- Oracle Solaris OS Diagnostic Tools
  - Oracle Solaris OS Predictive Self-Healing (PSH) The PSH technology provides automated diagnosis of error events encountered with the processor, memory subsystem, and Integrated I/O subsystem during runtime. The ability of PSH to off-line faulty processors and retire memory pages during runtime enhances system availability and prevents future interruptions.

The Solaris PSH technology, ILOM, and BIOS provide extensive fault management architecture for placing processors offline and disabling of DIMMs.

- Log files and console messages These items provide the standard Solaris OS log files and investigative commands that can be accessed and displayed on the device of your choice.
- Oracle VTS software This application exercises the system, provides hardware validation, and discloses possible faulty components with recommendations for repair.

The LEDs, Oracle ILOM, Oracle Solaris OS PSH, and many of the log files and console messages are integrated. For example, Oracle Solaris software will display a detected fault, log it, pass information to Oracle ILOM, where it will be logged, and depending on the fault, might cause one or more LEDs to light.

#### **Related Information**

- "About the Sun Server X4-2L" on page 1
- Oracle Solaris OS Documentation Set
  - Oracle Solaris 10 1/13 Information Library at:

http://docs.oracle.com/cd/E26505\_01/index.html

• Oracle Solaris 11.1 Information Library at:

http://docs.oracle.com/cd/E26502\_01/index.html

 Oracle Integrated Lights Out Manager (ILOM) 3.1 Documentation Library at: http://www.oracle.com/goto/ILOM/docs • Oracle x86 Servers Diagnostics, Applications, and Utilities Guide for Servers With Oracle ILOM 3.1 at:

http://www.oracle.com/goto/x86AdminDiag/docs

 Oracle VTS documentation at: http://docs.oracle.com/cd/E19719-01/index.html

# ▼ Gather Service Information

The first step in determining the cause of a problem with the server is to gather information for the service call paperwork or the onsite personnel. Follow these general guidelines when you begin troubleshooting.

#### 1. Collect information about the following items:

- Events that occurred prior to the failure
- Whether any hardware or software was modified or installed
- Whether the server was recently installed or moved
- How long the server exhibited symptoms
- The duration or frequency of the problem
- 2. Document the server settings before you make any changes.

If possible, make one change at a time in order to isolate potential problems. In this way, you can maintain a controlled environment and reduce the scope of troubleshooting.

- 3. Note the results of any change that you make. Include any errors or informational messages.
- 4. Check for potential device conflicts before you add a new device.
- 5. Check for version dependencies, especially with third-party software.

- "Diagnostic Tools" on page 22
- "Locate the Server Serial Number" on page 25

# ▼ Locate the Server Serial Number

- To locate the server serial number, do one of the following:
  - From the front panel of the server, look at the bottom left side of the bezel to locate the Radio-frequency Identification (RFID) label. The serial number is located on the RFID label on the bottom left side of the front panel, below the general status LEDs.

The serial number is also recorded on the service label that is attached to the top cover of the system. For illustrations of the server front panel, see "About the Sun Server X4-2L" on page 1.

- Locate the yellow Customer Information Sheet (CIS) attached to your server packaging. This sheet includes the serial number.
- From Oracle ILOM, type the show /System command, or go to the System Information > Summary page in the Oracle ILOM web interface.

#### **Related Information**

- "Diagnostic Tools" on page 22
- "Gather Service Information" on page 24

# Inspecting the System

Controls that have been improperly set and cables that are loose or improperly connected are common causes of problems with hardware components. Follow the procedures in these sections to locate common problems with the system.

- "Troubleshoot Power Problems" on page 26
- "Inspect the Server Externally" on page 26
- "Inspect Internal Server Components" on page 26

- "About the Sun Server X4-2L" on page 1
- "Preparing for Service" on page 29

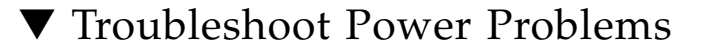

#### 1. If the server is powered off, power on the server.

See "Power On the Server" on page 165.

- If the server powers on, go to "Inspect the Server Externally" on page 26.
- If the server does not power on, go to Step 2.
- 2. Check that power cords are attached firmly to the server power supplies and to the power source.

#### **Related Information**

- "Power On the Server" on page 165
- "Inspect the Server Externally" on page 26
- "Servicing Power Supplies (CRU)" on page 61

### Inspect the Server Externally

1. Inspect the external status indicators (LEDs), which can indicate component malfunction.

For the LED locations and descriptions of their behavior, see "About Server and Component Status Indicators" on page 7.

- 2. Verify that nothing in the server environment is blocking airflow or making a contact that could short out power.
- **3.** If the problem is not evident, continue with the next section, "Inspect Internal Server Components" on page 26.

#### **Related Information**

- "About the Sun Server X4-2L" on page 1
- "Inspect Internal Server Components" on page 26

### ▼ Inspect Internal Server Components

- 1. Power down the server from main power mode to standby power mode in one of the following ways:
  - Graceful power-down Notify users and gracefully power down the system.
  - Immediate power-down Power down the system quickly.

See "Powering Down the Server" on page 33 for instructions.

# 2. Disconnect the AC power cables from the server, extend the server to the maintenance position, and remove the server top cover.

See "Preparing the Server for Component Replacement" on page 33.

3. Inspect the internal status indicators (LEDs). These can indicate component malfunction.

For the LED locations and descriptions of their behavior, see the service procedures for the motherboard components.

To light these LEDs, hold down the Locator LED button on the server back panel or front panel for 5 seconds to initiate a "push-to-test" mode that illuminates all other LEDs both inside and outside of the chassis for 15 seconds.

**Note** – If the server supercapacitor is charged, you can view internal LEDs when the power cables are disconnected from the server. If the supercapacitor has been discharged, the server must be in standby power mode for you to view the internal LEDs. If necessary, reconnect the power cables to the server and wait for the SP to complete its boot process by monitoring the SP OK LED. Disconnect the power cables after inspecting these LEDs.

- 4. Verify that there are no loose or improperly seated components.
- 5. Verify that all cables inside the system are firmly and correctly attached to the appropriate connectors.
- 6. Verify that any after-factory components are qualified and supported.

Check with your customer representative for information about which PCIe cards and DIMMs are supported.

7. Check that the installed DIMMs comply with the supported DIMM population rules and configurations.

For more information, see "DIMM Population Rules" on page 72.

8. Install the server top cover, return the server to its rackmount position, and reconnect data and power cables.

See "Returning the Server to Operation" on page 157.

9. Press and release the Power button on the server front panel.

When the power is applied to the server, the Power/OK LED next to the Power button blinks slowly until the OS is ready. When the OS is ready, the Power/OK LED remains lit. For more information about the indicator, see "Server General Status Indicators" on page 7.

10. If the problem with the server is not evident, then log in to either the Oracle ILOM Fault Management Shell or Oracle Solaris service portal and use the fmadm faulty fault management command to list any faults that might be present on the server.

For instructions, refer to the Oracle Integrated Lights Out Manager (ILOM) 3.1 Documentation Library at: http://www.oracle.com/goto/ILOM/docs.

- "Preparing for Service" on page 29
- "DIMM Population Rules" on page 72
- "About Server and Component Status Indicators" on page 7
- "Returning the Server to Operation" on page 157

# Preparing for Service

These sections describe safety considerations and provide prerequisite procedures and information about replacing components within the server.

| Description                                                                                                    | Links                                                                                                    |
|----------------------------------------------------------------------------------------------------|----------------------------------------------------------------------------------------------------|
| Understand the safety precautions,<br>understand the safety symbols, and take<br>ESD precautions prior to removing or<br>installing parts in the server. | "Safety Precautions" on page 29<br>"Safety Symbols" on page 30<br>"Electrostatic Discharge Safety" on page 30 |
| Understand the FRU top-level indicator auto-update feature.                                                                                              | "FRU TLI Auto-Update" on page 32                                                                              |
| Assemble the required tools.                                                                                                    | "Required Tools" on page 32                                                                                   |
| Before working with components within<br>the server, power down the server and<br>prepare for servicing.                                                 | "Preparing the Server for Component<br>Replacement" on page 33                                                |

#### **Related Information**

"Returning the Server to Operation" on page 157

# Safety Precautions

For your protection, observe the following safety precautions when setting up your equipment:

- Follow all standard cautions, warnings, and instructions marked on the equipment and described in Sun Server X4-2L Safety and Compliance Guide and Important Safety Information for Oracle's Hardware Systems.
- Ensure that the voltage and frequency of your power source match the voltage and frequency inscribed on the equipment electrical rating label.

- Follow the electrostatic discharge safety practices as described in "Electrostatic Discharge Safety" on page 30.
- Disconnect both power supply cords before servicing components.

#### **Related Information**

- "Safety Symbols" on page 30
- "Electrostatic Discharge Safety" on page 30

# Safety Symbols

The following symbols might appear in this document. Note their meanings.

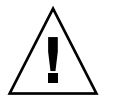

**Caution** – There is a risk of personal injury or equipment damage. To avoid personal injury or equipment damage, follow the instructions.

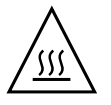

**Caution** – Hot surface. Avoid contact. Surfaces are hot and might cause personal injury if touched.

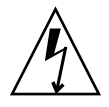

**Caution** – Hazardous voltages are present. To reduce the risk of electric shock and danger to personal health, follow the instructions.

#### **Related Information**

- "Safety Precautions" on page 29
- "Electrostatic Discharge Safety" on page 30

# **Electrostatic Discharge Safety**

Devices that are sensitive to electrostatic discharge (ESD), such as the motherboard, PCIe cards, drives, and memory DIMMs, require special handling.

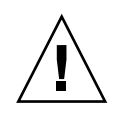

**Caution** – The boards and drives contain electronic components that are extremely sensitive to static electricity. Ordinary amounts of static electricity from clothing or the work environment can destroy components. Do not touch the components along their connector edges.

Do the following when handling ESD-sensitive components:

• Use an antistatic wrist strap.

Wear an antistatic wrist strap and use an antistatic mat when handling components such as drive assemblies, boards, or cards. When servicing or removing server components, attach an antistatic strap to your wrist and then to a metal area on the chassis. Then disconnect the power cords from the server. Following this practice equalizes the electrical potentials between you and the server.

**Note** – An antistatic wrist strap is not included in the Ship Kit for the server. However, antistatic wrist straps are included with options and components.

• Use an antistatic mat.

Place ESD-sensitive components such as the motherboard, memory DIMMS, and other printed circuit board (PCB) cards on an antistatic mat. The following items can be used as an antistatic mat:

- An antistatic bag used to wrap an Oracle replacement part
- An Oracle ESD mat (orderable item)
- A disposable ESD mat (shipped with some replacement parts or optional system components)

- "Safety Precautions" on page 29
- "Safety Symbols" on page 30
- "Preparing the Server for Component Replacement" on page 33
- "Returning the Server to Operation" on page 157

# FRU TLI Auto-Update

Oracle ILOM includes a top-level indicator (TLI) auto-update feature that ensures that the TLI stored in the server's field-replaceable units (FRUs) is always correct. The TLI, which is unique to each server, is used to track the server's service entitlement and warranty coverage. When a server requires service, the server's TLI is used to verify that the server's warranty has not expired.

The TLI is stored in the FRUID (field-replaceable unit identifiers) of these components: power supply 0 (PSU 0), motherboard (MB), and disk backplane (DBP).

The TLI components stored in each component FRUID include:

- Product name
- PPN (product part number)
- PSN (product serial number)

When a server FRU that contains the TLI is removed and a replacement module installed, the TLI of the replacement module is programmed by Oracle ILOM to contain the same TLI as the other two modules.

# **Required Tools**

The server can be serviced with the following tools:

- Antistatic wrist strap
- Antistatic mat
- No. 2 Phillips screwdriver

- "Preparing for Service" on page 29
- "Servicing CRUs That Do Not Require Server Power-Off" on page 47
- "Servicing CRUs That Require Server Power-Off" on page 67
- "Servicing FRUs" on page 101

# Preparing the Server for Component Replacement

**Note** – When you are replacing the storage drives or power supplies, not all of these procedures are necessary. See the replacement procedures for those components for more information.

Before you can remove and install components that are inside the server, you must perform the procedures in the following sections:

- "Powering Down the Server" on page 33
- "Disconnect Cables From the Server" on page 39
- "Extend the Server to the Maintenance Position" on page 40
- "Remove the Server From the Rack" on page 41
- "Take Antistatic Measures" on page 43
- "Remove the Server Top Cover" on page 43
- "Remove the Fan Assembly Door From a Server With 2.5-Inch Drives" on page 44

#### **Related Information**

"Returning the Server to Operation" on page 157

### Powering Down the Server

Determine how you want to power down the server by reviewing the options in the following table.

| Description                                                                                                    | Link                                                                                                    |
|----------------------------------------------------------------------------------------------------|----------------------------------------------------------------------------------------------------|
| Power down the server gracefully to prevent<br>data from being corrupted. Performing a<br>graceful shutdown ensures that the system is<br>ready for restart. | <ul> <li>"Power Down the Server Gracefully<br/>Using the Oracle ILOM CLI" on<br/>page 34</li> <li>"Power Down the Server Gracefully<br/>Using the Oracle ILOM Web Interface"<br/>on page 35</li> <li>"Power Down the Server Gracefully<br/>Using the Power Button" on page 36</li> </ul> |

| Description                                                                                                    | Link                                                                                                    |
|----------------------------------------------------------------------------------------------------|----------------------------------------------------------------------------------------------------|
| If the server is not responding, or you must shut<br>down the server quickly, perform an immediate<br>shutdown. | • "Power Down the Server for<br>Immediate Shutdown Using the Power<br>Button" on page 37                   |
|                                                                                                    | <ul> <li>"Power Down the Server for<br/>Immediate Shutdown Using the<br/>Oracle CLI" on page 38</li> </ul> |
|                                                                                                    | • "Power Down the Server for<br>Immediate Shutdown Using the<br>Oracle ILOM Web Interface" on<br>page 38   |

#### **Related Information**

"Power On the Server" on page 165

# ▼ Power Down the Server Gracefully Using the Oracle ILOM CLI

Performing a graceful shutdown ensures that all of your data is saved and the system is ready for restart.

#### 1. Log in to the server as superuser or equivalent.

Depending on the nature of the problem, you might want to view the system status or the log files or run diagnostics before you shut down the system. For log file information, refer to the Oracle Integrated Lights Out Manager (ILOM) 3.1 Documentation Collection at: http://www.oracle.com/goto/ILOM/docs.

2. Notify affected users that the server will be powered down.

#### 3. Save any open files, and quit all running applications.

Refer to your application documentation for specific information about these processes.

# 4. Log in to the Oracle ILOM command-line interface (CLI) using an Administrator account.

Refer to the Oracle Integrated Lights Out Manager (ILOM) 3.1 Documentation Collection for instructions.

#### 5. At the Oracle ILOM prompt, shut down the operating system:

#### -> stop /System

If the system is running the Oracle Solaris OS, refer to the Oracle Solaris system administration documentation for additional information.

#### 6. Disconnect the power and cables from the server.

See "Disconnect Cables From the Server" on page 39.

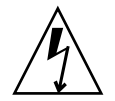

**Caution** – When you power down the server using Oracle ILOM, the server enters standby power mode. Power is still directed to the service processor remote management subsystem and power supply fans. To completely power off the server, you must disconnect the power cords from the power supplies.

#### **Related Information**

- "Power Down the Server Gracefully Using the Oracle ILOM Web Interface" on page 35
- "Power Down the Server Gracefully Using the Power Button" on page 36
- "Power Down the Server for Immediate Shutdown Using the Power Button" on page 37
- "Power On the Server" on page 165

### Power Down the Server Gracefully Using the Oracle ILOM Web Interface

Performing a graceful shutdown ensures that all of your data is saved and the system is ready for restart.

#### 1. Log in to the server as superuser or equivalent.

Depending on the nature of the problem, you might want to view the system status or the log files or run diagnostics before you shut down the system. For log file information, refer to the Oracle Integrated Lights Out Manager (ILOM) 3.1 Documentation Collection at: http://www.oracle.com/goto/ILOM/docs.

2. Notify affected users that the server will be powered down.

#### 3. Save any open files, and quit all running applications.

Refer to your application documentation for specific information about these processes.

4. Log in to the Oracle ILOM web interface using an Administrator account.

The Oracle ILOM web interface System Information > Summary page appears.

- 5. In the left pane, click Host Management > Power Control, and select Graceful Shutdown and Power Off from the Select Action list box.
- 6. Click Save, and then click OK.

The host server performs an orderly power-down.

7. Disconnect the power cords and data cables from the server.

See "Disconnect Cables From the Server" on page 39.

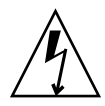

**Caution** – When you power down the server using Oracle ILOM, the server enters standby power mode. Power is still directed to the service processor remote management subsystem and power supply fans. To completely power off the server, you must disconnect the power cords from the power supplies.

#### **Related Information**

- "Power Down the Server Gracefully Using the Oracle ILOM CLI" on page 34
- "Power Down the Server Gracefully Using the Power Button" on page 36
- "Power Down the Server for Immediate Shutdown Using the Power Button" on page 37
- "Power On the Server" on page 165

### Power Down the Server Gracefully Using the Power Button

**Note** – You can use the Power button on the front of the server to initiate a graceful system shutdown.

#### 1. Press and quickly release the Power button on the front panel.

This action causes ACPI-enabled operating systems to perform an orderly shutdown of the operating system. Servers not running ACPI-enabled operating systems shut down to standby power mode immediately.

When main power is off, the Power/OK LED on the front panel begins flashing, indicating that the server is in standby power mode. See "Server General Status Indicators" on page 7.

#### 2. Disconnect the power cords and data cables from the server.

See "Disconnect Cables From the Server" on page 39.

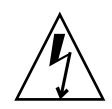

**Caution** – When you power down the server using the Power button, the server enters standby power mode. Power is still directed to the service processor remote management subsystem and power supply fans. To completely power off the server, you must disconnect the power cords from the power supplies.

#### **Related Information**

- "Server General Status Indicators" on page 7
- "Power Down the Server Gracefully Using the Oracle ILOM CLI" on page 34
- "Power Down the Server Gracefully Using the Oracle ILOM Web Interface" on page 35
- "Power Down the Server for Immediate Shutdown Using the Power Button" on page 37
- "Power Down the Server for Immediate Shutdown Using the Oracle CLI" on page 38
- "Power Down the Server for Immediate Shutdown Using the Oracle ILOM Web Interface" on page 38
- "Power On the Server" on page 165

### Power Down the Server for Immediate Shutdown Using the Power Button

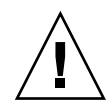

**Caution** – This procedure quickly forces the server main power off. You might corrupt your system data during an immediate power-down, so use this procedure to power down the server only after attempting the graceful power-down procedure.

**1.** Press and hold the Power button for four seconds to force the main power off and to enter standby power mode.

When main power is off, the Power/OK LED on the front panel begins flashing, indicating that the server is in standby power mode. See "Server General Status Indicators" on page 7.

2. Disconnect the power cords and data cables from the server.

See "Disconnect Cables From the Server" on page 39.

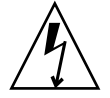

**Caution** – When you power down the server using the Power button, the server enters standby power mode. Power is still directed to the service processor remote management subsystem and power supply fans. To completely power off the server, you must disconnect the power cords from the power supplies.

#### **Related Information**

- "Server General Status Indicators" on page 7
- "Power Down the Server Gracefully Using the Oracle ILOM CLI" on page 34
- "Power Down the Server Gracefully Using the Power Button" on page 36
- "Power On the Server" on page 165

### Power Down the Server for Immediate Shutdown Using the Oracle CLI

1. Log in to the Oracle ILOM command-line interface (CLI) using an Administrator account.

Oracle ILOM displays the default command prompt (->), indicating that you have successfully logged in to Oracle ILOM.

2. From the CLI prompt, type the following command:

#### -> stop -f /System

The server powers down immediately.

3. Disconnect the power and data cables from the server.

See "Disconnect Cables From the Server" on page 39.

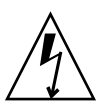

**Caution** – When you power down the server using Oracle ILOM, the server enters standby power mode. Power is still directed to the service processor remote management subsystem and power supply fans. To completely power off the server, you must disconnect the power cords from the power supplies.

#### **Related Information**

- "Power Down the Server for Immediate Shutdown Using the Power Button" on page 37
- "Power Down the Server for Immediate Shutdown Using the Oracle ILOM Web Interface" on page 38

### Power Down the Server for Immediate Shutdown Using the Oracle ILOM Web Interface

#### 1. Log in to the Oracle ILOM web interface using an Administrator account.

The Oracle ILOM web interface System Information page appears.

- 2. In the left pane, click Host Management > Power Control, and select Immediate Power Off in the Actions list.
- 3. Click Save, and then click OK.

The server powers down immediately.

4. Disconnect the power and data cables from the server.

See "Disconnect Cables From the Server" on page 39.

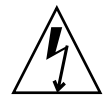

**Caution** – When you power down the server using Oracle ILOM, the server enters standby power mode. Power is still directed to the service processor remote management subsystem and power supply fans. To completely power off the server, you must disconnect the power cords from the power supplies.

#### **Related Information**

- "Power Down the Server for Immediate Shutdown Using the Power Button" on page 37
- "Power Down the Server for Immediate Shutdown Using the Oracle CLI" on page 38

### Disconnect Cables From the Server

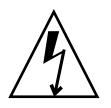

**Caution** – The system supplies standby power to the circuit boards even when the system is powered off.

- 1. Label all cables connected to the server.
- 2. Disconnect the power cords from the rear of the server.
- 3. Disconnect all data cables from the rear of the server.
- 4. If your rackmount kit includes a cable management device, remove the cables from it.
- 5. Depending on the components that you are servicing, either extend the server to the maintenance position, or remove the server from the rack.

- "Rear Panel Components and Cable Connections" on page 6
- "Powering Down the Server" on page 33
- "Extend the Server to the Maintenance Position" on page 40

- "Remove the Server From the Rack" on page 41
- "Reconnect Power and Data Cables" on page 164

### ▼ Extend the Server to the Maintenance Position

The following components can be serviced with the server in the maintenance position:

- Storage drives
- Fan modules
- Power supplies
- DVD drive
- DDR3 DIMMs
- PCIe cards
- SAS expander module
- Internal USB drives
- Motherboard battery

If the server is installed in a rack with extendable slide-rails, use this procedure to extend the server to the maintenance position.

# 1. Verify that no cables will be damaged or will interfere when the server is extended.

Although the cable management arm (CMA) that is supplied with the server is hinged to accommodate extending the server, you should ensure that all cables and cords are capable of extending.

# 2. From the front of the server, open and hold the left and right release latch covers in the open position.

When in an open position, the release latch covers engage the slide-rail release latches [1].

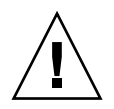

**Caution** – Deploy any rack anti-tilt mechanism before releasing the slide release latches.

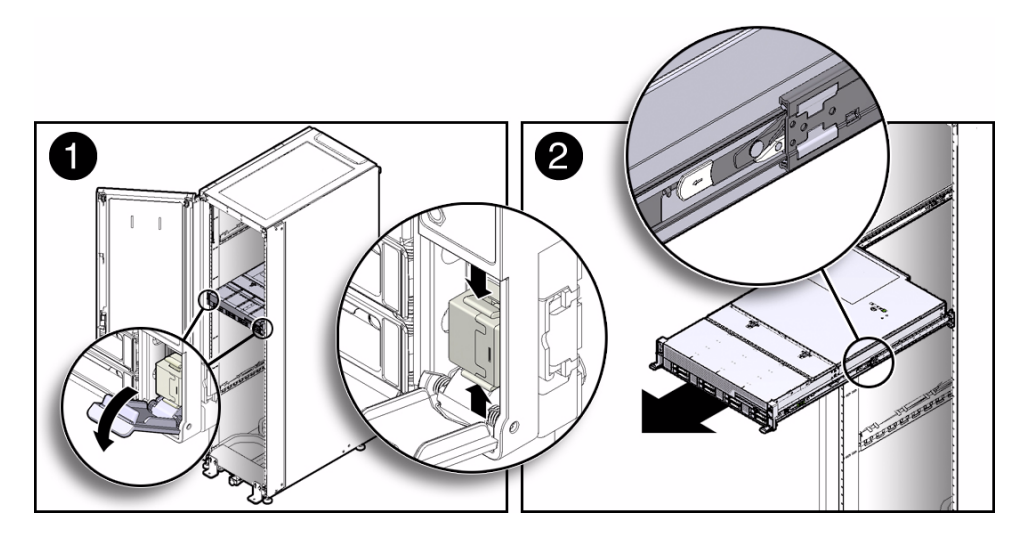

3. While the release latch covers are in the open position, slowly pull the server forward until the slide-rails latch into a locked position [2].

The server is now in the extended maintenance position.

#### **Related Information**

- "Disconnect Cables From the Server" on page 39
- "Remove the Server From the Rack" on page 41
- "Reinstall the Server Chassis in the Rack" on page 162

### ▼ Remove the Server From the Rack

You must remove the server from the rack to service the following components:

- Motherboard
- Processors
- Left FIM (front indicator module)
- Right FIM
- Disk backplane
- Rear-mounted storage drive assembly

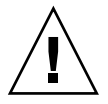

**Caution** – The server weighs approximately 63 pounds (28.5 kg). Two people are required to unmount and carry the chassis.

- 1. Disconnect all the cables and power cords from the server.
- 2. Remove the cable management arm (CMA).
  - For instructions for removing the second-generation CMA, see the *Sun Server* X4-2L Installation Guide, "Remove the Second-Generation Cable Management Arm" on page 66.
  - For instructions for removing the first-generation CMA, see the *Sun Server* X4-2L Installation Guide, "Install the First-Generation Cable Management Arm" on page 71 and perform the installation steps in reverse order.
- 3. Extend the server to the maintenance position.

See "Extend the Server to the Maintenance Position" on page 40.

4. From the front of the server, pull the green slide-rail release tabs toward the front of the server, and pull the server out of the rack until is free of the rack rails [1 and 2].

A slide-rail release tab is located on each slide-rail.

FIGURE: Removing the Server From the Chassis

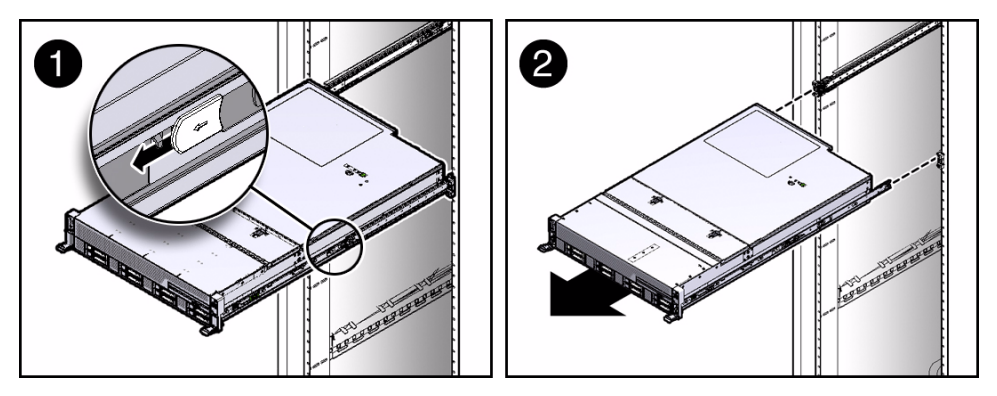

5. Set the server on a sturdy work surface.

- "Disconnect Cables From the Server" on page 39
- "Extend the Server to the Maintenance Position" on page 40
- "Reinstall the Server Chassis in the Rack" on page 162

## ▼ Take Antistatic Measures

# 1. Prepare an antistatic surface on which to set parts during removal and installation.

Place ESD-sensitive components on an antistatic mat. The following items can be used as an antistatic mat:

- An antistatic bag used to wrap a replacement part
- An Oracle ESD mat (orderable item)
- A disposable ESD mat (shipped with some replacement parts or optional system components)

#### 2. Attach an antistatic wrist strap.

When servicing or removing server components, attach an antistatic strap to your wrist and then to a metal area on the chassis. Then disconnect the power cords from the server.

**Note** – An antistatic wrist strap is not included in the Ship Kit for the server. However, antistatic wrist straps are included with options and components.

#### **Related Information**

- "Extend the Server to the Maintenance Position" on page 40
- "Remove the Server From the Rack" on page 41
- "Remove the Server Top Cover" on page 43
- "Remove the Fan Assembly Door From a Server With 2.5-Inch Drives" on page 44
- "Remove Antistatic Measures" on page 161

### ▼ Remove the Server Top Cover

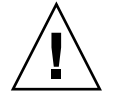

**Caution** – If you remove the top cover without first removing the AC power cords, then not only will the server host shut down, but also this condition will be flagged as a system fault (that is, the fault LEDs will light).

**Note** – Servicing some components requires that the top cover be removed.

1. Ensure that the AC power cords are disconnected from the server power supplies.

#### 2. Unlatch the top cover [1].

Press the green release button on the top of the server cover.

#### FIGURE: Removing the Server Top Cover

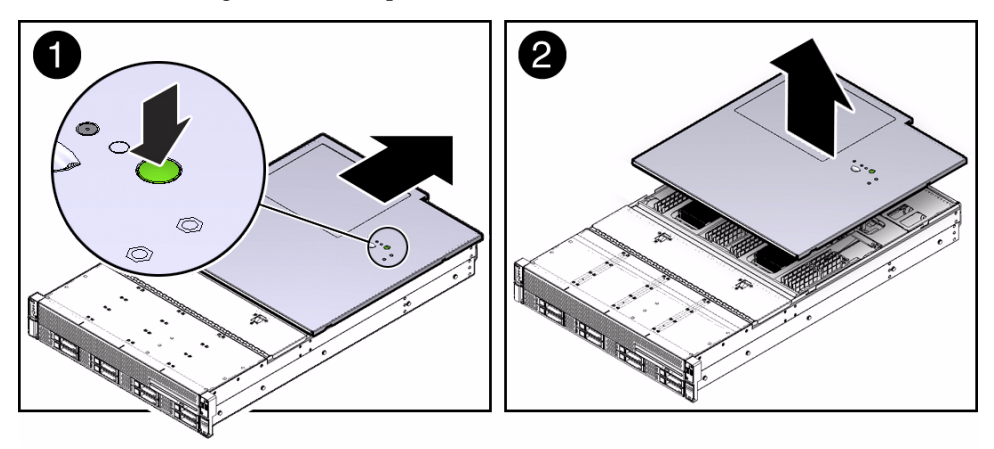

- 3. While pressing the top cover release button, slide the cover toward the rear of the server [2].
- 4. If necessary, open the fan assembly door.
- 5. Lift up and remove the top cover [2].

#### **Related Information**

- "Take Antistatic Measures" on page 43
- "Remove the Fan Assembly Door From a Server With 2.5-Inch Drives" on page 44
- "Install the Server Top Cover" on page 159

### ▼ Remove the Fan Assembly Door From a Server With 2.5-Inch Drives

Before you service the server's storage drive backplane, you should first remove the server's front fan assembly door.

**Note** – This procedure applies only to servers with 2.5-inch storage drives.

1. Ensure that the AC power cords are disconnected from the server power supplies.

2. Using a No. 2 Phillips screwdriver, remove the two screws (one on each side of the chassis) that secure the fan assembly door [1].

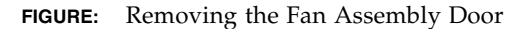

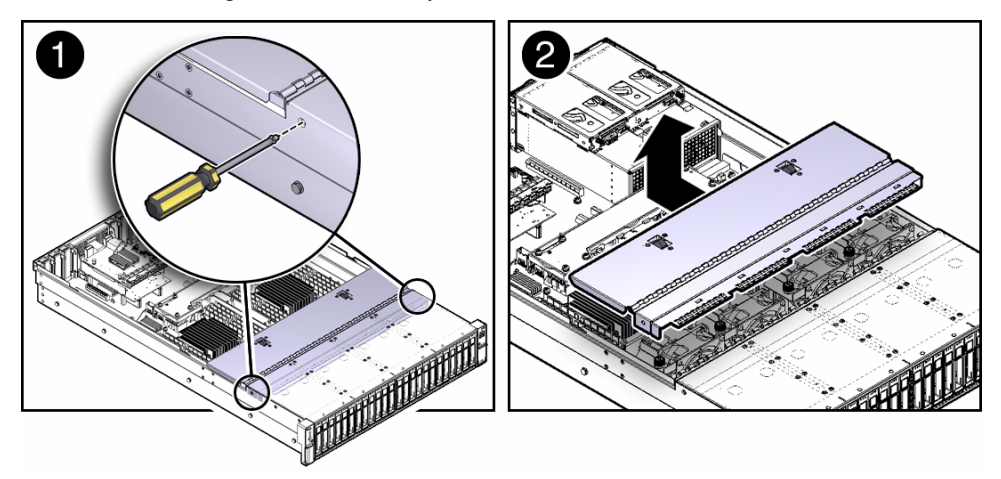

3. Slide the fan assembly door toward the rear of the server, and lift and remove the door from the chassis [2].

- "Take Antistatic Measures" on page 43
- "Remove the Server Top Cover" on page 43
- "Install the Server Top Cover" on page 159

# Servicing CRUs That Do Not Require Server Power-Off

These sections describe how to service customer-replaceable units (CRUs) that do not require you to power off the server.

| Description                      | Links                                                       |
|----------------------------------|-------------------------------------------------------------|
| Service storage and boot drives. | "Servicing Storage Drives and Rear Drives (CRU)" on page 47 |
| Service fan modules.             | "Servicing Fan Modules (CRU)" on page 56                    |
| Service power supplies.          | "Servicing Power Supplies (CRU)" on page 61                 |

#### **Related Information**

- "Servicing CRUs That Require Server Power-Off" on page 67
- "Servicing FRUs" on page 101

# Servicing Storage Drives and Rear Drives (CRU)

These sections describe how to remove and install storage drives.

- "Storage Drives Hot-Plug Conditions" on page 48
- "Remove a Storage Drive" on page 49
- "Install a Storage Drive" on page 52
- "Remove a Rear Storage Drive" on page 54
- "Install a Rear Storage Drive" on page 55

#### **Related Information**

"Servicing Cables (FRU)" on page 137

### Storage Drives Hot-Plug Conditions

The solid state drives (SSDs) or hard disk drives (HDDs) in the server are hot-pluggable, but this capability depends on how the drives are configured. To hot-plug a drive you must be able to take the drive offline before you can remove it. When you take the drive offline, you prevent any application from accessing the drive and remove the logical software links to the drive.

The following situations inhibit the ability to perform hot-plugging of a drive:

- The drive provides the operating system, and the operating system is not mirrored on another drive.
- The drive cannot be logically isolated from the online operations of the server.

If either of the disk drive conditions is true, then you must shut down the system before you replace the drive. See "Powering Down the Server" on page 33.

**Note** – Replacing a drive does not require removing the server from a rack.

#### **Related Information**

- "Storage and Boot Drive Indicators" on page 9
- "Remove a Storage Drive" on page 49
- "Install a Storage Drive" on page 52
- "Remove a Rear Storage Drive" on page 54
- "Install a Rear Storage Drive" on page 55

### HDD or SSD Failure and RAID

A single storage drive failure does not cause a data failure if the storage drives are configured as a mirrored RAID 1 volume (optional). The storage drive can be removed, and when a new storage drive is inserted, the contents are automatically rebuilt from the rest of the array with no need to reconfigure the RAID parameters. If the replaced storage drive was configured as a hot-spare, the new HDD is automatically configured as a new hot-spare.

For information about the implementation of RAID on this server, refer to the *Sun Server* X4-2L *Installation Guide*, "Configuring Server Drives for OS Installation" on page 115.

### ▼ Remove a Storage Drive

1. Prepare the system for the drive removal.

Refer to "Take Antistatic Measures" on page 43.

#### 2. Identify the location of the drive that you want to remove.

The following illustrations show the location of the drives and the internal system software designations for the drives.

FIGURE: Drive Location and Numbering on a Server With Eight 2.5-Inch Drives

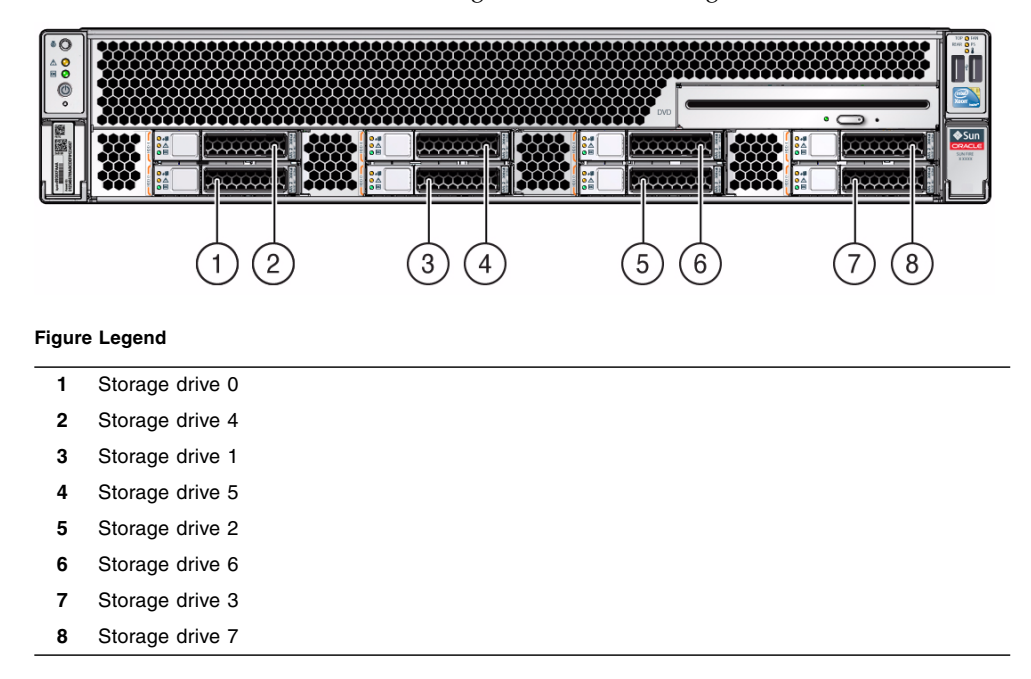

•0 e 鑁 5 6 8 1 2 3 9 (12 4 7 (10 (11 Figure Legend 1 Storage drive 8 2 Storage drive 4 3 Storage drive 0 Storage drive 9 4 Storage drive 5 5 6 Storage drive 1 7 Storage drive 10 8 Storage drive 6 Storage drive 2 9 10 Storage drive 11 11 Storage drive 7 Storage drive 3

Drive Location and Numbering on a Server With Twelve 3.5-Inch Drives FIGURE:

Drive Location and Numbering on a Server With Twenty-Four 2.5-Inch Drives FIGURE:

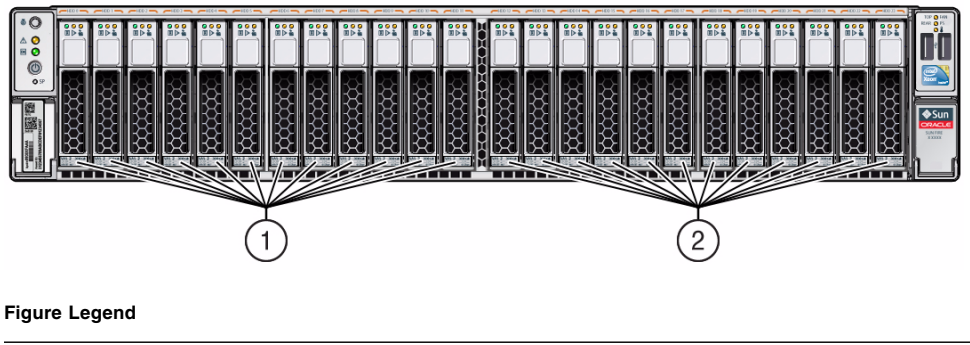

- Storage drives 0 through 11 1
- 2 Storage drives 12 through 23

12

**3.** Type the operating system commands required to stop the server from using the drive.

The exact commands required depend on the configuration of your drives. Unmount file systems, or issue RAID commands as needed.

**Note** – The blue OK to Remove LED on the drive may or may not light, depending on operating system support.

4. On the drive you plan to remove, push the latch release button to open the drive latch [1, 2].

FIGURE: Opening the Drive Latch

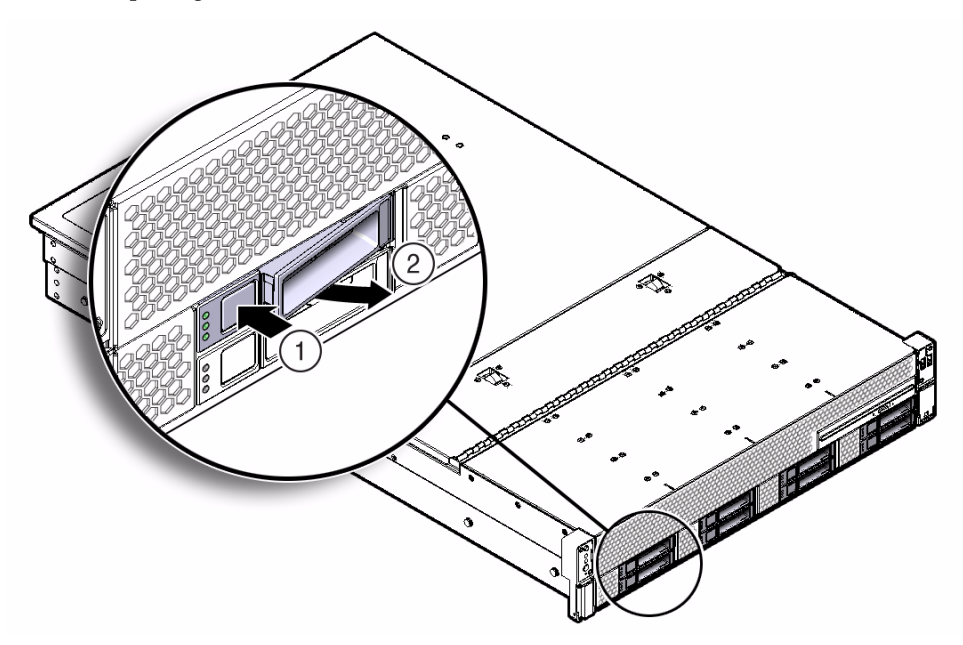

#### Figure Legend

- **1** Pressing the latch release button.
- 2 Opening the latch.

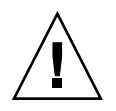

**Caution** – The latch is not an ejector. Do not open the latch too far to the right. Doing so can damage the latch.

5. Grasp the latch and pull the drive out of the drive slot.

FIGURE: Removing a Storage Drive

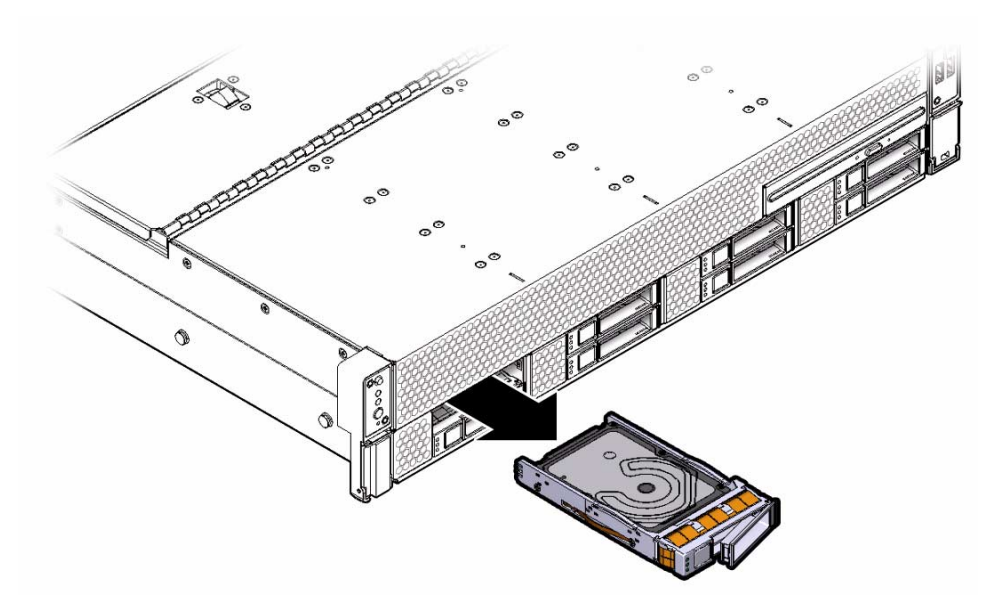

#### 6. Consider your next steps:

- If you are replacing the drive, continue to "Install a Storage Drive" on page 52.
- If you are not replacing the drive, perform administrative procedures to configure the server to operate without the drive, and install a filler panel for the unoccupied drive slot. See "Remove and Install Filler Panels" on page 158.

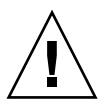

**Caution** – Whenever you remove a storage drive, you should replace it with another storage drive or a filler panel; otherwise, the server might overheat due to improper airflow.

#### **Related Information**

- "Storage and Boot Drive Indicators" on page 9
- "Storage Drives Hot-Plug Conditions" on page 48
- "Install a Storage Drive" on page 52
- "Install a Rear Storage Drive" on page 55

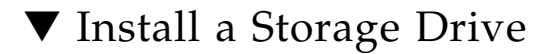

1. Remove the replacement drive from its packaging, and place the drive on an antistatic mat.

#### 2. If necessary, remove the drive filler panel.

The system might have filler panels covering unoccupied drive slots.

#### 3. Align the replacement drive with the drive slot.

The drive is physically addressed according to the slot in which it is installed. It is important to install a replacement drive in the same slot as the drive that was removed.

#### 4. Slide the drive into the slot until the drive is fully seated.

FIGURE: Installing a Storage Drive

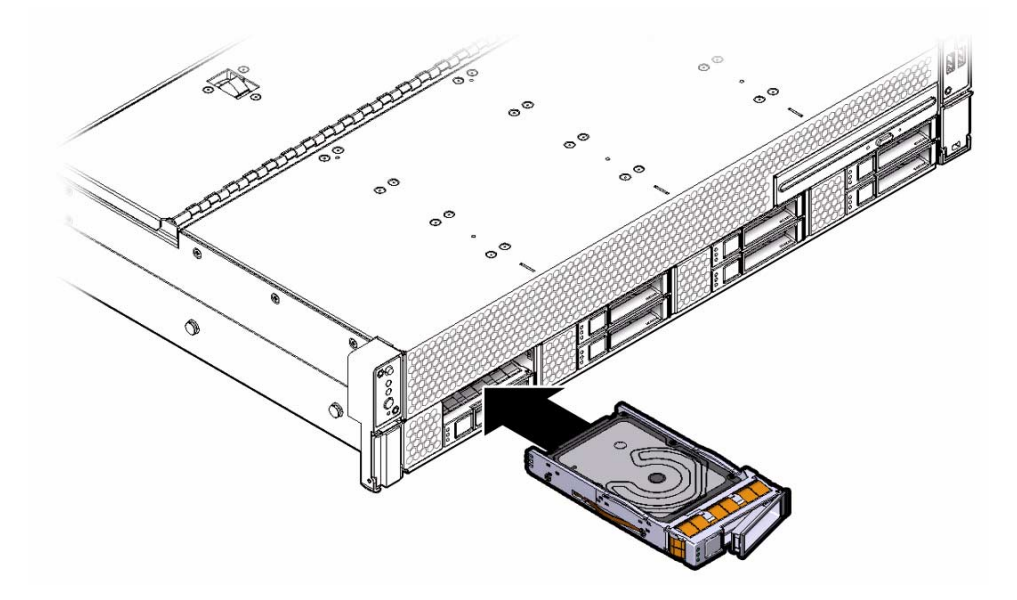

5. Close the drive latch to lock the drive in place.

#### 6. Perform administrative procedures to reconfigure the drive.

The procedures that you perform at this point depend on how your data is configured. You might need to partition the drive, create file systems, load data from backups, or have the drive updated from a RAID configuration.

- "Storage and Boot Drive Indicators" on page 9
- "Storage Drives Hot-Plug Conditions" on page 48
- "Remove a Storage Drive" on page 49
- "Remove a Rear Storage Drive" on page 54

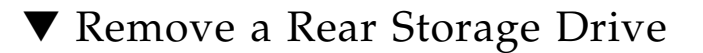

**Note** – Rear storage drives are supported only in the twelve 3.5-inch storage drive and twenty-four 2.5-inch storage drive configurations. Rear storage drives are not supported in the eight 2.5-inch storage drive configuration.

#### 1. Identify the rear storage drive you want to remove.

The amber Service Required LED might be lit. For specific storage drive locations, see "Rear Panel Components and Cable Connections" on page 6.

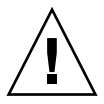

**Caution** – In Oracle Engineered Systems, rear storage drive 1 might be populated with a remote battery module for the host bus adapter (HBA) card. The battery module is not a customer-replaceable unit (CRU) and should not be removed or replaced by customers. The battery module should be removed or replaced only by Oracle field service personnel.

#### 2. Remove the rear storage drive.

- a. On the storage drive that you want to remove, push the drive release button to open the latch [1].
- b. Grasp the drive latch, and pull the drive out of the drive slot [2].

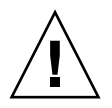

**Caution** – The drive latch is not an ejector. Do not open the latch too far to the right. Doing so can damage the latch.

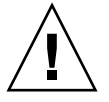

**Caution** – Whenever you remove a storage drive, you should replace it with another storage drive or a filler panel; otherwise, the server might overheat due to improper airflow.

FIGURE: Removing a Rear-Mounted Storage Drive

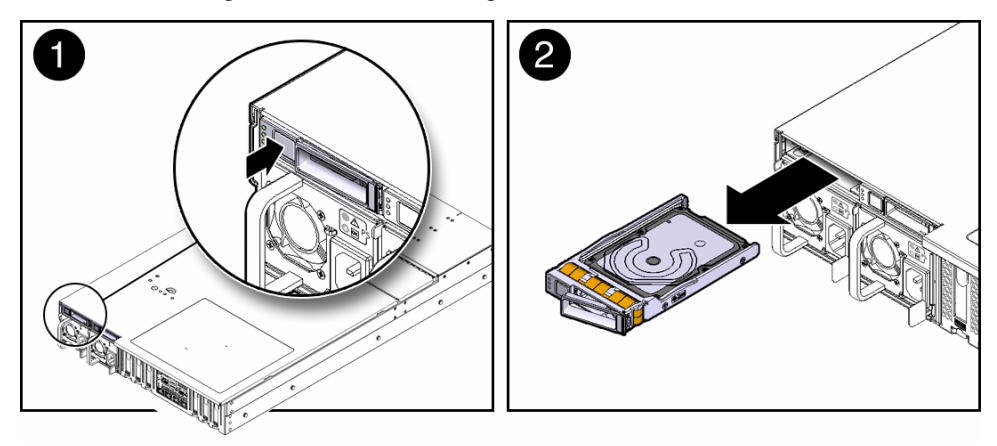

#### **Related Information**

- "Rear Panel Components and Cable Connections" on page 6
- "Storage and Boot Drive Indicators" on page 9
- "Remove a Storage Drive" on page 49

### ▼ Install a Rear Storage Drive

**Note** – Rear storage drives are supported only in the twelve 3.5-inch storage drive and twenty-four 2.5-inch storage drive configurations. Rear storage drives are not supported in the eight 2.5-inch storage drive configuration.

#### 1. If necessary, remove the drive filler panel.

The system might have filler panels covering unoccupied drive slots.

2. Determine the drive slot location for the replacement drive.

If you removed an existing drive from a slot in the system, you must install the replacement drive in the same slot as the drive that was removed. Drives are physically addressed according to the slot in which they are installed. See "Rear Panel Components and Cable Connections" on page 6 for boot drive locations.

3. Slide the drive into the drive slot until it is fully seated.

#### FIGURE: Installing a Rear-Mounted Storage Drive

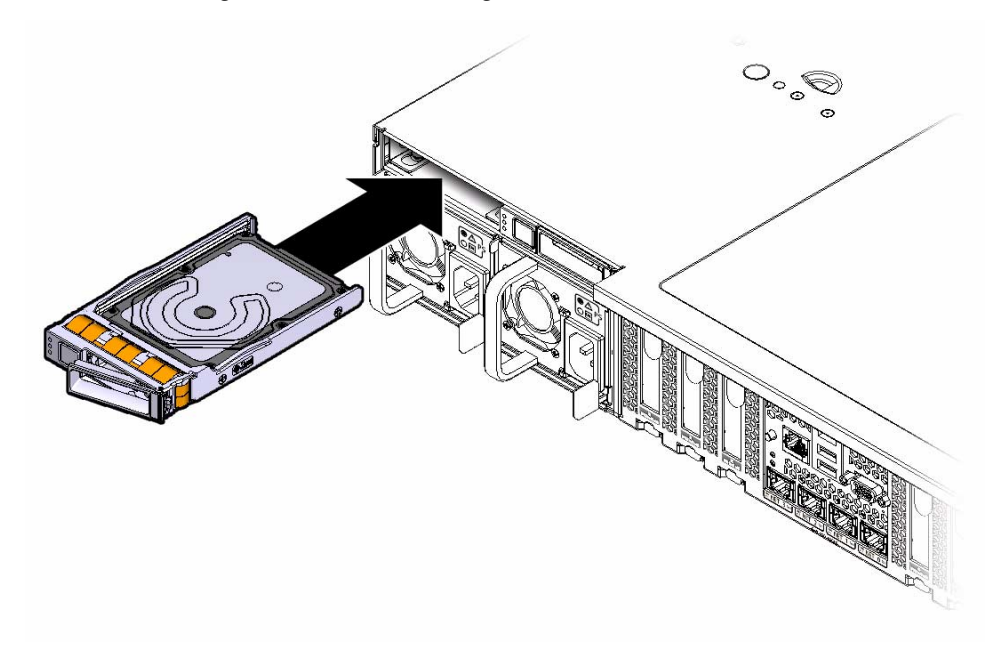

4. Close the drive latch to lock the drive in place.

#### **Related Information**

- "Install a Storage Drive" on page 52
- "Rear Panel Components and Cable Connections" on page 6
- "Storage and Boot Drive Indicators" on page 9

# Servicing Fan Modules (CRU)

The fan modules are located in the front of the server. See the following procedures:

- "Remove a Fan Module" on page 57
- "Install a Fan Module" on page 59

#### **Related Information**

"Remove the Server Top Cover" on page 43

### ▼ Remove a Fan Module

You do not have to power off the server to service fan modules.

You should not begin this procedure unless you have a replacement fan module and you are ready to install it right away.

1. Extend the server to the maintenance position.

See "Extend the Server to the Maintenance Position" on page 40.

2. To access the fan modules, open the top cover fan assembly door.

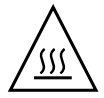

**Caution** – Close the top cover fan assembly door within 60 seconds to maintain adequate airflow to properly cool the server. Leaving the door open for more than 60 seconds, while the server is running, will cause the server to automatically shut down.

#### 3. Identify the faulty fan module.

Each fan module has a fan status indicator (LED) that is located next to the module. If the LED is amber, the fan has failed. The location of the fan status LED is shown in the following figure.

FIGURE: Fan Module Locations and Fan Status Indicators

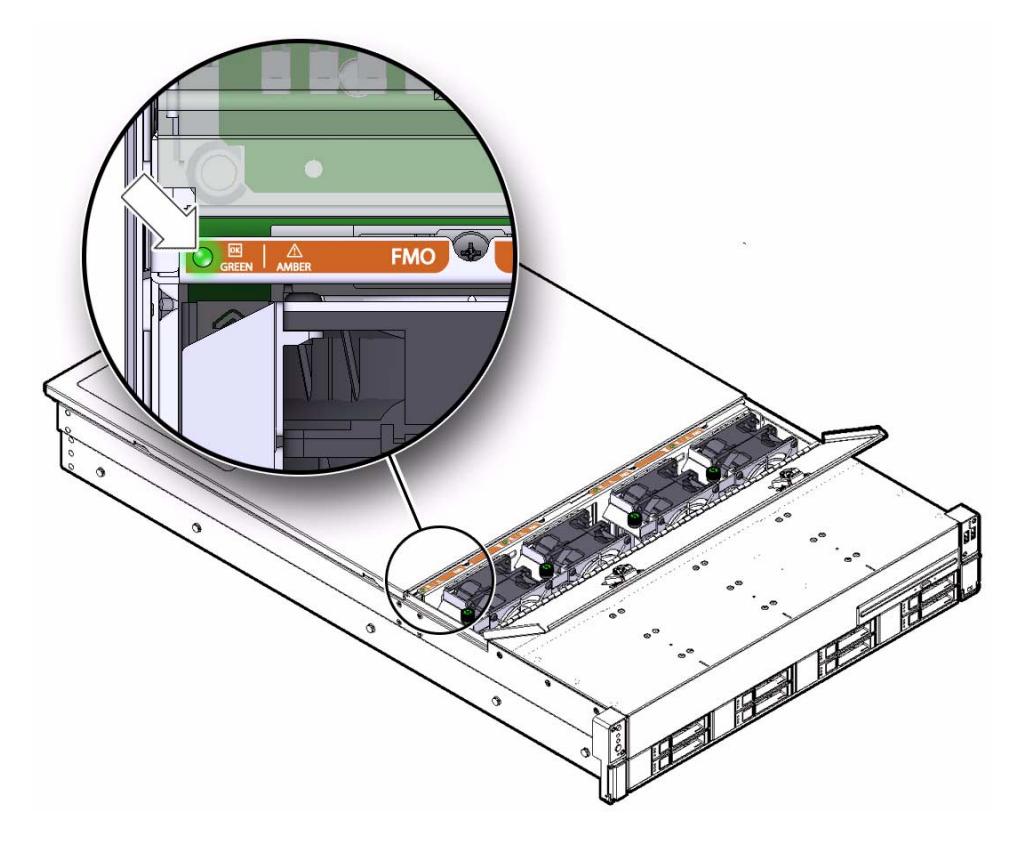

#### LED Color and State Meaning

Amber - The fan module is faulty.

The front Top Fan LED and the front and rear panel Service Required LEDs are also lit if the system detects a fan module fault.

Green - Indicates that the fan module is correctly installed and operating within specification.

4. Use a No. 2 Phillips screwdriver to loosen the captive screw that secures the faulty fan module in the chassis [1].
#### FIGURE: Removing a Fan Module

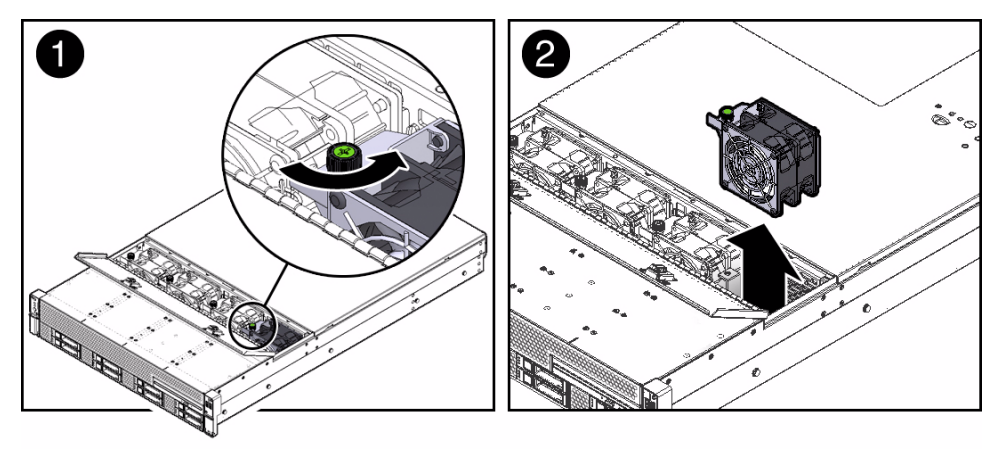

5. Grasp both the captive screw and the opposite end of the module and lift the fan module straight up and out of the chassis, and set it aside on an antistatic mat [2].

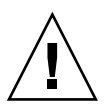

**Caution** – When removing a fan module, do not rock it back and forth. Rocking the fan module can cause damage to the motherboard connectors.

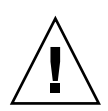

**Caution** – Do not service any other components in the fan compartment unless the system is shut down and the power cords are removed.

#### 6. Consider your next step:

- If you removed the fan assembly as part of another procedure, return to that procedure.
- Otherwise, continue to "Install a Fan Module" on page 59.

#### **Related Information**

• "Install a Fan Module" on page 59

# ▼ Install a Fan Module

1. Remove the replacement fan module from its packaging, and place it on an antistatic mat.

2. With the top cover fan assembly door open, install the replacement fan module into the server.

The fan modules are keyed to ensure that they are installed in the correct orientation.

FIGURE: Installing a Fan Module

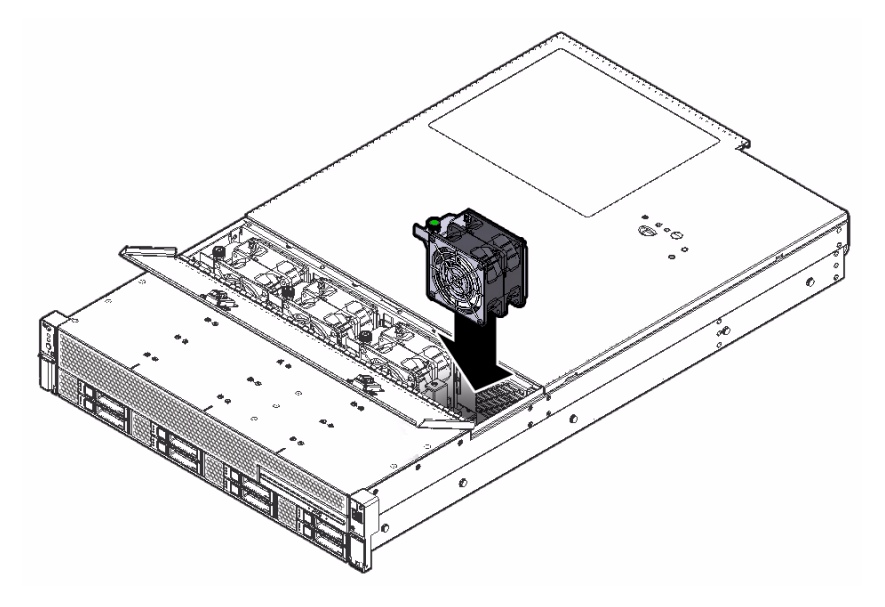

- 3. Press down on the fan module and apply firm pressure to fully seat the fan module.
- 4. Verify that the fan module status LED on the replacement fan module is lit green.
- 5. Using your thumb and forefinger, tighten the captive screw to secure the fan module to the chassis. Then use a No. 2 Phillips screwdriver to tighten the screw an additional 1/4 turn to secure the fan module to the chassis.
- 6. Close the top cover fan assembly door.
- 7. Verify that the Top Fan Fault LED on the front of the server and the Service Required LEDs on the front and rear of the server are extinguished.

See "Server General Status Indicators" on page 7 for more information about identifying and interpreting system status indicators.

- 8. Consider your next step:
  - If you installed the fan module as part of another procedure, return to that procedure.

Otherwise, return the server to operation.
See "Returning the Server to Operation" on page 157.

#### **Related Information**

"Remove a Fan Module" on page 57

# Servicing Power Supplies (CRU)

The server's redundant power supplies support concurrent maintenance, which enables you to remove and replace a power supply without shutting down the server, provided that the other power supply is online and working.

The server supports model A258 (1000 watt) power supplies. The A258 power supply unit (PSU) provides conversion from the AC lines to the system, accepting ranges from 100-240 volts AC (VAC). These PSUs are designed to be hot-swappable, and in most cases will provide fully redundant "1+1" power, allowing the system to suffer the loss of a PSU or an AC feed with no loss to system availability.

In maximally configured systems, it is possible that the worst-case power consumption of the system could exceed the capacity of a single PSU. The PSUs provide an over-subscription mode, which allows the system to operate with fault-tolerance even with modest excursions beyond the rated capacity of a single PSU. This over-subscription support is accomplished using hardware signaling between the PSU and motherboard circuitry, which can force the system to throttle CPU and memory power in the event that a PSU is lost. The resulting power savings will be enough to allow the system to continue to run (in a lower-performance state) until the power problem is resolved.

The following status indicators (LEDs) are lit when a power supply fault is detected:

- Front and rear Service Required LEDs
- Amber Service Required LED on the faulty power supply

If a power supply fails and you do not have a replacement available, leave the failed power supply installed to ensure proper airflow in the server.

- "Remove a Power Supply" on page 62
- "Install a Power Supply" on page 64

#### **Related Information**

"About Server and Component Status Indicators" on page 7

# ▼ Remove a Power Supply

#### 1. Identify which power supply requires replacement.

FIGURE: Power Supplies and Latches Locations

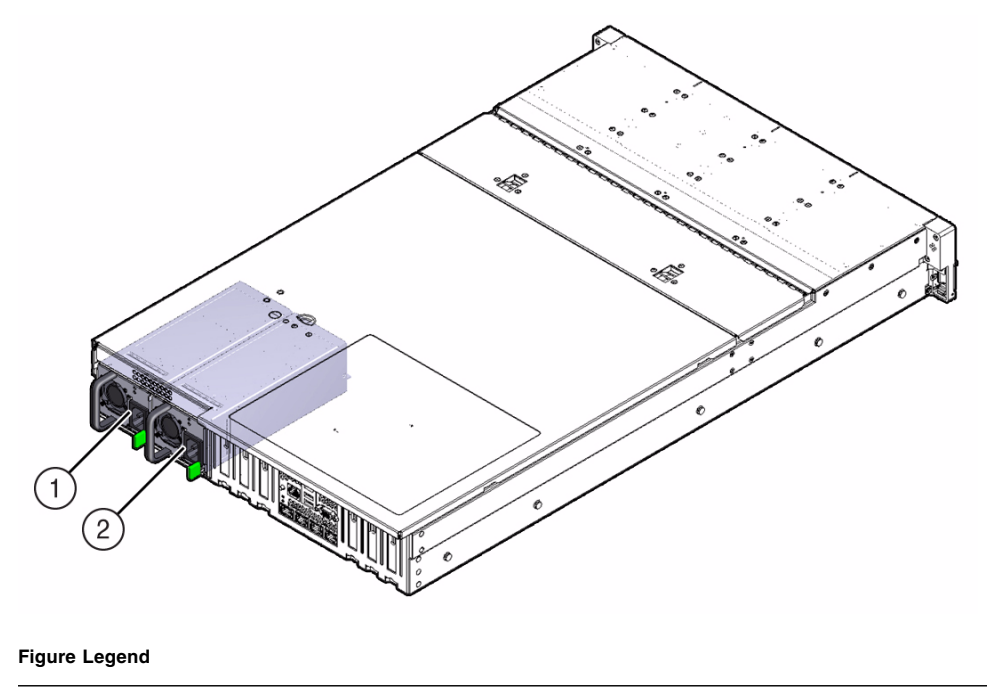

- 1 Power supply 0
- 2 Power supply 1

A lit amber Service Required LED on a power supply indicates that a failure was detected. You can also use the Oracle ILOM show faulty command at the Oracle ILOM prompt (->) to identify a power supply failure.

Alternatively, to list all known faults in the server, log into the Oracle Solaris OS and issue the fmadm faulty command, or log into the Oracle ILOM service processor from the Oracle ILOM Fault Management Shell and issue the fmadm faulty command.

**Note** – The fans of a failed power supply might still be spinning when the system is powered on. The fans will stop spinning when you disconnect the power cords.

2. Gain access to the rear of the server where the faulty power supply is located.

# 3. If the cable management arm (CMA) is installed, disconnect both CMA left-side connectors and move the CMA out of the way.

For instructions for disconnecting the CMA left-side connectors, see the *Sun Server X*4-2*L Installation Guide*, "Remove the Second-Generation Cable Management Arm" on page 66 or *Sun Server X*4-2*L Installation Guide*, "Install the First-Generation Cable Management Arm" on page 71 as applicable.

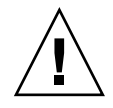

**Caution** – When disconnecting the CMA left-side connectors, be sure to use your arm to support the CMA so that it does not hang down under its own weight and stress the right-side connectors; otherwise, the CMA might be damaged. You must continue to support the CMA until you have reconnected both of the left-side connectors.

- 4. Disconnect the power cord from the faulty power supply.
- 5. Grasp the power supply handle and push the power supply latch to the left [1].

FIGURE: Removing a Power Supply

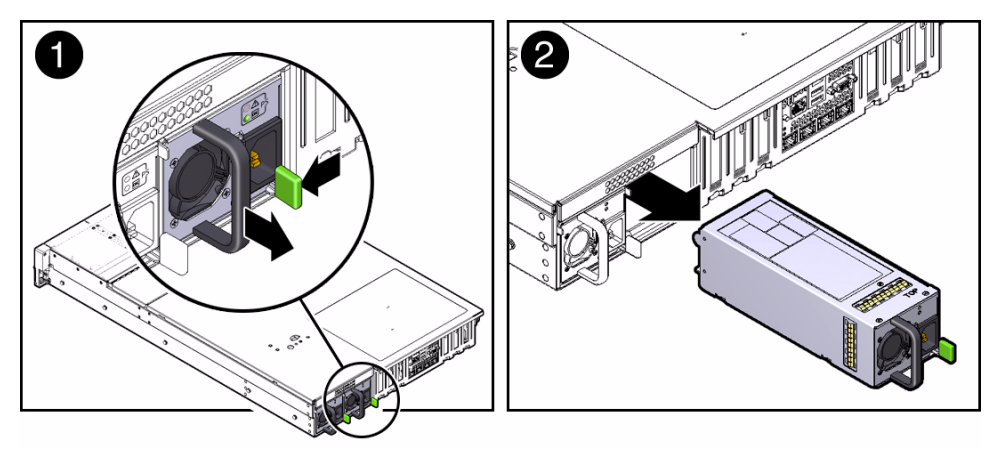

- 6. Pull the power supply out of the chassis [2].
- 7. Continue to "Install a Power Supply" on page 64.

- "Rear Panel Components and Cable Connections" on page 6
- "Power Supply Status Indicators" on page 10
- "Install a Power Supply" on page 64

# ▼ Install a Power Supply

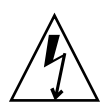

**Caution** – Always replace the failed power supply with the same type of power supply.

- 1. Remove the replacement power supply from its packaging, and place it on an antistatic mat.
- 2. Align the replacement power supply with the empty power supply slot.
- **3. Slide the power supply into the slot until it is fully seated.** You will hear an audible click when the power supply fully seats.

**FIGURE:** Installing a Power Supply

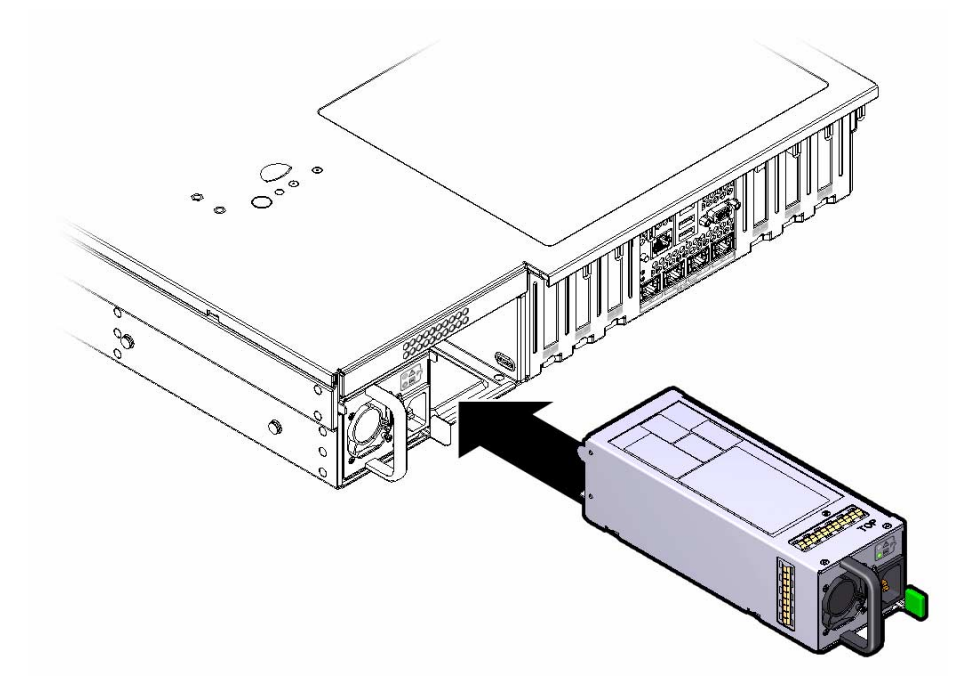

- 4. Reconnect the power cord to the power supply.
- 5. Verify that the amber Service Required LED on the replaced power supply and the Service Required LEDs are not lit on the front and rear panels.

**Note** – After you have replaced Power Supply 0, you must reset the ILOM service processor (SP) to propagate the FRU top-level indicator (TLI) data to the new power supply. For instructions on resetting the SP, see the Oracle Integrated Lights Out Manager (ILOM) 3.1 Configuration and Maintenance Guide at <a href="http://www.oracle.com/goto/ILOM/docs">http://www.oracle.com/goto/ILOM/docs</a>. Power Supply 1 does not contain FRU TLI data, and therefore does not require an SP reset after replacement.

#### 6. If you disconnected the two CMA left-side connectors, reconnect the connectors.

For instructions for reconnecting the CMA left-side connectors, see *Sun Server X4-2L Installation Guide*, "Install the Second-Generation Cable Management Arm" on page 54 or *Sun Server X4-2L Installation Guide*, "Install the First-Generation Cable Management Arm" on page 71.

- "Rear Panel Components and Cable Connections" on page 6
- "Power Supply Status Indicators" on page 10
- "Remove a Power Supply" on page 62

# Servicing CRUs That Require Server Power-Off

These sections describe how to service customer-replaceable units (CRUs) that require you to power off the server.

| Description                            | Links                                                      |
|----------------------------------------|------------------------------------------------------------|
| Service the DIMMs.                     | "Servicing the DIMMs (CRU)" on page 67                     |
| Service the PCIe cards.                | "Servicing PCIe Cards (CRU)" on page 81                    |
| Service the SAS expander module.       | "Servicing the SAS Expander Module (CRU)"<br>on page 85    |
| Service the air baffle.                | "Servicing the Air Baffle (CRU)" on page 89                |
| Service the DVD drive.                 | "Servicing the DVD Drive (CRU)" on page 92                 |
| Service the internal USB flash drives. | "Servicing the Internal USB Flash Drives (CRU)" on page 94 |
| Service the battery.                   | "Servicing the Battery (CRU)" on page 97                   |

#### **Related Information**

- "Servicing CRUs That Do Not Require Server Power-Off" on page 47
- "Servicing FRUs" on page 101

# Servicing the DIMMs (CRU)

The Sun Server X4-2L supports a variety of DDR3 DIMM configurations that can include quad-rank (QR), dual-rank (DR), or single-rank (SR) DDR3 DIMMs.

**Note** – While single-rank DIMMs can be installed in the Sun Server X4-2L, Oracle does not offer single-rank DIMMs for purchase.

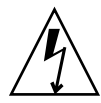

**Caution** – These procedures require that you handle components that are sensitive to electrostatic discharge. This sensitivity can cause the components to fail. To avoid damage, ensure that you follow antistatic practices as described in "Electrostatic Discharge Safety" on page 30.

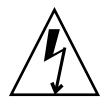

**Caution** – Ensure that all power is removed from the server before removing or installing DDR3 DIMMs, or damage to the DDR3 DIMMs might occur. You must disconnect all power cables from the system before performing these procedures.

When replacing or upgrading a DIMM on the server, consider the following:

| Description                                                                                                    | Links                                                                                             |
|----------------------------------------------------------------------------------------------------|---------------------------------------------------------------------------------------------------|
| Learn the location of the DIMM sockets in relation to the processors.                                                                        | "DIMM and Processor Physical Layout" on page 69                                                   |
| Learn the rules to follow when installing DIMMs in slots.                                                                                    | "DIMM Population Rules" on page 72                                                                |
| Understand the classification rank labels on DIMMs.                                                                                          | "DIMM Rank Classification Labels" on page 74                                                      |
| Review how Oracle ILOM and BIOS identify<br>DIMM fault locations, and review<br>inconsistencies between DIMM fault LEDs<br>and BIOS mapping. | "Inconsistencies Between DIMM Fault LEDs<br>and the BIOS Isolation of Faulty DIMMs" on<br>page 75 |
| Identify the faulty DIMM using the Fault Remind button.                                                                                      | "Using the Fault Remind Button" on page 75                                                        |
| Remove the faulty DIMMs from the server.                                                                                                    | "Remove Faulty DIMMs" on page 76                                                                  |
| Install replacement or new DIMMs.                                                                                                    | "Install DDR3 DIMMs" on page 79                                                                   |

- "Servicing the Air Baffle (CRU)" on page 89
- "Servicing Processors (FRU)" on page 101

# DIMM and Processor Physical Layout

The physical layout of the DIMMs and processors is shown in the following figure. When you view the server from the front, processor 0 (P0) is on the left.

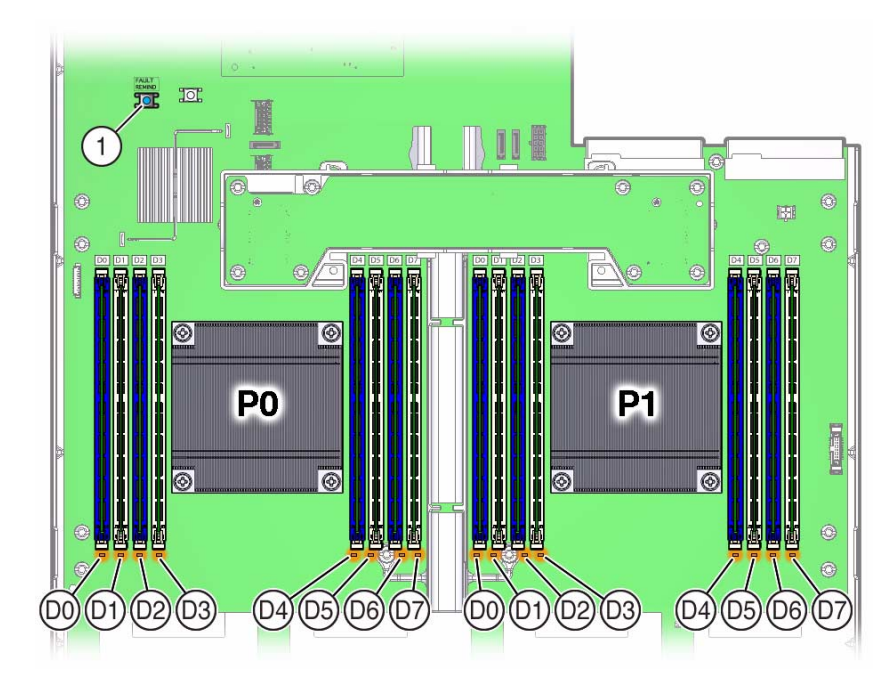

FIGURE: DIMM and Processor Physical Layout

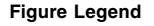

1 Fault Remind button

**Note** – Only DIMM sockets associated with processor P0 are supported in single-processor systems.

- "DIMM Rank Classification Labels" on page 74
- "Inconsistencies Between DIMM Fault LEDs and the BIOS Isolation of Faulty DIMMs" on page 75
- "Remove Faulty DIMMs" on page 76
- "Install DDR3 DIMMs" on page 79

# DIMM Population Example for Optimal System Performance

This section provides an example of how to populate the DIMM sockets to achieve optimal system performance.

**Note** – Not all possible configurations are shown here.

The following figure shows the order in which the DIMM sockets should be populated on a dual-processor system. On a single-processor system, you should follow the same order except that you should only install DIMMs in the DIMM sockets for processor 0 (P0). On a single-processor system, a DIMM filler panel must always be installed in processor 1 (P1) DIMM socket D7.

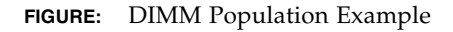

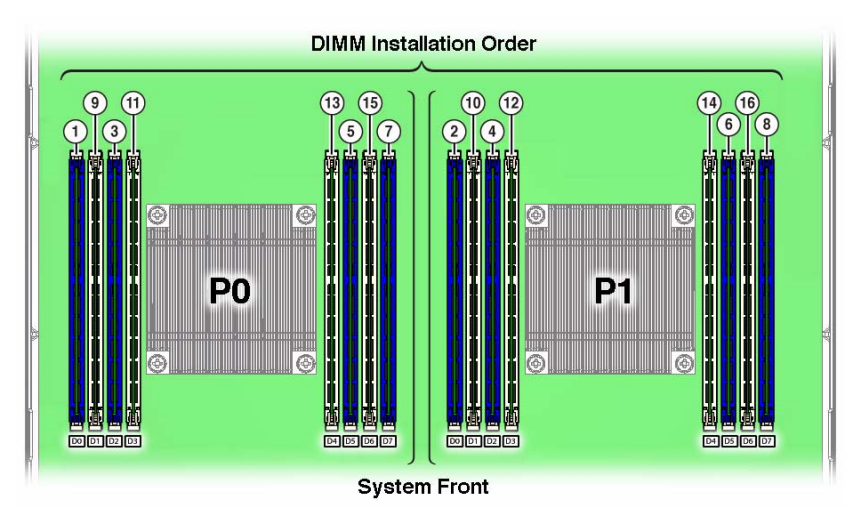

For more information on populating the DIMMs, see the following topics:

- "DIMM Population Order for Single-Processor Systems" on page 70
- "DIMM Population Order for Dual-Processor Systems" on page 71

### DIMM Population Order for Single-Processor Systems

For single-processor systems, DIMMs should only be installed into DIMM sockets associated processor 0 (P0) starting with P0 D0, first filling the blue sockets and then the white. This DIMM population order is illustrated in FIGURE: DIMM Population Example on page 70.

The following table describes the order in which the DIMM sockets should be populated on a single-processor system. The figure callouts in column two of the table refer to the callouts in FIGURE: DIMM Population Example on page 70.

| Population<br>Order | Figure Callouts | DIMMs Sockets for Processor 0 (P0) |
|---------------------|-----------------|------------------------------------|
| Fill the blue       | e sockets first |                                    |
| First               | 1               | D0                                 |
| Second              | 3               | D2                                 |
| Third               | 5               | D5                                 |
| Fourth              | 7               | D7                                 |
| Then fill th        | e white sockets |                                    |
| Fifth               | 9               | D1                                 |
| Sixth               | 11              | D3                                 |
| Seventh             | 13              | D4                                 |
| Eighth              | 15              | D6                                 |

TABLE: DIMM Population Order for Single-Processor Systems

### DIMM Population Order for Dual-Processor Systems

For dual-processor systems, DIMMs should be installed into DIMM sockets starting with P0 D0 and then alternating between sockets associated with processor 0 (P0) and matching sockets for processor 1 (P1), first filling the blue sockets and then the white. This DIMM population order is illustrated in FIGURE: DIMM Population Example on page 70.

The following table describes the order in which the DIMM sockets should be populated on a dual-processor system. The figure callouts in columns two and four of the table refer to callouts in FIGURE: DIMM Population Example on page 70.

| Population<br>Order | Figure Callouts | DIMM Sockets for<br>Processor 0 (P0) | Figure Callouts | DIMM Sockets for<br>Processor 1 (P1) |
|---------------------|-----------------|--------------------------------------|-----------------|--------------------------------------|
| Fill the blue so    | ockets first    |                                      |                 |                                      |
| First               | 1               | Fill D0 first                        | 2               | Then D0                              |
| Second              | 3               | Fill D2 first                        | 4               | Then D2                              |
| Third               | 5               | Fill D5 first                        | 6               | Then D5                              |

TABLE: DIMM Population Order for Dual-Processor Systems

| Population<br>Order | Figure Callouts | DIMM Sockets for<br>Processor 0 (P0) | Figure Callouts | DIMM Sockets for<br>Processor 1 (P1) |
|---------------------|-----------------|--------------------------------------|-----------------|--------------------------------------|
| Fourth              | 7               | Fill D7 first                        | 8               | Then D7                              |
| Then fill the w     | hite sockets    |                                      |                 |                                      |
| Fifth               | 9               | Fill D1 first                        | 10              | Then D1                              |
| Sixth               | 11              | Fill D3 first                        | 12              | Then D3                              |
| Seventh             | 13              | Fill D4 first                        | 14              | Then D4                              |
| Eighth              | 15              | Fill D6 first                        | 16              | Then D6                              |

TABLE: DIMM Population Order for Dual-Processor Systems (Continued)

# **DIMM** Population Rules

The DIMM population rules for the server are as follows:

- On dual-processor systems, all DIMM sockets can have either a DIMM or DIMM filler panel installed.
- On single-processor systems, all DIMM sockets associated with processor socket P0 can have either a DIMM or DIMM filler panel.

**Note** – A DIMM filler panel must always be installed in processor 1 (P1) DIMM socket D7 to support proper air flow for cooling; however, DIMM filler panels are not required in any of the other DIMM sockets for P0 or P1.

- A single DIMM configuration is supported.
- Do not populate DIMM sockets next to an empty processor socket. Each processor contains a separate memory controller.
- Each processor has four channels and can support two DIMMs per channel for a maximum of eight quad-rank (QR) Load Reduced DIMMs (LRDIMMs), dual-rank (DR) DIMMs, or single-rank (SR) DIMMs.
- The server supports 32-GB QR LRDIMMs in addition to 8-GB and 16-GB RDIMMs.
- You cannot mix LRDIMMs and RDIMMs in the same server. If you choose to install 32-GB QR LRDIMMs in the server, you cannot install any 8-GB or 16-GB single-rank or dual-rank RDIMMs.
- If you are installing a mix of RDIMM sizes (for example, 8-GB and 16-GB), install the larger RDIMMs first, then the smaller RDIMMs, until all of the RDIMMs are installed.
- If you are installing QR LRDIMMs within a channel, populate the blue sockets prior to populating the white sockets.

**Note** – While the processor used in the server supports four modes of operation—Independent Channel Mode, Lockstep Channel Mode, Mirrored Channel Mode, and Device Tagging Mode—the server supports the Independent Channel Mode only.

**Note** – Each processor (P0, P1) has eight associated DIMM sockets, numbered D0, D1, D2, D3, D4, D5, D6, and D7.

- DIMMs should be installed into DIMM sockets starting with P0 D0 and then alternating between sockets associated with P0 and matching sockets on P1, first filling the blue sockets and then the white sockets. For an example of a configuration that follows this rule, see "DIMM Population Example for Optimal System Performance" on page 70.
- For maximum performance, apply the following rules:
  - The best performance is ensured by preserving symmetry. For example: add four of the same kind of DIMMs, one per memory channel, and if the server has two processors, ensure that both processors have the same size of DIMMs installed in the same manner.
  - For optimal performance, the memory installation should be identical across both sockets. Populate each socket with QR, DR, or SR DIMMs in sets of four, one per memory channel.

All memory installed in the system will operate at the same speed. DIMM operational speed, or frequency, is limited to the lowest speed determined by each of the following factors:

- Maximum memory frequency supported by processor
- Maximum memory frequency supported by the installed DIMMs
- Memory configuration within a channel

The table below lists the memory speed limitations associated with all the possible combinations of DIMMs within an individual memory channel.

| Blue Socket      | White Socket     | Speed     |
|------------------|------------------|-----------|
| Quad-rank LRDIMM | Empty            | 1066 MT/s |
| Dual-rank DIMM   | Empty            | 1600 MT/s |
| Single-rank DIMM | Empty            | 1600 MT/s |
| Quad-rank LRDIMM | Quad-rank LRDIMM | 1600 MT/s |
| Dual-rank DIMM   | Dual-rank DIMM   | 1600 MT/s |
| Dual-rank DIMM   | Single-rank DIMM | 1600 MT/s |

| Blue Socket      | White Socket     | Speed     |
|------------------|------------------|-----------|
| Single-rank DIMM | Single-rank DIMM | 1600 MT/s |

#### **Related Information**

- "DIMM and Processor Physical Layout" on page 69
- "DIMM Rank Classification Labels" on page 74
- "Inconsistencies Between DIMM Fault LEDs and the BIOS Isolation of Faulty DIMMs" on page 75
- "Remove Faulty DIMMs" on page 76
- "Install DDR3 DIMMs" on page 79

# DIMM Rank Classification Labels

DIMMs come in a variety of ranks: single, dual, or quad. Each DIMM is shipped with a label identifying its rank classification. The following table identifies the label corresponding to each DIMM rank classification:

| Rank Classification | Label |
|---------------------|-------|
| Quad-rank LRDIMM    | 4Rx4  |
| Dual-rank DIMM      | 2Rx4  |
| Single-rank DIMM    | 1Rx4  |

**Note** – While single-rank DIMMs can be installed in the Sun Server X4-2L, Oracle does not offer single-rank DIMMs for purchase.

- "DIMM and Processor Physical Layout" on page 69
- "Remove Faulty DIMMs" on page 76
- "Install DDR3 DIMMs" on page 79

# Inconsistencies Between DIMM Fault LEDs and the BIOS Isolation of Faulty DIMMs

When a single DIMM is marked as faulty by Oracle ILOM (for example, fault.memory.intel.dimm.training-failed is listed in the SP event log), BIOS might disable the entire memory channel that contains the faulty DIMM as failing, that is, up to two DIMMs. As a result, the memory available to the operating system is reduced. However, when the Fault Remind button is pressed, only the fault status indicator (LED) associated with the faulty DIMM lights. The fault LED for the other DIMM in the memory channel remains off. Therefore, you can correctly identify the faulty DIMM.

When the faulty DIMM is replaced and the DIMM fault is cleared using Oracle ILOM, the memory available to the operating system returns to normal. You can use the Oracle ILOM web interface or the command-line interface (CLI) to manually clear faults. For information on how to use the Oracle ILOM web interface or the CLI to clear server faults, see the Oracle Integrated Lights Out Manager (ILOM) 3.1 Documentation Library at:

http://www.oracle.com/goto/ILOM/docs.

#### **Related Information**

- "DIMM and Processor Physical Layout" on page 69
- "Remove Faulty DIMMs" on page 76
- "Install DDR3 DIMMs" on page 79

# Using the Fault Remind Button

When the Fault Remind button is pressed, an LED located next to the Fault Remind button lights green to indicate that there is sufficient voltage present in the fault remind circuit to light any fault LEDs that were lit due to a failure. If this LED fails to light when you press the Fault Remind button, it is likely that the capacitor powering the fault remind circuit has lost its charge. This can happen if the Fault Remind button is pressed for a long time with fault LEDs lit or if power has been removed from the server for more than 15 minutes.

The following figure shows the location of the Fault Remind button.

FIGURE: DIMM Fault Remind Button Location

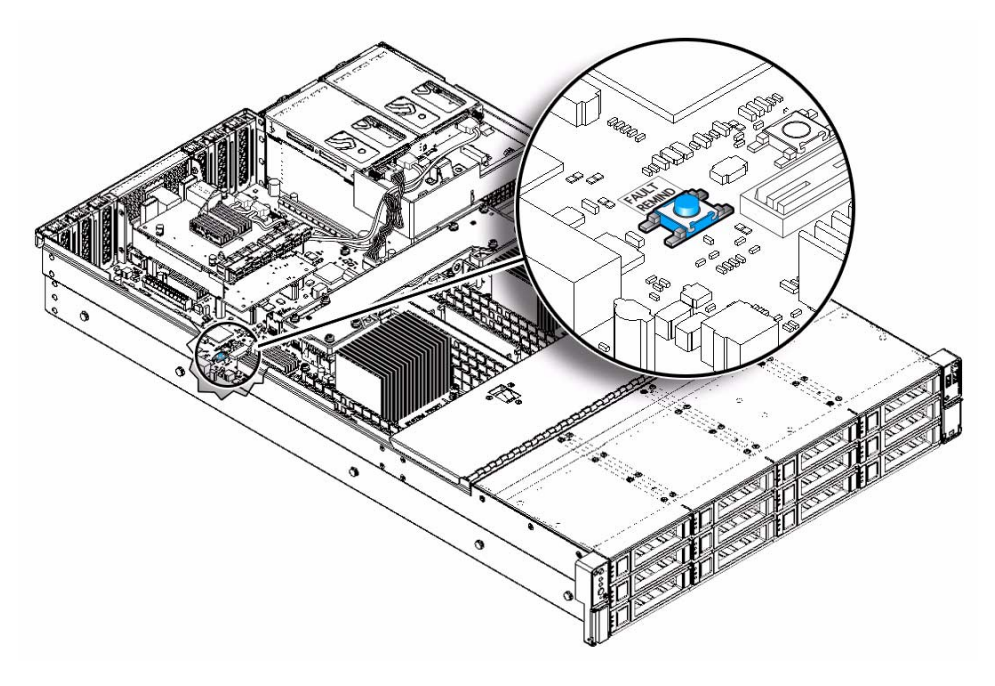

# Remove Faulty DIMMs

**Note** – The DDR3 DIMMs are customer-replaceable units (CRUs) and do not require an authorized service provider for replacement.

- 1. Prepare the server for service.
  - a. Power off the server, and disconnect the power cords from the server power supplies.

See "Powering Down the Server" on page 33.

b. Extend the server into the maintenance position.

See "Extend the Server to the Maintenance Position" on page 40.

c. Attach an antistatic wrist strap to your wrist and then to a metal area on the chassis.

See "Electrostatic Discharge Safety" on page 30.

#### d. Remove the server top cover.

See "Remove the Server Top Cover" on page 43.

e. Remove the air baffle.

See "Servicing the Air Baffle (CRU)" on page 89.

#### 2. Replace the faulty DIMMs.

a. To identify the location of the faulty DDR3 DIMMs, press the Fault Remind button on the motherboard.

See "Using the Fault Remind Button" on page 75.

#### b. Note the location of faulty DDR3 DIMMs.

Faulty DIMMs are identified with a corresponding amber LED on the motherboard.

- If the DIMM fault LED is off, then the DIMM is operating properly.
- If the DIMM fault LED is on (amber), then the DIMM is faulty and should be replaced.

FIGURE: Identifying Faulty DIMMs

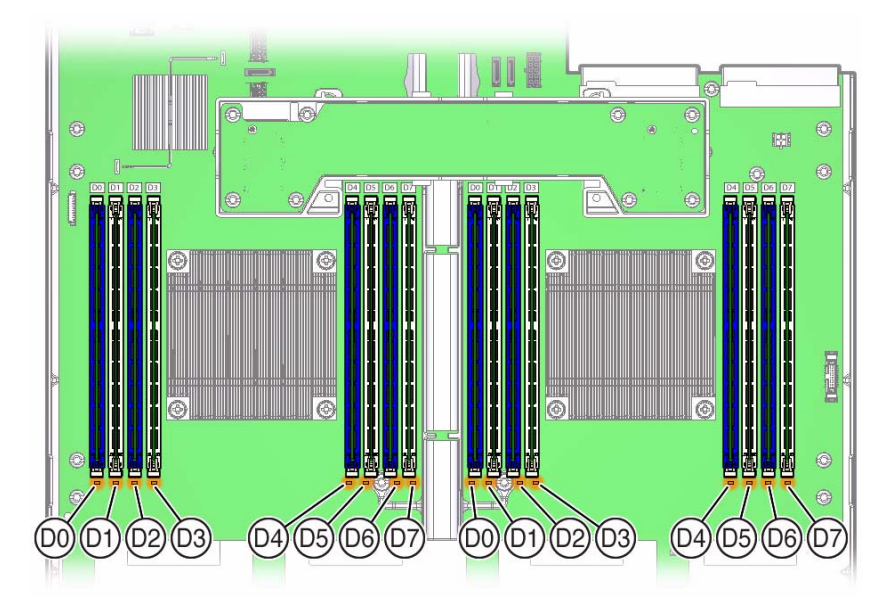

#### c. To remove the faulty DIMM, do the following:

 Rotate both DIMM socket ejector levers for the faulty DIMM outward as far as they will go.

The DIMM is partially ejected from the socket.

• Carefully lift the DIMM straight up to remove it from the socket.

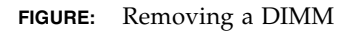

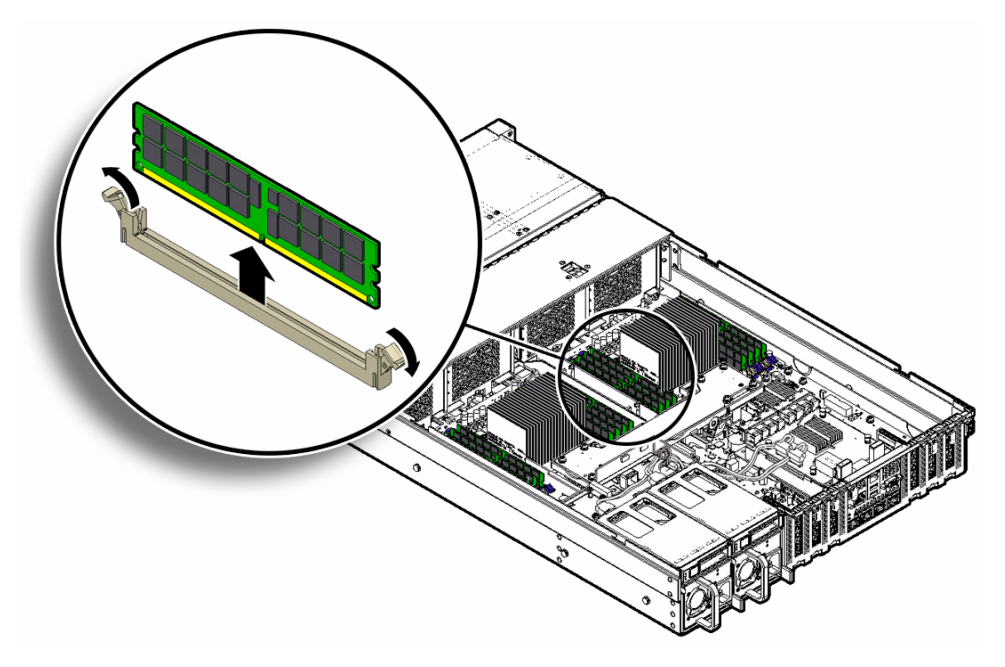

d. Replace each faulty DIMM with either another DIMM of the same rank size (quad-rank, dual-rank, or single-rank) or leave it empty.

For DIMM replacement instructions, see "Install DDR3 DIMMs" on page 79.

**Note** – With one exception, DIMM filler panels are optional and not required. The exception is processor 1 (P1) DIMM socket D7 in single-processor systems, which is required to support proper air flow for cooling.

- "DIMM and Processor Physical Layout" on page 69
- "DIMM Population Rules" on page 72
- "DIMM Rank Classification Labels" on page 74
- "Install DDR3 DIMMs" on page 79

# ▼ Install DDR3 DIMMs

- 1. Unpack the new or replacement DDR3 DIMMs, and place them on an antistatic mat.
- 2. Ensure that the DDR3 DIMMs match the sizes of the DDR3 DIMMs they are replacing.

If you violate the DIMM population rules, the performance of the server might be adversely affected. For DIMM socket population rules, see "DIMM Population Rules" on page 72.

- 3. Install a DIMM.
  - a. Ensure that the ejector tabs are in the open position.
  - b. Align the notch in the replacement DIMM with the key in the connector socket.

The aligned notch ensures that the DIMM is oriented correctly.

c. Push the DDR3 DIMM into the connector socket until the ejector levers lock the DIMM into place.

If the DIMM does not easily seat into the connector socket, verify that the notch in the DIMM is aligned with the connector key in the connector socket. If the notch is not aligned, damage to the DIMM might occur.

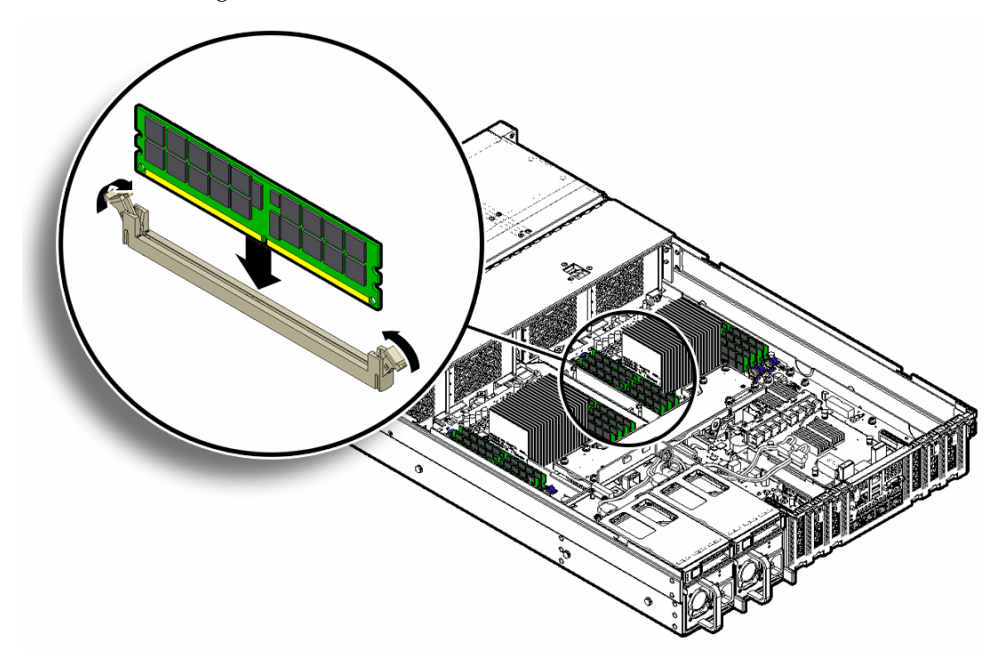

- 4. Repeat Step 3 until all replacement DIMMs are installed.
- 5. Return the server to operation:
  - a. Install the air baffle.

See "Install the Air Baffle" on page 90.

b. Install the server top cover.

See "Install the Server Top Cover" on page 159.

c. Return the server to the normal rack position.

See "Reinstall the Server Chassis in the Rack" on page 162.

d. Reconnect the power cords to the server power supplies, and power on the server.

See "Reconnect Power and Data Cables" on page 164 and "Power On the Server" on page 165. Verify that the AC OK LED is lit.

6. (Optional) Use Oracle ILOM to clear server DDR3 DIMM faults.

DDR3 DIMM faults are automatically cleared after a new memory DIMM has been installed. If you need to manually clear DDR3 DIMM faults, refer to the Oracle Integrated Lights Out Manager (ILOM) 3.1 Documentation Library at: http://www.oracle.com/goto/ILOM/docs.

#### **Related Information**

- "DIMM and Processor Physical Layout" on page 69
- "DIMM Population Rules" on page 72
- "DIMM Rank Classification Labels" on page 74
- "Remove Faulty DIMMs" on page 76

# Servicing PCIe Cards (CRU)

These sections describe how to service and install PCIe cards. Refer to your PCIe card documentation for complete software and cabling information about your card.

**Note** – For a complete list of supported PCIe cards, refer to the *Sun Server* X4-2L *Product Notes* at: http://www.oracle.com/goto/X4-2L/docs.

- "PCIe Slot Locations" on page 81
- "Remove a PCIe Card" on page 82
- "Install a PCIe Card" on page 84

#### **Related Information**

- "Servicing the Air Baffle (CRU)" on page 89
- "Servicing the SAS Expander Module (CRU)" on page 85

### PCIe Slot Locations

There are six PCIe slots available for optional PCIe cards. The following figure shows the PCIe slot numbering.

#### FIGURE: PCIe Slot Locations

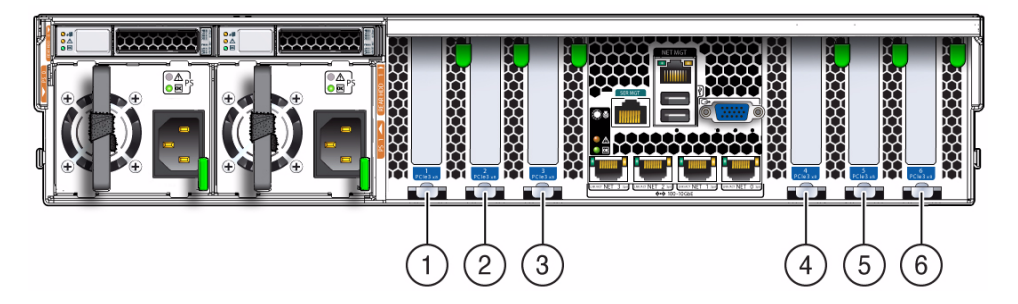

#### **Figure Legend**

- 1 PCIe slot 1 (PCIe slot 1 is nonfunctional in single-processor systems.)
- 2 PCIe slot 2 (PCIe slot 2 is nonfunctional in single-processor systems.)
- 3 PCIe slot 3 (PCIe slot 3 is nonfunctional in single-processor systems.)
- 4 PCIe slot 4
- 5 PCIe slot 5
- 6 PCIe slot 6 (Primary internal HBA card slot)

**Note** – All of the PCIe slots comply with the PCI Express 3.0 specification and can accommodate 25 Watt PCIe3 cards.

#### **Related Information**

- "Remove a PCIe Card" on page 82
- "Install a PCIe Card" on page 84

# ▼ Remove a PCIe Card

**Note** – PCIe slots 1, 2, and 3 are nonfunctional in single-processor systems.

**Note** – Prior to replacing or installing a PCIe card, refer to the card documentation for specific installation and cabling instructions.

#### 1. Prepare the server for service.

a. Power off the server and disconnect the power cords from the power supplies.

See "Powering Down the Server" on page 33.

- **b.** Extend the server to the maintenance position. See "Extend the Server to the Maintenance Position" on page 40.
- c. Attach an antistatic wrist strap.

See "Electrostatic Discharge Safety" on page 30.

d. Remove the server top cover.

See "Remove the Server Top Cover" on page 43.

- 2. Locate the PCIe card that you want to remove. See "PCIe Slot Locations" on page 81.
- 3. If necessary, make a note of where the PCIe cards are installed.
- 4. Unplug all data cables from the PCIe card [1].
- 5. Rotate the PCIe card locking mechanism [1], and then lift up on the PCIe card to disengage it from the motherboard connectors [2].

FIGURE: Removing a PCIe Card

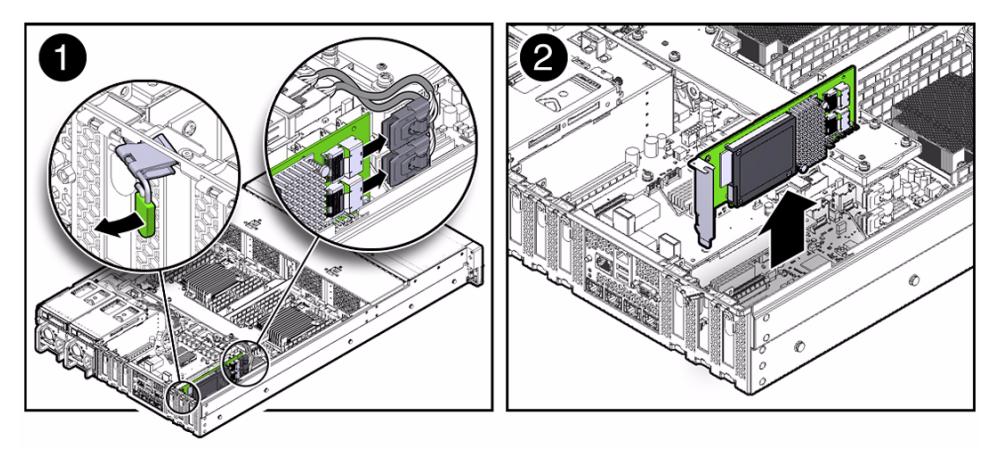

6. Place the PCIe card on an antistatic mat.

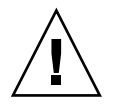

**Caution** – If you are not immediately inserting a replacement PCIe card into the empty slot, insert a PCIe filler panel in the slot to reduce the possibility of radiated electromagnetic interference (EMI). For instructions for installing a PCIe filler panel, see "Remove and Install Filler Panels" on page 158.

#### **Related Information**

- "PCIe Slot Locations" on page 81
- "Install a PCIe Card" on page 84

# ▼ Install a PCIe Card

Note – PCIe slots 1, 2, and 3 are nonfunctional in single-processor systems.

1. Unpack the replacement PCIe card, and place it on an antistatic mat.

2. Locate the proper PCIe slot for the card you are replacing.

**Note** – PCIe slot 6 is the primary slot for the internal HBA for controlling and managing the storage drives.

3. If necessary, remove the PCIe filler panel from the slot.

**Note** – Save this filler panel in case you ever need to remove the PCIe card from the system.

4. Insert the PCIe card into the correct slot [1], and rotate the PCIe locking mechanism to secure the PCIe card in place [2].

FIGURE: Installing a PCIe Card

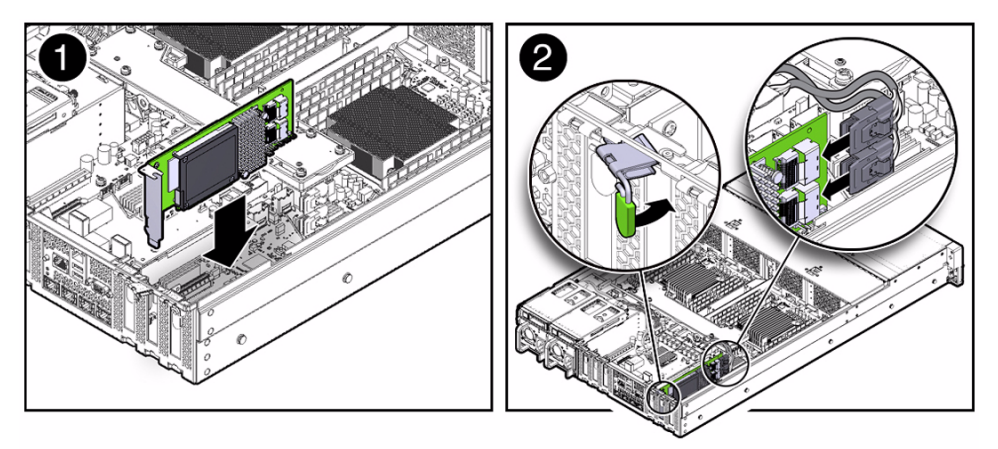

- 5. Reconnect the cables to the PCIe card that you unplugged during the removal procedure [2].
- 6. Return the server to operation.
  - a. Install the top cover.

See "Install the Server Top Cover" on page 159.

b. Return the server to the normal rack position.

See "Return the Server to the Normal Rack Position" on page 163.

c. Connect any required data cables to the PCIe card.

Route data cables through the cable management arm.

d. Reconnect the power cords to the power supplies and power on the server.

See "Reconnect Power and Data Cables" on page 164 and "Power On the Server" on page 165. Verify that the AC OK LED is lit.

7. Use Oracle ILOM to clear the server PCIe card fault.

You can use the Oracle ILOM web interface or the command-line interface (CLI) to manually clear faults. For information on how to use the Oracle ILOM web interface or the CLI to clear server faults, see the Oracle Integrated Lights Out Manager (ILOM) 3.1 Documentation Library at:

http://www.oracle.com/goto/ILOM/docs.

8. To determine if additional steps are required to complete the installation of the PCIe card, see the server product notes for the type of PCIe card you installed.

For a complete listing of the PCIe host bus adapter (HBA) cards supported by the server, refer to the *Sun Server* X4-2L *Product Notes* at: http://www.oracle.com/goto/X4-2L/docs.

#### **Related Information**

- "PCIe Slot Locations" on page 81
- "Remove a PCIe Card" on page 82

# Servicing the SAS Expander Module (CRU)

The SAS expander module serves as an interface between the storage drive backplane and the storage drive cables that connect to the HBA PCIe card.

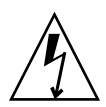

**Caution** – Ensure that all power is removed from the server before removing or installing the SAS expander module. You must disconnect the power cables before performing these procedures.

- "Remove the SAS Expander Module" on page 86
- "Install the SAS Expander Module" on page 87

#### **Related Information**

- "Servicing Storage Drives and Rear Drives (CRU)" on page 47
- "Servicing PCIe Cards (CRU)" on page 81
- "Servicing Cables (FRU)" on page 137

# ▼ Remove the SAS Expander Module

- 1. Prepare the server for service.
  - a. Power off the server and disconnect the power cords from the power supplies.

See "Powering Down the Server" on page 33.

b. Extend the server to the maintenance position.

See "Extend the Server to the Maintenance Position" on page 40.

c. Attach an antistatic wrist strap.

See "Electrostatic Discharge Safety" on page 30.

d. Remove the server top cover.

See "Remove the Server Top Cover" on page 43.

- 2. Remove the SAS expander module.
  - a. Locate the SAS expander module [1].
  - b. Disconnect the HBA cable and SAS cables from the SAS expander module [1 and 2].

See "Remove Storage Drive Cables From a SAS/SATA Configuration" on page 137.

c. Locate and loosen the four black push pins that secure the SAS expander module to the server's chassis. Loosen each push pin by pulling up on the pin until it clicks into the open position [3].

- d. Grasp the sides of the SAS expander module, and gently lift the module to disengage the module from the chassis connector [4].
- e. Place the SAS expander module on an antistatic mat.

FIGURE: Removing the SAS Expander Module

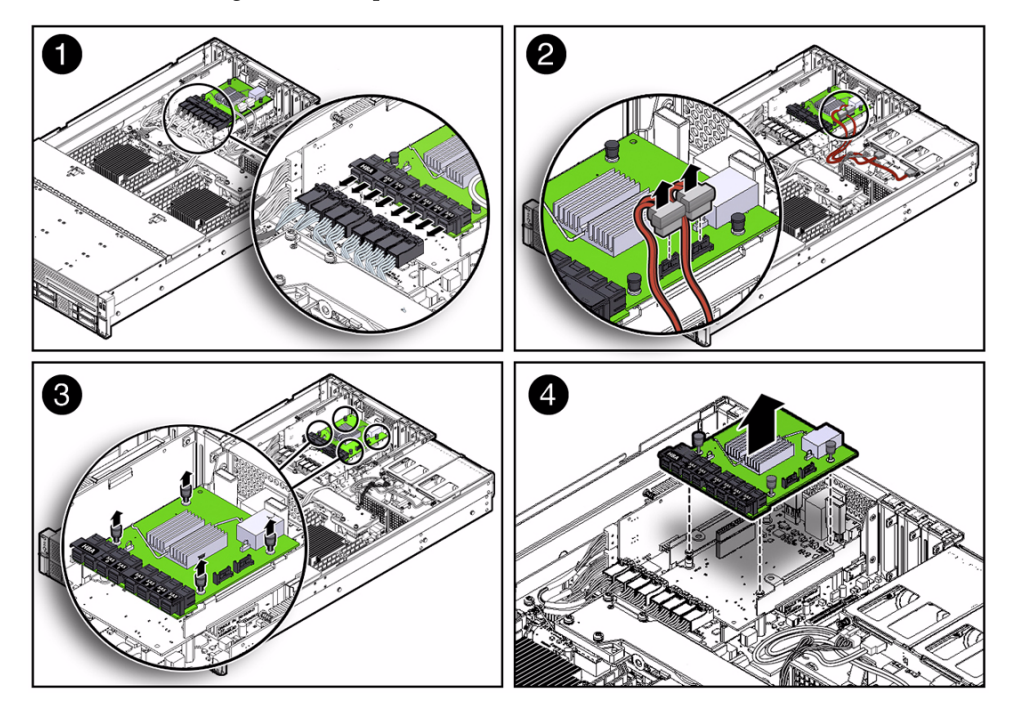

#### **Related Information**

- "Install the SAS Expander Module" on page 87
- "Remove Storage Drive Cables From a SAS/SATA Configuration" on page 137

# ▼ Install the SAS Expander Module

- 1. Install the SAS expander module.
  - a. Lower the SAS expander module into the server chassis, and gently push down on the module to engage the chassis connector [1].
  - b. Push down on the four black push pins to secure the SAS expander module to the server's chassis [2].

FIGURE: Installing the SAS Expander Module

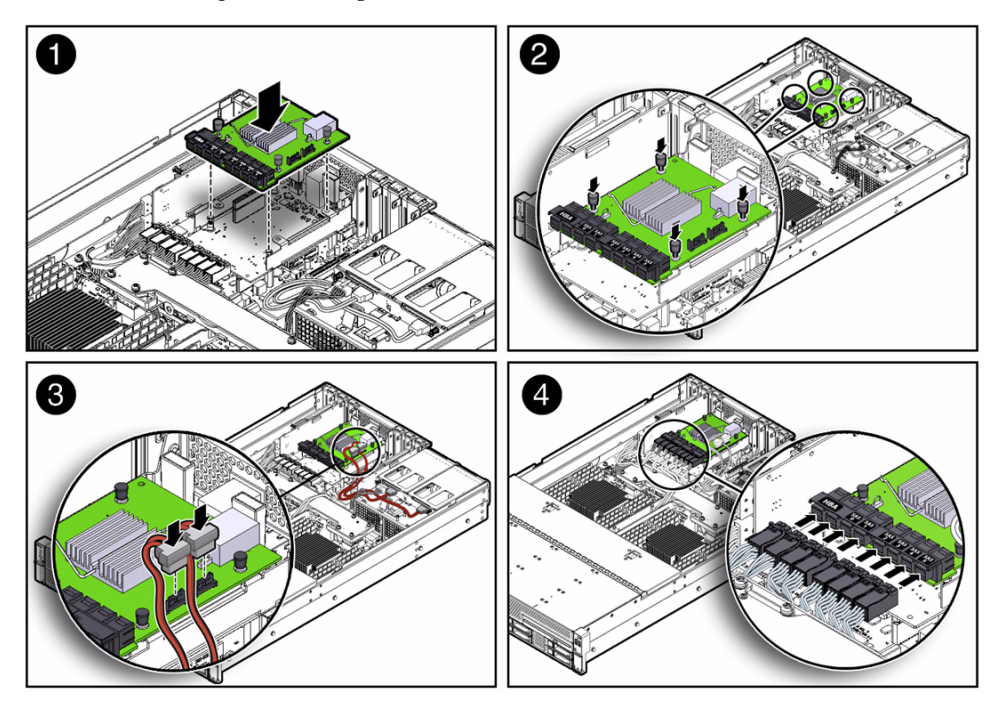

c. Connect the HBA cable and SAS cables to the SAS expander module [3 and 4].

See "Install Storage Drive Cables in a SAS/SATA Configuration" on page 140.

- 2. Return the server to operation.
  - a. Install the server top cover.

See "Install the Server Top Cover" on page 159.

b. Return the server to the normal rack position.

See "Return the Server to the Normal Rack Position" on page 163.

c. Reconnect the power cords to the power supplies and power on the server. See "Reconnect Power and Data Cables" on page 164 and "Power On the Server" on page 165. Verify that the AC OK LED is lit.

- "Remove the SAS Expander Module" on page 86
- "Install Storage Drive Cables in a SAS/SATA Configuration" on page 140

# Servicing the Air Baffle (CRU)

You must remove the air baffle to access certain motherboard components, such as DIMMs and processors.

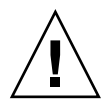

**Caution** – To prevent the system from overheating, ensure that the air baffle is correctly installed before powering on the system.

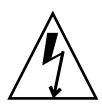

**Caution** – You must disconnect all power cables from the system before performing this procedure.

- "Remove the Air Baffle" on page 89
- "Install the Air Baffle" on page 90

#### **Related Information**

- "Servicing the DIMMs (CRU)" on page 67
- "Servicing Processors (FRU)" on page 101

# ▼ Remove the Air Baffle

- 1. Prepare the server for service.
  - a. Power off the server and disconnect the power cords from the server power supplies.

See "Powering Down the Server" on page 33.

b. Extend the server into the maintenance position.

See "Extend the Server to the Maintenance Position" on page 40.

c. Attach an antistatic wrist strap.

See "Electrostatic Discharge Safety" on page 30.

d. Remove the server top cover.

See "Remove the Server Top Cover" on page 43.

2. Remove the air baffle by lifting the baffle up and out of the server.

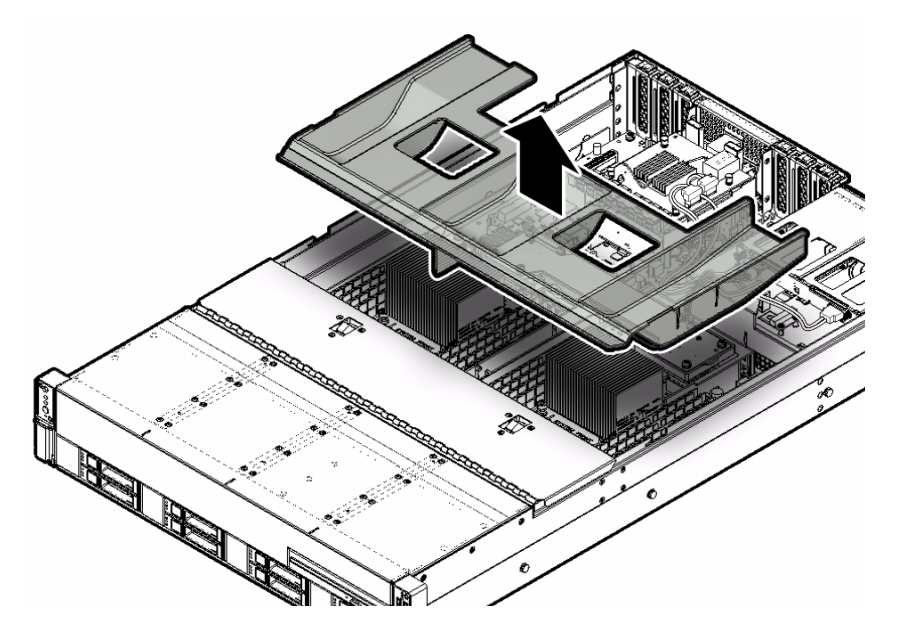

- 3. Set the air baffle aside.
- 4. Consider your next step:
  - If you removed the air baffle as part of another procedure, return to that procedure.
  - Otherwise, continue to "Install the Air Baffle" on page 90.

#### **Related Information**

- "Install the Air Baffle" on page 90
- "Servicing the DIMMs (CRU)" on page 67
- "Servicing Processors (FRU)" on page 101

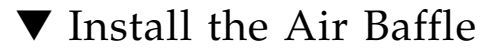

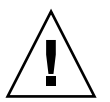

**Caution** – When the server is in operation, ensure that the air baffle is correctly installed to prevent the system from overheating.

- 1. Remove the replacement air baffle from its packaging.
- 2. Install the air baffle by placing it into the server and lowering it to its down position.

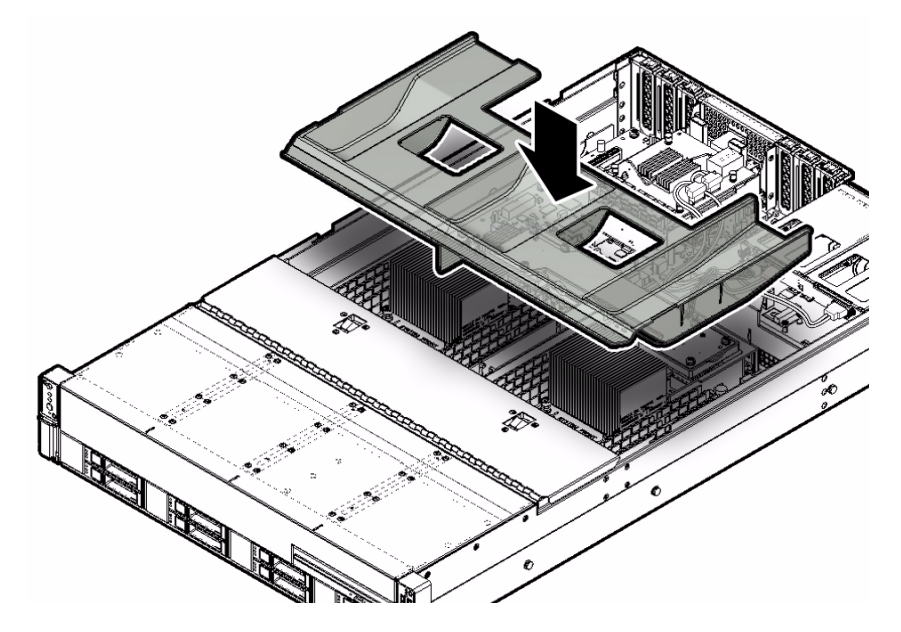

#### 3. Consider your next step:

- If you installed the air baffle as part of another procedure, return to that procedure.
- Otherwise, continue with this procedure.
- 4. Return the server to operation.
  - a. Install the server top cover.

See "Install the Server Top Cover" on page 159.

b. Return the server to the normal rack position.

See "Return the Server to the Normal Rack Position" on page 163.

c. Reconnect the power cords to the server power supplies, and power on the server.

See "Reconnect Power and Data Cables" on page 164 and "Power On the Server" on page 165. Verify that the AC OK LED is lit.

#### **Related Information**

"Remove the Air Baffle" on page 89

# Servicing the DVD Drive (CRU)

The DVD drive is available only on eight-drive systems. The DVD drive is accessible from the chassis front panel and by opening the fan door assembly.

- "Remove the DVD Drive" on page 92
- "Install the DVD Drive" on page 93

#### **Related Information**

"Servicing Fan Modules (CRU)" on page 56

### Remove the DVD Drive

- 1. Remove media from the drive.
- 2. Prepare the server for service.
  - a. Power off the server and disconnect the power cords from the server power supplies.

See "Powering Down the Server" on page 33.

- **b.** Extend the server into the maintenance position. See "Extend the Server to the Maintenance Position" on page 40.
- c. Attach an antistatic wrist strap.

See "Electrostatic Discharge Safety" on page 30.

- d. Open the fan assembly door.
- 3. Remove fan modules 2 and 3 from the chassis.

See "Remove a Fan Module" on page 57.

4. Reach into the server directly behind the DVD drive, and disconnect the power and communication connector from rear of the DVD drive [1].

#### FIGURE: Removing a DVD Drive

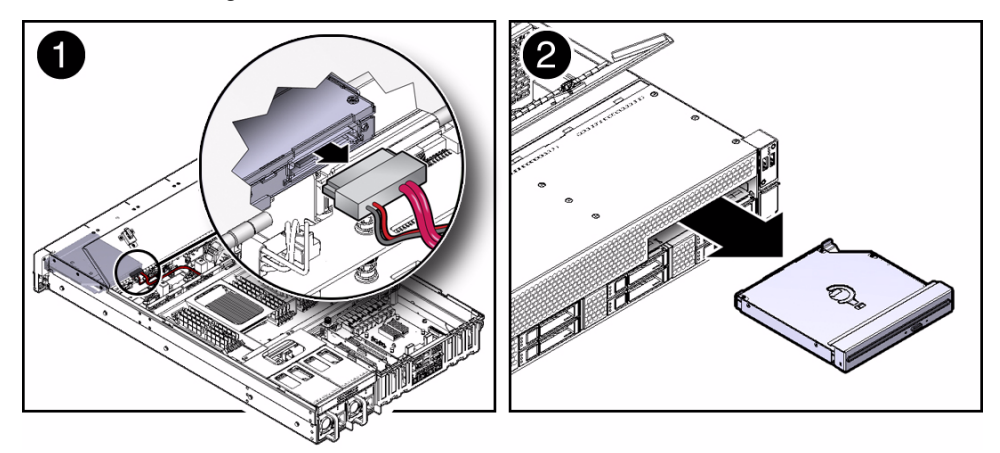

- 5. Lift up on the release tab on the rear of the DVD drive to disengage the drive from chassis.
- 6. Gently push the DVD forward and out of the front of the chassis [2].
- 7. Standing in front of the chassis, grasp the DVD drive with both hands, and continue to pull the DVD drive from the chassis until it clears the front of the server.
- 8. Place the DVD drive on an antistatic mat.

#### **Related Information**

"Install the DVD Drive" on page 93

### $\checkmark$ Install the DVD Drive

- 1. Gently push the replacement DVD drive into the chassis [1].
- 2. Continue to push the DVD drive into the chassis until the release tab on the rear of the drive engages the chassis with an audible click.

FIGURE: Installing a DVD Drive

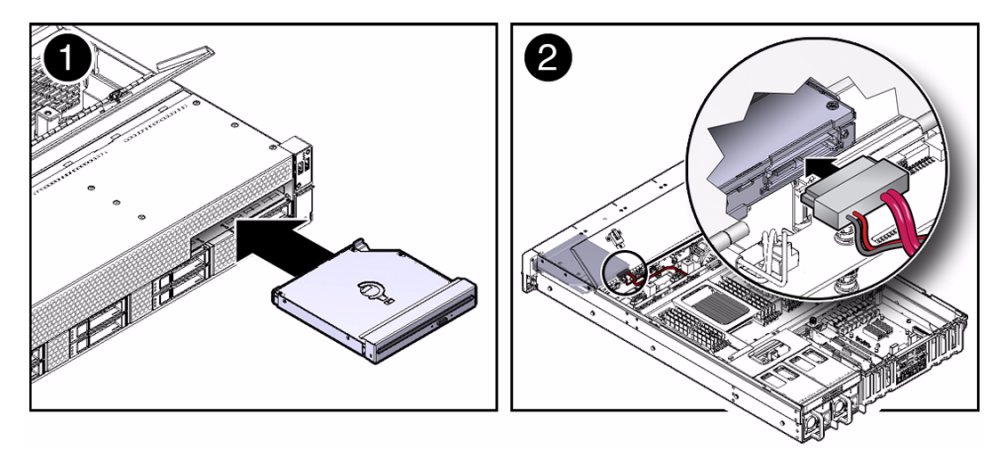

- 3. Reach into the server directly behind the DVD drive, and reconnect the power and communication connector to the rear of the DVD drive [2].
- Reinstall fan modules 2 and 3 in the chassis, and close the fan assembly door. See "Install a Fan Module" on page 59.
- 5. Return the server to operation.
  - a. Return the server to the normal rack position.

See "Return the Server to the Normal Rack Position" on page 163.

b. Reconnect the power cords to the server power supplies, and power on the server.

See "Reconnect Power and Data Cables" on page 164 and "Power On the Server" on page 165. Verify that the AC OK LED is lit.

#### **Related Information**

"Remove the DVD Drive" on page 92

# Servicing the Internal USB Flash Drives (CRU)

This section covers the following topics:

"Servicing the Oracle System Assistant USB Flash Drive" on page 95
- "Remove an Internal USB Flash Drive" on page 95
- "Install an Internal USB Flash Drive" on page 96

#### **Related Information**

• "Servicing the Air Baffle (CRU)" on page 89

## Servicing the Oracle System Assistant USB Flash Drive

If the Oracle System Assistant software is corrupted on the USB flash drive, you should try to repair it before replacing the USB flash drive.

For instructions for troubleshooting and repairing Oracle System Assistant, see the Oracle System Assistant troubleshooting information in the *Oracle X4 Series Servers Administration Guide* at http://www.oracle.com/goto/x86AdminDiag/docs.

### ▼ Remove an Internal USB Flash Drive

The server can be equipped with up to two internal USB Flash drives.

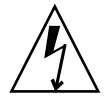

**Caution** – Ensure that all power is removed from the server before removing or installing the USB flash drives. You must disconnect the power cables from the system before performing this procedure.

- 1. Prepare the server for service.
  - a. Power off the server and disconnect the power cords from the server power supplies.

See "Powering Down the Server" on page 33.

b. Extend the server into maintenance position.

See "Extend the Server to the Maintenance Position" on page 40.

c. Attach an antistatic wrist strap to your wrist, and then to a metal area on the chassis.

See "Electrostatic Discharge Safety" on page 30.

d. Remove the server top cover.

See "Remove the Server Top Cover" on page 43.

#### 2. To remove a USB flash drive, grasp the flash drive and pull it from the slot.

FIGURE: Removing the USB Flash Drive

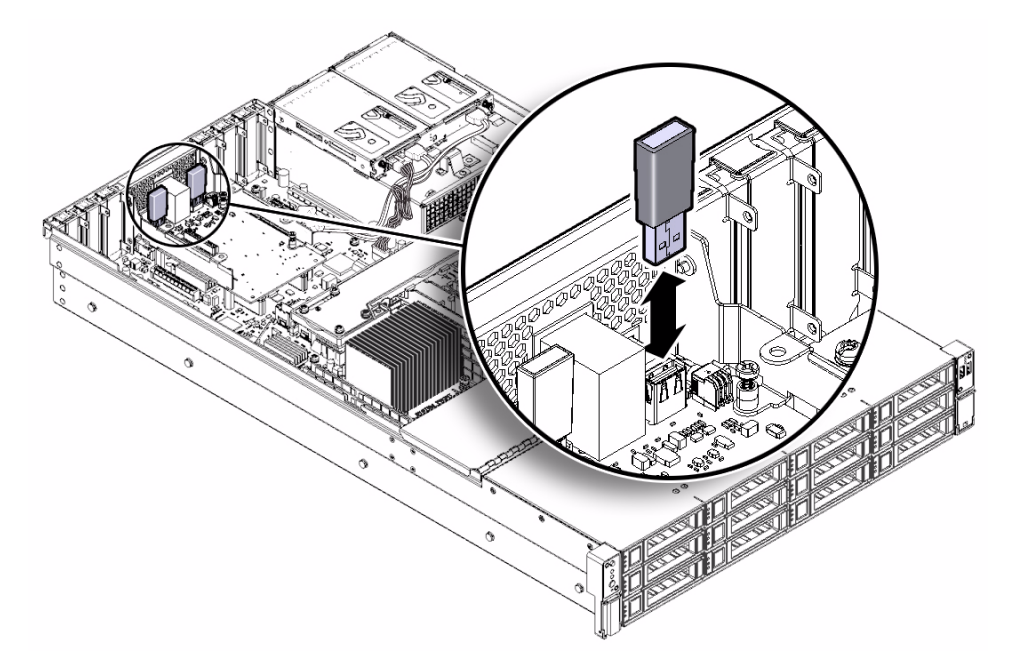

#### **Related Information**

• "Install an Internal USB Flash Drive" on page 96

## ▼ Install an Internal USB Flash Drive

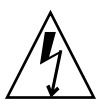

**Caution** – Ensure that all power is removed from the server before removing or installing the USB flash drives. You must disconnect the power cables from the system before performing this procedure.

- 1. Unpack the replacement USB flash drive.
- 2. Insert the flash drive into the USB slot.
- 3. Return the server to operation.
  - a. Install the server top cover.

See "Install the Server Top Cover" on page 159.

b. Return the server to the normal rack position.

See "Return the Server to the Normal Rack Position" on page 163.

c. Reconnect the power cords to the server power supplies and power on the server.

See "Reconnect Power and Data Cables" on page 164 and "Power On the Server" on page 165. Verify that the AC OK LED is lit.

4. If the USB flash drive that you replaced was the Oracle System Assistant USB flash drive, you need reinstall Oracle System Assistant on the new USB flash drive.

For instructions, see the procedures for restoring Oracle System Assistant in the *Oracle X4 Series Servers Administration Guide* at: http://www.oracle.com/goto/x86AdminDiag/docs.

#### **Related Information**

"Remove an Internal USB Flash Drive" on page 95

## Servicing the Battery (CRU)

The real-time clock (RTC) battery maintains system time when the server is powered off and a time server is unavailable. If the server fails to maintain the proper time when the system is powered off and not connected to a network, replace the battery.

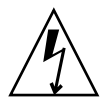

**Caution** – Ensure that all power is removed from the server before removing or installing the battery. You must disconnect the power cables from the system before performing this procedure.

- "Remove the Battery" on page 97
- "Install the Battery" on page 98

### ▼ Remove the Battery

- 1. Prepare the server for service.
  - a. Power off the server and disconnect the power cords from the server power supplies.

See "Powering Down the Server" on page 33.

b. Extend the server into the maintenance position.

See "Extend the Server to the Maintenance Position" on page 40.

c. Attach an antistatic wrist strap to your wrist, and then to a metal area on the chassis.

See "Electrostatic Discharge Safety" on page 30.

d. Remove the server top cover.

See "Remove the Server Top Cover" on page 43.

2. To dislodge the battery from its retainer, gently push the top edge of the battery away from the retainer.

FIGURE: Removing the System Battery

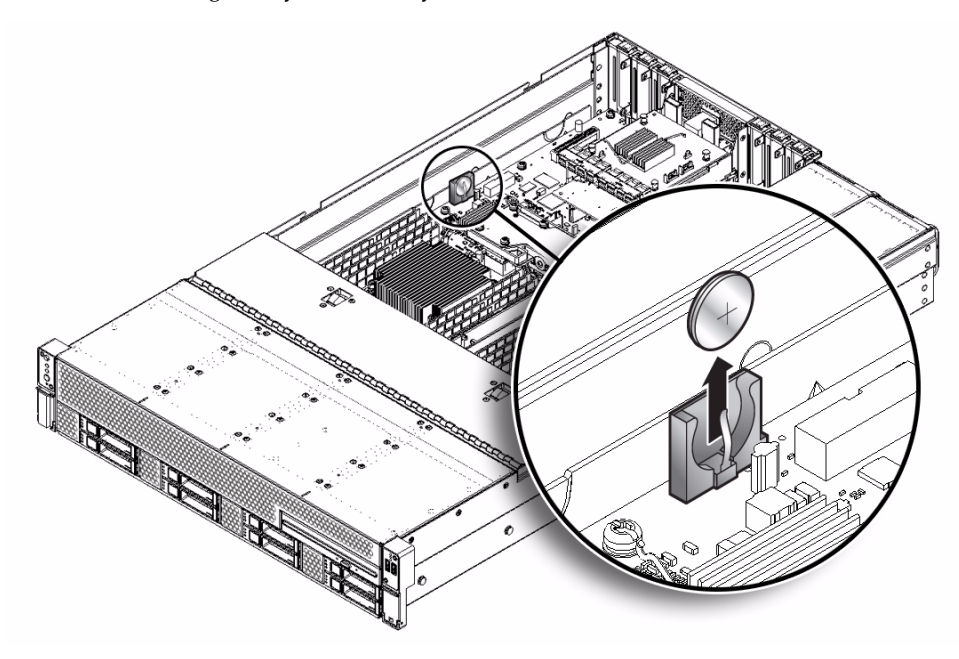

3. Lift the battery up and out of its retainer.

#### **Related Information**

■ "Install the Battery" on page 98

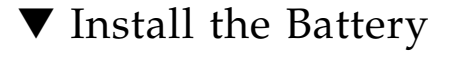

1. Unpack the replacement battery.

## 2. Press the new battery into the battery retainer with the positive side (+) facing the server chassis side wall.

**Note** – If the service processor is configured to synchronize with a network time server using the Network Time Protocol (NTP), the Oracle ILOM SP clock will be reset as soon as the server is powered on and connected to the network. If the service processor is not configured to use NTP, you must reset the Oracle ILOM SP clock using the Oracle ILOM CLI or the web interface. For instructions, refer to the Oracle Integrated Lights Out Manager (ILOM) 3.1 Documentation Library at: http://www.oracle.com/goto/ILOM/docs.

#### 3. Return the server to operation.

#### a. Install the server top cover.

See "Install the Server Top Cover" on page 159.

#### b. Return the server to the normal rack position.

See "Return the Server to the Normal Rack Position" on page 163.

c. Reconnect the power cords to the server power supplies, and power on the server.

See "Reconnect Power and Data Cables" on page 164 and "Power On the Server" on page 165. Verify that the AC OK LED is lit.

#### **Related Information**

• "Remove the Battery" on page 97

## Servicing FRUs

The following sections describe how to service field-replaceable units (FRUs). You must power down the system and remove the AC power cords before servicing all FRU components.

Note - Only authorized service personnel should service FRUs.

| Description                                          | Links                                                                        |  |
|------------------------------------------------------|------------------------------------------------------------------------------|--|
| Service the processors.                              | "Servicing Processors (FRU)" on page 101                                     |  |
| Service the front and rear storage drive backplanes. | "Servicing the Front and Rear Storage Drive<br>Backplanes (FRU)" on page 118 |  |
| Service the front indicator LED/USB modules.         | "Servicing the Front LED/USB Indicator<br>Modules (FRU)" on page 130         |  |
| Service SAS and SATA cables.                         | "Servicing Cables (FRU)" on page 137                                         |  |
| Service the motherboard assembly.                    | "Servicing the Motherboard Assembly (FRU)" on page 144                       |  |

#### **Related Information**

- "Servicing CRUs That Do Not Require Server Power-Off" on page 47
- "Servicing CRUs That Require Server Power-Off" on page 67

## Servicing Processors (FRU)

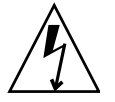

**Caution** – Ensure that all power is removed from the server before removing or installing a processor. You must disconnect the power cables from the system before performing these procedures.

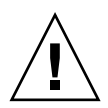

**Caution** – This procedure requires that you handle components that are sensitive to electrostatic discharge. This sensitivity can cause the component to fail. To avoid damage, ensure that you follow electrostatic discharge safety measures and antistatic practices. See "Electrostatic Discharge Safety" on page 30.

**Note** – On single-processor systems, neither a heatsink nor a processor filler cover are installed in the processor socket 1 (P1). To protect the delicate processor socket pins, the cover that comes on the motherboard from manufacturing is left in place.

The following topics are covered:

- "Selecting the Correct Processor Removal/Replacement Tool" on page 102
- "Remove a Processor" on page 106
- "Install a Processor" on page 113

#### **Related Information**

■ "Servicing the DIMMs (CRU)" on page 67

## Selecting the Correct Processor Removal/Replacement Tool

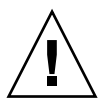

**Caution** – The correct processor removal/replacement tool must be used to remove and replace a processor; otherwise, the processor or the processor socket might be damaged.

Selecting the correct processor removal/replacement tool is a two-step process. First you determine the size of the processor that is being replaced, then you select the removal/replacement tool that fits that size.

The processors supported by the Sun Server X4-2L are available in two sizes. The processors with 10 or fewer cores are smaller than the processors with 12 cores. You can determine the size of the processor that you are going to remove and replace in either of these two ways:

 Use Oracle Integrated Lights Out Manager (ILOM) 3.1 to display processor information.

For instructions, see the Oracle Integrated Lights Out Manager (ILOM) 3.1 Documentation Library at: http://www.oracle.com/goto/ILOM/docs.

• Visually check the size of the processor installed in the server.

This requires that you remove the processor heatsink and open the processor independent loading mechanism (ILM) assembly that holds the processor in the socket. For instructions, see "Remove a Processor" on page 106. This is the same procedure that you will use when you remove the processor.

If you choose to visually check the size of the processor, refer to the next two figures to see how to distinguish the smaller processors from the larger processors. FIGURE: Smaller Processor Installed in a Motherboard Processor Socket on page 103 shows the smaller processor installed. Notice that the right and left edges of the processor are within the boundaries of the processor alignment brackets.

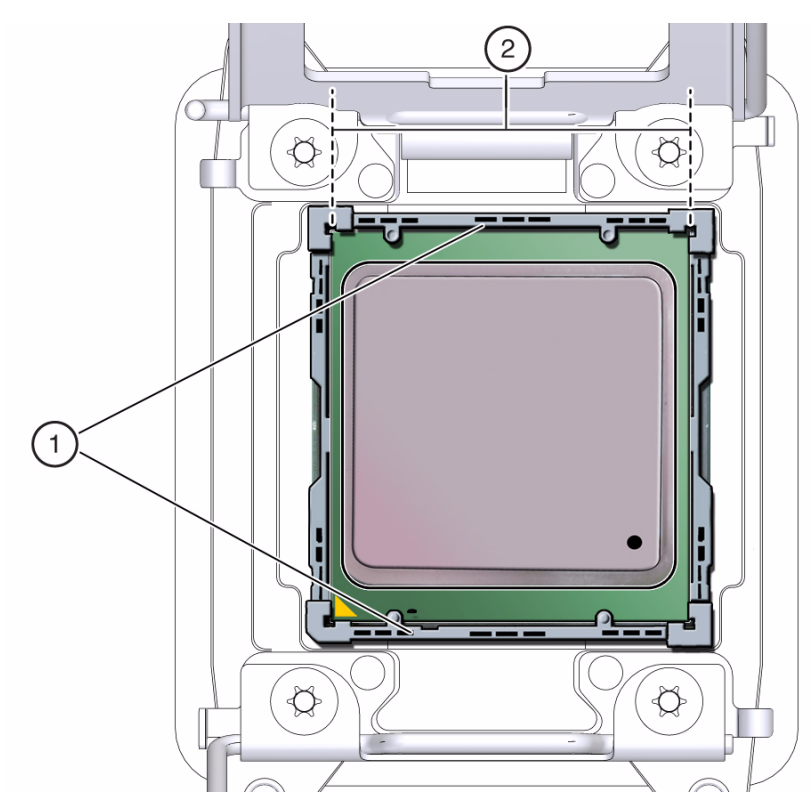

FIGURE: Smaller Processor Installed in a Motherboard Processor Socket

#### Figure Legend

- 1 Processor alignment brackets
- 2 Processor left and right edges are within alignment bracket boundaries

FIGURE: Larger Processor Installed in a Motherboard Processor Socket on page 104 shows the larger processor installed. Notice that the right and left edges of the processor extend beyond the boundaries of the processor alignment brackets.

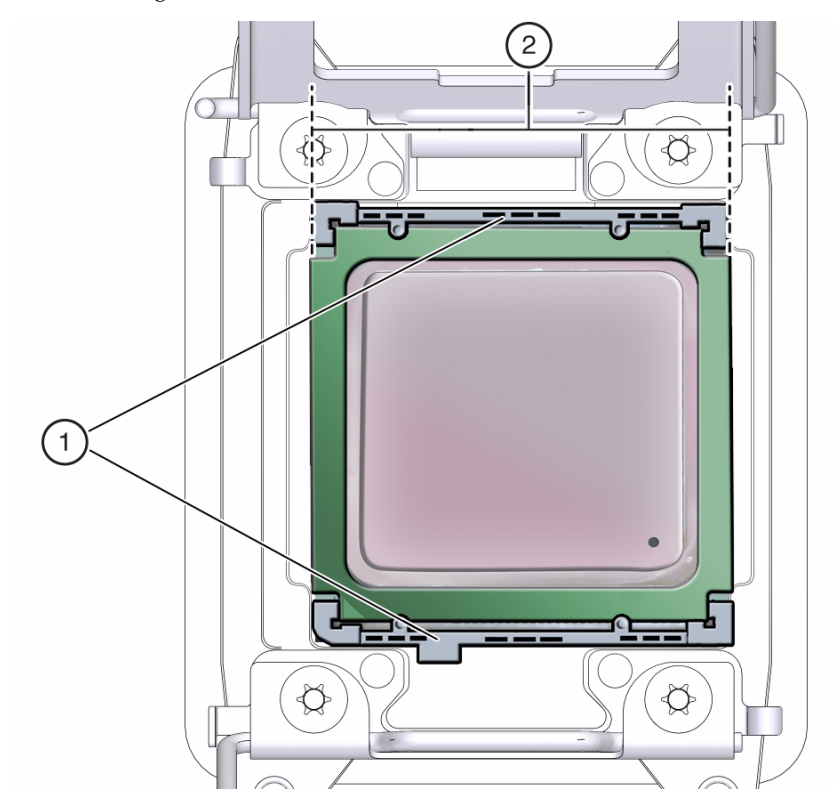

FIGURE: Larger Processor Installed in a Motherboard Processor Socket

#### Figure Legend

- 1 Processor alignment brackets
- 2 Processor left and right edges extend beyond alignment bracket boundaries

After you have determined the size of the processor installed in your server, select the correct processor removal/replacement tool. Like the processors, the processor removal/replacement tool is also available in two sizes. The tool for the smaller processors (processors with 10 or fewer cores) is color-coded green. The tool for the larger processors (12-core processors) is color-coded pink. See FIGURE: Color-Coded Processor Removal/Replacement Tool on page 105).

#### FIGURE: Color-Coded Processor Removal/Replacement Tool

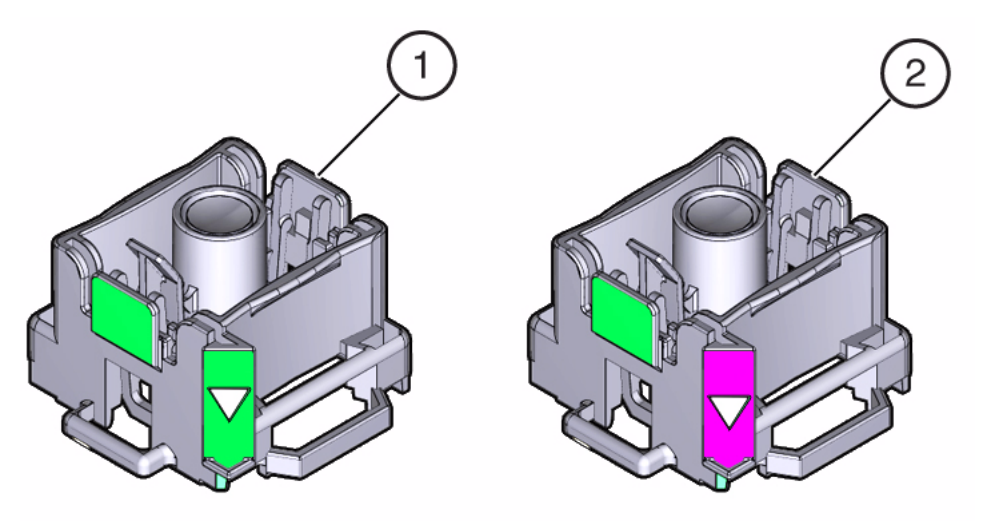

#### Figure Legend

- 1 Green, color-coded removal/replacement tool for the smaller processors—models E5-2609 V2 (4-core), E5-2630 V2 (6-core), E5-2650 V2 (8-core), and E5-2690 V2 (10-core)
- 2 Pink, color-coded removal/replacement tool for the larger processor-model E5-2697 V2 (12-core)

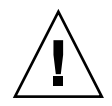

**Caution** – The pink color-coded processor removal/replacement tool must be used only with the larger processor (the 12-core processor). Likewise, the green color-coded removal/replacement tool must be used only with smaller processors (the 4-, 6-, 8-, and 10-core processors); otherwise, the processor or the processor socket might be damaged.

The following table provides an easy reference for matching a processor (by number of cores or model number) to the correct processor removal/replacement tool.

TABLE: Processor Model Numbers by Number of Cores

| Processor Cores | Processor Model Number | Processor<br>Removal/Replacement Tool<br>Color Code |
|-----------------|------------------------|-----------------------------------------------------|
| 4-core          | E5-2609 V2             | Green                                               |
| 6-core          | E5-2630 V2             |                                                     |
| 8-core          | E5-2650 V2             |                                                     |
| 10-core         | E5-2690 V2             |                                                     |
| 12-core         | E5-2697 V2             | Pink                                                |
|                 |                        |                                                     |

**Note** – The correct processor removal/replacement tool is included in the box with the replacement processor. Additionally, both removal/replacement tools ship with replacement motherboards.

## Remove a Processor

**Caution** – Processors should be removed only by a Oracle qualified service technician.

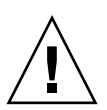

**Caution** – The correct color-coded processor removal/replacement tool must be used to remove a processor; otherwise, the processor or the processor socket might be damaged. For information on how to select the correct processor removal/replacement tool, see "Selecting the Correct Processor Removal/Replacement Tool" on page 102.

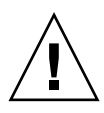

**Caution** – Be careful not to touch the processor socket pins. The processor socket pins are very fragile. A light touch can bend the processor socket pins beyond repair. Always use the processor removal/replacement tool to remove and replace the processor.

1. Prepare the server for service.

a. Power off the server and disconnect the power cords from the power supplies.

See "Powering Down the Server" on page 33.

b. Attach an antistatic wrist strap to your wrist, and then to a metal area on the chassis.

See "Take Antistatic Measures" on page 43.

c. Extend the server to the maintenance position.

See "Extend the Server to the Maintenance Position" on page 40

d. Remove the server top cover.

See "Remove the Server Top Cover" on page 43.

e. Remove the air baffle.

See "Remove the Air Baffle" on page 89.

2. Identify the location of the faulty processor by pressing the Fault Remind button on the motherboard.

**Note** – When the Fault Remind button is pressed, an LED located next to the Fault Remind button lights green to indicate that there is sufficient voltage present in the fault remind circuit to light any fault LEDs that were lit due to a failure. If this LED fails to light when you press the Fault Remind button, it is likely that the capacitor powering the fault remind circuit has lost its charge. This can happen if the Fault Remind button is pressed for a long time with fault LEDs lit or if power has been removed from the server for more than 15 minutes.

The processor Fault LED for the faulty processor lights. The processor Fault LEDs are located next to the processors:

- If the processor Fault LED is off, then the processor is operating properly.
- If the processor Fault LED is on (amber), then the processor is faulty and should be replaced.

FIGURE: Identifying Faulty Processors

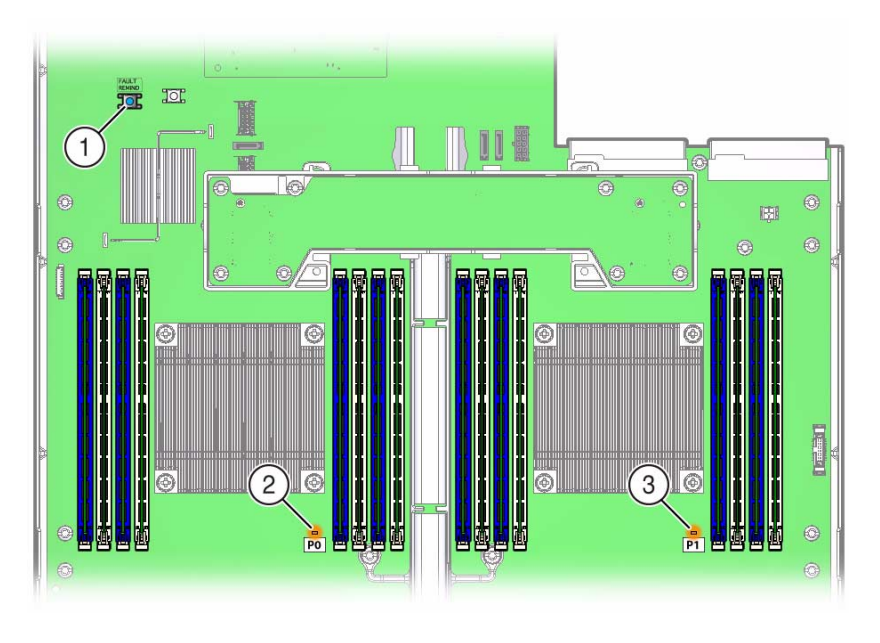

#### Figure Legend

- 1 Fault Remind button
- 2 Processor 0 LED
- 3 Processor 1 LED
- 3. Gently press down on the top of the heatsink to counteract the pressure of the captive spring-loaded screws that secure the heatsink to the motherboard and loosen the four Phillips captive screws in the heatsink using a No. 2 Phillips screwdriver [2].

Turn the screws counterclockwise alternately one and one-half turns until they are fully released.

FIGURE: Removing the Heatsink

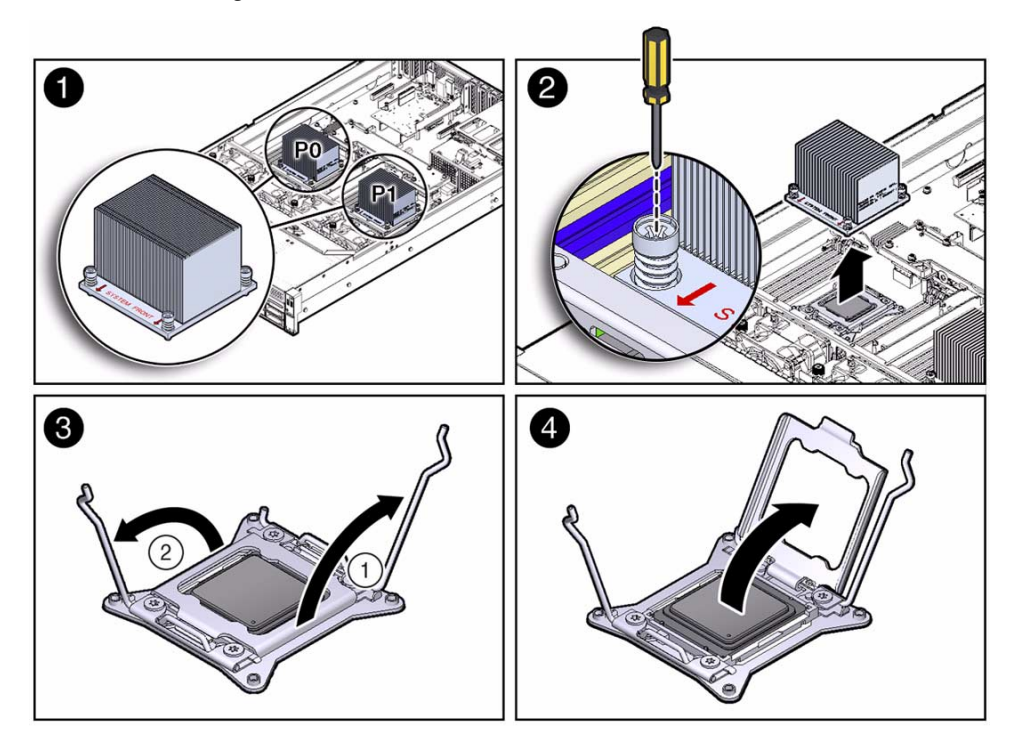

4. To separate the heatsink from the top of the processor, gently twist the heatsink left and right, while pulling upward, and then lift off the heatsink and place it upside down on a flat surface.

A thin layer of thermal grease separates the heatsink and the processor. This grease acts as an adhesive.

**Note** – Do not allow the thermal grease to contaminate the work space or other components.

5. Use an alcohol pad to clean the thermal grease from the underside of the heatsink.

Be careful not to get the thermal grease on your fingers.

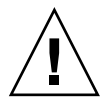

**Caution** – Failure to clean the heatsink prior to removing the processor could result in the accidental contamination of the processor socket or other components. Also, be careful not to get the grease on your fingers, as this could result in contamination of components.

- 6. Disengage the processor ILOM assembly hinge lever on the right side of the processor socket (viewing the server from the front) by pushing down on the lever and moving it to the side away from the processor, and then rotating the lever upward [3].
- 7. Disengage the processor ILM assembly load lever on the left side of the processor socket (viewing the server from the front) by pushing down on the lever and moving it to the side away from the processor, and then rotating the lever upward [3].
- 8. To lift the processor ILM assembly load plate off of the processor socket, rotate the ILM hinge lever on the right side of the processor toward the closed position (the pressure frame is lifted up as the hinge lever is lowered toward the closed position) and carefully swing the ILM load plate to the fully open position [4].

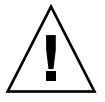

**Caution** – Whenever you remove a processor, you must replace it with another processor and reinstall the processor heatsink; otherwise, the server might overheat due to improper airflow. For instructions for installing a processor, see "Install a Processor" on page 113.

9. To remove the processor from the processor socket, acquire the correct processor removal/replacement tool and perform the following steps.

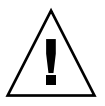

**Caution** – Before removing the processor, ensure that you are using the correct color-coded processor removal/replacement tool. For information on how to select the correct processor removal/replacement tool, see "Selecting the Correct Processor Removal/Replacement Tool" on page 102.

- a. Locate the button in the center of the top of the processor removal/replacement tool and press it to the down position [1].
- b. Properly position the tool over the processor socket and lower it into place over the processor socket [2].

To properly position the tool over the processor socket, rotate the tool until the green triangle on the side of the tool is facing the front of the server and it is over the left side of the processor socket when viewing the server from the front.

c. Press the release lever on the processor tool to release the center button and engage the processor [3].

An audible click indicates that the processor is engaged.

d. Grasp the processor removal tool by the sides and remove it from the server [4].

- e. Turn the processor removal tool upside down and verify that it contains the processor [5].
- f. While holding the processor removal tool upside down, press the center button to release the processor from the tool [5].
- g. Carefully grasp the processor by the front and back edges, lift it out of the tool and place it with the circuit side down (the installed orientation) into an antistatic container.

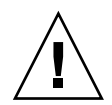

**Caution** – Ensure that the antistatic mat is clean and free of debris; otherwise, the processor pins might be damaged.

h. Carefully clean the thermal grease off the top of the processor.

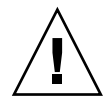

**Caution** – The following figure shows the green color-coded processor removal/replacement tool. If you are removing a 12-core processor, you must use the pink color-coded processor removal/replacement tool. For information on how to select the correct processor removal/replacement tool, see "Selecting the Correct Processor Removal/Replacement Tool" on page 102.

FIGURE: Removing the Processor

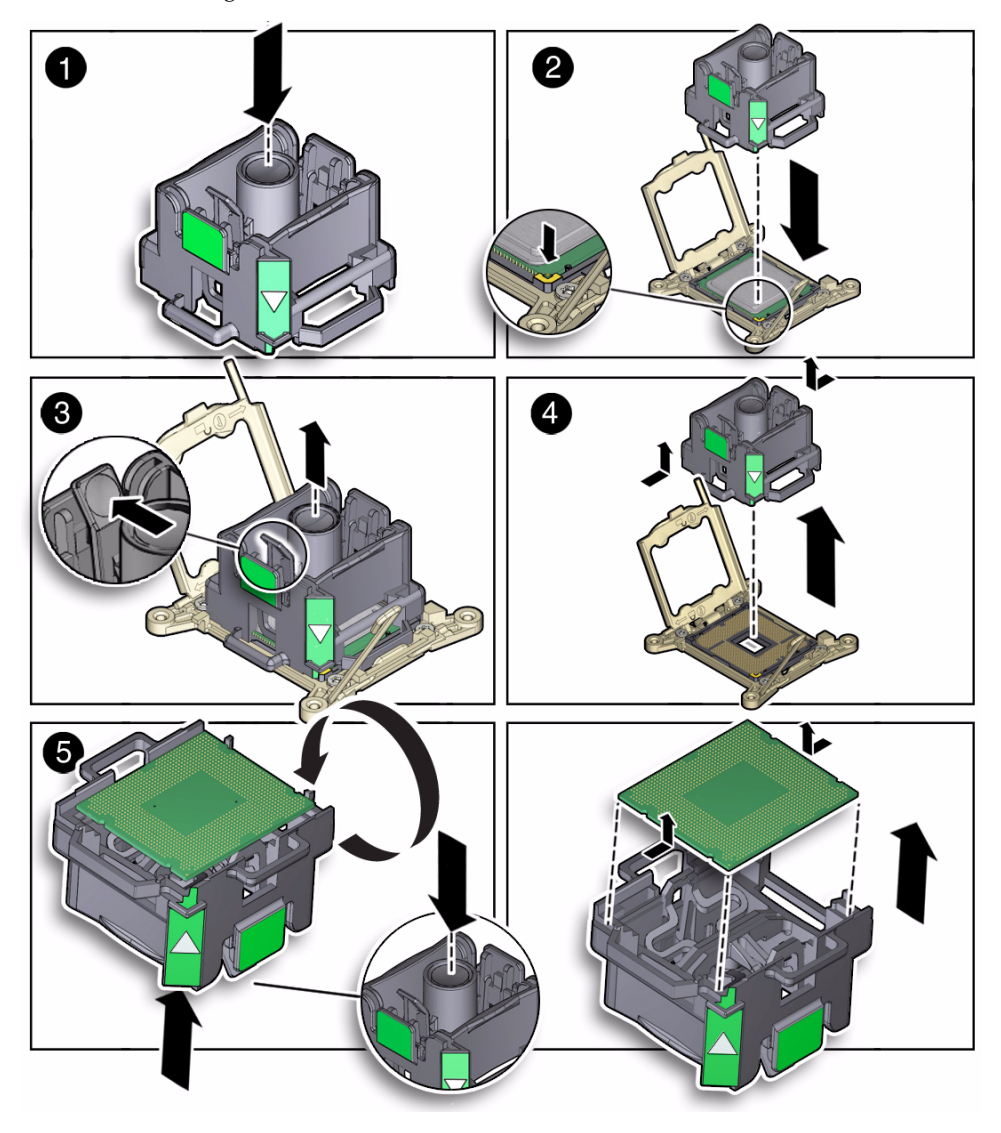

#### **Related Information**

• "Install a Processor" on page 113

## ▼ Install a Processor

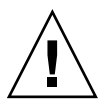

**Caution** – Processors should be installed only by an Oracle qualified service technician.

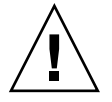

**Caution** – The correct color-coded processor removal/replacement tool must be used to install a processor; otherwise, the processor or the processor socket might be damaged. For information on how to select the correct processor removal/replacement tool, see "Selecting the Correct Processor Removal/Replacement Tool" on page 102.

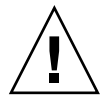

**Caution** – Be careful not to touch the processor socket pins. The processor socket pins are very fragile. A light touch can bend the processor socket pins beyond repair. Always use the processor removal/replacement tool to remove and replace the processor.

1. Attach an antistatic wrist strap to your wrist, and then to a metal area on the chassis.

See "Take Antistatic Measures" on page 43.

- 2. Unpack the replacement processor, and place it on an antistatic mat.
- 3. Ensure that the replacement processor is identical to the failed processor that was removed.

For a description of the processors that are supported by the server, see the *Sun Server X4-2L Installation Guide*, "About Server Features and Components" on page 19.

4. Ensure that the two processor ILM assembly levers and the ILM assembly load plate are in the fully open position.

For instructions for opening the processor ILM assembly levers and the load plate, see Step 6 through Step 8 of "Remove a Processor" on page 106.

5. To install the replacement processor into the processor removal/replacement tool, acquire the correct tool and perform the following steps.

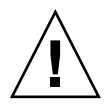

**Caution** – Before installing the processor, ensure that you are using the correct color-coded processor removal/replacement tool. For information on how to select the correct processor removal/replacement tool, see "Selecting the Correct Processor Removal/Replacement Tool" on page 102.

- a. Locate the button in the center of the top of the tool and press it to the down position [1].
- b. Turn the tool upside down, grasp the processor by its front and back edges and position the processor (circuit side up) in the tool so that the triangle on the corner of the processor aligns with the triangle on the side of the processor removal/replacement tool [2].
- c. Lower the processor into the tool and press the tool release lever to release the center button and engage the processor [3].

An audible click indicates that the processor is locked into place.

d. Properly position the tool over the processor socket and lower it into place [4].

To properly position the tool in the processor socket, rotate the tool until the green triangle on the side of the tool is facing the front of the server and it is over the left side of the processor socket (when viewing the server from the front) and lower the tool into the processor socket.

- e. Press the center button on the tool down to release the processor so that it is installed in the socket [5].
- f. Remove the processor removal/replacement tool [6].

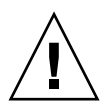

**Caution** – The following figure shows the green color-coded processor removal/replacement tool. If you are installing a 12-core processor, you must use the pink color-coded processor removal/replacement tool. For information on how to select the correct processor removal/replacement tool, see "Selecting the Correct Processor Removal/Replacement Tool" on page 102.

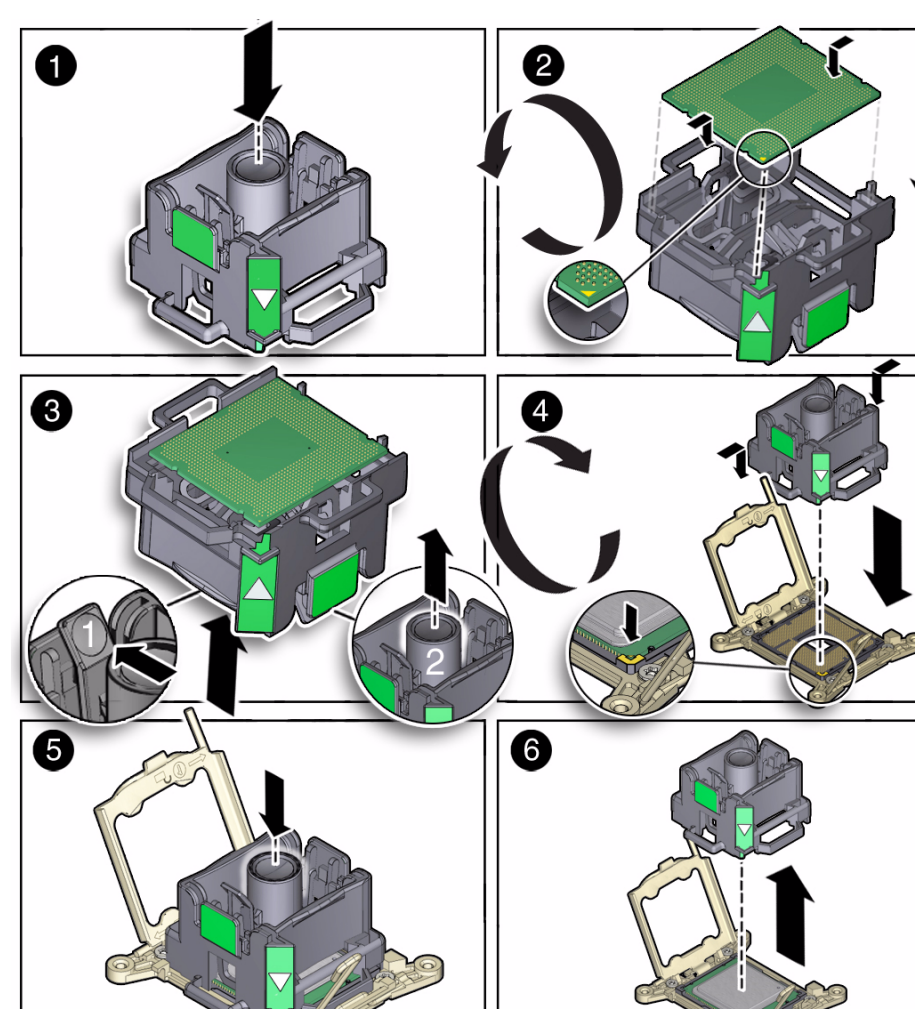

#### **FIGURE:** Installing the Processor

6. Visually check the alignment of the processor in the socket.

When properly aligned, the processor sits flat in the processor socket.

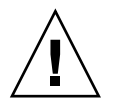

**Caution** – Do not press down on the processor. Irreparable damage to the processor or motherboard might occur from excessive downward pressure. Do not forcibly seat the processor into the socket. Excessive downward pressure might damage the socket pins.

**7. Swing the processor ILM assembly load plate into the closed position [2].** Ensure that the load plate sits flat around the periphery of the processor.

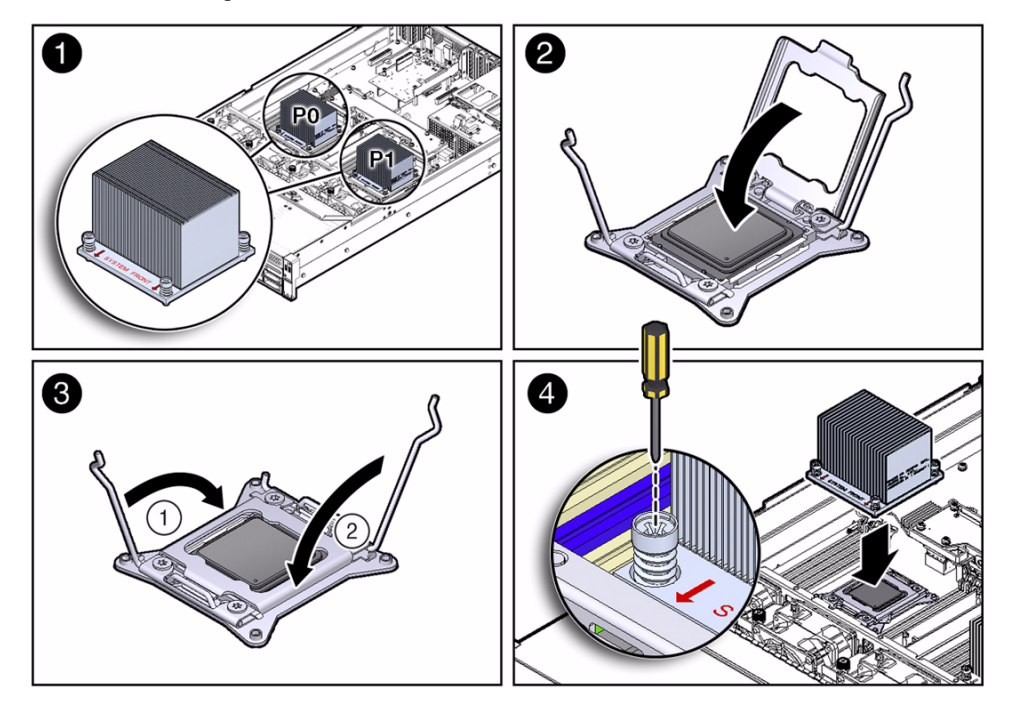

FIGURE: Installing the Heatsink

- 8. Engage the processor ILM assembly load lever on the left side of the socket (viewing the server from the front) by rotating it downward and slipping it under the catch [3].
- 9. Engage the processor ILM assembly hinge lever on the right side of the socket (viewing the server from the front) by rotating it downward and slipping it under the catch [3].
- 10. Use the syringe (supplied with the new or replacement processor) to apply approximately 0.1 mL of thermal grease to the center of the top of the processor.

To measure 0.1 ml of thermal grease, use the graduated scale on the thermal grease syringe.

**Note** – Do not distribute the grease; the pressure of the heatsink will do it for you when you install it.

11. Inspect the heatsink for dust and lint.

Clean the heatsink if necessary.

12. Orient the heatsink so that the screws line up with the mounting posts [4].

The processor heatsink is not symmetrical.

13. Carefully position the heatsink on the processor, aligning it with the mounting posts to reduce movement after it makes initial contact with the layer of thermal grease [4].

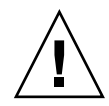

**Caution** – Avoid moving the heatsink after it has contacted the top of the processor. Too much movement could disturb the layer of thermal grease, causing voids, and leading to ineffective heat dissipation and component damage.

- 14. Use a No. 2 Phillips screwdriver to tighten the screws alternately one-half turns until fully seated [4].
- 15. Return the server to operation.
  - a. Install the air baffle.

See "Install the Air Baffle" on page 90.

b. Install the server top cover.

See "Install the Server Top Cover" on page 159.

c. Return the server to the normal rack position.

See "Return the Server to the Normal Rack Position" on page 163.

d. Reconnect the power cords to the power supplies, and power on the server.

See "Reconnect Power and Data Cables" on page 164 and "Power On the Server" on page 165. Verify that the AC OK LED is lit.

#### 16. Use Oracle ILOM to clear server processor faults.

Refer to the Oracle Integrated Lights Out Manager (ILOM) 3.1 Documentation Library for more information about the following steps.

a. To show server faults, log in to the server as root using the Oracle ILOM CLI, and type the following command to list all known faults on the server:

```
-> show /SP/faultmgmt
```

The server lists all known faults, for example:

```
-> show /SP/faultmgmt
Targets:
0 (/SYS/MB/P0)
Properties:
Commands:
cd
show
```

Alternatively, to list all known faults in the server, log into the Oracle Solaris OS and issue the fmadm faulty command, or log into the Oracle ILOM service processor from the Oracle ILOM Fault Management Shell and issue the fmadm faulty command.

b. To clear the fault identified in Step 16a, type the following command:

```
-> set /System/MB/P0 clear_fault_action=true
```

For example:

```
-> set /System/MB/P0 clear_fault_action=true
Are you sure you want to clear /SYS/MB/P0 9y/n)? y
Set `clear_fault_action" to `true'
```

Alternatively, to clear all known faults in the server, log into the Oracle Solaris OS and issue the fmadm repair command, or log into the Oracle ILOM service processor from the Oracle ILOM Fault Management Shell and issue the fmadm repair command.

#### **Related Information**

"Remove a Processor" on page 106

## Servicing the Front and Rear Storage Drive Backplanes (FRU)

To remove and install the front and rear storage drive backplanes, follow the procedures in these sections.

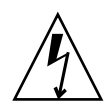

**Caution** – Ensure that all power is removed from the server before removing or installing the storage drive backplane. You must disconnect the power cables before performing this procedure.

- "Remove the Storage Drive Backplane for Eight-Drive and Twelve-Drive Systems" on page 119
- "Install the Storage Drive Backplane for Eight-Drive and Twelve-Drive Systems" on page 122
- "Remove the Storage Drive Backplane for Twenty-Four Drive Systems" on page 123
- "Install the Storage Drive Backplane for Twenty-Four Drive Systems" on page 126
- "Remove the Storage Drive Backplane for Rear-Mounted Storage Drives" on page 127
- "Install the Storage Drive Backplane for Rear-Mounted Storage Drives" on page 129

#### **Related Information**

- "Servicing Storage Drives and Rear Drives (CRU)" on page 47
- "Servicing the SAS Expander Module (CRU)" on page 85
- "Servicing Cables (FRU)" on page 137
- ▼ Remove the Storage Drive Backplane for Eight-Drive and Twelve-Drive Systems
  - 1. Prepare the server for service.
    - a. Power off the server and disconnect the power cords from the power supplies.

See "Powering Down the Server" on page 33.

b. Attach an antistatic wrist strap to your wrist, and then to a metal area on the chassis.

See "Take Antistatic Measures" on page 43.

c. Extend the server into the maintenance position.

See "Extend the Server to the Maintenance Position" on page 40.

d. Open the server fan assembly door, and remove the fan modules from the server.

See "Remove a Fan Module" on page 57.

2. Remove all of the storage drives from the storage drive cage.

See "Remove a Storage Drive" on page 49.

**Note** – Ensure that you note storage drive locations when removing the storage drives from the storage drive cage. Storage drives must be reinserted into the correct slots after storage drive backplane replacement.

- 3. Disconnect the cables from the storage drive backplane [1].
  - a. Disconnect the SAS/SATA cable from the storage drive backplane. Note the cable connections in order to ease proper reconnection of the cables.
  - b. Disconnect the power cable from the storage drive backplane.
  - c. Disconnect the disk backplane LED cable from the storage drive backplane.
  - d. Disconnect the DVD power cable (eight-drive system only) from the top storage drive backplane.

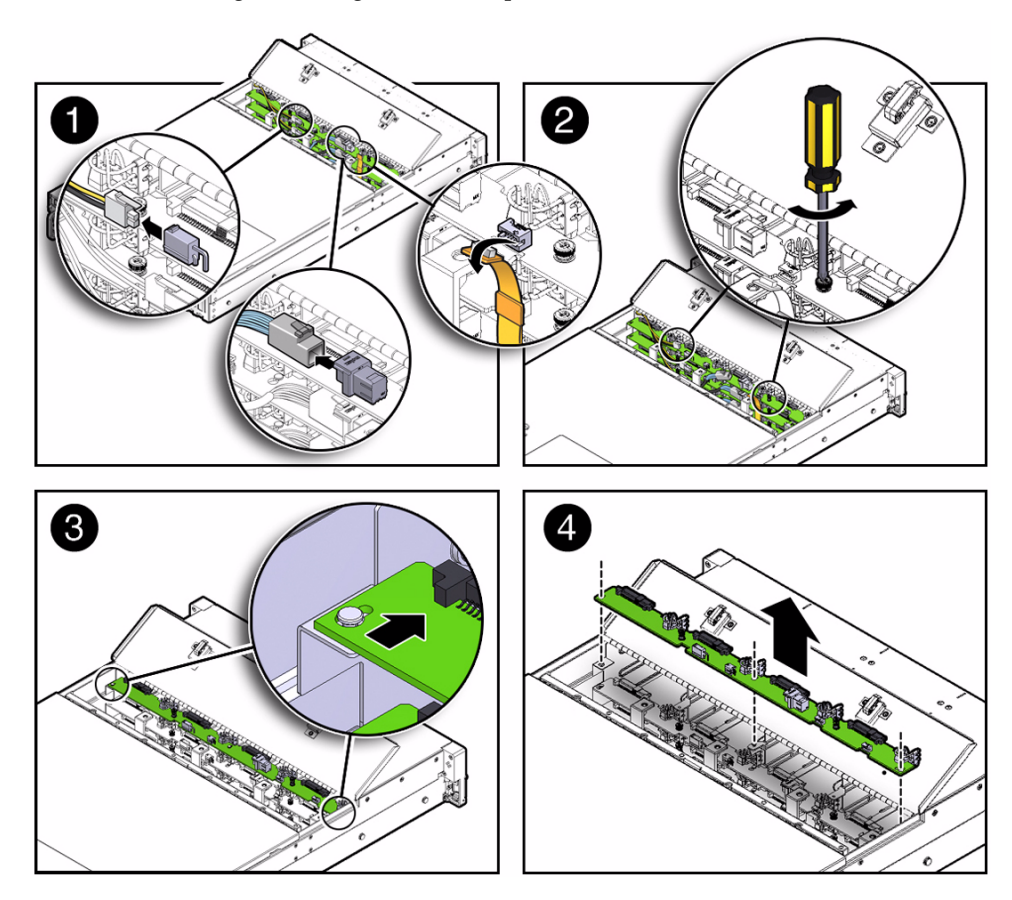

- 4. Using a No. 2 Phillips screwdriver, loosen the two screws that secure the storage drive backplane to the chassis [2].
- 5. Slide the backplane toward the front of the server to release it from the three mushroom-shaped standoffs, and lift it out of the chassis [3 and 4].
- 6. Place the storage drive backplane on an antistatic mat.
- 7. Repeat Step 3 through Step 6 to remove the second storage drive backplane in an eight-drive system.
- 8. Repeat Step 3 through Step 6 to remove the third storage drive backplane in a twelve-drive system.

#### **Related Information**

 "Install the Storage Drive Backplane for Eight-Drive and Twelve-Drive Systems" on page 122

## ▼ Install the Storage Drive Backplane for Eight-Drive and Twelve-Drive Systems

**1.** Lower the storage drive backplane into the server, and position it to engage the three mushroom-shaped standoffs [1 and 2].

FIGURE: Installing the Storage Drive Backplane

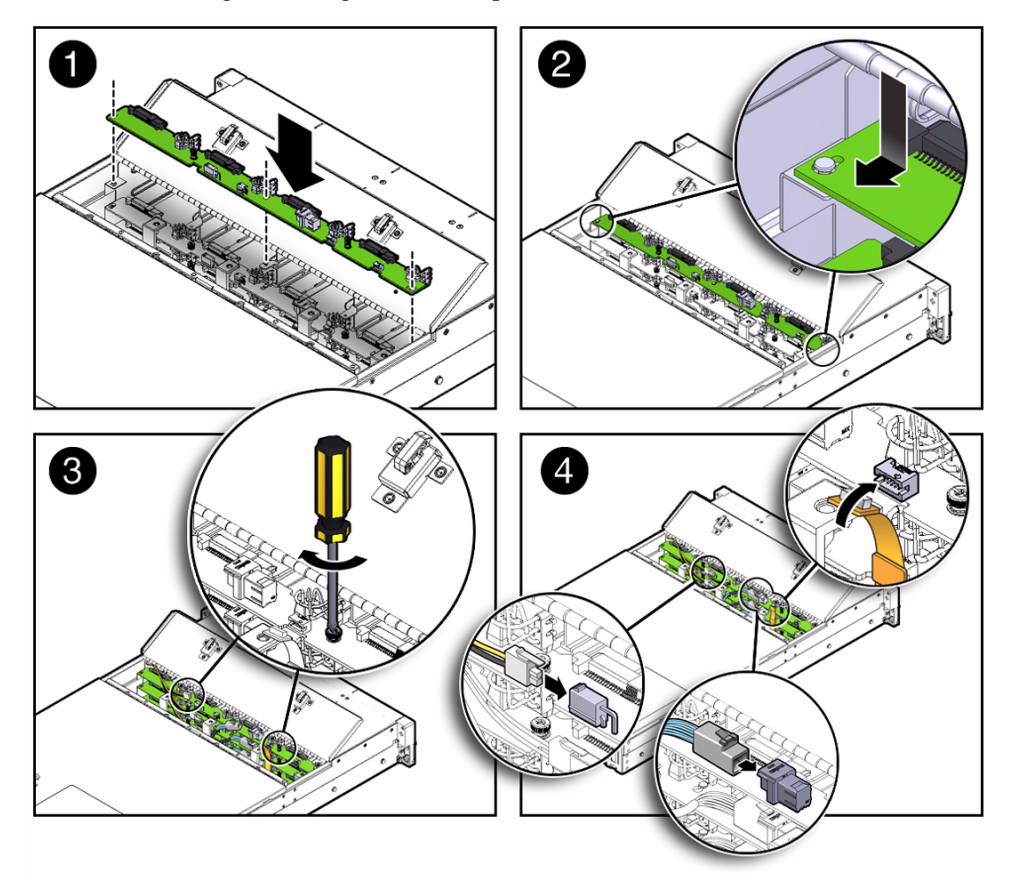

- 2. Using a No. 2 Phillips screwdriver, install and tighten the two screws to secure the storage drive backplane to the chassis [3].
- 3. Reconnect the cables to the disk backplane [4].
  - a. Reconnect the disk backplane LED cable to the storage drive backplane.
  - b. Reconnect the power cable to the storage drive backplane.
  - c. Reconnect the SAS/SATA cable to the storage drive backplane.

- d. Reconnect the DVD power cable (eight-drive system only) to the top storage drive backplane.
- 4. Repeat Step 1 through Step 3 to install the second storage drive backplane in an eight-drive system.
- 5. Repeat Step 1 through Step 3 to install the third storage drive backplane in a twelve-drive system.
- 6. Return the server to operation.
  - a. Install the fan modules, and close the fan assembly door. See "Install a Fan Module" on page 59.
  - b. Install all storage drives into the storage cage.

See "Install a Storage Drive" on page 52.

c. Return the server to the normal rack position.

See "Return the Server to the Normal Rack Position" on page 163

d. Reconnect the power cords to the power supplies, and power on the server.

See "Reconnect Power and Data Cables" on page 164 and "Power On the Server" on page 165. Verify that the AC OK LED is lit.

**Note** – IMPORTANT: After replacing the disk backplane, you must manually program the product serial number (PSN) into the new disk backplane. This is necessary because the disk backplane is the primary member of a select group of components for maintaining the PSN for service entitlement.

#### **Related Information**

 "Remove the Storage Drive Backplane for Eight-Drive and Twelve-Drive Systems" on page 119

## Remove the Storage Drive Backplane for Twenty-Four Drive Systems

- 1. Prepare the server for service.
  - a. Power off the server and disconnect the power cords from the power supplies.

See "Powering Down the Server" on page 33.

b. Extend the server into the maintenance position.

See "Extend the Server to the Maintenance Position" on page 40.

c. Attach an antistatic wrist strap to your wrist, and then to a metal area on the chassis.

See "Take Antistatic Measures" on page 43.

d. Open the server fan assembly door, and remove the fan modules from the server.

See "Remove a Fan Module" on page 57.

e. Remove the fan assembly door from the server.

See "Remove the Fan Assembly Door From a Server With 2.5-Inch Drives" on page 44.

2. Remove all of the storage drives from the storage drive cage.

See "Remove a Storage Drive" on page 49.

**Note** – Ensure that you note storage drive locations when removing the storage drives from the disk cage. Storage drives must be reinserted into the correct slots after disk backplane replacement.

- 3. Disconnect the cables from the storage drive backplane.
  - a. Disconnect the six SAS/SATA cables from the storage drive backplane. Note the cable connections in order to ease proper reconnection of the cables [1].
  - b. Disconnect the power cables and the LED cable from the storage drive backplane [2].

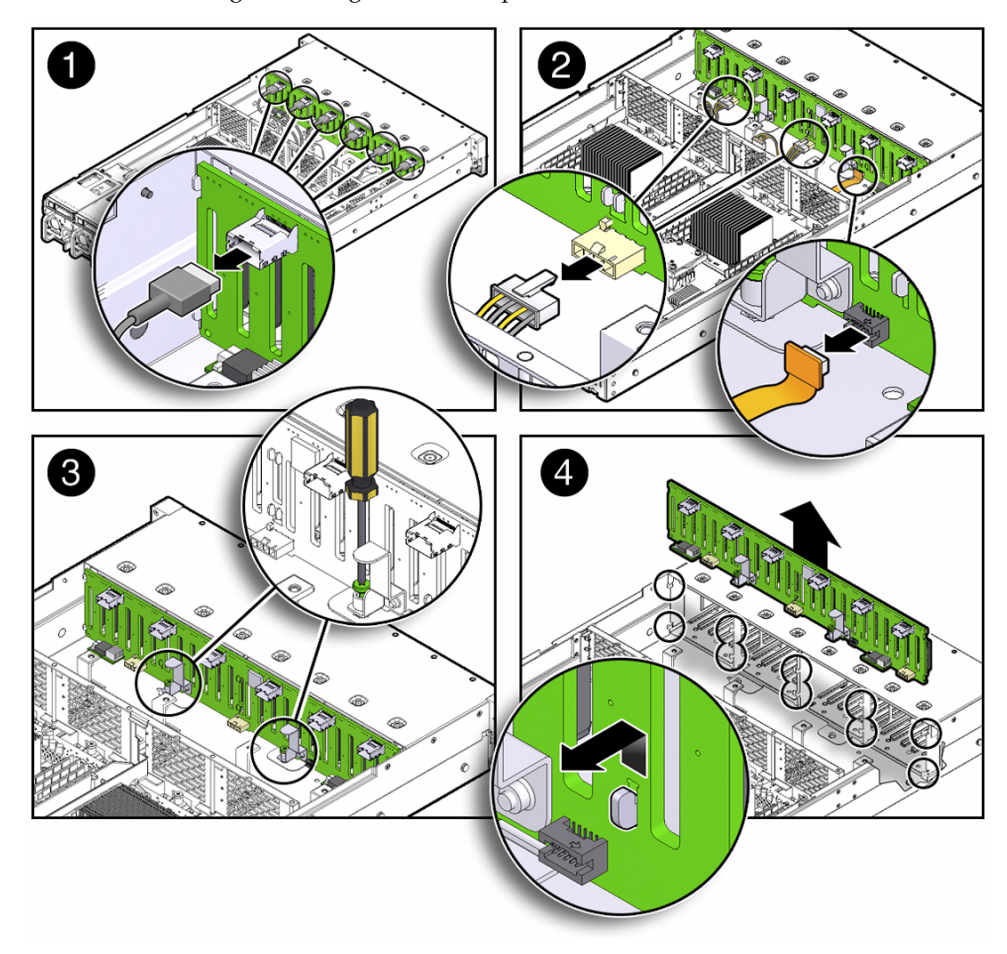

#### FIGURE: Removing the Storage Drive Backplane

- 4. Using a No. 2 Phillips screwdriver, loosen the two screws that secure the storage drive backplane to the chassis [3].
- 5. Lift the storage drive backplane up to release it from the standoff hooks [4].
- 6. Pull the storage drive backplane away from the standoff hooks and out of the chassis [4].
- 7. Place the storage drive backplane on an antistatic mat.

#### **Related Information**

• "Install the Storage Drive Backplane for Twenty-Four Drive Systems" on page 126

## ▼ Install the Storage Drive Backplane for Twenty-Four Drive Systems

**1.** Lower the storage drive backplane into the server, and position it to engage the standoff hooks [1].

FIGURE: Installing the Storage Drive Backplane

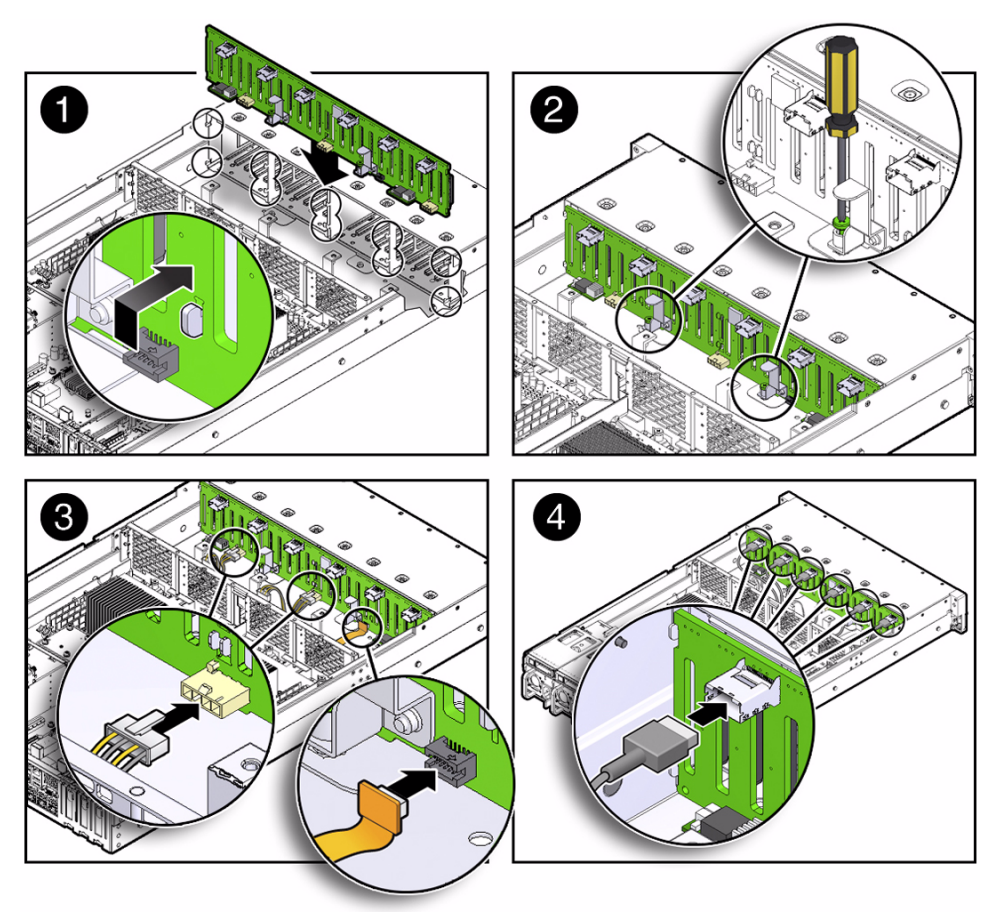

- 2. Using a No. 2 Phillips screwdriver, install and tighten the two screws to secure the storage drive backplane to the chassis [2].
- 3. Reconnect the cables to the storage drive backplane.
  - a. Reconnect the power cables and the LED cable to the storage drive backplane [3].

- b. Reconnect the six SAS/SATA cables to the storage drive backplane [4].
- 4. Return the server to operation.
  - a. Install the fan assembly door top cover.
     See "Install the Fan Assembly Door" on page 161.
  - b. Install the fan modules and close the fan assembly door.See "Install a Fan Module" on page 59.
  - c. Install all storage drives into the storage drive cage. See "Install a Storage Drive" on page 52.
  - d. Return the server to the normal rack position.See "Return the Server to the Normal Rack Position" on page 163.
  - e. Reconnect the power cords to the power supplies, and power on the server.

See "Reconnect Power and Data Cables" on page 164 and "Power On the Server" on page 165. Verify that the AC OK LED is lit.

**Note** – IMPORTANT: After replacing the disk backplane, you must manually program the product serial number (PSN) into the new disk backplane. This is necessary because the disk backplane is the primary member of a select group of components for maintaining the PSN for service entitlement.

#### **Related Information**

 "Remove the Storage Drive Backplane for Twenty-Four Drive Systems" on page 123

### Remove the Storage Drive Backplane for Rear-Mounted Storage Drives

- 1. Prepare the server for service.
  - a. Power off the server and disconnect the power cords from the power supplies.

See "Powering Down the Server" on page 33.

#### b. Extend the server into the maintenance position.

See "Extend the Server to the Maintenance Position" on page 40.

c. Attach an antistatic wrist strap to your wrist, and then to a metal area on the chassis.

See "Take Antistatic Measures" on page 43.

d. Remove the server top cover.

See "Remove the Server Top Cover" on page 43.

2. Remove all of the rear-mounted storage drives from the storage drive cage.

See "Remove a Rear Storage Drive" on page 54.

**Note** – Ensure that you note drive locations when removing the storage drives from the storage drive cage. Storage drives must be reinserted into the correct slots after storage drive backplane replacement.

- 3. Disconnect the cables from the storage drive backplane [1].
  - a. Disconnect the two SAS cables from the storage drive backplane.
  - b. Disconnect the power cable from the storage drive backplane.

FIGURE: Removing the Storage Drive Backplane for Rear-Mounted Storage Drives

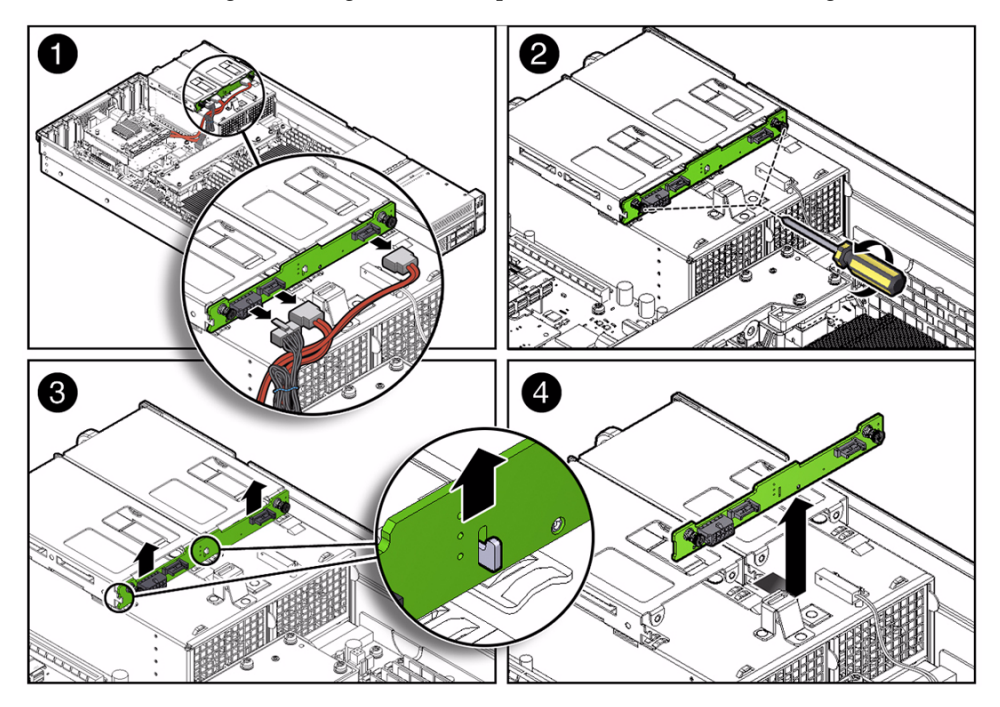

- 4. Using a No. 2 Phillips screwdriver, loosen the two screws that secure the storage drive backplane to the storage drive cage [2].
- 5. Lift the storage drive backplane up to release it from the two sets of standoff hooks [3].
- 6. Pull the storage drive backplane away from the standoff hooks and out of the chassis [4].
- 7. Place the storage drive backplane on an antistatic mat.

#### **Related Information**

 "Install the Storage Drive Backplane for Rear-Mounted Storage Drives" on page 129

## ▼ Install the Storage Drive Backplane for Rear-Mounted Storage Drives

1. Lower the storage drive backplane into the server, and position it to engage the two standoff hooks [1 and 2].

FIGURE: Installing the Storage Drive Backplane for Rear-Mounted Storage Drives

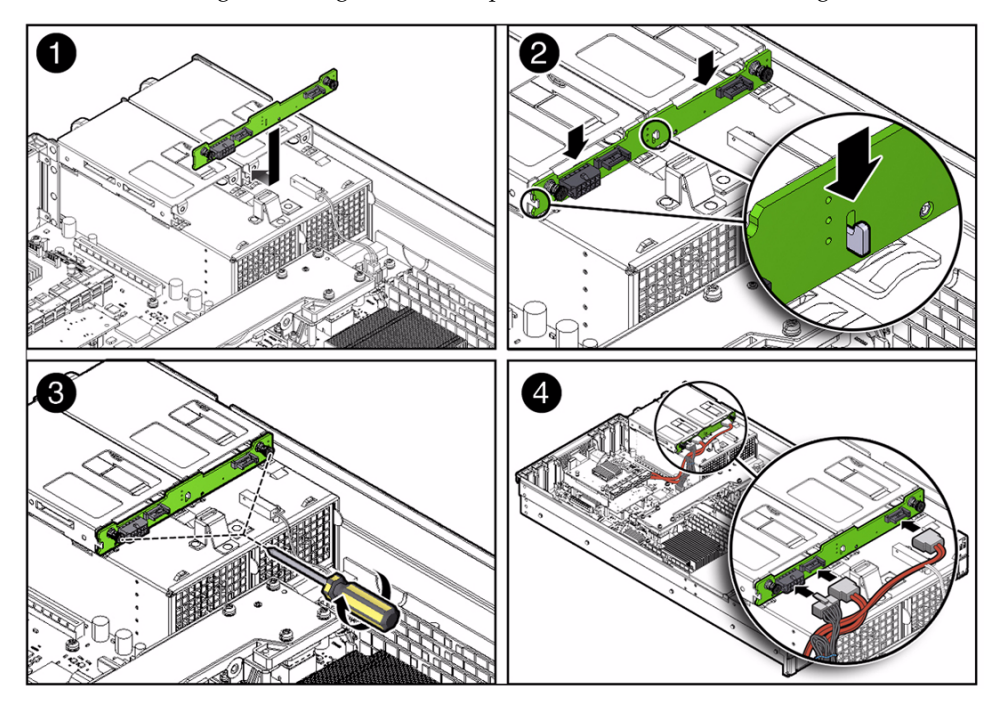

- 2. Using a No. 2 Phillips screwdriver, install and tighten the two screws to secure the storage drive backplane to the storage drive cage [3].
- 3. Reconnect the cables to the storage drive backplane [4].
  - a. Reconnect the power cable to the storage drive backplane.
  - b. Reconnect the two SAS cables to the storage drive backplane.
- 4. Return the server to operation.
  - a. Install the server top cover.

See "Install the Server Top Cover" on page 159.

- **b.** Install all storage drives into the storage drive cage. See "Install a Rear Storage Drive" on page 55.
- c. Return the server to the normal rack position.

See "Return the Server to the Normal Rack Position" on page 163

d. Reconnect the power cords to the power supplies, and power on the server. See "Reconnect Power and Data Cables" on page 164 and "Power On the Server" on page 165. Verify that the AC OK LED is lit.

#### **Related Information**

 "Remove the Storage Drive Backplane for Rear-Mounted Storage Drives" on page 127

# Servicing the Front LED/USB Indicator Modules (FRU)

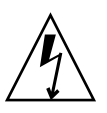

**Caution** – Ensure that all power is removed from the server before removing or installing a front LED/USB indicator module. You must disconnect the power cables before performing this procedure.

To remove and install the front LED/USB indicator modules, follow the procedures in these sections.

- "Remove the Left LED Indicator Module" on page 131
- "Install the Left LED Indicator Module" on page 132
- "Remove the Right LED/USB Indicator Module" on page 133
"Install the Right LED/USB Indicator Module" on page 135

#### **Related Information**

"About Server and Component Status Indicators" on page 7

### ▼ Remove the Left LED Indicator Module

- 1. Prepare the server for service.
  - a. Power off the server and disconnect the power cords from the power supplies.

See "Powering Down the Server" on page 33.

b. Extend the server into the maintenance position.

See "Extend the Server to the Maintenance Position" on page 40.

c. Attach an antistatic wrist strap to your wrist, and then to a metal area on the chassis.

See "Take Antistatic Measures" on page 43.

d. Remove the server top cover.

See "Remove the Server Top Cover" on page 43.

- 2. Remove the left indicator module.
  - a. Remove the two No. 2 Phillips screws that secure the LED indicator module to the server front panel [1].
  - b. Disconnect the LED indicator module cable from the motherboard, and gently pull the cable through the chassis mid-plane and side wall of the server chassis [1 and 2].

**Note** – Alternatively, if you only need to replace the LED indicator, you do not need to pull the cable through the chassis mid-plane and side wall of the chassis.

c. Remove the LED indicator module from the server front panel [2].

FIGURE: Removing the Left LED Indicator Module

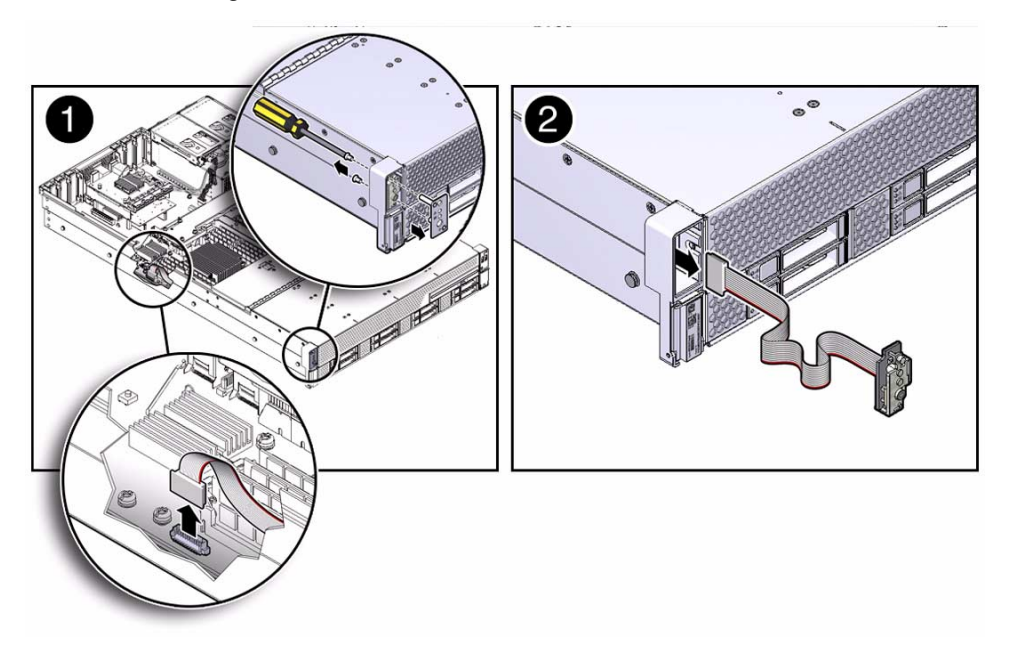

#### **Related Information**

- "Server General Status Indicators" on page 7
- "Install the Left LED Indicator Module" on page 132

### ▼ Install the Left LED Indicator Module

- 1. Install the left LED indicator module.
  - a. Push the LED indicator module cable through the side wall and mid-plane of the server chassis [1 and 2].
  - b. Reconnect the LED indicator module cable to the motherboard [2].
  - c. Insert and tighten the two No. 2 Phillips screws to secure the LED indicator module to the server front panel [2].

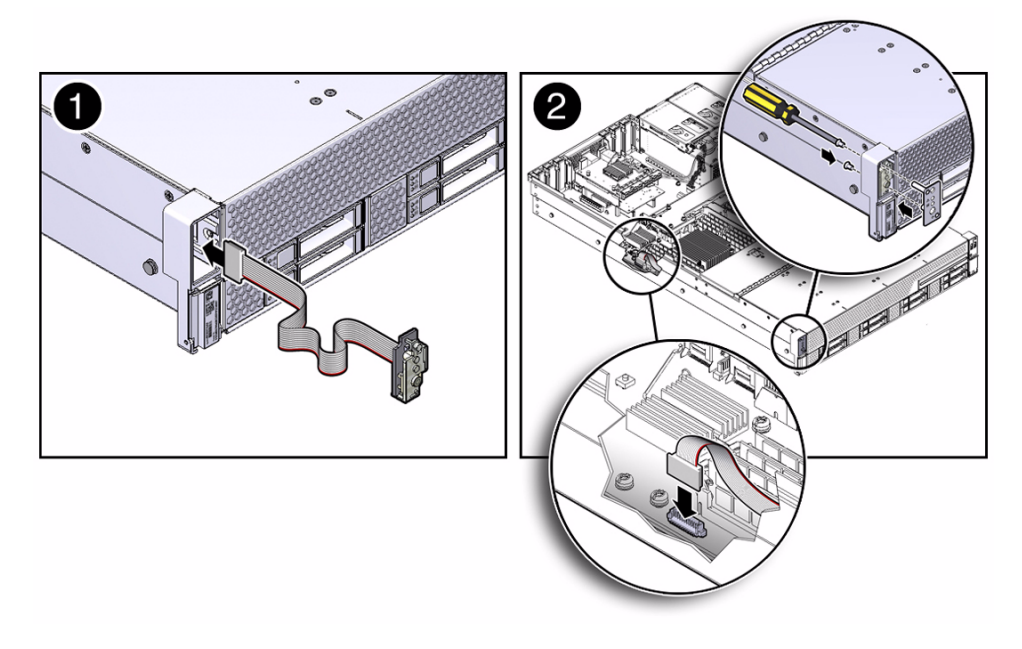

#### 2. Return the server to operation.

a. Install the server top cover.

See "Install the Server Top Cover" on page 159.

b. Return the server to the normal rack position.

See "Return the Server to the Normal Rack Position" on page 163

c. Reconnect the power cords to the power supplies, and power on the server.

See "Reconnect Power and Data Cables" on page 164 and "Power On the Server" on page 165. Verify that the AC OK LED is lit.

#### **Related Information**

- "Server General Status Indicators" on page 7
- "Remove the Left LED Indicator Module" on page 131

### ▼ Remove the Right LED/USB Indicator Module

1. Prepare the server for service.

a. Power off the server and disconnect the power cords from the power supplies.

See "Powering Down the Server" on page 33.

b. Extend the server into the maintenance position.

See "Extend the Server to the Maintenance Position" on page 40.

c. Attach an antistatic wrist strap to your wrist, and then to a metal area on the chassis.

See "Take Antistatic Measures" on page 43.

d. Remove the server top cover.

See "Remove the Server Top Cover" on page 43.

- 2. Remove the right LED/USB indicator module.
  - a. Remove the two No. 2 Phillips screws that secure the LED/USB indicator module to the server front panel [1].
  - b. Disconnect the LED/USB indicator module cable from the motherboard, and gently pull the cable through the chassis mid-plane and side wall of the server chassis [1 and 2].

**Note** – Alternatively, if you only need to replace the LED/USB indicator, you do not need to pull the cable through the chassis mid-plane and side wall of the chassis.

c. Remove the LED/USB indicator module from the server front panel [2].

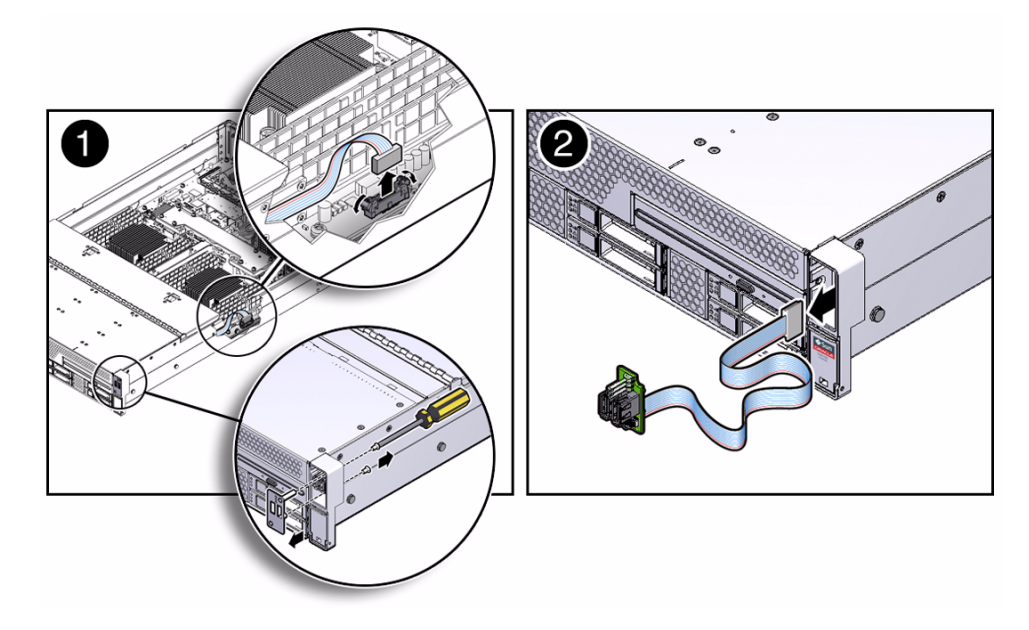

#### **Related Information**

- "Server General Status Indicators" on page 7
- "Install the Right LED/USB Indicator Module" on page 135

### ▼ Install the Right LED/USB Indicator Module

- 1. Install the right LED/USB indicator module.
  - a. Push the LED/USB indicator module cable through the side wall and mid-plane of the server chassis [1 and 2].
  - b. Reconnect the LED/USB indicator module cable to the motherboard [2].
  - c. Insert and tighten the two No. 2 Phillips screws to secure the LED/USB indicator module to the server front panel [2].

FIGURE: Installing the Right LED/USB Indicator Module

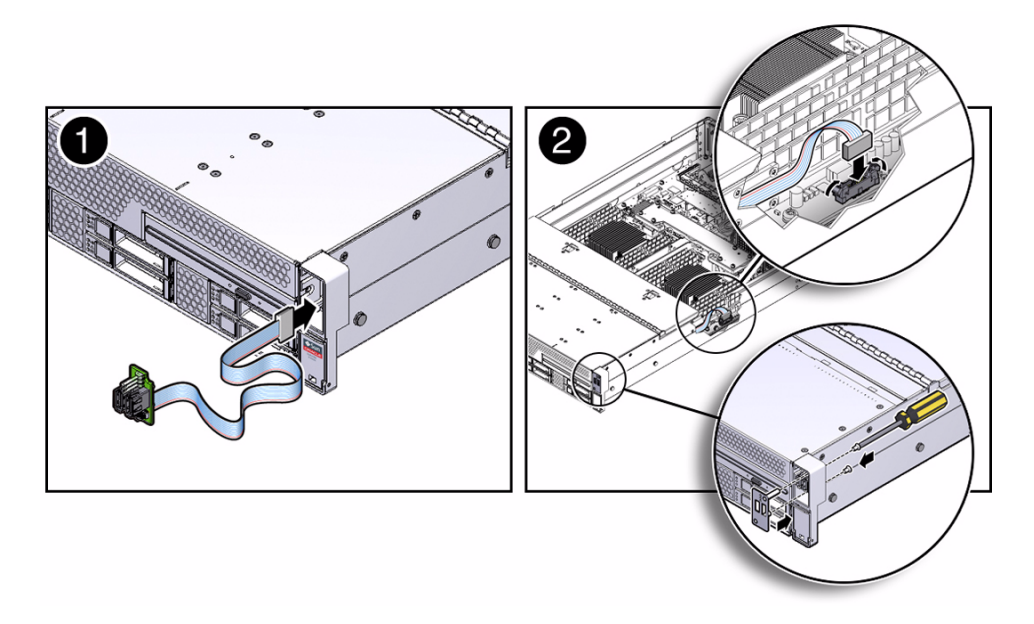

#### 2. Return the server to operation.

a. Install the server top cover.

See "Install the Server Top Cover" on page 159.

b. Return the server to the normal rack position.

See "Return the Server to the Normal Rack Position" on page 163.

c. Reconnect the power cords to the power supplies, and power on the server.

See "Reconnect Power and Data Cables" on page 164 and "Power On the Server" on page 165. Verify that the AC OK LED is lit.

#### **Related Information**

- "Server General Status Indicators" on page 7
- "Remove the Right LED/USB Indicator Module" on page 133

### Servicing Cables (FRU)

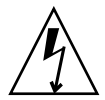

**Caution** – The system supplies power to the cables even when the server is powered off. To avoid personal injury or damage to the server, you must disconnect power cords before servicing the cables.

To remove and install cables, follow the procedures in these sections:

- "Remove Storage Drive Cables From a SAS/SATA Configuration" on page 137
- "Install Storage Drive Cables in a SAS/SATA Configuration" on page 140

#### **Related Information**

- "Servicing Storage Drives and Rear Drives (CRU)" on page 47
- "Servicing the SAS Expander Module (CRU)" on page 85

### Remove Storage Drive Cables From a SAS/SATA Configuration

- 1. Prepare the server for service.
  - a. Power off the server and disconnect the power cords from the power supplies.

See "Powering Down the Server" on page 33.

- b. Extend the server to the maintenance position.See "Extend the Server to the Maintenance Position" on page 40.
- c. Attach an antistatic wrist strap to your wrist, and the to a metal area on the chassis.

See "Electrostatic Discharge Safety" on page 30.

d. Remove the server top cover.

See "Remove the Server Top Cover" on page 43.

e. Remove the air baffle.

See "Remove the Air Baffle" on page 89.

- f. Remove fan modules 1 and 2, leaving fan modules 0 and 3 in place. See "Remove a Fan Module" on page 57.
- g. If you are removing the SAS/SATA cables from a server with twenty-four 2.5-inch storage drives, remove the server's front fan assembly door cover.

See "Remove the Fan Assembly Door From a Server With 2.5-Inch Drives" on page 44.

- 2. Disconnect SAS/SATA cables from the SAS expander module.
  - a. To disconnect the HBA cable and the SAS/SATA cables from the SAS expander module, press the latch, and then pull out to disengage each cable from the SAS expander module [1].

See also "Remove a PCIe Card" on page 82.

- b. To disconnect the SAS/SATA cables from the front storage drive backplane and the SAS expander module, press the latch, and then pull out to disengage the cables from each storage drive backplane [2].
- c. (Optional) To disconnect the rear storage drive SAS cables from the SAS expander module, press the latch, and then pull up to disengage the disk drive SAS drive cable from the SAS expander module [3].

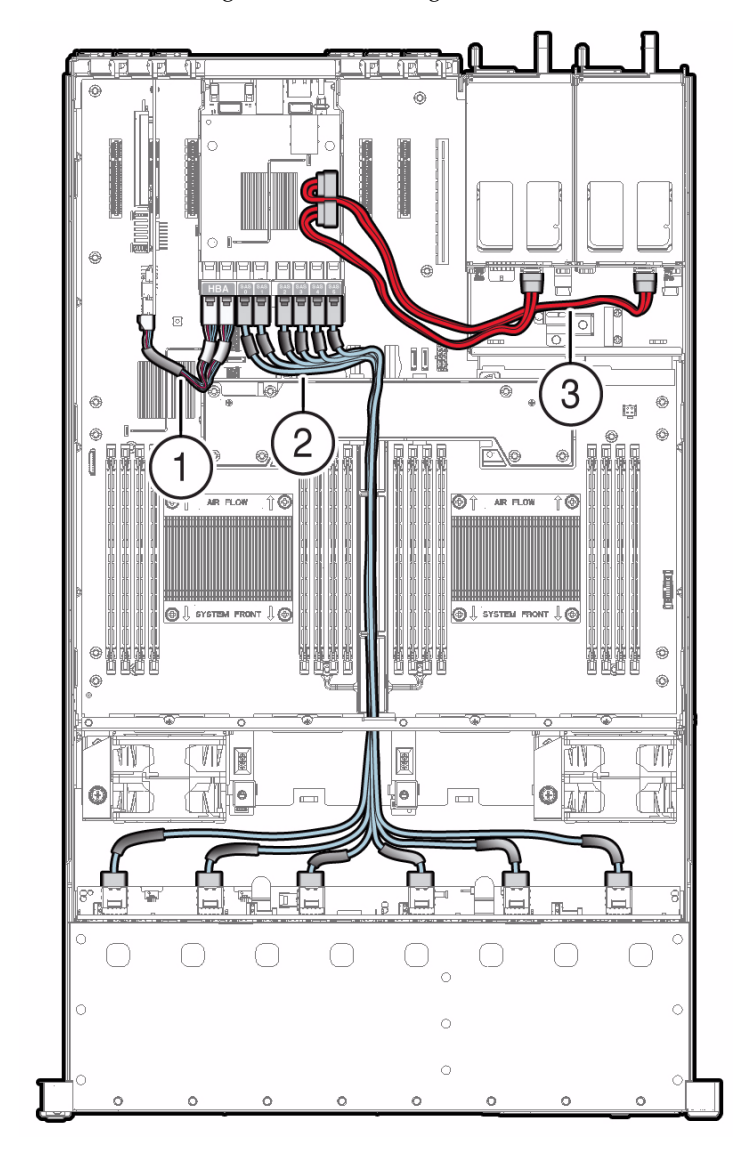

- **3. Remove the SAS expander module from the chassis.** See "Remove the SAS Expander Module" on page 86.
- 4. Remove the SAS/SATA cables from the server.

Be careful not to snag the cables on the server components.

#### **Related Information**

- "Remove the SAS Expander Module" on page 86
- "Remove a PCIe Card" on page 82
- "Install Storage Drive Cables in a SAS/SATA Configuration" on page 140

# ▼ Install Storage Drive Cables in a SAS/SATA Configuration

- 1. Install storage drive cables.
  - a. Install the cable connectors into the front storage drive backplane.
  - b. Route the cables between the fan modules and between processors and DIMMs.

There is a trough between the fan modules and processors for routing the cables.

- c. (Optional) Install the cable connectors into the rear-mounted storage drive backplane.
- 2. Reconnect the SAS/SATA cables to the SAS expander module.
  - a. To reconnect the HBA cable and the SAS/SATA cables to the SAS expander module, plug each cable into its SAS expander module connector until you hear an audible click [1].

See also "Install a PCIe Card" on page 84.

In eight drive systems, attach the HBA cables directly to disk backplanes (DBPs) 0 and 1. In twelve and twenty-four drive systems, attach the HBA cables to the HBA port on the SAS expander.

b. To reconnect the front storage drive SAS/SATA cables to the SAS expander module, plug each cable into its SAS expander module connector until you hear an audible click [2].

Use the following table to ensure proper SAS/SATA cable connections for twelve and twenty-four storage drive systems.

| System Disk Configuration | SAS Expander Ports | Disk Backplane Ports |
|---------------------------|--------------------|----------------------|
| Twelve storage drives     | SAS0               | DBP0, slots 0-3      |
|                           | SAS1               | DBP1, slots 4-7      |
|                           | SAS2               | DBP2, slots 8-11     |

| System Disk Configuration | SAS Expander Ports | Disk Backplane Ports |
|---------------------------|--------------------|----------------------|
| Twenty-four storage       | SAS0               | DBP slots 0-3        |
| drives                    | SAS1               | DBP slots 4-7        |
|                           | SAS2               | DBP slots 8-11       |
|                           | SAS3               | DBP slots 12-15      |
|                           | SAS4               | DBP slots 16-19      |
|                           | SAS5               | DBP slots 20-23      |

## c. (Optional) To reconnect the rear-mounted storage drive SAS cables to the SAS expander module, plug each cable into its top SAS expander module connector until you hear an audible click [3].

In twelve and twenty-four drive systems, attach SAS expander ports RHDD0 and RHDD1 to their corresponding RHDD0 and RHDD1 rear-mounted storage drive connectors.

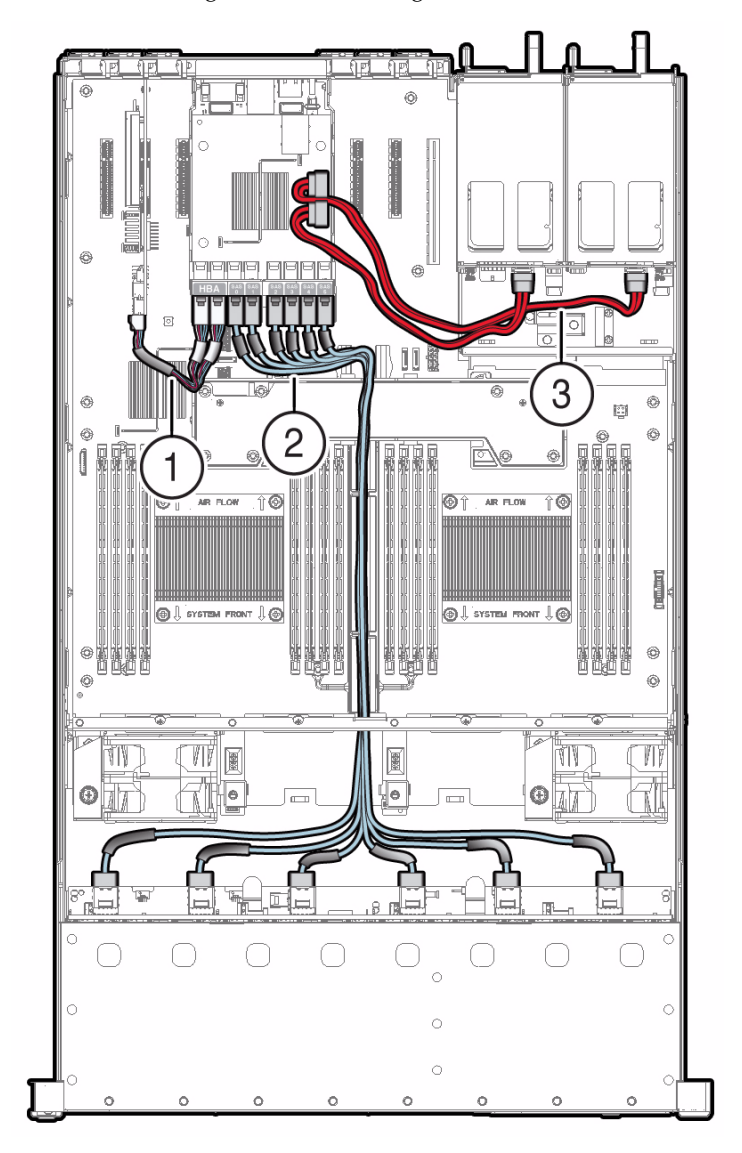

**FIGURE:** Installing SAS/SATA Storage Drive Cables

- 3. Place the cables into cable tie-downs, and secure them with the tie-downs [3].
- 4. Return the server to operation.
  - a. Install fan modules 1 and 2.

See "Install a Fan Module" on page 59.

#### b. If required, install the server's front fan assembly door.

See "Install the Fan Assembly Door" on page 161.

c. Install the air baffle.

See "Install the Air Baffle" on page 90.

d. Install the server top cover.

See "Install the Server Top Cover" on page 159.

e. Return the server to the normal rack position.

See "Return the Server to the Normal Rack Position" on page 163.

f. Reconnect the power cords to the power supplies, and power on the server.

See "Reconnect Power and Data Cables" on page 164 and "Power On the Server" on page 165. Verify that the AC OK LED is lit.

#### **Related Information**

- "Install the SAS Expander Module" on page 87
- "Install a PCIe Card" on page 84
- "Remove Storage Drive Cables From a SAS/SATA Configuration" on page 137

# Servicing the Motherboard Assembly (FRU)

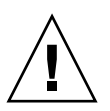

**Caution** – The motherboard assembly should be removed only by a qualified Oracle service technician.

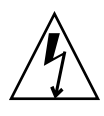

**Caution** – Ensure that all power is removed from the server before removing or installing the motherboard. You must disconnect the power cables before performing these procedures.

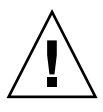

**Caution** – These procedures require that you handle components that are sensitive to electrostatic discharge. This discharge can cause server components to fail. To avoid damage, ensure that you follow the antistatic practices as described in "Electrostatic Discharge Safety" on page 30.

To remove and install the motherboard assembly, follow the procedures in these sections:

- "Remove the Motherboard Assembly" on page 144
- "Install the Motherboard Assembly" on page 152

#### **Related Information**

"About System Components" on page 14

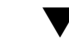

### Remove the Motherboard Assembly

- 1. Prepare the server for service.
  - a. Power off the server and disconnect the power cords from the power supplies.

See "Powering Down the Server" on page 33.

#### b. Extend the server into the maintenance position.

See "Extend the Server to the Maintenance Position" on page 40.

c. Attach an antistatic wrist strap to your wrist, and then to a metal area of the chassis.

See "Take Antistatic Measures" on page 43.

d. Remove the server top cover.

See "Remove the Server Top Cover" on page 43.

2. To remove components, follow these instructions:

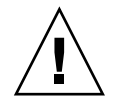

**Caution** – During the motherboard removal procedure, it is important to label power supplies with the slot numbers from which they were removed (PS0, PS1). This is required because the power supplies must be reinstalled into the slots from which they were removed; otherwise, the server FRU top-level indicator (TLI) data might be lost. When a server requires service, the FRU TLI is used by Oracle to verify that the warranty on the server has not expired. For more information on the server FRU TLI, see "FRU TLI Auto-Update" on page 32.

- "Remove the Air Baffle" on page 89
- "Remove a Fan Module" on page 57
- "Remove Storage Drive Cables From a SAS/SATA Configuration" on page 137
- "Remove the SAS Expander Module" on page 86
- "Remove a PCIe Card" on page 82
- "Remove a Power Supply" on page 62
- 3. Disconnect the ribbon cables from the left front I/O module and right front I/O modules [1].

See "Servicing the Front LED/USB Indicator Modules (FRU)" on page 130.

- **4.** Disconnect the LED cable between the motherboard to the disk backplane [2]. See "Servicing the Front and Rear Storage Drive Backplanes (FRU)" on page 118.
- 5. Disconnect the signal cable from the server intrusion switch [2].
- 6. Remove the mid-wall from the chassis.
  - a. Using a No. 2 Phillips screwdriver, remove the two screws on each side of the chassis that secure the mid-wall to the chassis [3].
  - b. Using a No. 2 Phillips screwdriver, loosen the four green captive screws that secure the chassis mid-wall to the bottom of the chassis [4].
  - c. Lift the mid-wall out of the chassis [5].

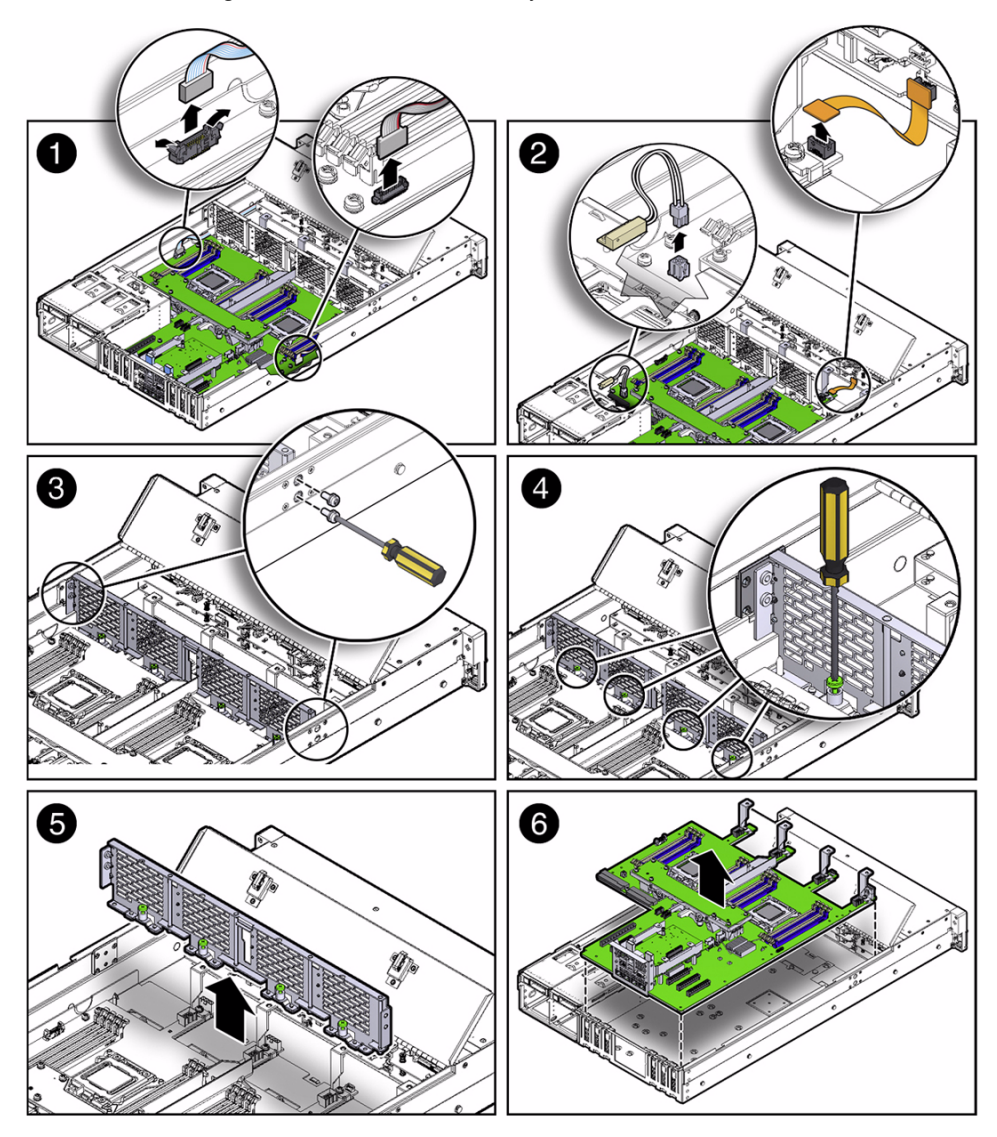

- 7. With the server in the extended maintenance position, remove the motherboard from the server with all reusable components that populate the motherboard in place.
  - a. Carefully slide the motherboard forward, and lift it out of the chassis [6].
  - b. Place the motherboard assembly on an antistatic mat, and next to the replacement motherboard.

- 8. Remove the following reusable components from the motherboard and install them on to the replacement motherboard.
  - DDR3 DIMMs

See "Remove Faulty DIMMs" on page 76 and "Install DDR3 DIMMs" on page 79.

**Note** – Install the DDR3 DIMMs only in the slots (connectors) from which they were removed. Performing a one-to-one replacement of DIMMs significantly reduces the possibility that DIMMs will be installed in the wrong slots. If you do not reinstall the DIMMs in the same slots, server performance might be reduced and some DIMMs might not be used.

USB flash drives

See "Remove an Internal USB Flash Drive" on page 95 and "Install an Internal USB Flash Drive" on page 96.

Processors

See "Remove a Processor" on page 106 and "Install a Processor" on page 113.

- 9. Remove the processor socket covers from the replacement motherboard and install the processors.
  - a. Disengage the processor ILM assembly hinge lever on the right side of the processor socket (viewing the server from the front) by pushing down on the lever and moving it to the side away from the processor, and then rotating the lever upward [Frame 1].

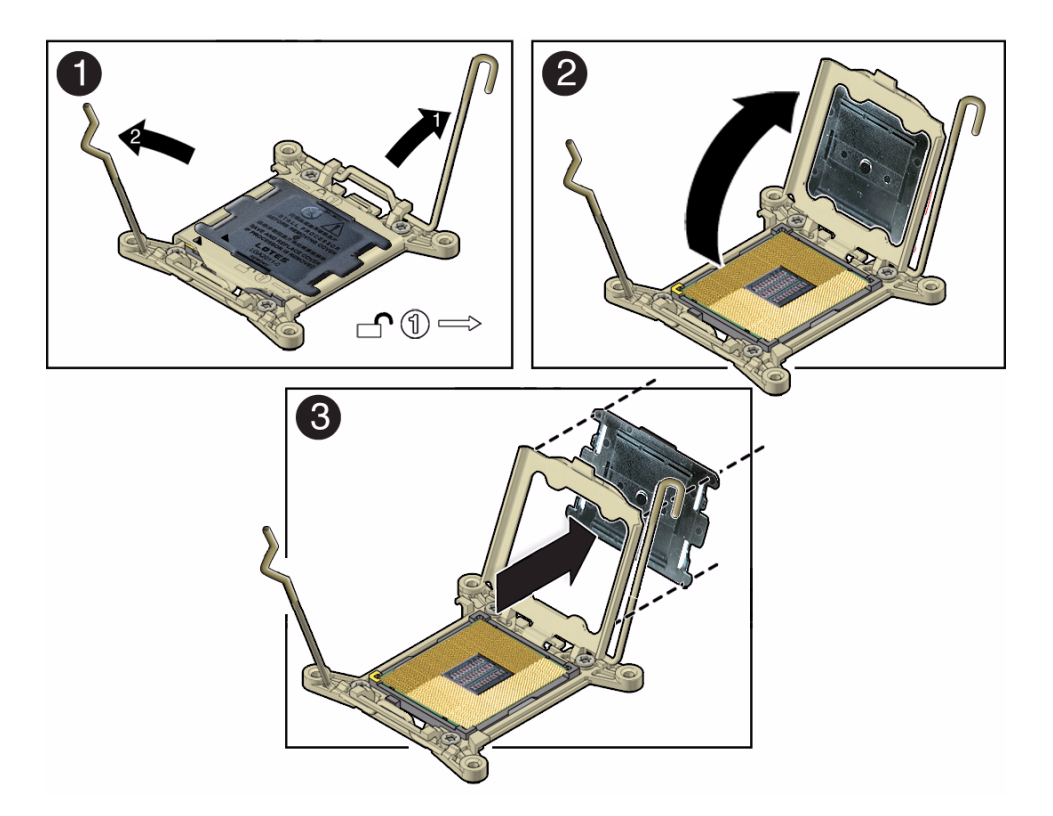

- b. Disengage the processor ILM assembly load lever on the left side of the processor socket (viewing the server from the front) by pushing down on the lever and moving it to the side away from the processor, and then rotating the lever upward [1].
- c. To lift the processor ILM assembly load plate off of the processor socket, rotate the ILM assembly hinge lever on the right side of the processor toward the closed position (the load plate is lifted up as the hinge lever is lowered) and carefully swing the load plate to the fully open position [2].
- d. Grasp the top and underside of the processor socket cover with one hand (place your thumb against the underside of the cover), place your other thumb against the underside of the cover, and carefully push the cover out of the processor ILM assembly load plate [3].

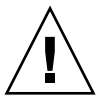

**Caution** – Be careful not to allow the processor socket cover to fall into the processor socket as this could result in damage to the socket.

e. Install a processor into the socket from which you removed the processor socket cover.

For instructions for installing a processor, see "Install a Processor" on page 113.

- f. Repeat Step a through Step e above to remove the second processor socket cover from the replacement motherboard and install the second processor.
- 10. Install the processor socket covers on the faulty motherboard.

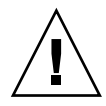

**Caution** – The processor socket covers must be installed on the faulty motherboard; otherwise, damage might result to the processor sockets during handling and shipping.

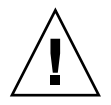

**Caution** – Be careful not to allow the processor socket cover to fall into the processor socket as this could result in damage to the socket.

a. Open one of the processor ILM assemblies on the faulty motherboard [Frames 1 and 2].

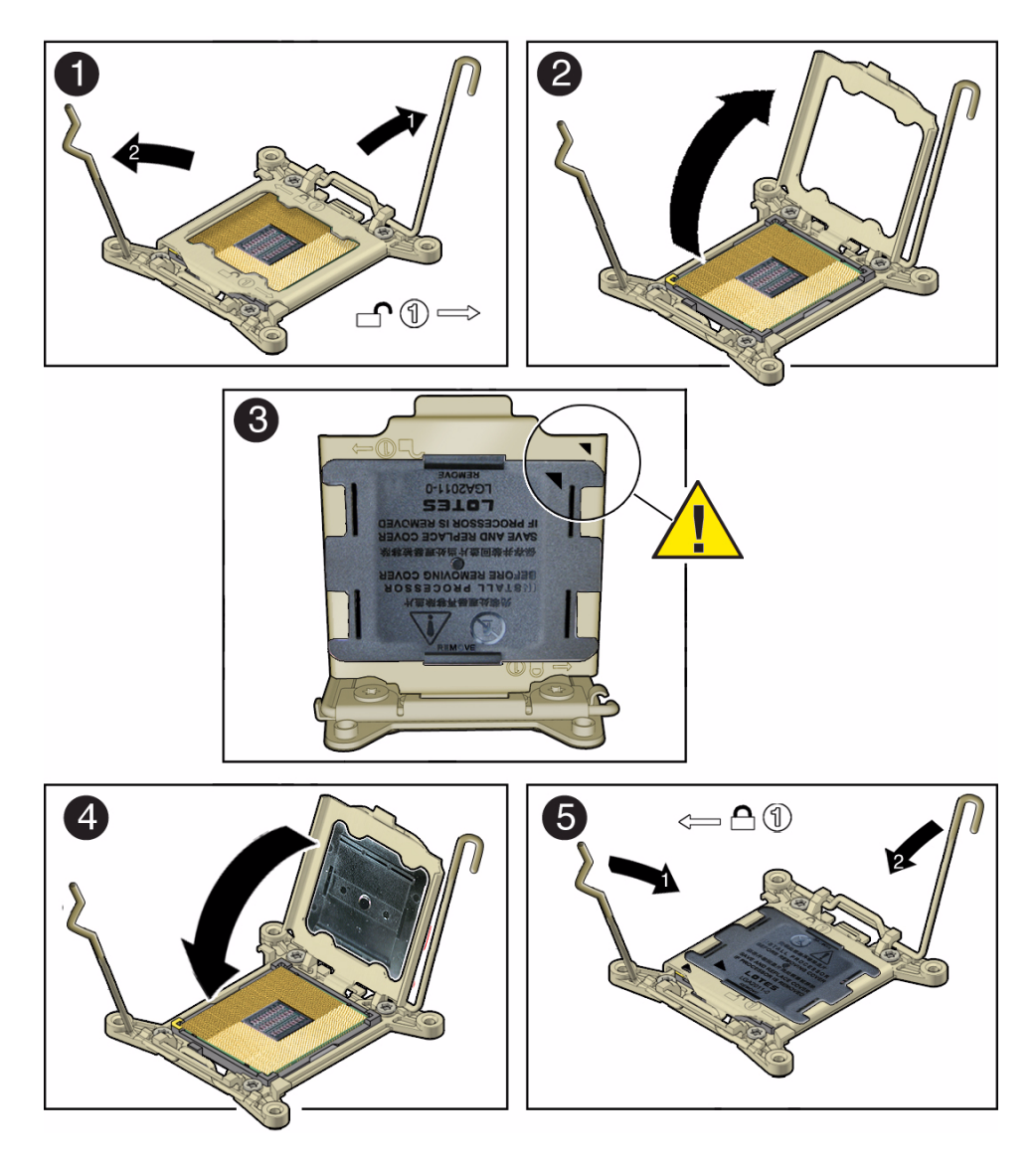

b. Hold the processor ILM assembly load plate open with one hand and position the processor socket cover over the top of the pressure frame so that 1) the arrow on the processor socket cover is aligned with the arrow on the load plate and 2) the fasteners on one side of the cover (the fasteners are located on the underside of the cover) are inside the load plate (it does not matter which side), and use your thumb to press the other side of the processor socket cover into the load plate. [3].

You will hear a clicking sound when the processor socket cover snaps into place.

- c. Close the processor ILM assembly load plate [4 and 5].
- d. Repeat Step a through Step c above to install the second processor socket cover on the faulty motherboard.

#### **Related Information**

- "About System Components" on page 14
- "Field-Replaceable Units" on page 18
- "Install the Motherboard Assembly" on page 152

### ▼ Install the Motherboard Assembly

1. Attach an antistatic wrist strap to your wrist, and then to a metal area on the chassis.

See "Take Antistatic Measures" on page 43.

2. Carefully lift and place the motherboard assembly into the chassis [1].

Tilt the motherboard to the right side to fit under the power supply assembly, level the motherboard and place it into the server chassis, then slide it to the rear of the server to engage the mushroom-shaped standoffs.

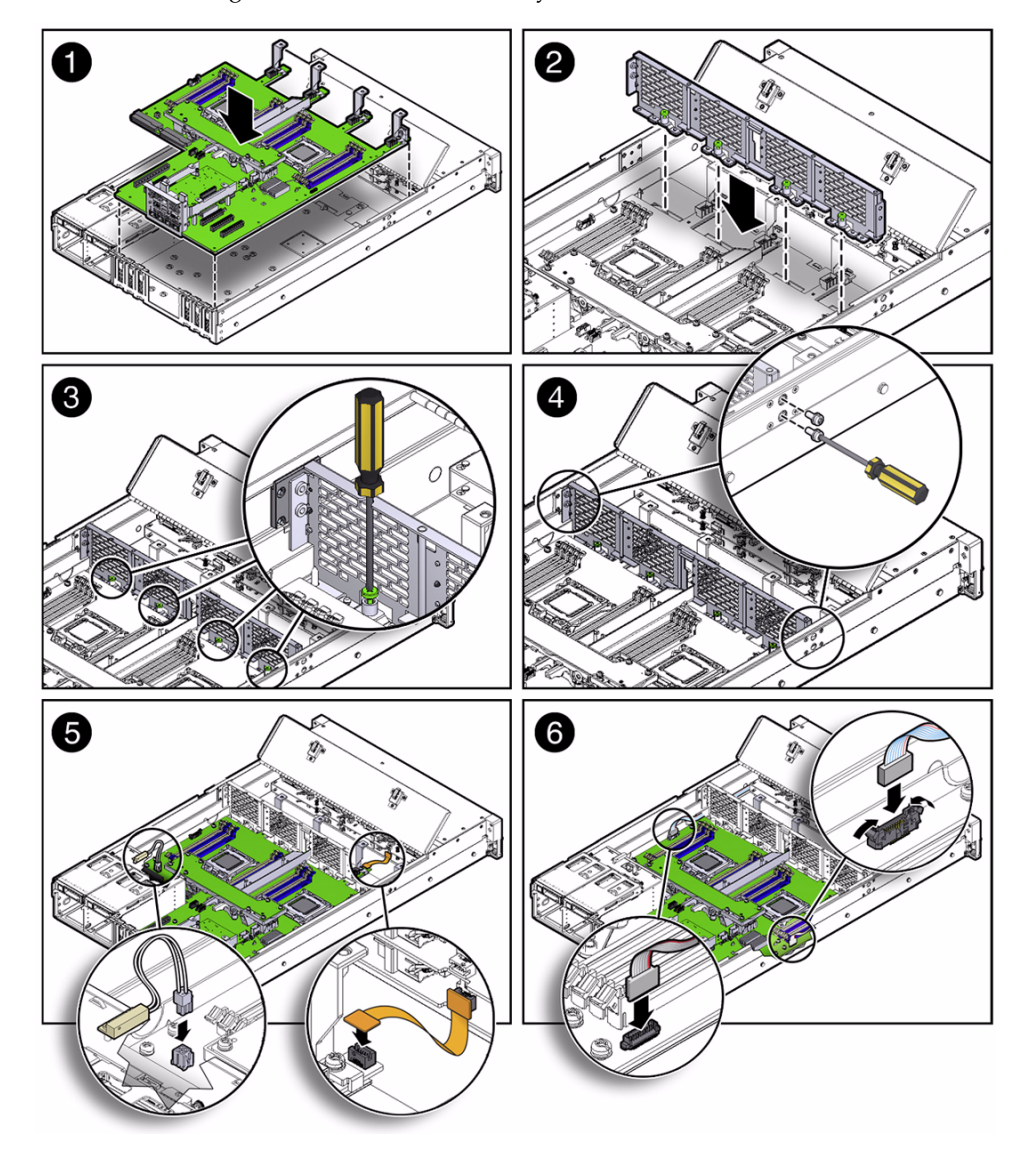

- 3. Install the mid-wall into the chassis.
  - a. Lift and place the mid-wall into the chassis [2].
  - b. Using a No. 2 Phillips screwdriver, tighten the four green captive screws that secure the mid-wall to the bottom of the chassis [3].
  - c. Using a No. 2 Phillips screwdriver, insert and tighten the two screws on each side of the chassis to secure the mid-wall in the chassis [4].

- 4. Reconnect the server intrusion switch cable to the motherboard [5].
- 5. Reconnect the signal cable from the storage drive backplane to the motherboard [5].

See "Servicing the Front and Rear Storage Drive Backplanes (FRU)" on page 118.

6. Reconnect the ribbon cables from left and right LED/USB indicator modules to the motherboard [6].

See "Servicing the Front LED/USB Indicator Modules (FRU)" on page 130.

7. To reinstall components, follow these instructions:

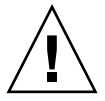

**Caution** – When reinstalling power supplies, it is important to reinstall them into the slots from which they were removed during the motherboard removal procedure; otherwise, the server FRU top-level indicator (TLI) data might be lost. When a server requires service, the FRU TLI is used by Oracle to verify that the warranty for the server has not expired. For more information on the server FRU TLI, see "FRU TLI Auto-Update" on page 32.

- "Install a Power Supply" on page 64
- "Install a PCIe Card" on page 84
- "Install the SAS Expander Module" on page 87
- "Install Storage Drive Cables in a SAS/SATA Configuration" on page 140
- "Install a Fan Module" on page 59
- "Install the Air Baffle" on page 90
- 8. Return the server to operation.
  - a. Install the top cover.

See "Install the Server Top Cover" on page 159.

b. Return the server to the normal rack position.

See "Return the Server to the Normal Rack Position" on page 163.

c. Reconnect the power cords to the power supplies, and power on the server. See "Reconnect Power and Data Cables" on page 164 and "Power On the

Server" on page 165. Verify that the AC OK LED is lit.

**Note** – IMPORTANT: After replacing the motherboard, you might need to manually program the product serial number (PSN) into the new motherboard. This is necessary because the motherboard is a secondary member of a select group of components for maintaining the PSN for service entitlement, and if you replace more than one of the quorum members during any given service procedure, a secondary quorum member might need to be programmed with the PSN.

#### **Related Information**

- "About System Components" on page 14
- "Customer-Replaceable Units" on page 17
- "Field-Replaceable Units" on page 18
- "Remove the Motherboard Assembly" on page 144

### Returning the Server to Operation

After replacing components inside of the server, perform the procedures in the following sections.

| Description                                    | Links                                                          |
|------------------------------------------------|----------------------------------------------------------------|
| Note server filler panel requirements.         | "Server Filler Panel Requirements" on page 157                 |
| Install the server top cover.                  | "Install the Server Top Cover" on page 159                     |
| Install the fan door assembly top cover.       | "Install the Fan Assembly Door" on page 161                    |
| Remove any antistatic measures.                | "Remove Antistatic Measures" on page 161                       |
| Reinstall the server chassis in the rack.      | "Reinstall the Server Chassis in the Rack" on page 162         |
| Return the server to the normal rack position. | "Return the Server to the Normal Rack<br>Position" on page 163 |
| Reconnect power and data cables.               | "Reconnect Power and Data Cables" on page 164                  |
| Power on the server.                           | "Power On the Server" on page 165                              |

#### **Related Information**

"Preparing for Service" on page 29

### Server Filler Panel Requirements

The server might be shipped with module-replacement filler panels for storage drives and PCIe cards. These filler panels are installed at the factory and must remain in the server until you replace them with a purchased option.

**Note** – In single-processor systems, the server ships with a DIMM filler panel installed in processor 1 (P1) socket D7. This DIMM filler panel must not be removed from the system because it supports proper air flow for cooling.

Before you can install an optional server component into the server, you must remove the filler panel from the location into which you intend to install the component. When you remove a storage drive or a PCIe card from the server, you must install either a replacement for the component removed or a filler panel.

#### **Related Information**

"Preparing for Service" on page 29

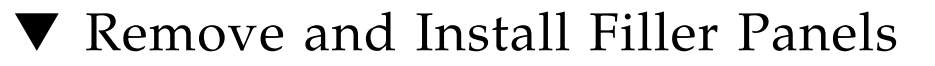

• See the procedures in the following table to remove and install filler panels for storage drives and PCIe cards.

| Filler Panel<br>Type | Removal Procedure                                                                                                    | Installation Procedure                                                                                                    |
|----------------------|----------------------------------------------------------------------------------------------------|----------------------------------------------------------------------------------------------------|
| Storage drive        | <ol> <li>Locate the storage drive filler<br/>panel to be removed from the<br/>server.</li> <li>To unlatch the storage drive filler<br/>panel, press the release lever<br/>button, and then tilt the lever up<br/>into a fully opened position.</li> <li>To remove the filler panel from<br/>the slot, hold the opened release<br/>lever, and gently slide the filler<br/>panel toward you.</li> </ol> | <ol> <li>Locate the vacant storage drive<br/>module slot in the server, and<br/>then ensure that the release lever<br/>on the filler panel is fully opened.<br/>Slide the filler panel into the<br/>vacant slot by pressing the middle<br/>of the filler panel faceplate with<br/>your thumb or finger.</li> <li>The release lever will lower as it<br/>makes contact with the chassis.<br/>Do not slide the filler panel in all<br/>the way. Leave the filler panel out<br/>approximately 0.25 to 0.50 inch (6<br/>to 12 mm) from the opening.</li> <li>Using your thumb or finger, press<br/>on the middle of the filler panel<br/>faceplate until the release lever<br/>engages with the chassis.</li> <li>Close the release lever until it<br/>clicks into place and is flush with<br/>the front of the server.</li> </ol> |
| PCIe slot            | <ol> <li>Remove the server top cover.</li> <li>Remove the PCIe slot filler panel<br/>from the location into which you<br/>intend to install the PCIe card.</li> <li>Note - PCIe slots 1, 2, and 3 are<br/>nonfunctional in single-processor<br/>systems.</li> </ol>                                                                                                    | <ol> <li>Remove the server top cover.</li> <li>Press the PCIe filler panel into the<br/>vacant PCIe slot.</li> </ol>                                                                                                    |

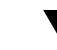

### Install the Server Top Cover

#### 1. Place the top cover on the chassis.

Set the cover down so that it hangs over the rear of the server by about 1 inch (25 mm) and the side latches align with the cutouts in the chassis.

### 2. Check both sides of the chassis to ensure that the top cover is fully down and flush with the chassis.

If the cover is not fully down and flush with the chassis, slide the cover towards the rear of the chassis to position the cover in the correct position. **Note** – If the top cover is not correctly positioned before you attempt to latch the cover, the internal latch that is located on the underside of the cover might be damaged.

3. Gently slide the cover toward the front of the chassis until it latches into place (with an audible click).

As you slide the cover toward the front of the server, watch the green release button. You will hear an audible click when the green release button pops up, indicating that the cover is locked.

FIGURE: Installing the Server Top Cover

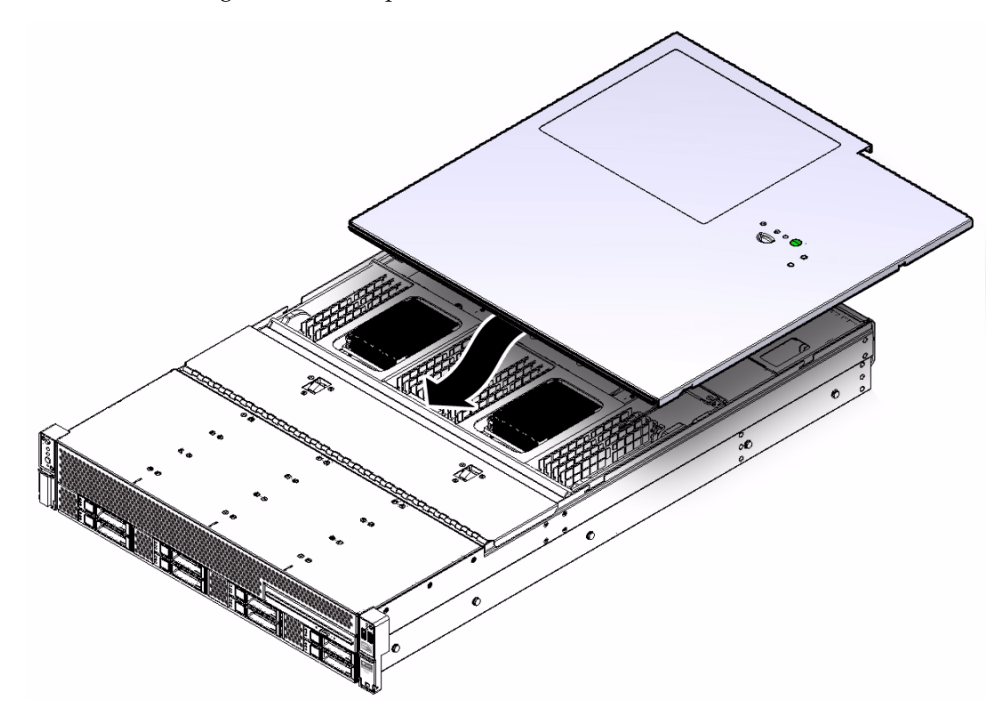

#### **Related Information**

"Remove the Server Top Cover" on page 43

### ▼ Install the Fan Assembly Door

- 1. Place the fan assembly door on the chassis and slightly over the fan assembly.
- 2. Slide the fan assembly door forward and under the lip of the forward top cover until it latches into place [1].

FIGURE: Installing the Fan Assembly Door

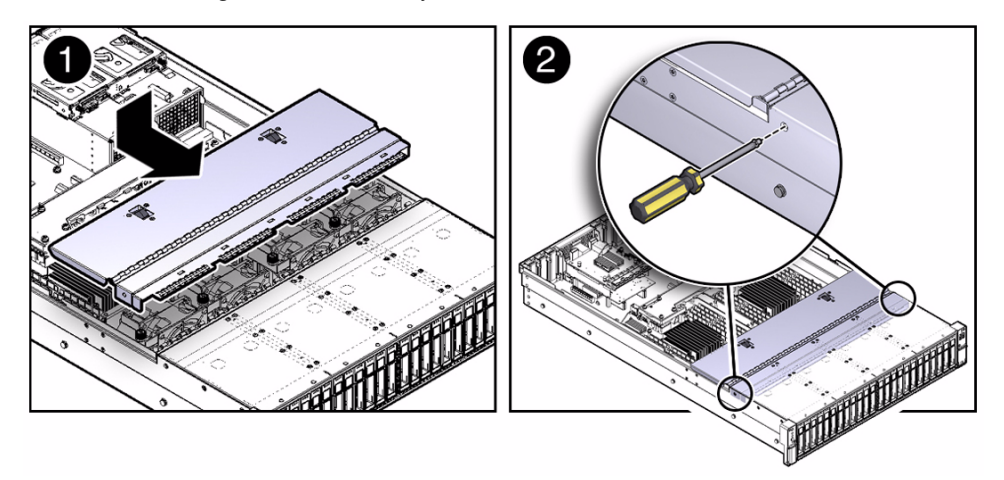

3. Using a No. 2 Phillips screwdriver, install and tighten the screws on each side of the chassis to secure the fan assembly door [2].

#### **Related Information**

- "Remove the Fan Assembly Door From a Server With 2.5-Inch Drives" on page 44
- "Remove the Server Top Cover" on page 43

### Remove Antistatic Measures

- 1. Remove any antistatic straps or conductors from the server chassis.
- 2. Remove the antistatic wrist strap from yourself.

#### **Related Information**

"Take Antistatic Measures" on page 43

### Reinstall the Server Chassis in the Rack

After servicing the system, reinstall it into the rack.

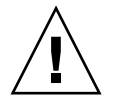

**Caution** – Deploy any rack anti-tilt mechanism before installing the server into the rack.

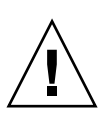

**Caution** – The server weighs approximately 63 pounds (28.5 kg). Two people are required to carry the chassis and install it in the rack.

1. Lift the server from the antistatic mat, and reinstall the server into the rack.

Refer to the *Sun Server X4-2L Installation Guide*, "Installing the Server Into a Rack" on page 41 for the installation instructions specific to your rackmount kit.

2. If the cable management arm (CMA) is not installed, that is, you removed it because you removed the server completely out of the rack, install the CMA.

For installation instructions for the CMA, see one of the following procedures, depending on which version of the CMA is installed on your server.

- Sun Server X4-2L Installation Guide, "Install the Second-Generation Cable Management Arm" on page 54
- Sun Server X4-2L Installation Guide, "Install the First-Generation Cable Management Arm" on page 71
- 3. If the cables are disconnected from the rear of the server, that is, you disconnected the cables because you removed the server completely out of the rack, reconnect the cables.
  - For instructions on reconnecting cables to the rear of the server, see "Reconnect Power and Data Cables" on page 164.
  - For detailed information on connecting cables to the rear of the server, see Sun Server X4-2L Installation Guide, "Rear Cable Connections and Ports" on page 79.

#### **Related Information**

- "Remove the Server From the Rack" on page 41
- "Reconnect Power and Data Cables" on page 164

### Return the Server to the Normal Rack Position

If the server is in the extended maintenance position, use this procedure to return the server to the normal rack position.

- 1. Push the server back into the rack, as described in the following steps.
  - a. Simultaneously pull and hold the two green release tabs (one on each side of of the server) toward the front of the server (see the following figure) while you push the server into the rack.

As you push the server into the rack, verify that the cable management arm (CMA) retracts without binding.

**Note** – To pull the green release tab, place your finger in the center of the tab, not on the end, and apply pressure as you pull the tab toward the front of the server.

FIGURE: Location of the Release Tabs on the Slide-Rails

b. Continue pushing the server into the rack until the slide-rail locks (on the front of the server) engage the slide-rail assemblies.

You will hear an audible click when the server is in the normal rack position.

2. If the CMA is not installed, that is, you removed it because you removed the server completely out of the rack, install the CMA.

For installation instructions for the CMA, see one of the following procedures, depending on which version of the CMA is installed on your server:

- Sun Server X4-2L Installation Guide, "Install the Second-Generation Cable Management Arm" on page 54
- Sun Server X4-2L Installation Guide, "Install the First-Generation Cable Management Arm" on page 71
- 3. If the cables are disconnected from the rear of the server, that is, you disconnected the cables because you removed the server completely out of the rack, reconnect the cables.
  - For instructions on reconnecting cables to the rear of the server, see "Reconnect Power and Data Cables" on page 164.
  - For detailed information on connecting cables to the rear of the server, see Sun Server X4-2L Installation Guide, "Rear Cable Connections and Ports" on page 79.

#### **Related Information**

"Reconnect Power and Data Cables" on page 164

### Reconnect Power and Data Cables

1. Reconnect the data cables to the rear of the server, as appropriate.

If the cable management arm (CMA) is in the way, extend the server approximately 13 cm (5 inches) out of the front of the rack.

- 2. Reconnect the power cables to the power supplies.
- 3. If necessary, reinstall the cables into the cable management arm and secure them with Velcro straps or cable straps, depending on which version of the CMA you are using.
- 4. Power on the server.

See "Power On the Server" on page 165.

#### **Related Information**

"Disconnect Cables From the Server" on page 39

- "Reinstall the Server Chassis in the Rack" on page 162
- "Return the Server to the Normal Rack Position" on page 163
- "Power On the Server" on page 165

### Power On the Server

As soon as the power cords are connected, standby power is applied. In standby power mode, the Power/OK LED on the server front panel blinks steadily. Depending on the configuration of the firmware, the system might boot. If it does not, follow this procedure.

- Power on the server by performing one of the following actions:
  - Press the Power button on the front bezel.
  - Log in to the Oracle ILOM web interface, click Host Management > Power Control and select Power On from the Select Action list.
  - Log in to the Oracle ILOM SP, and type the following command at the Oracle ILOM prompt.

#### -> start /System

When the server is powered on and the power-on self-test (POST) code checkpoint tests have completed, the green Power/OK status indicator (LED) on the front panel of the server lights and remains lit.

#### **Related Information**

- "Powering Down the Server" on page 33
- "Reconnect Power and Data Cables" on page 164
# Identifying the Server Ports

These sections describe the pinouts of the server connectors.

| Description                          | Links                                 |
|--------------------------------------|---------------------------------------|
| Review the Gigabit-Ethernet ports.   | "Gigabit-Ethernet Ports" on page 167  |
| Review the network management ports. | "Network Management Port" on page 169 |
| Review the serial management ports.  | "Serial Management Port" on page 169  |
| Review the video connectors.         | "Video Connector" on page 171         |
| Review the USB ports.                | "USB Ports" on page 172               |

#### **Related Information**

• "About the Sun Server X4-2L" on page 1

# **Gigabit-Ethernet Ports**

The server has four auto-negotiating 100/1000/10GBASE-T Gigabit-Ethernet (GbE) system domain ports. All four Ethernet ports use a standard RJ-45 connector. The transfer rates are shown in the following table:

**Note** – Ethernet ports NET2 and NET3 are nonfunctional in single-processor systems.

 TABLE:
 Ethernet Port Transfer Rates

| Connection Type     | IEEE Terminology | Transfer Rate |
|---------------------|------------------|---------------|
| Fast Ethernet       | 100BASE-TX       | 100 Mbps      |
| Gigabit Ethernet    | 1000BASE-T       | 1000 Mbps     |
| 10 Gigabit Ethernet | 10GBASE-T        | 10000 Mbps    |

The following figure and table describe the 10GbE port pin signals.

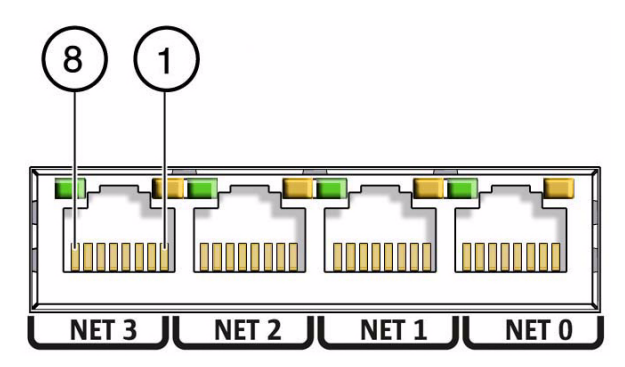

**TABLE:** 10GbE Port Signals

| Pin | Signal Description        | Pin | Signal Description        |
|-----|---------------------------|-----|---------------------------|
| 1   | Transmit/Receive Data 0 + | 5   | Transmit/Receive Data 2 – |
| 2   | Transmit/Receive Data 0 – | 6   | Transmit/Receive Data 1 – |
| 3   | Transmit/Receive Data 1 + | 7   | Transmit/Receive Data 3 + |
| 4   | Transmit/Receive Data 2 + | 8   | Transmit/Receive Data 3 – |

#### **Related Information**

- "Rear Panel Components and Cable Connections" on page 6
- "Server General Status Indicators" on page 7
- "Disconnect Cables From the Server" on page 39
- "Reconnect Power and Data Cables" on page 164

# Network Management Port

The server has one auto-negotiating 10/100BASE-T Ethernet management domain interface, labeled NET MGT. For information about configuring this port for managing the server with Oracle ILOM, refer to the Oracle Integrated Lights Out Manager (ILOM) 3.1 Documentation Library at:

http://www.oracle.com/goto/ILOM/docs.

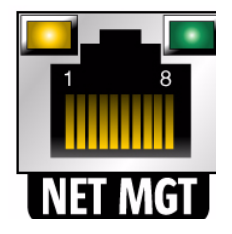

 TABLE:
 Network Management Port Signals

| Pin | Signal Description      | Pin | Signal Description      |
|-----|-------------------------|-----|-------------------------|
| 1   | Transmit Data +         | 5   | Common Mode Termination |
| 2   | Transmit Data –         | 6   | Receive Data –          |
| 3   | Receive Data +          | 7   | Common Mode Termination |
| 4   | Common Mode Termination | 8   | Common Mode Termination |

#### **Related Information**

- "Rear Panel Components and Cable Connections" on page 6
- "Server General Status Indicators" on page 7
- "Disconnect Cables From the Server" on page 39
- "Reconnect Power and Data Cables" on page 164

# Serial Management Port

The serial management connector (labeled SER MGT) is an RJ-45 connector that can be accessed from the rear panel. This port is the default connection to the server. Use this port *only* for server management.

TABLE: Default Serial Connections for Serial Port

| Parameter | Setting   |
|-----------|-----------|
| Connector | SER MGT   |
| Rate      | 9600 baud |
| Parity    | None      |
| Stop bits | 1         |
| Data bits | 8         |

The following figure and table describe the SER MGT port pin signals.

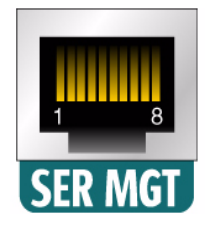

 TABLE:
 Serial Management Port Signals

| Pin | Signal Description  | Pin | Signal Description |
|-----|---------------------|-----|--------------------|
| 1   | Request to Send     | 5   | Ground             |
| 2   | Data Terminal Ready | 6   | Receive Data       |
| 3   | Transmit Data       | 7   | Data Set Ready     |
| 4   | Ground              | 8   | Clear to Send      |

If you need to connect to the SER MGT port using a cable with either a DB-9 or a DB-25 connector, follow the pin descriptions in the tables to create a crossover adapter appropriate for your serial connection.

| TABLE: | RJ-45 to | DB-9 | Adapter | Crossovers | Wiring | Reference |
|--------|----------|------|---------|------------|--------|-----------|
|--------|----------|------|---------|------------|--------|-----------|

| Serial Port (RJ-45 Connector) |                    | DB-9 Adapter |                    |
|-------------------------------|--------------------|--------------|--------------------|
| Pin                           | Signal Description | Pin          | Signal Description |
| 1                             | RTS                | 8            | CTS                |
| 2                             | DTR                | 6            | DSR                |
| 3                             | TXD                | 2            | RXD                |

| Serial Po | rt (RJ-45 Connector) | DB-9 Ac | lapter             |  |
|-----------|----------------------|---------|--------------------|--|
| Pin       | Signal Description   | Pin     | Signal Description |  |
| 4         | Signal ground        | 5       | Signal ground      |  |
| 5         | Signal ground        | 5       | Signal ground      |  |
| 6         | RXD                  | 3       | TXD                |  |
| 7         | DSR                  | 4       | DTR                |  |
| 8         | CTS                  | 7       | RTS                |  |

TABLE: RJ-45 to DB-9 Adapter Crossovers Wiring Reference (Continued)

TABLE: RJ-45 to DB-25 Adapter Crossovers Wiring Reference

| Serial Port (RJ-45 Connector) |                    | DB-25 Adapter |                    |
|-------------------------------|--------------------|---------------|--------------------|
| Pin                           | Signal Description | Pin           | Signal Description |
| 1                             | RTS                | 5             | CTS                |
| 2                             | DTR                | 6             | DSR                |
| 3                             | TXD                | 3             | RXD                |
| 4                             | Signal ground      | 7             | Signal ground      |
| 5                             | Signal ground      | 7             | Signal ground      |
| 6                             | RXD                | 2             | TXD                |
| 7                             | DSR                | 20            | DTR                |
| 8                             | CTS                | 4             | RTS                |

- "Rear Panel Components and Cable Connections" on page 6
- "Disconnect Cables From the Server" on page 39
- "Reconnect Power and Data Cables" on page 164

# Video Connector

The video connector is a DB-15 connector that can be accessed from the back panel.

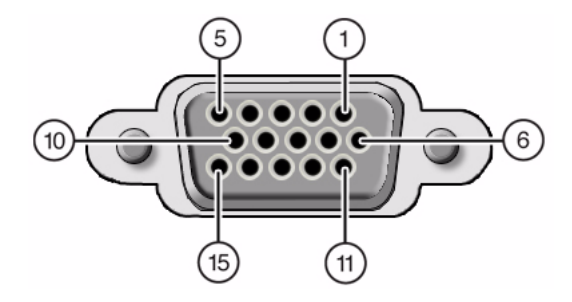

TABLE: Video Connector Signals

| Din  | Signal Departmention | Din  | Signal Description |
|------|----------------------|------|--------------------|
| FIII | Signal Description   | FIII | Signal Description |
| 1    | Red Video            | 9    | [KEY]              |
| 2    | Green Video          | 10   | Sync Ground        |
| 3    | Blue Video           | 11   | Monitor ID - Bit 1 |
| 4    | Monitor ID - Bit 2   | 12   | Monitor ID - Bit 0 |
| 5    | Ground               | 13   | Horizontal Sync    |
| 6    | Red Ground           | 14   | Vertical Sync      |
| 7    | Green Ground         | 15   | N/C (Reserved)     |
| 8    | Blue Ground          |      |                    |

- "Rear Panel Components and Cable Connections" on page 6
- "Disconnect Cables From the Server" on page 39
- "Reconnect Power and Data Cables" on page 164

# **USB** Ports

The server has six USB ports for attaching supported USB 2.0–compliant devices. Two USB ports are on the rear panel, two USB ports are on the front panel, and two USB ports are located on the motherboard.

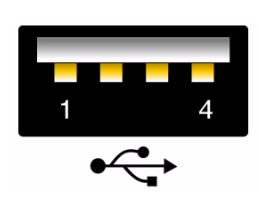

 TABLE:
 USB Port Signals

| Pin | Signal Description |  |
|-----|--------------------|--|
| 1   | +5 V               |  |
| 2   | DAT-               |  |
| 3   | DAT+               |  |
| 4   | Ground             |  |

- "Rear Panel Components and Cable Connections" on page 6
- "Disconnect Cables From the Server" on page 39
- "Reconnect Power and Data Cables" on page 164

# Setting Up BIOS Configuration Parameters

This section provides an overview of BIOS configuration management, Legacy BIOS, UEFI BIOS, and the BIOS Setup utility.

The following topics are discussed.

| Description                                                       | Links                                            |
|-------------------------------------------------------------------|--------------------------------------------------|
| Learn about the tools available to manage the BIOS configuration. | "Managing the BIOS Configuration" on page 175    |
| Learn how to access the BIOS Setup Utility.                       | "Accessing the BIOS Setup Utility" on page 176   |
| Learn about Legacy BIOS and UEFI BIOS.                            | "Using Legacy or UEFI BIOS" on page 181          |
| Learn how BIOS allocates Option ROM and I/O resources.            | "Using BIOS for Resource Allocation" on page 184 |
| Learn how to perform common BIOS setup procedures.                | "Common BIOS Setup Utility Tasks" on page 186    |

#### **Related Information**

"BIOS Setup Utility Menu Options" on page 209

# Managing the BIOS Configuration

The BIOS configuration parameters on an Oracle x86 server are manageable from the BIOS Setup Utility and Oracle ILOM. You can also download the BIOS firmware using Oracle System Assistant. For information about using these tools to manage the BIOS configuration, see:

 Oracle System Assistant – Oracle X4 Series Servers Administration Guide at: http://www.oracle.com/goto/x86AdminDiag/docs.

- **Oracle ILOM** "Maintaining x86 BIOS Configuration Parameters" in the Oracle ILOM 3.1 Configuration and Maintenance Guide
- BIOS Setup Utility "Common BIOS Setup Utility Tasks" on page 186

 Oracle Integrated Lights Out Manager (ILOM) 3.1 Documentation Library at: http://www.oracle.com/goto/ILOM/docs

# Accessing the BIOS Setup Utility

The BIOS Setup Utility provides six main menus that you can use to view product information, and to configure, enable, and disable, or manage system components.

This section provides the following information:

- "BIOS Setup Utility Menus" on page 176
- "BIOS Key Mappings" on page 177
- "Access BIOS Setup Utility Menus" on page 178
- "Navigate BIOS Setup Utility Menus" on page 179

### **BIOS Setup Utility Menus**

The following table provides descriptions for the top-level BIOS Setup Utility menus.

| Menu     | Description                                                                                                    |
|----------|----------------------------------------------------------------------------------------------------|
| Main     | General product information, including memory, time/date, security settings, system serial number, and CPU and DIMM information.          |
| Advanced | Configuration information for the CPU, trusted computing, USB, and other information. Set the IP address for the server SP.               |
| Boot     | Enable or disable Oracle System Assistant support, set the boot mode to Legacy BIOS or UEFI BIOS, and configure the boot device priority. |

TABLE: BIOS Setup Utility Menus Summary

| Menu                   | Description                                                                                                    |
|------------------------|----------------------------------------------------------------------------------------------------|
| ΙΟ                     | Manage configuration settings for I/O devices, such as I/O virtualization settings, and enable and disable Option ROMs. |
| UEFI Driver<br>Control | Manage PCIe drivers for all configurable devices. Menu is only available when operating in UEFI Boot Mode.              |
| Save & Exit            | Save changes and exit, discard changes and exit, discard changes, or restore the default BIOS settings.                 |

 TABLE:
 BIOS Setup Utility Menus Summary (Continued)

See "BIOS Setup Utility Menu Options" on page 209 for examples of each of these screens.

#### **Related Information**

- "BIOS Setup Utility Menu Options" on page 209
- "Navigate BIOS Setup Utility Menus" on page 179

### **BIOS Key Mappings**

When viewing the BIOS output from a terminal using the serial console redirection feature, some terminals do not support function keys. BIOS supports the mapping of function keys to Control key sequences when serial redirection is enabled. The following table provides a description of the function key to Control key sequence mappings.

| Function<br>Key | Control Key<br>Sequence | BIOS POST Function                                                                           | BIOS Setup Function                                                 |
|-----------------|-------------------------|----------------------------------------------------------------------------------------------|---------------------------------------------------------------------|
| F1              | Ctrl+Q                  | Not applicable                                                                               | Activate the Setup Utility Help menu.                               |
| F2              | Ctrl+E                  | Enter BIOS Setup Utility while<br>the system is performing the<br>power-on self-test (POST). | Not applicable                                                      |
| F7              | Ctrl+D                  | Not applicable                                                                               | Discard changes. (Not<br>applicable to UEFI Driver<br>Control menu) |
| F8              | Ctrl+P                  | Activate the BIOS Boot Menu.                                                                 | Not applicable                                                      |

TABLE: Function Key to Control Key Sequence Mapping

| Function<br>Key | Control Key<br>Sequence | BIOS POST Function                                                                                                    | BIOS Setup Function                                                                          |
|-----------------|-------------------------|----------------------------------------------------------------------------------------------------|----------------------------------------------------------------------------------------------|
| F9              | Ctrl+O                  | Launch Oracle System Assistant.<br>BIOS boots to Oracle System<br>Assistant, bypassing the current<br>Boot Options Priority list for this<br>one-time boot method. | Activate Load Optimal Values<br>pop-up menu. (Not applicable<br>to UEFI Driver Control menu) |
| F10             | Ctrl+S                  | Not applicable                                                                                                    | Activate Save and Exit pop-up<br>menu. (Not applicable to UEFI<br>Driver Control menu)       |
| F12             | Ctrl+N                  | Activate Network boot.                                                                                                    | Not applicable                                                                               |

TABLE: Function Key to Control Key Sequence Mapping (Continued)

- "Access BIOS Setup Utility Menus" on page 178
- "Navigate BIOS Setup Utility Menus" on page 179

# ▼ Access BIOS Setup Utility Menus

You can access the BIOS Setup Utility screens from the following interfaces:

- Use a USB keyboard and VGA monitor connected directly to the server. (A mouse is not required to access the BIOS Setup Utility.)
- Use a terminal (or terminal emulator connected to a computer) through the serial port on the back panel of the server.
- Connect to the server using the Oracle ILOM Remote Console application.
- 1. Reset or power on the server.

For example, to reset the server:

- From the local server, press the Power button on the front panel of the server to power off the server, and then press the Power button again to power on the server.
- From the Oracle ILOM web interface, click Host Management > Power Control and select Reset from the Select Action list.
- From the Oracle ILOM CLI on the server SP, type reset /System

The power-on self-test (POST) sequence begins.

2. To enter the BIOS Setup Utility, press the F2 key (Ctrl+E from a serial connection) when prompted and while the BIOS is running the power-on self-tests (POST).

| Project Version       | 25.01.05.00      | Set the Date. Use Tab    |
|-----------------------|------------------|--------------------------|
| System Date           | [Tue 03/05/2013] | to switch between Date   |
| System Time           | [14:02:06]       | elements.                |
| Active Logical Cores  | 40               |                          |
| QPI Link Speed        | 8.0 GT/s         |                          |
| Total Memory          | 256 GB (DDR3)    |                          |
| Current Memory Speed  | 1600 MHz         |                          |
| USB Devices:          |                  | -                        |
| 1 Drive, 1 Keyboard,  | 1 Mouse, 1 Point | ++: Select Screen        |
|                       |                  | ↑↓: Select Item          |
| BMC Status            | Healthy          | Enter: Select            |
| BMC Firmware Revision | 3.1.2.0 r78939   | +/-: Change Opt.         |
|                       |                  | F1: General Help         |
| Product Information   |                  | (CTRL+Q from serial      |
| CPU Information       |                  | Keyboard)                |
| DIMM Information      |                  | Q: Scroll Help Pane Up   |
|                       |                  | A: Scroll Help Pane Down |
| Security Setting      |                  | ESC: Exit                |

The BIOS Setup Utility Main Menu screen appears.

#### **Related Information**

- "BIOS Setup Utility Menus" on page 176
- "BIOS Key Mappings" on page 177
- "BIOS Setup Utility Menu Options" on page 209

### Navigate BIOS Setup Utility Menus

To navigate the menus or options listed on a menu, use the arrow keys. The currently selected option or sub-menu is highlighted. For further instructions on how to navigate and change settings in the BIOS Setup Utility, refer to the online information provided on the menu.

#### 1. Access the BIOS Setup Utility.

See "Access BIOS Setup Utility Menus" on page 178.

2. Use the left and right arrow keys to select the different primary menu options.

As you select each menu option, the top-level screen for that menu option appears.

3. To navigate options presented on a top-level screen, use the up and down arrow keys.

Only options that can be modified are highlighted when you press the up and down arrow keys.

- If an option can be modified, as you select the option, user instructions for modifying the option appear in the right column of the screen.
- If an option is a link to a sub-screen, a description of the sub-menu content appears in the right column.
- 4. Modify an option by pressing the + or keys (plus or minus keys) or by pressing Enter and selecting the desired option from the pop-up menus.
- 5. Press the Esc key to return from a sub-menu screen to the previous menu screen.

Pressing Esc from a top-level menu is equivalent to selecting the Discard Changes and Exit option from the Save & Exit Menu.

#### 6. Modify parameters as needed.

#### 7. Press F10 to save your changes and exit the BIOS Setup Utility.

Alternatively, you can select the Save & Exit Menu, and then select the Save Changes and Reset to save your changes and exit the BIOS Setup Utility.

**Note** – After modifying any BIOS settings and selecting Save Changes and Reset from the Save & Exit Menu, the subsequent reboot might take longer than a typical reboot where no settings were modified. The additional delay is required to ensure that changes to the BIOS settings are synchronized with Oracle ILOM.

#### **Related Information**

- "BIOS Setup Utility Menus" on page 176
- "BIOS Key Mappings" on page 177
- "BIOS Setup Utility Menu Options" on page 209

# Using Legacy or UEFI BIOS

The BIOS firmware controls the system from power-on until an operating system is booted. The BIOS is based on the Unified Extensible Firmware Interface (UEFI) specification. However, the BIOS supports booting from both Legacy BIOS and UEFI BIOS, depending on which operating system you are using.

This section includes the following information:

- "Selecting Legacy BIOS or UEFI Boot Mode" on page 181
- "Switching Between Legacy BIOS and UEFI BIOS" on page 182
- "UEFI BIOS Boot Mode Advantages" on page 183
- "Configuration Utilities for Add-In Cards" on page 183

# Selecting Legacy BIOS or UEFI Boot Mode

BIOS supports two modes: Legacy BIOS and UEFI BIOS. You can set the UEFI BIOS Boot Mode using the Boot Menu in the BIOS Setup Utility. UEFI BIOS Boot Mode selection depends on the operating system type and configuration that is installed in the system. Some devices and operating systems do not yet support UEFI BIOS and can only boot in Legacy BIOS Boot Mode. Depending on your situation, you might have to specify which boot mode of BIOS you want to use, Legacy BIOS Boot Mode or UEFI BIOS Boot Mode.

Choose Legacy BIOS Boot Mode to allow host bus adapters (HBAs) to use Option ROMs. Choose UEFI BIOS Boot Mode to use UEFI drivers.

When using operating systems that support booting only from Legacy BIOS, the Legacy BIOS Boot Mode must be used. When using operating systems that support booting from Legacy BIOS or UEFI BIOS, either mode can be used. However, once a mode is chosen and an operating system is installed, the operating system can be booted only using the same mode that was used for the installation.

The following operating systems do not support UEFI BIOS:

- Oracle Solaris 10
- Oracle Linux 5.x
- Red Hat Enterprise Linux 5.*x*
- Oracle VM 3.2.1

For updates to this list, refer to the *Sun Server* X4-2L *Product Notes* at: http://www.oracle.com/goto/X4-2L/docs

Only devices that support the selected mode are listed on the BIOS Boot screen. If you select UEFI Boot Mode, only boot candidates that support UEFI BIOS are listed in the Boot Options Priority list. If you select Legacy BIOS Mode, only boot candidates that support Legacy BIOS are listed in the Boot Options Priority list.

- When an operating system is installed using Legacy BIOS Mode, the operating system can be booted only in Legacy BIOS Mode.
- When an operating system is installed using UEFI Boot Mode, the operating system can be booted only in UEFI Boot Mode.

#### **Related Information**

- "Switching Between Legacy BIOS and UEFI BIOS" on page 182
- "UEFI BIOS Boot Mode Advantages" on page 183
- "Configuration Utilities for Add-In Cards" on page 183

# Switching Between Legacy BIOS and UEFI BIOS

When switching between Legacy BIOS Mode and UEFI BIOS Boot Mode (either direction), BIOS settings that affect the Boot Options Priority list settings will be changed. If the boot mode is changed, the boot candidates from the previous boot mode disappear. The boot candidates for the newly changed boot mode appear after you save your changes and reset the host and in the next boot to the BIOS Setup Utility.

**Note** – When switching between Legacy BIOS Boot Mode and UEFI BIOS Boot Mode, Boot Options Priority List settings will not be preserved. Typically, once a boot mode is selected, there is no need to switch boot modes. However, there is one notable exception: the Pc-Check utility must be run in Legacy BIOS Mode. If boot settings are customized while in UEFI BIOS Boot Mode, and you need to run Pc-Check, you should use the BIOS Backup and Restore feature to capture the customized settings prior to switching the boot mode to Legacy BIOS Boot Mode to run Pc-Check. When you return to UEFI BIOS Boot Mode, you can use the Oracle ILOM Backup and Restore feature to reinstate your saved settings

Because the settings for a given mode do not persist after a transition between modes, you should use the BIOS Backup and Restore feature to capture and preserve the BIOS configuration if you intend to switch back to the previous boot mode and want to retain your previous BIOS settings. For information about the BIOS Backup and Restore feature, refer to the Oracle Integrated Lights Out Manager (ILOM) 3.1 Documentation Library at http://www.oracle.com/goto/ILOM/docs.

- "Selecting Legacy BIOS or UEFI Boot Mode" on page 181
- "UEFI BIOS Boot Mode Advantages" on page 183
- "Configuration Utilities for Add-In Cards" on page 183

### **UEFI BIOS Boot Mode Advantages**

When the option is available to choose between a Legacy BIOS Boot Mode or UEFI BIOS Boot Mode operating system installation, the advantages to choosing a UEFI BIOS Boot Mode installation include the following:

- Avoids Legacy Option ROM address constraints. For more information, see "Legacy Option ROM Allocation" on page 184.
- Supports operating system boot partitions greater than 2 terabytes (2 TB) in size. For more information about limitations for supported operating systems, refer to the Sun Server X4-2L Product Notes at: http://www.oracle.com/goto/X4-2L/docs.
- Integrate PCIe device configuration utilities within the BIOS Setup Utility menus. For more information, see "BIOS Setup Utility Menu Options" on page 209.
- Displays Bootable operating system images in the boot list as labeled entities, for example, you will see a Windows boot manager label as opposed to raw device labels.

#### **Related Information**

- "Selecting Legacy BIOS or UEFI Boot Mode" on page 181
- "Select the Boot Device" on page 189

# Configuration Utilities for Add-In Cards

The method for interacting with configuration utilities for add-in cards and (system resident) I/O adapters differs depending on whether Legacy BIOS Boot Mode or UEFI BIOS Boot Mode is used.

In Legacy BIOS Boot Mode, I/O adapter utilities are invoked during BIOS POST progression using hot keys identified by the adapter Option ROM during POST. When the hot key is pressed, the adapter specific configuration utility interface is presented. Often the interface will have a vendor-specific design.

In UEFI BIOS Boot Mode, the configuration screens for the add-in cards will appear as menu items in the BIOS UEFI Driver Control Menu as part of the standard BIOS Setup Utility screens. For example, if the Oracle Sun Storage 6Gb SAS PCIe RAID host bus adapter is installed in the server, the configuration utility for the HBA appears as a menu selection on the BIOS UEFI Driver Control Menu.

#### **Related Information**

• "Selecting Legacy BIOS or UEFI Boot Mode" on page 181

# Using BIOS for Resource Allocation

This section explains how the BIOS allocates Option ROM and I/O resources.

- "Legacy Option ROM Allocation" on page 184
- "I/O Resource Allocation" on page 185

# Legacy Option ROM Allocation

In Legacy BIOS Boot Mode, there are PC architecture constraints on Legacy Option ROM allocation. These constraints do not apply to UEFI Option ROMs, which are often referred to as UEFI drivers.

Choose Legacy BIOS Boot Mode to allow host bus adapters (HBAs) to use Option ROMs. Choose UEFI BIOS Boot Mode to use UEFI drivers.

The system BIOS allocates 128 KB of address space for Legacy Option ROMs. This address space is shared between on-board devices and PCIe add-in cards. This fixed address space limitation is imposed by the PC architecture and not by the BIOS itself. It is possible to exhaust the available address space when installing PCIe add-in cards. When the address space is exhausted, Oracle ILOM displays an Option ROM Space Exhausted message, which means that one or more devices cannot load Option ROMs.

For example, if you install a SAS PCIe card, you might encounter a message similar to the following message in the Oracle ILOM event log:

Option ROM Space Exhausted - Device XXX Disabled

By default, all on-board Legacy Options ROMs are enabled in the BIOS. However, you can disable most of these Option ROMs, unless they are required to support booting from the associated device or to provide some other boot-time function. For

example, it is not necessary to load the Option ROM for the on-board network ports unless you want to boot from one or more network ports (even then, you can disable the Options ROMs for the remaining ports).

To minimize server boot time and reduce the likelihood of exhausting the available Option ROM address space, disable the Option ROMs for all devices that you do not intend to boot from. Enable Option ROMs only for those devices from which you intend to boot. If Option ROMs are enabled for more than one boot device, you might encounter an Option ROM space exhausted condition.

If you encounter the Option ROM space exhausted condition even after disabling all devices from which you do not intend to boot, then disable additional Option ROMs. Under some circumstances it might be necessary to disable Option ROMs for all devices except for the primary boot device.

#### **Related Information**

- "Access BIOS Setup Utility Menus" on page 178
- "Configure Option ROM Settings" on page 205

### I/O Resource Allocation

The system provides 64 KB of I/O address space. With the increasing number of PCIe devices supported on the system, there is a possibility that there are not enough I/O resources for all the devices. Setup options are available to enable or disable the I/O resource allocation for each PCIe slot. The default for this option is enabled. When enabled, I/O resources are allocated to the device as normal. When disabled, I/O resources are not allocated to the device.

If there are one or more Sun Quad Port Gigabit Ethernet PCIe Low Profile Adapter cards installed in the server, then the BIOS might detect a condition where legacy I/O address space resources are exhausted. The following is a common form of error that might be logged:

6491 Tue Dec 7 14:19:57 2012 IPMI Log minor ID = a5a9 : 12/07/2012 : 14:19:57 : System Firmware Error : sensor number = 0x00 : PCI resource exhaustion : Bus 147 Device 0 Func 0 6490 Tue Dec 7 14:19:57 2012 IPMI Log minor ID = a5a8 : 12/07/2012 : 14:19:57 : System Firmware Error : sensor number = 0x00 : PCI resource exhaustion : Bus 147 Device 0 Func 1

To eliminate the PCI resource exhaustion condition, you should disable I/O resource allocation for any slot in which the Sun Quad Port Gigabit Ethernet PCIe Low Profile Adapter card is installed unless you intend to use that card as a bootable device. If you intend to use that card as a bootable device and you are encountering a PCI resource exhaustion event for that specific device, then it is necessary to disable I/O allocation for some of the other card slots in the system. In general, it is safe, but not typically required, to disable I/O resource allocation for any cards not intended to be used as bootable devices, similar to the disabling of Option ROMs.

#### **Related Information**

- "Access BIOS Setup Utility Menus" on page 178
- "Configure I/O Resource Allocation" on page 206

# Common BIOS Setup Utility Tasks

This section presents the procedures for some of the BIOS setup tasks that you will typically perform when setting up and managing the server.

- "Verify BIOS Factory Default Settings" on page 186
- "Select Legacy BIOS or UEFI BIOS Boot Mode" on page 187
- "Select the Boot Device" on page 189
- "Configure iSCSI Virtual Drives" on page 190
- "Enable or Disable Oracle System Assistant" on page 198
- "Configure TPM Support" on page 199
- "Configure SP Network Settings" on page 202
- "Configure Option ROM Settings" on page 205
- "Configure I/O Resource Allocation" on page 206
- "Exit BIOS Setup Utility" on page 207

### Verify BIOS Factory Default Settings

In the BIOS Setup Utility, you return the BIOS settings to the optimal factory default values, as well as view and edit settings as needed. Any changes that you make in the BIOS Setup Utility (using the F2 key) persist until the next time you change the settings.

Before you begin, ensure that the following requirements are met:

- A hard disk drive or solid state drive is properly installed in the server.
- A console connection is established to the server.
- 1. Reset or power on the server.
  - From the local server, press the Power button on the front panel of the server to power off the server, and then press the Power button again to power on the server.
  - From the Oracle ILOM web interface, click Host Management > Power Control and select Reset from the Select Action list.
  - From the Oracle ILOM CLI on the server SP, type reset /System

The server resets.

- 2. When prompted, press the F2 key to access the BIOS Setup Utility.
- 3. To ensure that the factory defaults are set, do the following:
  - a. Press the F9 key to automatically load the optimal factory default settings.

A message appears prompting you to continue this operation by selecting OK or to cancel the operation by selecting Cancel.

b. In the message, highlight OK, and then press Enter.

The BIOS Setup Utility screen appears with the cursor highlighting the first value on the screen.

4. Press F10 to save the changes and exit the BIOS Setup Utility.

Alternatively, you can save the changes and exit the BIOS Setup Utility by navigating to the Save & Exit Menu and selecting Save Changes and Reset.

#### **Related Information**

- "Access BIOS Setup Utility Menus" on page 178
- "BIOS Setup Utility Menus" on page 176
- "BIOS Key Mappings" on page 177

# ▼ Select Legacy BIOS or UEFI BIOS Boot Mode

The BIOS firmware supports both Legacy BIOS Mode and UEFI BIOS Boot Mode. The default setting is Legacy BIOS Boot Mode. Because some operating systems (OS) support both Legacy BIOS and UEFI BIOS, and some operating systems support only Legacy BIOS, you have the following options:

• If the OS being installed supports only Legacy BIOS, you must ensure that the BIOS is set to Legacy BIOS Boot Mode before you do the OS installation.

• If the OS being installed supports both Legacy BIOS and UEFI BIOS, you can set the BIOS to either Legacy BIOS Boot Mode or UEFI BIOS Boot Mode before you do the OS installation.

The following operating systems do not support UEFI-based BIOS:

- Oracle Solaris 10
- Oracle Linux 5.x
- Red Hat Enterprise Linux 5.*x*
- Oracle VM 3.2
- 1. Access the BIOS Setup Utility menus.

See "Access BIOS Setup Utility Menus" on page 178.

2. From the BIOS Main Menu screen, select Boot.

The Boot Menu screen appears.

**3.** From the Boot Menu screen, use the up and down arrow keys to select UEFI/Legacy BIOS Boot Mode, and then press Enter.

The UEFI/BIOS dialog box appears.

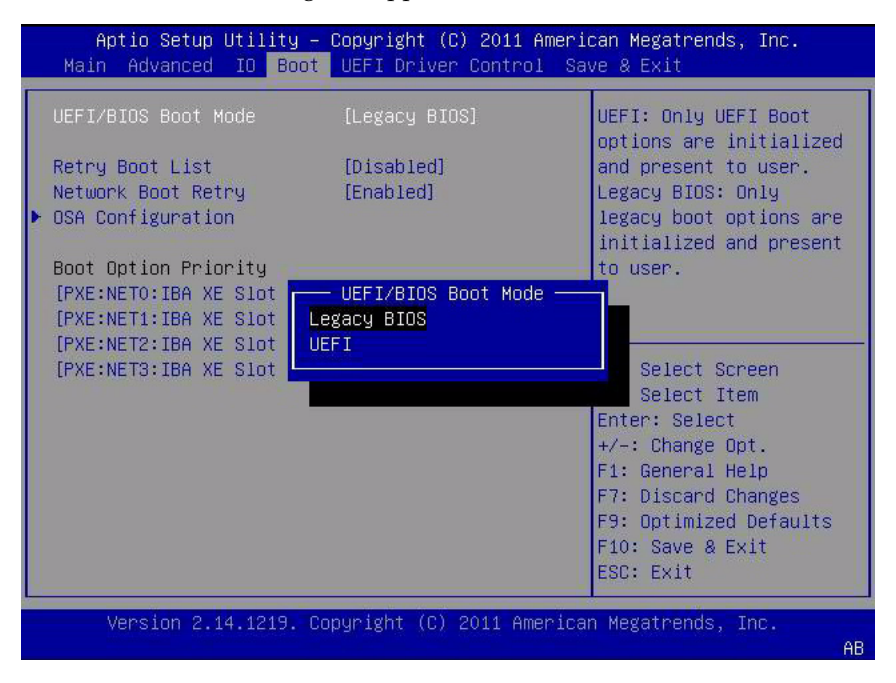

**Note** – You cannot configure the boot device priority after switching the boot mode. A system reboot is required to properly populate the Boot Options Priority list with devices that support the chosen boot mode.

- 4. Use the up and down arrow keys to select the appropriate Legacy or UEFI mode, and then press Enter.
- 5. Press F10 to save the changes and exit the BIOS Setup Utility.

#### **Related Information**

- "BIOS Setup Utility Menus" on page 176
- "BIOS Key Mappings" on page 177

### Select the Boot Device

The Boot Options Priority list contents depend on which BIOS mode is selected. When UEFI BIOS Boot Mode is selected, only UEFI BIOS boot candidates will be initialized and displayed in the Boot Options Priority list. When Legacy BIOS is selected, only Legacy BIOS boot candidates are initialized and displayed.

In addition to using the F2 key to view or edit the system BIOS settings, you can use the F8 key during the BIOS startup to specify a temporary boot device. This selected boot device is in effect only for the current system boot. The permanent boot device specified using the F2 key will be in effect after booting from the temporary boot device.

- 1. Reset or power on the server.
  - From the local server, press the Power button on the front panel of the server to power off the server, and then press the Power button again to power on the server.
  - From the Oracle ILOM web interface, click Host Management > Power Control and select Reset from the Select Action list.
  - From the Oracle ILOM CLI on the server SP, type reset /System The server resets.

2. Press the F8 key (or Ctrl+P from a serial connection) when prompted while the BIOS is running the power-on self-test (POST).

The Please Select Boot Device dialog box appears.

3. In the dialog, select the boot device option according to the operating system and BIOS mode you elected to use, and then press Enter.

Use the up and down arrow keys to select the boot device. Based on the boot mode you selected (UEFI BIOS Boot Mode or Legacy BIOS Boot Mode), the Please Select Boot Device dialog box displays only the applicable devices. For example, when the UEFI BIOS Boot Mode is elected, only UEFI BIOS boot devices are displayed in the dialog box.

4. Press F10 to save the changes and exit the BIOS Setup Utility.

#### **Related Information**

- "BIOS Setup Utility Menus" on page 176
- "BIOS Key Mappings" on page 177

# ▼ Configure iSCSI Virtual Drives

iSCSI virtual drives are used primarily to run supported operating systems that reside on an external server that function as the Sun Server X4-2L host operating system.

iSCSI virtual drives must be configured in the iSCSI BIOS Setup Utility screens. You must set the iSCSI parameters on the selected port.

Before you begin:

- You should be familiar with iSCSI theory of operation for the selected OS.
- Refer to the OS documentation to verify that ISCSI targets can be mounted on a client.
- You will need access to an external iSCSI server running on any supported OS.
- The Sun Server X4-2L must be in UEFI BIOS Boot Mode, not Legacy BIOS Boot Mode.

See "Select Legacy BIOS or UEFI BIOS Boot Mode" on page 187.

• You must provide the following information from the iSCSI target server. The following items are entered into the iSCSI BIOS Setup Utility screens:

| Item Number | Name                 | Example                                                                                         |
|-------------|----------------------|-------------------------------------------------------------------------------------------------|
| 1           | Target name          | iqn.198812.com.oracle:x4-2-target <b>Note -</b> iSCSI requires an iqn format for this item.     |
| 2           | iSCSI initiator name | iqn.198812.com.oracle:002222de444e<br><b>Note -</b> iSCSI requires an iqn format for this item. |
| 3           | Virtual device       | Virtual Disk 0                                                                                  |

| Item Number    | Name                       | Example             |
|----------------|----------------------------|---------------------|
| 4              | Logical Unit Number        | LUN 0               |
| Additional Inf | ormation:                  |                     |
| 5              | IP address of iSCSI server | 111.111.1.11 (IPv4) |
| 6              | Port number                | 3210                |

#### 1. Access the BIOS Setup Utility menus.

See "Access BIOS Setup Utility Menus" on page 178.

2. In the BIOS Setup Utility menus, navigate to the UEFI Driver Control Menu.

Options displayed include iSCSI booting and all controllable devices.

**Note** – The selection for iSCSI will always be an option in UEFI BIOS Boot Mode; however, other menu options might change depending on which cards are installed in the system.

| Aptio Setup Utility – Copyright (C) 2011 Americ<br>Main Advanced IO Boot UEFI Driver Control Sav                                                                                                    | can Megatrends, Inc.<br>/e & Exit                                                                                                    |
|----------------------------------------------------------------------------------------------------|----------------------------------------------------------------------------------------------------|
| <ul> <li>iSCSI</li> <li>Intel(R) Ethernet Controller 10 Gigabit X - 00:21:28:E7:74:06</li> <li>Intel(R) Ethernet Controller 10 Gigabit X - 00:21:28:E7:74:07</li> <li>LSI SAS2 MPT Controller SAS2008         <ul> <li>(PCIDevId:0x72, PCIVendorId:0x1000, PCIBus:0x50, PCIDevice:0x0, PCIFunc:0x0, PCIFunc(PCIFunc:0x0, PCIFunc:0x0, PCIFunc:0x0, PC</li></ul></li></ul> | Configure the iSCSI<br>parameters.                                                                                                    |
| <ul> <li>PCISIOT:0X4)</li> <li>Intel(R) Ethernet Controller 10 Gigabit X - 00:21:28:E7:74:08</li> <li>Intel(R) Ethernet Controller 10 Gigabit X - 00:21:28:E7:74:09</li> </ul>                                                                                                    | <pre>++: Select Screen tl: Select Item Enter: Select +/-: Change Opt. F1: General Help (CTRL+Q from serial keyboard) Q: Scroll Help Pane Up A: Scroll Help Pane Down ESC: Exit</pre> |
| Version 2.14.1219. Copyright (C) 2011 American                                                                                                    | n Megatrends, Inc.                                                                                                    |

#### 3. Select iSCSI, and then to press Enter.

The iSCSI Initiator Name screen appears.

| Aptio Setup Utility – Copyright (C) 2012 American Megatrends, Inc.<br>UEFI Driver Control |                                                                                                    |
|-------------------------------------------------------------------------------------------|----------------------------------------------------------------------------------------------------|
| iSCSI Initiator Name                                                                      | The worldwide unique                                                                                                    |
| ▶ Add an Attempt                                                                          | name of ISUSI<br>Initiator. Only IQN<br>format is accepted                                                                                                    |
| ▶ Delete Attempts                                                                         | Format 13 accepted.                                                                                                    |
| ▶ Change Attempt Order                                                                    |                                                                                                    |
|                                                                                           | ++: Select Screen<br>14: Select Item<br>Enter: Select<br>+/-: Change Opt.<br>F1: General Help<br>(CTRL+Q from serial<br>keyboard)<br>Q: Scroll Help Pane Up<br>A: Scroll Help Pane Down<br>ESC: Exit |
| Version 2.15.1229. Copyright (C) :                                                        | 2012 American Megatrends, Inc.<br>AB                                                                                                    |

4. Select iSCSI Initiator Name, and then press Enter-.

The iSCSI Initiator Name dialog box appears.

| Aptio Setup Utility – Copyright (C) 2012 American Megatrends, Inc.<br>UEFI Driver Control |                                                                                                    |  |
|-------------------------------------------------------------------------------------------|----------------------------------------------------------------------------------------------------|--|
| iSCSI Initiator Name<br>▶ Add an Attempt<br>▶ Delete Attempts                             | The worldwide unique<br>name of iSCSI<br>Initiator. Only IQN<br>format is accepted.                                     |  |
| ▶ Ch                                                                                      | r Name                                                                                                    |  |
|                                                                                           |                                                                                                    |  |
|                                                                                           | F1: General Help<br>(CTRL+Q from serial<br>keyboard)<br>Q: Scroll Help Pane Up<br>A: Scroll Help Pane Down<br>ESC: Exit |  |
| Version 2.15.1229. Copyright (C) 201                                                      | 2 American Megatrends, Inc.<br>AB                                                                                       |  |

5. Type the desired iSCSI Qualified Name (IQN) into the iSCSI Initiator Name dialog box, and then press Enter to save the changes.

The IQN identifies:

- The string "iqn"
- A date code that specifies the year and month in which the organization registered the domain or subdomain name used as the naming authority string
- The organizational naming authority string, which consists of a valid, reversed domain or subdomain name
- Optionally, a ":" (colon) followed by a string that the assigning organization can choose, which must make each assigned iSCSI name unique

The iSCSI Initiator Name must conform to the IQN naming scheme (see *RFC* 3271 – *Internet Small Computer Systems Interface (iSCSI) Naming and Discovery*). For example: iqn.1988-2.com.oracle:0000000000

The iSCSI Initiator Name appears in the UEFI Driver Control screen.

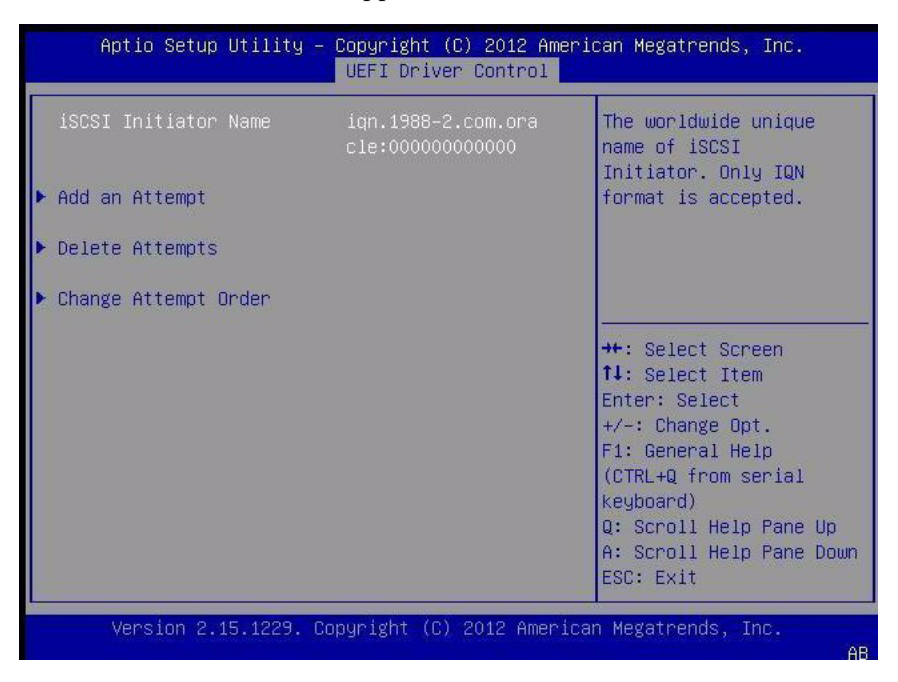

6. Select Add an Attempt, and then press Enter.

The Add and Attempt screen appears.

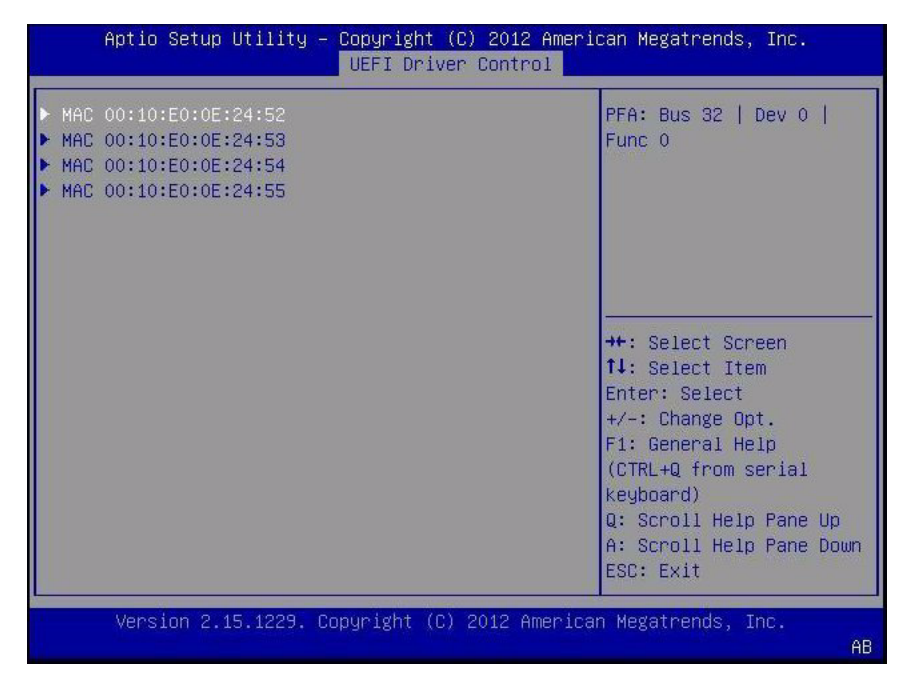

7. Select the NIC port MAC address that corresponds to your chosen iSCSI boot target, and then press Enter.

For example: Port 00-21-28-E7-71-06.

The Port Configuration screen appears. iSCSI is disabled by default.

| Aptio Setup Utility – Copyright (C) 2012 American Megatrends, Inc.<br>UEFI Driver Control |                           |                          |
|-------------------------------------------------------------------------------------------|---------------------------|--------------------------|
| iSCSI Attempt Name                                                                        | 1                         | The human name defined   |
| iSCSI Mode                                                                                | [Disabled]                | for this accempt.        |
| Internet Protocol                                                                         | [IP4]                     |                          |
| Connection Retry Count                                                                    | 0                         |                          |
| Connection Establishing<br>Timeout                                                        | 1000                      |                          |
|                                                                                           |                           | →+: Select Screen        |
| OUI-format ISID                                                                           | 0010E00E2452              | <b>↑↓:</b> Select Item   |
| Configure ISID                                                                            | 0E2452                    | Enter: Select            |
|                                                                                           |                           | +/-: Change Opt.         |
| Enable DHCP                                                                               | [[]]                      | F1: General Help         |
| Initiator IP Address                                                                      | 0.0.0                     | (CTRL+Q from serial      |
| Initiator Subnet Mask                                                                     | 0.0.0                     | keyboard)                |
| Gateway                                                                                   | 0.0.0                     | Q: Scroll Help Pane Up   |
|                                                                                           |                           | A: Scroll Help Pane Down |
| Target Name                                                                               | •                         | ESC: Exit                |
|                                                                                           |                           |                          |
| Version 2.15.1229. C                                                                      | opyright (C) 2012 America | n Megatrends, Inc.       |
|                                                                                           |                           | AB                       |

- 8. Select iSCSI Mode, then press the + or key (plus or minus key) to toggle iSCSI Mode to Enabled to enable the iSCSI port for iSCSI boot.
- 9. Determine whether you want to set DHCP to enabled or disabled.

DHCP is disabled by default.

- If you keep DHCP disabled, continue to Step 10.
- If you set DHCP to enabled, continue to Step 11.
- 10. If you elect to keep DHCP disabled, manually enter the following settings, and then press Enter to save your changes.
  - a. Select Target Name, and then type the iqn target name.

For example: iqn.1988-12.oracle.com:X4-2-target

**b.** Select Target IP Address, and then type the target IP address of the iSCSI server in dotted-decimal notation.

For example: **111.111.1.11** 

c. Select the Target Port, and then type the target port of the iSCSI server.For example: 3260 (default target port setting)

Note - When iSCSI is enabled on a network port, PXE is disabled for the port.

d. Select the Boot LUN, and then type the hexadecimal representation of the logical unit number (LUN).

For example: **0** 

- e. Continue to Step 12.
- 11. To set DHCP to enabled, do the following, and then press Enter to save your changes.
  - a. Select Enable DHCP, and then press the + or key (plus or minus key) to change the setting to Enabled.

You do not need to enter the settings for the iSCSI Initiator and the related fields are hidden.

**b.** Select the Get target info via DHCP setting, and toggle the setting to Enabled.

The Target information is retrieved from the DHCP service and the related fields are hidden.

The following screen shows DHCP and Get target info via DHCP set to Enabled.

| Aptio Setup Utility – Copyright (C) 2012 American Megatrends, Inc.<br>UEFI Driver Control             |                                          |                                                                                                    |
|----------------------------------------------------------------------------------------------------|------------------------------------------|----------------------------------------------------------------------------------------------------|
| OUI-format ISID<br>Configure ISID<br>Enable DHCP<br>Get target info via DHCP                          | 0010E00E2452<br>0E2452<br>[[X]]<br>[[X]] | ▲ Get target info via DHCP                                                                                                    |
| Authentication Type<br>CHAP Type<br>CHAP Name<br>CHAP Secret<br>Save Changes<br>Back to Previous Page | [CHAP]<br>[One way]                      | <pre>++: Select Screen 1J: Select Item Enter: Select +/-: Change Opt. F1: General Help (CTRL+Q from serial keyboard) Q: Scroll Help Pane Up A: Scroll Help Pane Down ▼ ESC: Exit</pre> |
| Version 2.15.1229. C                                                                                  | opyright (C) 2012                        | American Megatrends, Inc.<br>AB                                                                                                    |

- 12. Select a Challenge-Handshake Authentication Protocol (CHAP) Type to enable password security.
  - None If None is selected, the default setting, CHAP is disabled and not required.

- One Way (also known as unidirectional) or Mutual If One Way is selected, the CHAP Name and CHAP Secret are required.
  - CHAP Name User configurable. Typically the name of the Initiator, but can be any name. Must also be set at the target to authenticate the Initiator.
  - CHAP Secret User configurable password. Must be set on the target and the Initiator.
- Mutual If Mutual (also known as bidirectional) is selected, CHAP Name, CHAP Secret, Reverse CHAP Name, and Reverse CHAP Secret are required.
  - Reverse CHAP Name Set a CHAP name for the target as a parameter of the target.
  - Reverse CHAP Secret Set a password for the target.

**Note** – The target must be configured to acknowledge a CHAP and for the parameters to be used.

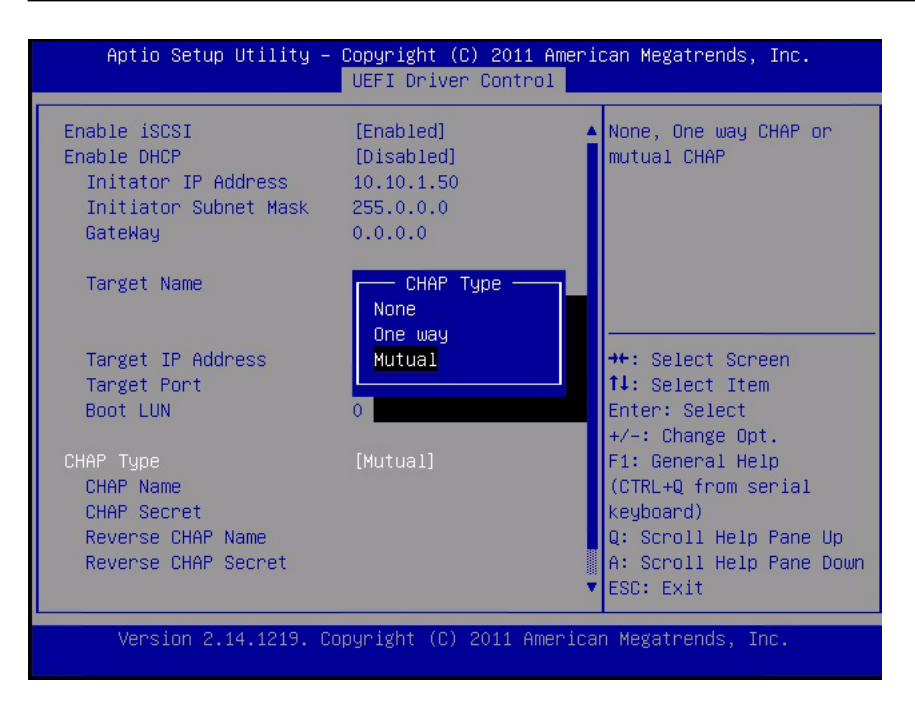

- 13. Verify that your settings match the iSCSI target server information.
- **14.** Press F10 to save the changes and exit the BIOS Setup Utility. See "Exit BIOS Setup Utility" on page 207.
- 15. Restart the server.

16. Press the F8 key (or Ctrl+P from a serial console) when prompted while the BIOS is running the power-on-self-test (POST) code checkpoint tests.

The Please Select Boot device dialog box appears.

17. Verify that the iSCSI target appears in the boot list.

#### **Related Information**

- "Access BIOS Setup Utility Menus" on page 178
- "Exit BIOS Setup Utility" on page 207

### ▼ Enable or Disable Oracle System Assistant

If you have disabled Oracle System Assistant, you can use the BIOS Setup Utility Boot Menu to put the USB device in an online state, so that Oracle System Assistant becomes available to the operating system.

#### 1. Access the BIOS Setup Utility.

See "Access BIOS Setup Utility Menus" on page 178.

2. In the BIOS Setup Utility menus, navigate to the Boot Menu.

The Boot Menu screen appears.

| UEFI/BIOS Boot Mode        | [Legacy BIOS] | UEFI: Only UEFI Boot<br>options are initialized |
|----------------------------|---------------|-------------------------------------------------|
| Retry Boot List            | [Disabled]    | and present to user.                            |
| Network Boot Retry         | [Enabled]     | Legacy BIOS: Only                               |
| OSA Configuration          |               | legacy boot options are initialized and present |
| Boot Option Priority       |               | to user.                                        |
| [PXE:NETO:IBA XE Slot 4000 | v2193]        |                                                 |
| [PXE:NET1:IBA XE Slot 4001 | v2193]        |                                                 |
| [PXE:NET2:IBA XE Slot 8800 | v2193]        |                                                 |
| [PXE:NET3:IBA XE Slot 8801 | v2193]        | ↔+: Select Screen                               |
|                            |               | ↑↓: Select Item                                 |
|                            |               | Enter: Select                                   |
|                            |               | +/-: Change Opt.                                |
|                            |               | F1: General Help                                |
|                            |               | F7: Discard Changes                             |
|                            |               | F9: Optimized Defaults                          |
|                            |               | F10: Save & Exit                                |
|                            |               | ESC: Exit                                       |

#### 3. Select OSA Configuration.

The OSA Configuration screen appears. The setting for OSA Internal Support is either Enabled or Disabled.

| Aptio Setup Utility – Copyright (C) 2011 American Megatrends, Inc.<br>Boot |                         |                                                                                                    |
|----------------------------------------------------------------------------|-------------------------|----------------------------------------------------------------------------------------------------|
| OSA Configuration<br>OSA Internal Suppor                                   | ∙t [Enabled]            | Enable or Disable<br>Internal USB Ports for<br>OSA boot                                                                                                    |
|                                                                            |                         | ++: Select Screen<br>14: Select Item<br>Enter: Select<br>+/-: Change Opt.<br>F1: General Help<br>F7: Discard Changes<br>F9: Optimized Defaults<br>F10: Save & Exit<br>ESC: Exit |
| Version 2.14.1                                                             | 219. Copyright (C) 2011 | l American Megatrends, Inc.<br>AB                                                                                                    |

- 4. To change the setting, use the + or key (plus or minus key), and then press Enter to select either Enabled or Disabled.
- 5. Press F10 to save the changes and exit the BIOS Setup Utility.

#### **Related Information**

"BIOS Boot Menu Selections" on page 230

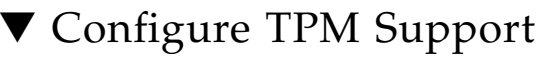

If you intend to use the Trusted Platform Module (TPM) feature set, you must configure the server to support this feature.

**Note** – TPM enables you to administer the TPM security hardware in your server. For additional information about implementing this feature, refer to the Windows Trusted Platform Module Management documentation provided by your operating system vendor. 1. Access the BIOS Setup Utility menus.

See "Access BIOS Setup Utility Menus" on page 178.

- **2.** In the BIOS Setup Utility menus, navigate to the Advanced Menu. The Advanced Menu screen appears.
- 3. In the Advanced Menu screen, select Trusted Computing.

The TPM Configuration screen appears.

| Aptio Setup Utility – Copyright (C) 2011 American Megatrends, Inc.<br>Advanced |                         |                                                                                                    |
|--------------------------------------------------------------------------------|-------------------------|----------------------------------------------------------------------------------------------------|
| TPM Configuration<br>TPM SUPPORT                                               | [Disable]               | Enables or Disables TPM<br>support. O.S. will not<br>show TPM. Reset of<br>platform is required.   |
| Current TPM Status In<br>TPM SUPPORT OFF                                       | formation               |                                                                                                    |
|                                                                                |                         | <pre>++: Select Screen  ↑↓: Select Item Enter: Select +/-: Change Opt.</pre>                       |
|                                                                                |                         | F1: General Help<br>F7: Discard Changes<br>F9: Optimized Defaults<br>F10: Save & Exit<br>ESC: Exit |
| Version 2.14.121                                                               | 9. Copyright (C) 2011 f | American Megatrends, Inc.<br>AB                                                                    |

4. If the TPM State is listed as Disabled, select TPM Support and press Enter. A TPM Support dialog box appears.

| Aptio Setup Utility – Copyright (C) 2011 American Megatrends, Inc.<br>Advanced |                                  |                                                                                                    |
|--------------------------------------------------------------------------------|----------------------------------|----------------------------------------------------------------------------------------------------|
| TPM Configuration<br>TPM SUPPORT                                               | (Disable)                        | Enables or Disables TPM<br>support. O.S. will not<br>show TPM. Reset of<br>platform is required.                                                                                |
| Current TPM Status In<br>TPM SUPPORT OFF                                       | formation                        |                                                                                                    |
|                                                                                | TPM SUPPORT<br>Disable<br>Enable | ++: Select Screen<br>14: Select Item<br>Enter: Select<br>+/-: Change Opt.<br>F1: General Help<br>F7: Discard Changes<br>F9: Optimized Defaults<br>F10: Save & Exit<br>ESC: Exit |
| Version 2.14.1219                                                              | 9. Copyright (C) 2011            | American Megatrends, Inc.<br>AB                                                                                                    |

5. In the dialog box, set TPM Support to Enable, and then press Enter. The updated TPM Configuration screen appears.

| Aptio Setup Utility – Copyright (C) 2011 American Megatrends, Inc.<br>Advanced             |                                                    |                                                                                                    |
|--------------------------------------------------------------------------------------------|----------------------------------------------------|----------------------------------------------------------------------------------------------------|
| TPM Configuration<br>TPM SUPPORT<br>TPM State<br>Pending TPM operation                     | [Enable]<br>[Disabled]<br>[None]                   | Enables or Disables TPM<br>support. O.S. will not<br>show TPM. Reset of<br>platform is required.                                                                       |
| Current TPM Status Infor<br>TPM Enabled Status:<br>TPM Active Status:<br>TPM Owner Status: | mation<br>[Disabled]<br>[Deactivated]<br>[UnOwned] | <pre>++: Select Screen 14: Select Item Enter: Select +/-: Change Opt. F1: General Help F7: Discard Changes F9: Optimized Defaults F10: Save &amp; Exit ESC: Exit</pre> |
| Version 2.14.1219.                                                                         | Copyright (C) 2011 (                               | American Megatrends, Inc.<br>AB                                                                                                    |

6. Press F10 to save the changes and exit the BIOS Setup Utility.

#### **Related Information**

- "BIOS Setup Utility Menus" on page 176
- "Exit BIOS Setup Utility" on page 207
- Microsoft's Windows Trusted Platform Module Management documentation

# ▼ Configure SP Network Settings

Choose one of the following methods to specify service processor (SP) network settings:

- **BIOS** Assign the IP address for the server SP from the BIOS Setup Utility on the Advanced Menu.
- Oracle ILOM For instructions on setting the IP address for the server SP using Oracle ILOM, refer to the Oracle Integrated Lights Out Manager (ILOM) 3.1 Documentation Library at: http://www.oracle.com./goto/ILOM/docs
- Oracle System Assistant For instructions on using Oracle System Assistant to configure SP network settings, see the Oracle X4 Series Servers Administration Guide at: http://www.oracle.com/goto/x86AdminDiag/docs.
- 1. Access the BIOS Setup Utility menus.

See "Access BIOS Setup Utility Menus" on page 178.

2. In the BIOS Setup Utility menus, navigate to the Advanced Menu.

The Advanced Menu screen appears.
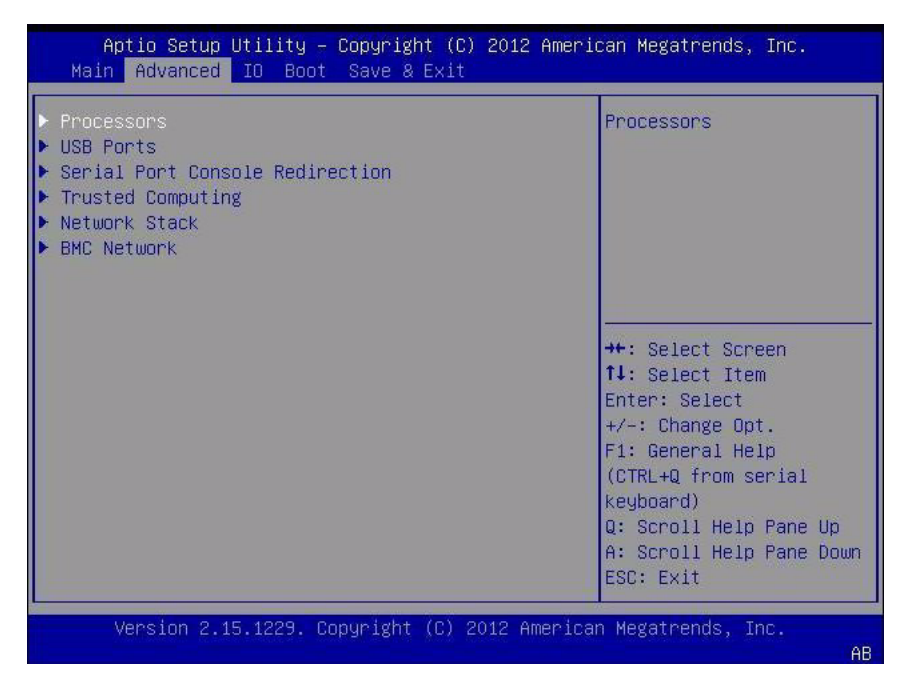

**3.** In the Advanced Menu, select BMC Network, and then press Enter. The BMC Network Configuration screen appears.

The BMC is the Baseboard Management Controller.

| Aptio Setup Utility –<br>Advanced | Copyright (C) 20             | 011 American Megatrends, Inc.        |
|-----------------------------------|------------------------------|--------------------------------------|
| BMC Network                       |                              | Refresh current BMC Lan              |
| Active Mgmt Port                  | NETMGT                       | Information                          |
| ▶ Refresh                         |                              |                                      |
| Active Mgmt Port                  | [NET MGT]                    |                                      |
| ▶ Commit                          |                              |                                      |
| IPv4 Configuration                |                              | ++: Select Screen<br>↑↓: Select Item |
| Channel Number                    | 1                            | Enter: Select                        |
| IPv4 IP Assignment                | [Static]                     | +/-: Change Opt.                     |
| Current IPv4 address in           | NZA                          | F1: General Help                     |
| BMU<br>Current TRv4 MAC           |                              | F7: Discard Unanges                  |
| address in BMC                    |                              | F10: Save & Exit                     |
| NZA                               |                              | ESC: Exit                            |
| Version 2.14.1219. C              | opyright (C) 201:            | . American Megatrends, Inc.          |
|                                   | and the second second second | AB                                   |

# 4. Select Refresh, and then press Enter to display the current BMC network settings.

The BMC Network Configuration screen appears.

| Aptio Setup Utility – Copyright (C) 2012<br>Advanced        | American Megatrends, Inc.                                         |
|-------------------------------------------------------------|-------------------------------------------------------------------|
| Dynamic IPv6 Address 5<br>N/A                               | Commit current BMC Lan                                            |
| Dynamic IPv6 Address 6<br>N/A                               |                                                                   |
| Dynamic IPv6 Address 7<br>N/A                               |                                                                   |
| Dynamic IPv6 Address 8<br>N/A                               |                                                                   |
| Dynamic IPv6 Address 9<br>N/A                               | ++: Select Screen                                                 |
| Dynamic IPv6 Address 10<br>N/A                              | <pre>f↓: Select Item<br/>Enter: Select<br/>+/-: Change Opt.</pre> |
| ▶ Refresh                                                   | F1: General Help<br>(CTRL+Q from serial                           |
| IPv6 State [Enabled]<br>Auto IPv6 Configuration [Stateless] | keyboard)<br>Q: Scroll Help Pane Up<br>A: Scroll Help Pane Down   |
| ▶ Commit                                                    | ▼ ESC: Exit                                                       |
| Version 2.15.1229. Copyright (C) 2012 A                     | merican Megatrends, Inc.                                          |

- 5. Select Commit to update the BMC network settings with the latest values.
- 6. Press F10 to save the changes and exit the BIOS Setup Utility.

#### **Related Information**

- "BIOS Setup Utility Menus" on page 176
- "Exit BIOS Setup Utility" on page 207

## ▼ Configure Option ROM Settings

1. Access the BIOS Setup Utility menus.

See "Access BIOS Setup Utility Menus" on page 178.

2. In the BIOS Setup Utility menus, navigate to the IO Menu.

The IO Menu screen appears.

| Aptio Setup Utility – Copyright (C)<br>Main Advanced IO Boot UEFI Driver C          | 2011 American Megatrends, Inc.<br>ontrol Save & Exit                                                                                                    |
|-------------------------------------------------------------------------------------|----------------------------------------------------------------------------------------------------|
| <ul> <li>PCI Subsystem Settings</li> <li>IO Virtualization</li> <li>IOAT</li> </ul> | PCI, PCI-X and PCI<br>Express Settings.                                                                                                    |
| Internal Devices<br>▶ NETO/1<br>▶ NET2/3                                            |                                                                                                    |
| Add-In Cards<br>> Slot 1<br>> Slot 2<br>> Slot 3<br>> Slot Internal                 | <pre>++: Select Screen fl: Select Item Enter: Select +/-: Change Opt. F1: General Help F7: Discard Changes F9: Optimized Defaults F10: Save &amp; Exit ESC: Exit</pre> |
| Version 2.14.1219. Copyright (C) 20                                                 | 11 American Megatrends, Inc.<br>AB                                                                                                    |

3. Select the internal device or add-in card slot for which you want to enable or disable Option ROM.

The Option ROM screen for that device or add-in card slot appears.

| Aptio Setup Utility                    | – Copyright (C) 201    | 2 American Megatrends, Inc.                                                                                                    |
|----------------------------------------|------------------------|----------------------------------------------------------------------------------------------------|
| NETO/1                                 |                        | NETO OpROM Enable                                                                                                    |
| NETO OpROM Enable<br>NET1 OpROM Enable | [Enabled]<br>[Enabled] |                                                                                                    |
|                                        |                        | <pre>++: Select Screen fl: Select Item Enter: Select +/-: Change Opt. F1: General Help (CTRL+Q from serial Keyboard) Q: Scroll Help Pane Up A: Scroll Help Pane Down ESC: Exit</pre> |
| Version 2.15.1229.                     | Copyright (C) 2012     | American Megatrends, Inc.<br>AB                                                                                                    |

#### 4. Do one of the following:

- Select Enabled to enable the Option ROM setting.
- Select Disabled to disable the Option ROM setting.
- 5. Press the F10 key to save the changes and exit the BIOS Setup Utility.

#### **Related Information**

- "Legacy Option ROM Allocation" on page 184
- "Access BIOS Setup Utility Menus" on page 178
- "BIOS Setup Utility Menus" on page 176
- "Exit BIOS Setup Utility" on page 207

## ▼ Configure I/O Resource Allocation

## 1. Access the BIOS Setup Utility menus.

See "Access BIOS Setup Utility Menus" on page 178.

- **2.** In the BIOS Setup Utility menus, navigate to the IO Menu. The IO Menu screen appears.
- 3. Select the add-in card you want to configure.

- 4. Do one of the following:
  - Select Enabled to enable I/O resource allocation for the I/O card.
  - Select Disabled to disable I/O resource allocation for the I/O card.

#### 5. Press F10 to save the changes and exit the BIOS Setup Utility.

#### **Related Information**

- "I/O Resource Allocation" on page 185
- "Access BIOS Setup Utility Menus" on page 178
- "BIOS Setup Utility Menus" on page 176
- "Exit BIOS Setup Utility" on page 207

## ▼ Exit BIOS Setup Utility

- 1. Use the left and right arrow keys to navigate to the top-level Save & Exit Menu.
- 2. Use the up and down arrow keys to select the desired action.
- 3. Press Enter to select the option.

A confirmation dialog box appears.

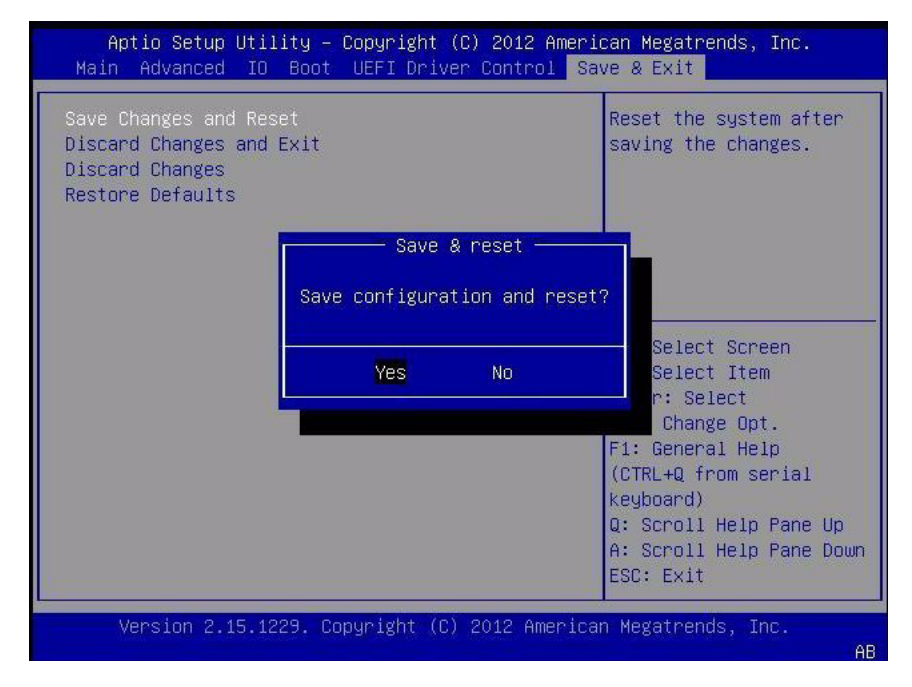

4. In the confirmation dialog box, select Yes to proceed and exit the BIOS Setup Utility, or select No to stop the exit process.

**Note** – After modifying any BIOS settings and selecting Save Changes and Reset from the Save & Exit Menu, the subsequent reboot might take longer than a typical reboot where no settings were modified. The additional delay is required to ensure that changes to the BIOS settings are synchronized with Oracle ILOM.

- "Access BIOS Setup Utility Menus" on page 178
- "BIOS Setup Utility Menus" on page 176

# **BIOS Setup Utility Menu Options**

This section includes searchable text-based representations and screenshots of the main menus in the BIOS Setup Utility for the Sun Server X4-2L. Following the text and screenshot for each menu is a table of the options available from that menu.

The following topics are discussed.

| Description                                          | Links                                             |
|------------------------------------------------------|---------------------------------------------------|
| Review the BIOS Main Menu selections.                | "BIOS Main Menu Selections" on page 210           |
| Review the BIOS Advanced Menu selections.            | "BIOS Advanced Menu Selections" on page 215       |
| Review the BIOS IO Menu selections.                  | "BIOS IO Menu Selections" on page 225             |
| Review the Boot Menu selections.                     | "BIOS Boot Menu Selections" on page 230           |
| Review the BIOS UEFI Driver Control Menu selections. | "UEFI Driver Control Menu Selections" on page 234 |
| Review the BIOS Save & Exit Menu selections.         | "BIOS Save & Exit Menu Selections" on page 238    |

- Oracle X4 Series Servers Administration Guide at: http://www.oracle.com/goto/x86AdminDiag/docs
- "Setting Up BIOS Configuration Parameters" on page 175

## **BIOS Main Menu Selections**

This section includes a searchable text-based representation and a screenshot of the BIOS Main Menu. The options that are available from the Main Menu are described in the table that follows. Options in the table that are marked as "(R/O)" are read-only information and cannot be changed.

| Aptio Setup Utility - Copyright (C) 2011 American Megatrends, Inc. |                     |                          |  |
|--------------------------------------------------------------------|---------------------|--------------------------|--|
| Main Advanced IO Boot                                              | UEFI Driver Control | Save & Exit              |  |
| /                                                                  |                     | \                        |  |
| Project Version                                                    | 26.01.05.01         | Set the Date. Use Tab    |  |
| System Date                                                        | [Sat 03/05/2013]    | to switch between Data   |  |
| System Time                                                        | [19:58:46]          | elements.                |  |
|                                                                    |                     |                          |  |
| Active Logical Cores                                               | 40                  |                          |  |
| QPI Link Speed                                                     | 8.0 GT/s            |                          |  |
| Total Memory                                                       | 16 GB (DDR3)        |                          |  |
| Current Memory Speed                                               | 1333 MHz            |                          |  |
| USB Devices:                                                       |                     |                          |  |
| 1 Drive, 1 Keyboard                                                | d, 1 Mouse, 3 Hubs  | ><: Select Screen        |  |
|                                                                    |                     | ^v: Select Item          |  |
|                                                                    |                     |                          |  |
| BMC Firmware Status                                                | Healthy             | Enter: Select            |  |
| BMC Firmware Revision                                              | 3.1.2.0 r78939      | +/-: Change Opt.         |  |
|                                                                    |                     | F1: General Help         |  |
| > Product Information                                              |                     | (Ctrl+Q from serial      |  |
| > CPU Information                                                  |                     | keyboard)                |  |
| > DIMM Information                                                 |                     | Q: Scroll Help Pane Up   |  |
|                                                                    |                     | A: Scroll Help Pane Down |  |
| > Security Setting                                                 |                     | ESC: Exit                |  |
| · · · · · · · · · · · · · · · · · · ·                              |                     |                          |  |
| Version 2.15.1229. Copyright (C) 2011 American Megatrends, Inc.    |                     |                          |  |
|                                                                    |                     |                          |  |

| Project Version       | 25.01.05.00      | Set the Date. Use Tab    |
|-----------------------|------------------|--------------------------|
| System Date           | [Tue 03/05/2013] | to switch between Date   |
| System Time           | [14:02:06]       | elements.                |
| Active Logical Cores  | 40               |                          |
| QPI Link Speed        | 8.0 GT/s         |                          |
| Total Memory          | 256 GB (DDR3)    |                          |
| Current Memory Speed  | 1600 MHz         |                          |
| USB Devices:          |                  |                          |
| 1 Drive, 1 Keyboard,  | 1 Mouse, 1 Point | →+: Select Screen        |
|                       |                  | <b>↑↓:</b> Select Item   |
| BMC Status            | Healthy          | Enter: Select            |
| BMC Firmware Revision | 3.1.2.0 r78939   | +/-: Change Opt.         |
|                       |                  | F1: General Help         |
| Product Information   |                  | (CTRL+Q from serial      |
| CPU Information       |                  | Keyboard)                |
| DIMM Information      |                  | Q: Scroll Help Pane Up   |
|                       |                  | A: Scroll Help Pane Down |
| Security Setting      |                  | ESC: Exit                |

 TABLE:
 BIOS Main Menu Options

| Setup Options         | Options | Defaults | Description                                                                                                    |
|-----------------------|---------|----------|----------------------------------------------------------------------------------------------------|
| Project Version (R/O) |         |          | BIOS version is displayed. This<br>string is a unique identifier used<br>to reference a specific BIOS<br>release. Format is XXYYZZPP,<br>which indicates: |
|                       |         |          | • XX - Unique project/platform code.                                                                                                    |
|                       |         |          | • YY - BIOS major release.                                                                                                    |
|                       |         |          | • ZZ - BIOS minor release.                                                                                                    |
|                       |         |          | • PP - Build number.                                                                                                    |
|                       |         |          | Example: 18.01.04.01                                                                                                    |
| System Date           |         |          | Current date is displayed. You<br>can change the date setting.<br>Example: [Thu 03/05/2013]                                                               |
| System Time           |         |          | Current time is displayed. You<br>can change the time setting.<br>Example: [13:38:27]                                                                     |
| Active Logical Cores  |         | 40       |                                                                                                    |

| Setup Options                         | Options                                   | Defaults | Description                                                                                                    |
|---------------------------------------|-------------------------------------------|----------|----------------------------------------------------------------------------------------------------|
| <b>QPI Link Speed</b> (R/O)           | SLOW,<br>6.4 GT/s<br>7.2 GT/s<br>8.0 GT/s |          | Intel Quick Path Interconnect<br>(QPI) operational speed is<br>displayed.                                                                                                    |
| Total Memory (R/O)                    |                                           |          | Memory in gigabytes is<br>displayed.<br>Example: 16 GB (DDR3)                                                                                                    |
| <b>Current Memory Speed</b><br>(R/O)  |                                           |          | Memory speed is displayed.<br>Example: 1333 MHz                                                                                                    |
| USB Devices (R/O)                     |                                           |          | Detected USB devices are<br>displayed.<br>Example: 1 keyboard, 1 mouse, 3<br>hubs                                                                                                    |
| BMC Status (R/O)                      |                                           |          |                                                                                                    |
| <b>BMC Firmware Revision</b><br>(R/O) |                                           |          | The service processor firmware<br>version is displayed.<br>Example: 3.1.2.0 r78939                                                                                                    |
| PRODUCT<br>INFORMATION (R/O)          |                                           |          | Product information is displayed.                                                                                                    |
| Product Name                          |                                           |          | Product name is displayed.<br>Example: Sun Server X4-2L                                                                                                    |
| Product Serial Number                 |                                           |          | Product serial number is<br>displayed.<br>Example: 1134FML00V                                                                                                    |
| Board Serial Number                   |                                           |          | Board serial number is<br>displayed.<br>Example: 0328MSL-1132U900                                                                                                    |
| CPU INFORMATION<br>(R/O)              |                                           |          | Attributes of a single processor<br>(CPU) are defined. A separate<br>information structure is<br>provided for each processor<br>supported in the system. Most of<br>the values are dependent on the<br>processor. |
| Socket 0 CPU Information              |                                           |          | If CPU socket 0 is populated, the<br>following options are listed.<br>Otherwise, displays "Not<br>Present."                                                                                                    |
| Intel CPU @ 2.70 GHz                  |                                           |          | Processor ID brand is displayed.                                                                                                    |

| Setup Options                    | Options | Defaults | Description                                                                                                    |
|----------------------------------|---------|----------|----------------------------------------------------------------------------------------------------|
| CPU Signature                    |         |          | Processor (CPU) information is<br>displayed.<br>Example: 206d5                                                                           |
| Microcode Patch                  |         |          | Software update (microcode<br>patch) information is displayed.<br>Example: 512                                                           |
| Max CPU Speed                    |         |          | Maximum non-turbo speed of<br>the processor is displayed.<br>Example: 2700 MHz                                                           |
| Min CPU Speed                    |         |          | Minimum speed of the processor<br>is displayed.<br>Example: 1200 MHz                                                                     |
| Processor Cores                  |         |          | Number of available processor<br>cores is displayed.<br>Example: 8                                                                       |
| Intel HT Technology              |         |          | Indicates whether Intel Hyper<br>Threading is supported.                                                                                 |
| Intel VT-x Technology            |         |          | Indicates whether Intel<br>Virtualization Technology is<br>supported.                                                                    |
| L1 Data Cache                    |         |          | Example: 32 KB x 8                                                                                                    |
| L1 Code Cache                    |         |          | Example: 32 KB x 8                                                                                                    |
| L2 Cache                         |         |          | Example: 256 KB x 8                                                                                                    |
| L3 Cache                         |         |          | Example: 20480 KB                                                                                                    |
| Socket 1 CPU Information         |         |          | If CPU socket 1 is populated, the<br>same options as Socket 0 CPU<br>Information are displayed.<br>Otherwise, displays "Not<br>Present." |
| DIMM INFORMATION<br>(R/O)        |         |          | Memory module (DIMM)<br>presence and size information<br>are displayed.                                                                  |
| CPU Socket 0 DIMM<br>Information |         |          | If DIMM is present, memory size<br>in gigabytes is displayed.<br>Otherwise, displays "Not<br>Present."                                   |

| Setup Options                    | Options | Defaults | Description                                                                                            |
|----------------------------------|---------|----------|----------------------------------------------------------------------------------------------------|
| D0D7                             |         |          | Memory size in gigabytes is displayed. Example:                                                        |
|                                  |         |          | Socket 0 DIMMs                                                                                         |
|                                  |         |          | D0 – 4 GB                                                                                              |
|                                  |         |          | D1 – 4 GB                                                                                              |
|                                  |         |          | D2 – 4 GB                                                                                              |
|                                  |         |          | D3 – 4 GB                                                                                              |
|                                  |         |          | D4 – 2 GB                                                                                              |
|                                  |         |          | D5 – 2 GB                                                                                              |
|                                  |         |          | D6 – Not present                                                                                       |
|                                  |         |          | D7 – Not present                                                                                       |
| CPU Socket 1 DIMM<br>Information |         |          | If DIMM is present, memory size<br>in gigabytes is displayed.<br>Otherwise, displays "Not<br>Present." |
| D0D7                             |         |          | See previous DIMM information example.                                                                 |
| SECURITY SETTING                 |         |          | Configure the security setting.                                                                        |
| Administrator Password           |         |          | Set the Administrator password.                                                                        |

- "BIOS Advanced Menu Selections" on page 215
- "BIOS IO Menu Selections" on page 225
- "BIOS Boot Menu Selections" on page 230
- "UEFI Driver Control Menu Selections" on page 234
- "BIOS Save & Exit Menu Selections" on page 238

## **BIOS Advanced Menu Selections**

This section includes a searchable text-based representation and a screenshot of the BIOS Advanced Menu. The options that are available from the Advanced Menu are described in the table that follows. Options in the table that are marked as "(R/O)" are read-only information and cannot be changed.

| Aptio Setup Utility - Copyright (C) 2011 American Megatrends, Inc. |                        |  |  |
|--------------------------------------------------------------------|------------------------|--|--|
| Main Advanced IO Boot UEFI Driver Control Sav                      | ve & Exit              |  |  |
| /                                                                  | +\                     |  |  |
| > Processors                                                       | CPU Configuration      |  |  |
| > USB Ports                                                        | Parameters             |  |  |
| > Serial Port Console Redirection                                  |                        |  |  |
| > Trusted Computing                                                |                        |  |  |
| > Network Stack                                                    |                        |  |  |
| > BMC Network                                                      |                        |  |  |
|                                                                    |                        |  |  |
|                                                                    |                        |  |  |
|                                                                    |                        |  |  |
|                                                                    |                        |  |  |
|                                                                    | ><: Select Screen      |  |  |
|                                                                    | /^v: Select Item       |  |  |
|                                                                    | Enter: Select          |  |  |
|                                                                    | +/-: Change Opt.       |  |  |
|                                                                    | F1: General Help       |  |  |
|                                                                    | F7: Discard Changes    |  |  |
|                                                                    | F9: Optimized Defaults |  |  |
|                                                                    | F10: Save & Exit       |  |  |
|                                                                    | ESC: Exit              |  |  |
|                                                                    | -+/                    |  |  |
| Version 2.14.1219. Copyright (C) 2011 American Me                  | gatrends, Inc.         |  |  |

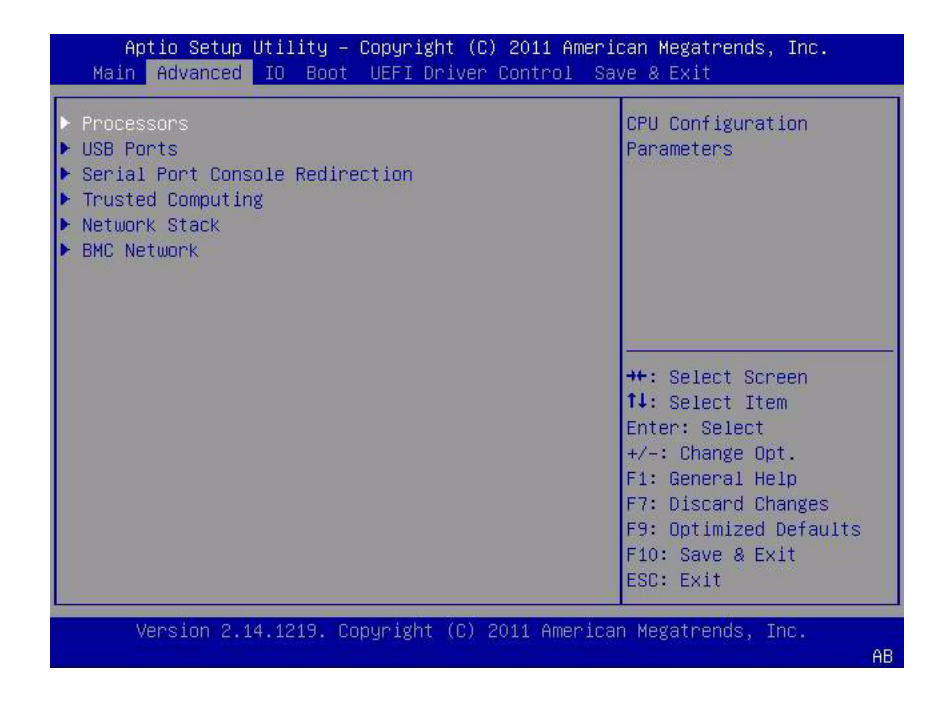

 TABLE:
 BIOS Advanced Menu Options

| Setup Options       | Options            | Defaults | Description                                                                                                    |
|---------------------|--------------------|----------|----------------------------------------------------------------------------------------------------|
| PROCESSORS          |                    |          | Enable or disable processor<br>(CPU) features.                                                                                                    |
| Hyper-threading     | Disabled/Enabled   | Enabled  | When enabled, two threads are<br>available per enabled core. When<br>disabled, only one thread per<br>enabled core is available.                                                                                                    |
| Execute Disable Bit | Disabled / Enabled | Enabled  | When enabled, execute disable<br>bit can prevent certain classes of<br>malicious buffer overflow attacks<br>when combined with a<br>supporting OS (Oracle Solaris,<br>Oracle VM, Windows Server,<br>Red Hat Enterprise Linux, SUSE<br>Linux Enterprise Server, and<br>VMware ESXi). |
| Hardware Prefetcher | Disabled/Enabled   | Enabled  | Enable the mid-level cache (L2) streamer prefetcher.                                                                                                    |

| Setup Options                         | Options                               | Defaults  | Description                                                                                                    |
|---------------------------------------|---------------------------------------|-----------|----------------------------------------------------------------------------------------------------|
| Adjacent Cache Line<br>Prefetcher     | Disabled/Enabled                      | Enabled   | Enable the mid-level cache (L2)<br>prefetching of adjacent cache<br>lines.                                                                                                    |
| DCU Streamer Prefetcher               | Disabled/Enabled                      | Enabled   | Enable prefetching of next L1<br>data line based on multiple loads<br>in same cache line.                                                                                                    |
| DCP IP Prefetcher                     | Disabled/Enabled                      | Enabled   | Enable prefetching of next L1<br>line based on sequential load<br>history.                                                                                                    |
| Intel Virtualization<br>Technology    | Disabled / Enabled                    | Enabled   | When enabled, a Virtual Machine<br>Manager (VMM) can utilize the<br>additional hardware capabilities<br>provided by Intel Virtualization<br>Technology.                                                                                                    |
| CPU Power Management<br>Configuration |                                       |           | Displays processor (CPU)<br>information. BIOS provides<br>C-states, P-states, and T-states<br>support in order for the OS to<br>manage the power utilization of<br>the system. Power management<br>is also controlled by the service<br>processor based on system<br>policies. |
| Power Technology                      | Disabled/Enabled/<br>Efficient/Custom | Efficient | Enable the power management<br>features. The following options<br>are not displayed if Power<br>Technology is set to Disabled.                                                                                                    |
| Intel SpeedStep                       | Disabled/Enabled                      | Enabled   | Displays only if Power<br>Technology is set to Custom.<br>Enable or disable Intel<br>SpeedStep. The Intel technology<br>used to support P-state<br>transitions is referred to as Intel<br>SpeedStep.                                                                           |
| Turbo Mode                            | Disabled/Enabled                      | Enabled   | Displays only if Power<br>Technology is set to Custom,<br>Intel SpeedStep is set to enabled,<br>and Turbo Mode is supported in<br>the CPU. Enable or disable Turbo<br>Mode.                                                                                                    |

| Setup Options        | Options                                                                          | Defaults                | Description                                                                                                    |
|----------------------|----------------------------------------------------------------------------------|-------------------------|----------------------------------------------------------------------------------------------------|
| CPU C3 Report        | Disabled/Enabled                                                                 | Disabled                | Displays only if Power<br>Technology is set to Custom and<br>power state (C3) is supported in<br>the CPU. Enable or disable CPU<br>C3 (ACPI C2) report to operating<br>system. |
| CPU C6 Report        | Disabled / Enabled                                                               | Enabled                 | Displays only if Power<br>Technology is set to Custom and<br>power state (C6) is supported in<br>the CPU. Enable or disable CPU<br>C6 (ACPI C3) report to operating<br>system. |
| CPU C7 Report        | Disabled / Enabled                                                               | Enabled                 | Displays only if Power<br>Technology is set to Custom and<br>power state (C7) is supported in<br>the CPU. Enable or disable CPU<br>C7 (ACPI C3) report to operating<br>system. |
| Package C-States     | Disabled / Enabled                                                               | Enabled                 | Displays only if Power<br>Technology is set to Custom. The<br>power state control is referred to<br>as C-State. Enable or disable the<br>Package C-State limit.                |
| Energy Performance   | Performance/<br>Balanced<br>Performance/<br>Balanced Energy/<br>Energy Efficient | Balanced<br>Performance | Optimize between performance<br>and power savings. Windows<br>2008 and later operating systems<br>override this value according to<br>its power plan.                          |
| USB PORTS            |                                                                                  |                         | Set USB port configuration parameters.                                                                                                    |
| EHCI Hand-off        | Disabled / Enabled                                                               | Disabled                | Enable or disable Enhanced Host<br>Controller Interface (EHCI)<br>hand-off support.                                                                                            |
| Port 60/64 Emulation | Disabled/Enabled                                                                 | Enabled                 | Enable I/O port 60h/64h<br>emulation support. Enable this<br>setting for the complete USB<br>keyboard legacy support for<br>non-USB aware operating<br>systems.                |
| All USB Devices      | Disabled/Enabled                                                                 | Enabled                 | Enable or disable all USB devices.                                                                                                    |
| Rear Port 0          | Disabled/Enabled                                                                 | Enabled                 | Enable or disable USB Port 0.                                                                                                    |

| Setup Options                      | Options                               | Defaults | Description                                                                                                    |
|------------------------------------|---------------------------------------|----------|----------------------------------------------------------------------------------------------------|
| Rear Port 1                        | Disabled/Enabled                      | Enabled  | Enable or disable USB Port 1.                                                                                                    |
| Front Port 0                       | Disabled/Enabled                      | Enabled  | Enable or disable USB Port 2.                                                                                                    |
| Front Port 1                       | Disabled/Enabled                      | Enabled  | Enable or disable USB Port 3.                                                                                                    |
| Internal Port 0                    | Disabled/Enabled                      | Enabled  | Enable or disable USB Port 4.                                                                                                    |
| Internal Port 1                    | Disabled/Enabled                      | Enabled  | Enable or disable USB Port 5.                                                                                                    |
| SERIAL PORT CONSOLE<br>REDIRECTION |                                       |          | Provides the capability to<br>redirect console output/input to<br>the serial port. Graphic output is<br>not redirected. BIOS serial<br>console redirection lets you<br>monitor BIOS POST messages<br>and navigate the BIOS Setup<br>Utility menus and Option ROMs<br>from a terminal connected to the<br>server using a serial connection. |
| External Serial Port               | System/BMC                            | System   | Control whether the external<br>serial port connects to the<br>Baseboard Management<br>Controller (BMC) or directly to<br>the system. Set to BMC for serial<br>link management.                                                                                                    |
| EMS Console Redirection            | Disabled/Enabled                      | Disabled | Enable or disable console<br>redirection for Windows<br>Emergency Management Service<br>(EMS) administration.                                                                                                    |
| Console Redirection                | Disabled/Enabled                      | Enabled  | Enable or disable console redirection.                                                                                                    |
| Terminal Type                      | VT100/<br>VT100+/<br>VT-UTF8/<br>ANSI | VT100+   | <ul> <li>Select the emulation for the terminal:</li> <li>VT100: ASCII character set.</li> <li>VT100+: Extends VT100 to support color, function keys, etc.</li> <li>VT-UTF8: Uses UTF8 encoding to map Unicode characters onto one or more bytes.</li> <li>ANSI: Extended ASCII character set.</li> </ul>                                   |

 TABLE:
 BIOS Advanced Menu Options (Continued)

| Setup Options   | Options                                  | Defaults | Description                                                                                                    |
|-----------------|------------------------------------------|----------|----------------------------------------------------------------------------------------------------|
| Bits per Second | 9600/<br>10200/<br>57600/<br>115200      | 9600     | Select the serial port<br>transmission speed. The speed<br>must be matched on the<br>connecting serial device. Long or<br>noisy lines require lower speeds.                                                                                                    |
| Data Bits       | 07/08/11                                 | 8        | Select the data bits.                                                                                                    |
| Parity          | None/<br>Even/<br>Odd/<br>Mark/<br>Space | None     | <ul> <li>A parity bit can be sent with the data bits to detect some transmission errors.</li> <li>None: No parity bits are sent.</li> <li>Even: Parity bit is 0 if the number of 1s in the data bits is even.</li> <li>Odd: Parity bit is 0 if the number of 1s in the data bits is odd.</li> <li>Mark: Parity bit is always 1.</li> <li>Space: Parity bit is always 0.</li> <li>Mark and Space parity do not allow for error detection. They can be used as an additional data bit.</li> </ul> |
| Stop Bits       | 01/02/11                                 | 1        | Stop bits indicate the end of a<br>serial data packet. (A start bit<br>indicates the beginning of a<br>serial data packet.) The standard<br>setting is 1 stop bit.<br>Communication with slow<br>devices may require more than 1<br>stop bit.                                                                                                    |
| Flow Control    | None/Hardware/<br>RTS/CTS                | None     | Flow control can prevent data<br>loss from buffer overflow. When<br>sending data, if the receiving<br>buffers are full, a "stop" signal<br>can be sent to stop the data flow.<br>Once the buffers are empty, a<br>"start" signal can be sent to<br>restart the flow. Hardware flow<br>control uses two wires to send<br>start and stop RTS (request to<br>send) and CTS (clear to send)<br>signals.                                                                                             |

| Setup Options                                           | Options                                    | Defaults | Description                                                                                                    |
|---------------------------------------------------------|--------------------------------------------|----------|----------------------------------------------------------------------------------------------------|
| TRUSTED COMPUTING                                       |                                            |          | If you intend to use the Trusted<br>Platform Module (TPM) feature<br>set, you must configure the<br>server to support TPM. The TPM<br>feature is used by the OS for<br>proof that BIOS code has not<br>been tampered with. |
| TPM Support                                             | Disabled / Enabled                         | Enabled  | Enable or disable TPM support.<br>Only UEFI BIOS implements this<br>setup option. If disabled, the OS<br>will not show TPM. Reset of the<br>platform is required.                                                          |
| TPM State                                               | Disabled/Enabled                           | Disabled | Displays whether TPM Support is enabled.                                                                                                    |
| Current TPM Status<br>Information (R/O)                 |                                            |          | If TPM Support is disabled,<br>Current TPM Status displays<br>"TPM SUPPORT OFF."<br>If TPM Support is enabled,<br>Current TPM Status displays:<br>• TPM Enabled Status:<br>• TPM Active Status:<br>• TPM Owner Status:     |
| NETWORK STACK                                           |                                            |          | Configure network stack settings.                                                                                                    |
| Network Stack                                           | Disabled/Enabled                           | Enabled  | Enable or disable the UEFI network stack.                                                                                                    |
| BMC NETWORK                                             |                                            |          | Configure Baseboard<br>Management Controller (BMC)<br>network parameters.                                                                                                    |
| BMC Network: Current<br>Active Management Port<br>(R/O) |                                            |          | Active management port settings are displayed.                                                                                                    |
| Refresh                                                 |                                            |          | Refresh current BMC network<br>information with the latest<br>information from the service<br>processor.                                                                                                    |
| Active Management Port                                  | NETMGT/<br>NET0/<br>NET1/<br>NET2/<br>NET3 |          | Change the management port<br>that is currently active.                                                                                                    |

| Setup Options                            | Options        | Defaults | Description                                                                                                    |
|------------------------------------------|----------------|----------|----------------------------------------------------------------------------------------------------|
| Commit                                   |                |          | Commit the current BMC network information.                                                                                                    |
| IPv4 Configuration (R/O)                 |                |          | Current configuration of the IPv4 settings is displayed.                                                                                                    |
| Channel Number (R/O)                     |                | 1        | Current channel number is displayed.                                                                                                    |
| IPv4 Assignment (R/O)                    | Static/Dynamic | Static   | View whether the service<br>processor is assigned a static<br>IPv4 address or assigned a<br>dynamic IPv4 address using<br>Dynamic Host Control Protocol<br>(DHCP). |
| Current IPv4 Address in<br>BMC (R/O)     |                |          | Current IPv4 address of the<br>service processor is displayed.<br>Example: 172.31.255.255                                                                          |
| Current IPv4 MAC<br>Address in BMC (R/O) |                |          | Current IPv4 MAC address for<br>the service processor is<br>displayed.<br>Example: 00:12:46:BE:0A:02                                                               |
| Current IPv4 Subnet Mask<br>in BMC (R/O) |                |          | Current IPv4 subnet mask<br>address for the service processor<br>is displayed.<br>Example: 255.255.255.0                                                           |
| Refresh                                  |                |          | Select Refresh to update to the current settings.                                                                                                    |
| IPv4 Address                             |                |          | If IPv4 Assignment is set to<br>Static, set the IPv4 address for<br>the service processor.<br>Example: 172.31.255.255                                              |
| IPv4 Subnet Mask                         |                |          | If the IPv4 Assignment is set to<br>Static, set the IPv4 subnet mask.<br>Example: 255.255.255.0                                                                    |
| IPv4 Default Gateway                     |                |          | If the IPv4 Assignment is set to<br>Static, set the IPv4 default<br>gateway.<br>Example: 129.144.82.254                                                            |
| Commit                                   |                |          | Commit the IPv4 configuration settings.                                                                                                    |

| Setup Options                            | Options        | Defaults | Description                                                                                                    |
|------------------------------------------|----------------|----------|----------------------------------------------------------------------------------------------------|
| IPv6 Configuration (R/O)                 | Static/Dynamic | Dynamic  | Current configuration of the IPv6<br>settings is displayed.<br>IPv6 addresses are written with<br>hexadecimal digits and colon<br>separators. For example:<br>2001:0db0:000:82a1:0000:0000:123<br>4:abcd.<br>IPv6 addresses are composed of<br>two parts: a 64-bit subnet prefix<br>and a 64-bit host interface ID. To<br>shorten the IPv6 address, you<br>can (1) omit all leading zeros,<br>and (2) replace one consecutive<br>group of zeros with a double<br>colon (::). For example:<br>2001:db0:0:82a1::1234:abcd |
| Channel Number (R/O)                     |                | 1        | Current channel number is displayed.                                                                                                    |
| Current IPv6 State (R/O)                 |                |          | Current IPv6 state is displayed.                                                                                                    |
| Current IPv6 Auto<br>Configuration (R/O) |                |          | Current IPv6 autoconfiguration parameters are displayed.                                                                                                    |
| Link Local IPv6 Address<br>(R/O)         |                |          | Current link local IPv6 address is<br>displayed.<br>Example:<br>fe80::214:4fff:feca:5f7e/64                                                                                                    |
| Static IPv6 Address (R/O)                |                |          | Current static IPv6 address is<br>displayed.<br>Example:<br>2001:0db0:000:82a1:0000:0000:123<br>4:abcd                                                                                                    |
| IPv6 Gateway (R/O)                       |                |          | Current IPv6 gateway address is<br>displayed.<br>Example:<br>fe80::211:5dff:febe:5000/128                                                                                                    |
| Dynamic IPv6 Address 1 –<br>(R/O)        |                |          | Current dynamic IPv6 address is<br>displayed.<br>Example:<br>fec0:a:8:b7:214:4fff:feca:5f7e/64                                                                                                    |
| Refresh                                  |                |          | Select Refresh to update to the current settings.                                                                                                    |

| Setup Options           | Options                                                            | Defaults | Description                                                                                                    |
|-------------------------|--------------------------------------------------------------------|----------|----------------------------------------------------------------------------------------------------|
| IPv6 State (R/O)        | Disabled/Enabled                                                   |          | View whether the IPv6 state is enabled or disabled.                                                                                                    |
| Auto IPv6 Configuration | Disabled /<br>Stateless /<br>Dhcpv6_stateless /<br>Dhcpv6_stateful | Disabled | <ul> <li>Autoconfiguration options are:</li> <li>Disabled: When<br/>autoconfiguration is disabled,<br/>only the Link Local address is<br/>set. None of the<br/>autoconfiguration options to<br/>configure an IPv6 address are<br/>run.</li> <li>Stateless: When enabled, the<br/>IPv6 Stateless<br/>autoconfiguration is run to<br/>learn the IPv6 addresses for<br/>the device.</li> <li>Dhcpv6_stateless: When<br/>enabled, the Dhcpv6_stateless<br/>autoconfiguration is run to<br/>learn the DNS and domain<br/>information for the device.</li> <li>Dhcpv6_stateful: When<br/>enabled, the Dhcpv6_stateful<br/>autoconfiguration is run to<br/>learn the IP addresses and<br/>DNS information for the<br/>device.</li> </ul> |
| Static IPv6 Address     |                                                                    |          | Set the static IPv6 address.<br>Example:<br>2001:0db0:000.82a1:0000:0000:123<br>4:abcd                                                                                                    |
| Commit                  |                                                                    |          | Commit the IPv6 configuration settings.                                                                                                    |

- "BIOS Main Menu Selections" on page 210
- "BIOS IO Menu Selections" on page 225
- "BIOS Boot Menu Selections" on page 230
- "UEFI Driver Control Menu Selections" on page 234
- "BIOS Save & Exit Menu Selections" on page 238

## **BIOS IO Menu Selections**

This section includes a searchable text-based representation and a screenshot of the BIOS IO Menu. The options that are available from the IO Menu are described in the table that follows.

| Aptio Setup Utility - Copyright (C) 2011 American<br>Main Advanced IO Boot UEFI Driver Control Sa | n Megatrends, Inc.<br>ave & Exit                                |  |  |
|---------------------------------------------------------------------------------------------------|-----------------------------------------------------------------|--|--|
| <pre>/  &gt; PCI Subsystem Settings  &gt; IO Virtualization  &gt; IOAT  </pre>                    | PCI, PCI-X and PCI  <br> Express Settings.  <br>                |  |  |
| Internal Devices<br> > NET0/1                                                                     |                                                                 |  |  |
| > NET2/3<br> <br>  Add-In Cards                                                                   |                                                                 |  |  |
| > Slot 1                                                                                          | <br>                                                            |  |  |
| > Slot 2<br> > Slot 3                                                                             | <pre>&gt;&lt;: Select Screen   /^v: Select Item  </pre>         |  |  |
| > Slot 4                                                                                          | Enter: Select                                                   |  |  |
| > Slot 5<br> > Slot 6<br>                                                                         | +/-: Change Opt.<br> F1: General Help  <br> F7: Discard Changes |  |  |
|                                                                                                   | F9: Optimized Defaults  <br> F10: Save & Exit                   |  |  |
| ESC: Exit                                                                                         |                                                                 |  |  |

**Note** – PCIe slots 1, 2, 3, and Ethernet ports NET2 and NET3 are nonfunctional in single-processor systems.

| Aptio Setup Utility – Copyright (C) 2011 American Megatrends, Inc.<br>Main Advanced IO Boot UEFI Driver Control Save & Exit |                                                                                                    |  |
|----------------------------------------------------------------------------------------------------|----------------------------------------------------------------------------------------------------|--|
| <ul> <li>PCI Subsystem Settings</li> <li>IO Virtualization</li> <li>IOAT</li> </ul>                                         | PCI, PCI-X and PCI<br>Express Settings.                                                            |  |
| Internal Devices<br>• NETO/1<br>• NET2/3                                                                                    |                                                                                                    |  |
| Add−In Cards<br>▶ Slot 1<br>▶ Slot 2                                                                                        | ++: Select Screen                                                                                  |  |
| <ul> <li>Slot 3</li> <li>Slot 4</li> <li>Slot 5</li> </ul>                                                                  | ↑↓: Select Item<br>Enter: Select<br>+/-: Change Opt.                                               |  |
| ▶ Slot 6                                                                                                    | F1: General Help<br>F7: Discard Changes<br>F9: Optimized Defaults<br>F10: Save & Exit<br>ESC: Exit |  |
| Version 2.14.1219. Copyright (C) 2011 American Megatrends, Inc.<br>AB                                                       |                                                                                                    |  |

 TABLE:
 BIOS IO Menu Options

| Setup Options                      | Options            | Defaults | Description                                                                                                    |
|------------------------------------|--------------------|----------|----------------------------------------------------------------------------------------------------|
| PCI SUBSYSTEM<br>SETTINGS          |                    |          | Configure PCI, PCI-X, and PCI<br>Express settings.                                                                                                    |
| PCI 64 Bit Resources<br>Allocation | Disabled / Enabled | Enabled  | Enable or disable 64-bit capable<br>devices to be decoded in above<br>4G address space. This setting is<br>available only if the system<br>supports 64-bit decoding.                                      |
| IO VIRTUALIZATION                  |                    |          | Configure VT-d, SR-IOV, and ARI virtualization settings.                                                                                                    |
| VT-d                               | Disabled / Enabled | Enabled  | Enable or disable Intel<br>Virtualization Technology for<br>directed I/O (VT-d). If enabled,<br>ensures improved isolation of<br>I/O resources for greater<br>reliability, security, and<br>availability. |

| Setup Options       | Options          | Defaults | Description                                                                                                    |
|---------------------|------------------|----------|----------------------------------------------------------------------------------------------------|
| SR-IOV              | Disabled/Enabled | Enabled  | Single Root I/O Virtualization<br>(SR-IOV) is used to configure<br>devices into multiple virtual<br>devices that can be used on<br>virtual OS installations. If<br>supported by the hardware and<br>set to enabled, all devices within<br>the system that are SR-IOV<br>capable are configured to<br>support SR-IOV and I/O<br>resources are allocated to the<br>device as normal. If set to<br>disabled, I/O resources are not<br>allocated to the device. |
| ARI                 | Disabled/Enabled | Disabled | If Alternate Routing ID (ARI) is<br>supported by the hardware and<br>set to enabled, devices are<br>permitted to locate virtual<br>functions (VFs) in function<br>numbers 8 to 255 of the captured<br>bus number, instead of normal<br>function numbers 0 to 7.                                                                                                    |
| I/OAT               |                  |          | Configure settings for the Intel<br>I/O Acceleration Technology<br>(I/OAT).                                                                                                    |
| Intel I/OAT         | Disabled/Enabled | Enabled  | Enable or disable Intel I/OAT.                                                                                                    |
| DCA Support         | Disabled/Enabled | Enabled  | Enable or disable direct cache access (DCA) support.                                                                                                    |
| INTERNAL DEVICES    |                  |          | Configure settings for the embedded network controller.                                                                                                    |
| NET0/1 OpROM Enable | Disabled/Enabled | Enabled  | Enable or disable Option ROM.<br>If set to enabled, Option ROM<br>for the card executes as normal.<br>If set to disabled, Option ROM<br>for the card is not copied into<br>memory and the execution of the<br>Option ROM is inhibited.                                                                                                    |

## TABLE: BIOS IO Menu Options (Continued)

## TABLE: BIOS IO Menu Options (Continued)

| Setup Options                                                                                                    | Options          | Defaults | Description                                                                                                    |
|----------------------------------------------------------------------------------------------------|------------------|----------|----------------------------------------------------------------------------------------------------|
| NET2 and NET3 OpROM<br>Enable<br>Note - Ethernet ports NET2<br>and NET3 are<br>nonfunctional in<br>single-processor systems. | Disabled/Enabled | Enabled  | Enable or disable Option ROM.<br>If set to enabled, Option ROM<br>for the card executes as normal.<br>If set to disabled, Option ROM<br>for the card is not copied into<br>memory and the execution of the<br>Option ROM is inhibited. |
| ADD-IN CARDS                                                                                                    |                  |          | Enable or disable the add-in cards.                                                                                                    |
| Slot 1<br>Note - PCIe slot 1 is<br>nonfunctional in<br>single-processor systems.                                             |                  |          |                                                                                                    |
| IO Enable                                                                                                    | Disabled/Enabled | Enabled  | Enable or disable I/O for the add-in card.                                                                                                    |
| OpROM Enable                                                                                                    | Disable/Enabled  | Enabled  | Enable or disable Option ROM for the add-in card.                                                                                                    |
| Slot 2<br>Note - PCIe slot 2 is<br>nonfunctional in<br>single-processor systems.                                             |                  |          |                                                                                                    |
| IO Enable                                                                                                    | Disabled/Enabled | Enabled  | Enable or disable I/O for the add-in card.                                                                                                    |
| OpROM Enable                                                                                                    | Disable/Enabled  | Enabled  | Enable or disable Option ROM for the add-in card                                                                                                    |
| Slot 3<br>Note - PCIe slot 3 is<br>nonfunctional in<br>single-processor systems.                                             |                  |          |                                                                                                    |
| IO Enable                                                                                                    | Disabled/Enabled | Enabled  | Enable or disable I/O for the add-in card.                                                                                                    |
| OpROM Enable                                                                                                    | Disable/Enabled  | Enabled  | Enable or disable Option ROM for the add-in card.                                                                                                    |
| Slot 4                                                                                                    | Disabled/Enabled | Enabled  |                                                                                                    |
| IO Enable                                                                                                    | Disabled/Enabled | Enabled  | Enable or disable the I/O for the add-in card.                                                                                                    |
| OpROM Enable                                                                                                    | Disable/Enabled  | Enabled  | Enable or disable Option ROM for the add-in card.                                                                                                    |
| Slot 5                                                                                                    |                  |          |                                                                                                    |

| Setup Options | Options          | Defaults | Description                                       |
|---------------|------------------|----------|---------------------------------------------------|
| IO Enable     | Disabled/Enabled | Enabled  | Enable or disable I/O for the add-in card.        |
| OpROM Enable  | Disabled/Enabled | Enabled  | Enable or disable Option ROM for the add-in card. |
| Slot 6        |                  |          |                                                   |
| IO Enable     | Disabled/Enabled | Enabled  | Enable or disable I/O for the add-in card.        |
| OpROM Enable  | Disabled/Enabled | Enabled  | Enable or disable Option ROM for the add-in card. |

#### TABLE: BIOS IO Menu Options (Continued)

- "BIOS Main Menu Selections" on page 210
- "BIOS Advanced Menu Selections" on page 215
- "BIOS Boot Menu Selections" on page 230
- "UEFI Driver Control Menu Selections" on page 234
- "BIOS Save & Exit Menu Selections" on page 238

# **BIOS Boot Menu Selections**

This section includes a searchable text-based representation and a screenshot of the BIOS Boot Menu. The options that are available from the Boot Menu are described in the table that follows.

| Aptio Setup Utility - Copy                                      | right (C) 2011 Ameri | can Megatrends, Inc.    |  |  |  |  |
|-----------------------------------------------------------------|----------------------|-------------------------|--|--|--|--|
| Main Advanced IO Boot                                           | UEFI Driver Control  | Save & Exit             |  |  |  |  |
| /                                                               |                      | \                       |  |  |  |  |
| UEFI/BIOS Boot Mode                                             | [Legacy BIOS]        | UEFI: Only UEFI Boot    |  |  |  |  |
|                                                                 |                      | options are initialized |  |  |  |  |
| Retry Boot List                                                 | [Disabled]           | and present to user.    |  |  |  |  |
| Network Boot Retry                                              | [Enabled]            | Legacy BIOS: Only       |  |  |  |  |
| > OSA Configuration                                             |                      | legacy boot options are |  |  |  |  |
|                                                                 |                      | initialized and present |  |  |  |  |
| Boot Option Priority                                            |                      | to user.                |  |  |  |  |
| [PXE:NETO:IBA XE Slot 40                                        | 000 v2193]           |                         |  |  |  |  |
| [PXE:NET1:IBA XE Slot 40                                        | 001 v2193]           |                         |  |  |  |  |
| [PXE:NET2:IBA XE Slot 88                                        | 00 v2193]            |                         |  |  |  |  |
| [PXE:NET3:IBA XE Slot 88                                        | 801 v2193]           | ><: Select Screen       |  |  |  |  |
|                                                                 |                      | ^v: Select Item         |  |  |  |  |
|                                                                 | Enter: Select        |                         |  |  |  |  |
|                                                                 |                      | +/-: Change Opt.        |  |  |  |  |
|                                                                 |                      | F1: General Help        |  |  |  |  |
|                                                                 |                      | F7: Discard Changes     |  |  |  |  |
|                                                                 |                      | F9: Optimized Defaults  |  |  |  |  |
|                                                                 |                      | F10: Save & Exit        |  |  |  |  |
|                                                                 |                      | ESC: Exit               |  |  |  |  |
| /                                                               |                      |                         |  |  |  |  |
| version 2.14.1219. Copyright (C) 2011 American Megatrends, Inc. |                      |                         |  |  |  |  |

|   | Aptio Setup Utility –<br>Main Advanced IO <mark>Boot</mark> | Copyright (C) 2011 Ameri<br>UEFI Driver Control Sa | can Megatrends, Inc.<br>ve & Exit               |
|---|-------------------------------------------------------------|----------------------------------------------------|-------------------------------------------------|
|   | UEFI/BIOS Boot Mode                                         | [Legacy BIOS]                                      | UEFI: Only UEFI Boot<br>options are initialized |
|   | Retry Boot List                                             | [Disabled]                                         | and present to user.                            |
|   | Network Boot Retry                                          | [Enabled]                                          | Legacy BIOS: Only                               |
| • | OSA Configuration                                           |                                                    | legacy boot options are initialized and present |
|   | Boot Option Priority                                        |                                                    | to user.                                        |
|   | [PXE:NETO:IBA XE Slot 4000                                  | v2193]                                             |                                                 |
|   | [PXE:NET1:IBA XE Slot 4001                                  | v2193]                                             |                                                 |
|   | [PXE:NET2:IBA XE Slot 8800                                  | v2193]                                             |                                                 |
|   | [PXE:NET3:IBA XE Slot 8801                                  | v2193]                                             | ++: Select Screen                               |
|   |                                                             |                                                    | ↑↓: Select Item                                 |
|   |                                                             |                                                    | Enter: Select                                   |
|   |                                                             |                                                    | +/-: Change Opt.                                |
|   |                                                             |                                                    | F1: General Help                                |
|   |                                                             |                                                    | F7: Discard Changes                             |
|   |                                                             |                                                    | F9: Optimized Defaults                          |
|   |                                                             |                                                    | F10: Save & Exit                                |
|   |                                                             |                                                    | ESU: EXIT                                       |
|   | Version 2 14 1219 Co                                        | aunight (C) 2011 America                           | Meratrande Inc                                  |
|   | VCI 310H 2.14.1215. CO                                      | Syright (C) Corrinnerica                           | AB                                              |
|   |                                                             |                                                    | 118                                             |

## TABLE: BIOS Boot Menu Options

| Setup Options       | Options            | Defaults    | Description                                                                                                    |
|---------------------|--------------------|-------------|----------------------------------------------------------------------------------------------------|
| UEFI/BIOS Boot Mode | Legacy BIOS/UEFI   | Legacy BIOS | <ul> <li>Select either Legacy BIOS or<br/>UEFI BIOS as the boot mode.</li> <li>Enable UEFI: Only UEFI BIOS<br/>boot options are initialized<br/>and presented to user.</li> <li>Enable Legacy BIOS: Only<br/>Legacy BIOS boot options are<br/>initialized and presented to<br/>user.</li> </ul>                                     |
| Retry Boot List     | Disabled / Enabled | Enabled     | If enabled, BIOS automatically<br>retries to boot from the top of the<br>Boot Options Priority list when<br>all devices have been attempted<br>and failed.                                                                                                    |
| Network Boot Retry  | Disabled/Enabled   | Enabled     | If enabled, BIOS automatically<br>retries the PXE list present in the<br>system when all PXE attempts<br>have failed. If set to disabled, the<br>system halts and displays the<br>error message "Network Boot<br>Failed" when all PXE boots<br>failed. If set to Boot List, fail over<br>to the main Boot Options Priority<br>list. |

| Setup Options        | Options          | Defaults | Description                                                                                                    |
|----------------------|------------------|----------|----------------------------------------------------------------------------------------------------|
| OSA Configuration    |                  |          | Configure whether the operating system recognizes Oracle System Assistant at boot.                                                                                                    |
| OSA Internal Support | Disabled/Enabled | Enabled  | Enable or disable the internal<br>USB port for Oracle System<br>Assistant boot. If enabled, the<br>Oracle System Assistant media is<br>recognized by the system. If<br>disabled, the Oracle System<br>Assistant media will not be<br>recognized by the system. |
| Boot Option Priority |                  |          | Set the system boot order.<br>Example:<br>[PXE:NET0:IBA XESlot 2000<br>v2193]<br>[PXE:NET0:IBA XESlot 2001<br>v2193]<br>[PXE:NET0:IBA XESlot 8800<br>v2193]<br>[PXE:NET0:IBA XESlot 8801<br>v2193]<br>[Disabled]                                               |

#### TABLE: BIOS Boot Menu Options (Continued)

- "BIOS Main Menu Selections" on page 210
- "BIOS Advanced Menu Selections" on page 215
- "BIOS IO Menu Selections" on page 225
- "UEFI Driver Control Menu Selections" on page 234
- "BIOS Save & Exit Menu Selections" on page 238

# **UEFI Driver Control Menu Selections**

This section includes a searchable text-based representation and a screenshot of the UEFI Driver Control Menu. The options that are available from the UEFI Driver Control Menu are described in the table that follows.

| Aptio Setup Utility - Copyright (C) 2011 American | Megatrends, Inc.        |
|---------------------------------------------------|-------------------------|
| Main Advanced IO Boot UEFI Driver Control Sa      | ve & Exit               |
| /                                                 | +\                      |
| iSCSI - ***********************************       | **  Configure the iSCSI |
| Intel(R) Ethernet Controller 10 Gigabit X -       | parameters              |
| 00:21:28:E7:74:CC                                 |                         |
| Intel(R) Ethernet Controller 10 Gigabit X -       |                         |
| 00:21:28:E7:74:CD                                 |                         |
| LSI SAS2 MPT Controller SAS2008                   |                         |
| (PCIDevId:0x72, PCIVendorId:0x1000,               |                         |
| PCIBus:0x50, PCIDevice:0x0, PCIFunc:0x0,          |                         |
| PCISlot:0x4)                                      |                         |
| Intel(R) Ethernet Controller 10 Gigabit X -       |                         |
| 00:21:28:E7:74:CE                                 |                         |
| Intel(R) Ethernet Controller 10 Gigabit X -       | ><: Select Screen       |
| 00:21:28:E7:74:CF                                 | ^v: Select Item         |
|                                                   | Enter: Select           |
|                                                   | +/-: Change Opt.        |
|                                                   | F1: General Help        |
|                                                   | F7: Discard Changes     |
|                                                   | F9: Optimized Defaults  |
|                                                   | F10: Save & Exit        |
|                                                   | ESC: Exit               |
|                                                   | -+/                     |
| Version 2.14.1219. Copyright (C) 2011 American Me | gatrends, Inc.          |

| Aptio Setup Utility – Copyright (C) 2011 Ameri<br>Main Advanced IO Boot UEFI Driver Control Sa                                                                                                    | can Megatrends, Inc.<br>ve & Exit                                                                                                    |
|----------------------------------------------------------------------------------------------------|----------------------------------------------------------------------------------------------------|
| <ul> <li>iSCSI</li> <li>Intel(R) Ethernet Controller 10 Gigabit X - 00:21:28:E7:74:06</li> <li>Intel(R) Ethernet Controller 10 Gigabit X - 00:21:28:E7:74:07</li> <li>LSI SAS2 MPT Controller SAS2008         <pre>(PCIDevId:0x72, PCIVendorId:0x1000, PCIBus:0x50, PCIDevice:0x0, PCIFunc:0x0, PCIBus:0x50, PCIDevice:0x0, PCIFunc:0x0, PCIStot:0x4)</pre> </li> </ul> | Configure the iSCSI<br>parameters.                                                                                                    |
| <ul> <li>Folslot.0X47</li> <li>Intel(R) Ethernet Controller 10 Gigabit X - 00:21:28:E7:74:08</li> <li>Intel(R) Ethernet Controller 10 Gigabit X - 00:21:28:E7:74:09</li> </ul>                                                                                                    | <pre>++: Select Screen f↓: Select Item Enter: Select +/-: Change Opt. F1: General Help (CTRL+Q from serial keyboard) Q: Scroll Help Pane Up A: Scroll Help Pane Down ESC: Exit</pre> |
| Version 2.14.1219. Copyright (C) 2011 America                                                                                                    | n Megatrends, Inc.                                                                                                    |

 TABLE:
 BIOS UEFI Driver Control Menu Options

| Setup Options        | Options                                                                       | Default  | Description                                                                                                    |
|----------------------|-------------------------------------------------------------------------------|----------|----------------------------------------------------------------------------------------------------|
| iSCSI Configuration  | NA                                                                            | NA       | Select to configure the iSCSI initiator name parameters. Only available in UEFI BIOS mode.                                                       |
| iSCSI Initiator Name | NA (must be<br>specified)                                                     | None.    | The worldwide unique name of the iSCSI Initiator.<br>Only IQN format is accepted.                                                                |
| Add an Attempt       | When this option is selected, a sub-menu with following options is presented. |          |                                                                                                    |
|                      | <ul> <li>iSCSI Attempt<br/>Name</li> </ul>                                    | None.    | The human name that you assigned to this attempt.                                                                                                |
|                      | • iSCSI Mode                                                                  | Disabled | Set to Enabled for multipath I/O (MPIO). MPIO can<br>boost the performance of an application by load<br>balancing traffic across multiple ports. |

| Setup Options                 | Options                                                     | Default                                                         | Description                                                                                                    |
|-------------------------------|-------------------------------------------------------------|-----------------------------------------------------------------|----------------------------------------------------------------------------------------------------|
| Add an Attempt<br>(Continued) | Internet Protocol                                           | IP4                                                             | Can be set to IP4, IP6, or Autoconfigure. The initiator<br>IP address is assigned by the system to IP6. In<br>Autoconfigure mode, the iSCSI driver attempts to<br>connect to the iSCSI target using the IPv4 stack. If<br>this fails, then the iSCSI driver attempt to connect<br>using the IPv6 stack. |
|                               | Connection Retry     Count                                  | 0                                                               | The count range is 0 to 16. If set to 0, there are no retries.                                                                                                    |
|                               | <ul> <li>Connection<br/>Establishing<br/>Timeout</li> </ul> | 1,000                                                           | The timeout value in milliseconds. The timeout range is 100 milliseconds to 20 seconds.                                                                                                    |
|                               | • OUI-format ISID<br>(R/O)                                  | This<br>valued is<br>derived<br>from<br>MAC<br>address.         | OUI-format ISID represented in six bytes.                                                                                                    |
|                               | • Configure ISID                                            | The last<br>three<br>bytes of<br>the<br>OUI-for<br>mat<br>ISID. | The default value is derived from the MAC address.<br>Only this portion of the ISID is configurable.                                                                                                    |
|                               | • Enable DHCP                                               | Enabled                                                         | Enabled or disable.                                                                                                    |
|                               | • Initiator IP<br>Address                                   | None.                                                           | Use to set the initiator IP address.                                                                                                    |
|                               | <ul> <li>Initiator Subnet<br/>Mask</li> </ul>               | None.                                                           | Use to set initiator subnet mask address.                                                                                                    |
|                               | • Gateway                                                   | None.                                                           | Use to set initiator gateway address.                                                                                                    |
|                               | • Target Name                                               |                                                                 | Worldwide unique name of the target. Only IQN format is accepted.                                                                                                    |
|                               | • Target IP address                                         | None.                                                           | Use to set target IP address.                                                                                                    |
|                               | • Target Port                                               | 3260                                                            | Use to change target port number.                                                                                                    |
|                               | • Boot LUN                                                  | 0                                                               | Use to set the hexadecimal representation of the boot logical unit number (LUN).                                                                                                    |

## TABLE: BIOS UEFI Driver Control Menu Options (Continued)

| Setup Options                           | Options                  | Default | Description                                                                                                    |
|-----------------------------------------|--------------------------|---------|----------------------------------------------------------------------------------------------------|
| Add an Attempt<br>(Continued)           | • Authentication<br>Type | СНАР    | Defines the Challenge-Handshake Authentication Protocol (CHAP).                                                                     |
|                                         | • СНАР Туре              | One Way | Use to set CHAP type to either One Way or Mutual.                                                                                   |
|                                         | CHAP Name                | None.   | Use to set CHAP name.                                                                                                    |
|                                         | CHAP Secret              | None.   | Use to set the CHAP secret. The secret length range is 12 to 16 bytes.                                                              |
| Delete Attempts                         | NA                       | None.   | Use to delete one or more attempts.                                                                                                 |
| Change Attempt<br>Order                 | NA                       | None.   | Use to change the order of attempts.                                                                                                |
| Controller<br>Management                |                          |         | Select to manage controller properties, to create or<br>clear controller configurations, and to save or clear<br>controller events. |
| View Controller<br>Properties (R/O)     |                          |         | Select to view controller properties.                                                                                               |
| Change Controller<br>Properties         |                          |         | Select to change controller properties.                                                                                             |
| Create Configuration                    |                          |         | Use to specify RAID level and select physical disks.                                                                                |
| Save Controller<br>Events               |                          |         | Select to specify the file system, the directory and the file name to used to save controller events.                               |
| Physical Disk<br>Management             |                          |         | Select to view properties and perform operations on physical disks.                                                                 |
| View Physical Disk<br>Properties (R/O)  |                          |         | Select to view physical disk properties.                                                                                            |
| Select Physical Disk<br>Operations      |                          |         | Select to manage physical disk operations.                                                                                          |
| Port Configuration<br>Menu              |                          |         | Select to set and display port configuration information.                                                                           |
| NIC Configuration (R/O)                 |                          |         | Select to view the network device port setting.                                                                                     |
| Blink LEDs                              | 0 - 15                   | 0       | LEDs will blink for a specified duration (up to 15 seconds).                                                                        |
| Port Configuration<br>Information (R/O) |                          |         | Displays the port settings for the network device.                                                                                  |

 TABLE:
 BIOS UEFI Driver Control Menu Options (Continued)

## **Related Information**

"BIOS Main Menu Selections" on page 210

- "BIOS Advanced Menu Selections" on page 215
- "BIOS IO Menu Selections" on page 225
- "BIOS Boot Menu Selections" on page 230
- "BIOS Save & Exit Menu Selections" on page 238

## BIOS Save & Exit Menu Selections

This section includes a searchable text-based representation and an on-screen image of the BIOS Save & Exit Menu. The options that are available from the Save & Exit Menu are described in the table that follows.

```
Aptio Setup Utility - Copyright (C) 2011 American Megatrends, Inc.
Main Advanced IO Boot UEFI Driver Control Save & Exit
/_____
  Save Changes and Reset
                                             Reset the system after
  Discard Changes and Exit
                                             saving the changes.
  Discard Changes
  Restore Defaults
                                             ><: Select Screen
                                             ^v: Select Item
                                             Enter: Select
                                             +/-: Change Opt.
                                             F1: General Help
                                             F7: Discard Changes
                                             F9: Optimized Defaults
                                             F10: Save & Exit
                                             ESC: Exit
Version 2.14.1219. Copyright (C) 2011 American Megatrends, Inc.
```
| Aptio Setup Utility – Copyright (C) 2011 Amer<br>Main Advanced IO Boot UEFI Driver Control S | rican Megatrends, Inc.<br>Nave & Exit         |
|----------------------------------------------------------------------------------------------|-----------------------------------------------|
| Save Changes and Reset<br>Discard Changes<br>Restore Defaults                                | Reset the system after<br>saving the changes. |
| Version 2.14.1219. Copyright (C) 2011 Americ                                                 | an Megatrends, Inc.<br>AB                     |

TABLE: BIOS Save & Exit Menu Options

| Setup Options            | Description                                             |
|--------------------------|---------------------------------------------------------|
| Save Changes and Reset   | Save changes and then reset the system.                 |
| Discard Changes and Exit | Exit the BIOS Setup Utility without saving any changes. |
| Discard Changes          | Discard changes made to the setup options so far.       |
| Restore Defaults         | Restore and load all default setup options for BIOS.    |

- "BIOS Main Menu Selections" on page 210
- "BIOS Advanced Menu Selections" on page 215
- "BIOS IO Menu Selections" on page 225
- "BIOS Boot Menu Selections" on page 230
- "UEFI Driver Control Menu Selections" on page 234

# Monitoring Components and Identifying SNMP Messages

This section includes information about monitoring components and identifying SNMP messages for the Sun Server X4-2L.

The following topics are discussed.

| Description                                                  | Links                                                                     |
|--------------------------------------------------------------|---------------------------------------------------------------------------|
| Review how Oracle ILOM monitors component health and faults. | "Monitoring Component Health and Faults<br>Using Oracle ILOM" on page 241 |
| Review information about system components and nomenclature. | "Monitoring System Components" on page 242                                |
| Review SNMP traps generated by the server.                   | "Identifying SNMP Trap Messages" on page 253                              |

#### **Related Information**

 Oracle Integrated Lights Out Manager (ILOM) 3.1 Documentation Library at: http://www.oracle.com/goto/ILOM/docs

# Monitoring Component Health and Faults Using Oracle ILOM

The Oracle ILOM 3.1 interfaces provide easy-to-view information about the health status of system components. From the Oracle ILOM web interface or in the Oracle ILOM command-line interface (CLI), you can collect system-specific information about the server, determine the health state of discrete components, and view any open problems on the server. Oracle ILOM automatically detects system hardware faults and environmental conditions on the server. If a problem occurs on the server, Oracle ILOM will automatically do the following:

- Illuminate the Service Required status indicator (LED) on the server front and back panels.
- Identify the faulted component in the Open Problems table.
- Record system information about the faulted component or condition in the event log.

For further information about administering open problems that are detected and reported by Oracle ILOM, refer to "Administering Open Problems" in the Oracle Integrated Lights Out Manager (ILOM) 3.1 User's Guide.

#### **Related Information**

 Oracle Integrated Lights Out Manager (ILOM) 3.1 Documentation Library at: http://www.oracle.com/goto/ILOM/docs

# Monitoring System Components

The tables in this section identify the system components and describe the naming conventions applied to the components of the Sun Server X4-2L.

Each section corresponds to an IPMI entity ID and lists sensors, indicators, and field-replaceable units (FRUs) related to that entity. The tables contain the following fields:

- Component Name Shows the user-visible component name used in management interfaces to refer to a specific sensor, indicator, or FRU. The IPMI name is a shortened form of the component name, and is indicated by the boldface portion of the component name.
- **IPMI Type** Indicates the type of sensor, indicator, or FRU represented.
- **Description** Describes the particular component name reference.
- Values Defines the states of the sensor, indicator, or FRU entity, and any specific units or values that are expected, if applicable.

**Note** – Some component names are hidden in the Oracle ILOM user interfaces. These names are marked as hidden in the tables. Further, as of Oracle ILOM 3.1, the Oracle ILOM 3.0 legacy targets /SYS and /STORAGE have been replaced by /System. Even though these legacy targets might be hidden, you can still use them to issue commands. For information on legacy targets, see the ILOM 3.1 Documentation Library at http://www.oracle.com/goto/ILOM/docs.

This section includes information for the following server components:

- "System Chassis Components" on page 243
- "Cooling Unit Components" on page 245
- "Disk Backplane Components" on page 246
- "Memory Device Components" on page 246
- "Power Unit Components" on page 247
- "Processor Components" on page 248
- "System Board Components" on page 249
- "System Firmware Components" on page 251
- "Hard Disk Drive Components" on page 252

# System Chassis Components

The following table lists the system chassis components.

| Component Name<br>(Oracle ILOM CLI |                     | Description                                                        | Values                                                               |
|------------------------------------|---------------------|--------------------------------------------------------------------|----------------------------------------------------------------------|
|                                    | темп туре           | Description                                                        |                                                                      |
| /SYS                               | FRU                 | General host FRU                                                   |                                                                      |
| /SYS/UUID                          | FRU                 | Unique system ID                                                   | Derived from host MAC<br>address. Use for PXE boot<br>and licensing. |
| /SYS/ACPI                          | State<br>sensor     | Precondition for sensors<br>that need to know if the<br>host is on | (hidden)<br>01h-ACPI_ON_WORKING<br>20h-ACPI_SOFT_OFF                 |
| /SYS/PWRBS                         | Discrete<br>sensor  | Power budget status                                                | 01h-DEASSERTED<br>02h-ASSERTED                                       |
| /SYS/ <b>VPS</b>                   | Threshold<br>sensor | Virtual power sensor                                               | Watts                                                                |
| /SYS/VPS_CPUS                      | Threshold<br>sensor | Virtual power sensor<br>(CPUs)                                     | Watts                                                                |
| /SYS/VPS_MEMO<br>RY                | Threshold<br>sensor | Virtual power sensor<br>(Memory)                                   | Watts                                                                |
| /SYS/VPS_FANS                      | Threshold<br>sensor | Virtual power sensor<br>(Fans)                                     | Watts                                                                |
| /SYS/INTSW                         | Discrete<br>sensor  | Chassis intrusion switch                                           | 01h-DEASSERTED<br>02h-ASSERTED                                       |

| Component Name<br>(Oracle ILOM CLI |                     | Description                                                | Values<br>(if applicable)                                                                                                    |
|------------------------------------|---------------------|------------------------------------------------------------|----------------------------------------------------------------------------------------------------|
| /SYS/T_AMB                         | Threshold           | System ambient                                             | Degrees C                                                                                                    |
| /SYS/ <b>TEMP_FAUL</b><br>T        | sensor<br>Indicator | temperature<br>Temperature Fault LED                       | Color: Amber<br>Location: Mainboard<br>Off: Normal<br>On: Chassis overtemp fault                                                                            |
| /SYS/ <b>OK</b>                    | Indicator           | OK LED                                                     | Color: Green<br>Location: Front panel<br>Off: Power is off.<br>Fast blink: SP is booting.<br>Slow blink: Host is in BIOS.<br>On: Host is booting OS         |
| /SYS/ <b>SERVICE</b>               | Indicator           | Service Required LED                                       | Color: Amber<br>Location: Front panel<br>Off: Normal.<br>On: Server requires service.                                                                       |
| /SYS/ <b>LOCATE</b>                | Indicator           | Locator LED                                                | Color: White<br>Location: Front and rear<br>panels<br>Off: Normal<br>Fast blink: Locate function<br>is activated;<br>self-extinguishes after 30<br>minutes. |
| /SYS/HOST_ERR                      | Discrete<br>sensor  | Writable digital, OEM<br>reserved sensor type,<br>per IPMI | 0x02: asserts SYS/SERVICE<br>0x01: deasserts<br>SYS/SERVICE                                                                                                 |
| /SYS/ <b>PS_FAULT</b>              | Indicator           | Rear Power Supply<br>Fault LED                             | Color: Amber<br>Location: Mainboard<br>Off: Normal<br>On: General power supply<br>fault                                                                     |
| /SYS/FAN_FAULT                     | Indicator           | Top Fan Fault LED                                          | Color: Amber<br>Location: Mainboard<br>Off: Normal<br>On: General fan fault                                                                                 |

- "Cooling Unit Components" on page 245
- "Disk Backplane Components" on page 246
- "Memory Device Components" on page 246
- "Power Unit Components" on page 247
- "Processor Components" on page 248
- "System Board Components" on page 249
- "System Firmware Components" on page 251
- "Hard Disk Drive Components" on page 252

## Cooling Unit Components

The system has 3.5-inch fan modules with two fans in each module. The following table lists the system cooling unit components.

| Component Name (Oracle<br>ILOM CLI Targets) | ІРМІ Туре           | Description                 | Values<br>(if applicable)                                                                        |
|---------------------------------------------|---------------------|-----------------------------|--------------------------------------------------------------------------------------------------|
| /SYS/ <b>MB/FM[0-3]</b>                     | FRU                 | Fan module FRU              |                                                                                                  |
| /SYS/ <b>MB/FM[0-3]/PRSNT</b>               | Discrete<br>sensor  | Fan module is present.      | 01h-ENTITY_PRESENT,<br>02h-ENTITY_ABSENT                                                         |
| /SYS/ <b>MB/FM[0-3]/F[0-1]/T</b><br>ACH     | Threshold<br>sensor | Fan module fan<br>speed     | RPM                                                                                              |
| /SYS/ <b>MB/FM[0-3]/SERVI</b><br>CE         | Indicator           | Fan Service Required<br>LED | Color: Amber<br>Location: Mainboard<br>Off: Normal<br>On: Fan module was<br>diagnosed as faulty. |
| /SYS/ <b>MB/FM[0-3]/OK</b>                  | Indicator           | Fan Module OK LED           | Color: Green<br>Location: Mainboard<br>On: Normal<br>Off: Fan module is<br>offline.              |

- "System Chassis Components" on page 243
- "Disk Backplane Components" on page 246
- "Memory Device Components" on page 246

- "Power Unit Components" on page 247
- "Processor Components" on page 248
- "System Board Components" on page 249
- "System Firmware Components" on page 251
- "Hard Disk Drive Components" on page 252

### Disk Backplane Components

The following table lists the disk backplane (DBP) components.

| Component Name<br>(Oracle ILOM CLI<br>Targets) | ІРМІ Туре | Description                                          |
|------------------------------------------------|-----------|------------------------------------------------------|
| /SYS/ <b>DBP[0-2]</b>                          | FRU       | Disk backplane FRUs for a multiple DBP configuration |
| /SYS/DBP                                       | FRU       | Disk backplane FRU for a single DBP configuration    |

#### **Related Information**

- "System Chassis Components" on page 243
- "Cooling Unit Components" on page 245
- "Memory Device Components" on page 246
- "Power Unit Components" on page 247
- "Processor Components" on page 248
- "System Board Components" on page 249
- "System Firmware Components" on page 251
- "Hard Disk Drive Components" on page 252

### Memory Device Components

The following table lists the memory device components.

| Component Name (Oracle ILOM CLI<br>Targets) | IPMI Type | Description          | Values<br>(if applicable) |
|---------------------------------------------|-----------|----------------------|---------------------------|
| /SYS/MB/ <b>P[0-1]/D[0-7]</b>               | FRU       | Host CPU<br>DIMM FRU |                           |

| Component Name (Oracle ILOM CLI<br>Targets) | IPMI Type          | Description                     | Values<br>(if applicable)                                                                 |
|---------------------------------------------|--------------------|---------------------------------|-------------------------------------------------------------------------------------------|
| /SYS/MB/P[0-1]/D[0-7]/PRSNT                 | Discrete<br>sensor | Host CPU<br>DIMM is<br>present. | 01h-ENTITY_PRESEN<br>T,<br>02h-ENTITY_ABSENT                                              |
| /SYS/MB/P[0-1]/D[0-7]/SERVICE               | Indicator          | Host CPU<br>DIMM Service<br>LED | Color: Amber<br>Location: Mainboard<br>Off: Normal<br>On: DIMM is<br>diagnosed as faulty. |

- "System Chassis Components" on page 243
- "Cooling Unit Components" on page 245
- "Disk Backplane Components" on page 246
- "Power Unit Components" on page 247
- "Processor Components" on page 248
- "System Board Components" on page 249
- "System Firmware Components" on page 251
- "Hard Disk Drive Components" on page 252

## Power Unit Components

The following table lists the power unit components.

| Component Name<br>(Oracle ILOM CLI<br>Targets) | ІРМІ Туре          | Description              | Values<br>(if applicable)                |
|------------------------------------------------|--------------------|--------------------------|------------------------------------------|
| /SYS/ <b>PS[0-1]</b>                           | FRU                | Power supply FRU         |                                          |
| /SYS/PS[0-1]/PRS<br>NT                         | Discrete<br>sensor | Power supply is present. | 01h-ENTITY_PRESENT,<br>02h-ENTITY_ABSENT |

| Component Name<br>(Oracle ILOM CLI<br>Targets) | ІРМІ Туре             | Description                                    | Values<br>(if applicable)                  |
|------------------------------------------------|-----------------------|------------------------------------------------|--------------------------------------------|
| /SYS/ <b>PS[0-1]/STA</b><br>TE                 | Discrete              | Multistate, power supply sensor type, per IPMI | Presence detected                          |
| 12                                             | belibbi               | sensor type, per in thi                        | Predictive failure                         |
|                                                |                       |                                                | Power supply input lost                    |
|                                                |                       |                                                | Power supply input lost<br>or out-of-range |
|                                                |                       |                                                | Power supply input<br>out-of-range         |
|                                                |                       |                                                | Configuration error                        |
| /SYS/PS[0-1]/P_I<br>N                          | Power<br>sensor       | Input power draw                               | Watts                                      |
| /SYS/ <b>PS[0-1]/P_O</b><br>UT                 | Power<br>sensor       | Output power                                   | Watts                                      |
| /SYS/ <b>PS[0-1]/V_I</b><br>N                  | Voltage<br>sensor     | Input voltage                                  | Volts                                      |
| /SYS/PS[0-1]/V_1<br>2V                         | Voltage<br>sensor     | 12V rail voltage                               | Volts                                      |
| /SYS/PS[0-1]/V_3<br>V3                         | Voltage<br>sensor     | 3.3V rail voltage                              | Volts                                      |
| /SYS/ <b>PS[0-1]/T_O</b><br>UT                 | Temperature<br>sensor | Ambient temperature                            | Degrees C                                  |

- "System Chassis Components" on page 243
- "Cooling Unit Components" on page 245
- "Disk Backplane Components" on page 246
- "Memory Device Components" on page 246
- "Processor Components" on page 248
- "System Board Components" on page 249
- "System Firmware Components" on page 251
- "Hard Disk Drive Components" on page 252

### **Processor Components**

The following table lists the processor (CPU) components.

| Component Name (Oracle<br>ILOM CLI Targets) | ІРМІ Туре          | Description                      | Values<br>(if applicable)                                                                       |
|---------------------------------------------|--------------------|----------------------------------|-------------------------------------------------------------------------------------------------|
| /SYS/ <b>MB/P[0-1</b> ]                     | FRU                | Host CPU FRU                     |                                                                                                 |
| /SYS/ <b>MB/P[0-1]/PRSNT</b>                | Discrete<br>sensor | Host CPU is present.             | 01h-ENTITY_PRESENT,<br>02h-ENTITY_ABSENT                                                        |
| /SYS/ <b>MB/P[0-1]/SERVI</b><br>CE          | Indicator          | Host CPU Service<br>Required LED | Color: Amber<br>Location: Mainboard<br>Off: Normal<br>On: Processor was<br>diagnosed as faulty. |
| /SYS/MB/P[0-1]/V_DI<br>MM                   | Static<br>sensor   | CPU DIMM bank operating voltage  | LVDIMM = 1.3V<br>non-LVDIMM = 1.5V                                                              |

- "System Chassis Components" on page 243
- "Cooling Unit Components" on page 245
- "Disk Backplane Components" on page 246
- "Memory Device Components" on page 246
- "Power Unit Components" on page 247
- "System Board Components" on page 249
- "System Firmware Components" on page 251
- "Hard Disk Drive Components" on page 252

### System Board Components

The following table lists the system board components.

| Component Name (Oracle ILOM<br>CLI Targets) | ІРМІ Туре | Description                      | Values<br>(if applicable) |
|---------------------------------------------|-----------|----------------------------------|---------------------------|
| /SYS/MB                                     | FRU       | General host system<br>board FRU |                           |
| /SYS/ <b>MB/NET[0-3]</b>                    | FRU       | Host Ethernet FRU                |                           |

| Component Name (Oracle ILOM<br>CLI Targets)                       | ІРМІ Туре           | Description                                       | Values<br>(if applicable)                                        |
|-------------------------------------------------------------------|---------------------|---------------------------------------------------|------------------------------------------------------------------|
| /SYS/MB/PCIE[1-6]/PRSN<br>T                                       | Discrete<br>sensor  | Option card inserted<br>into PCIe slot            | 01h-ENTITY_PRESE<br>NT,<br>02h-ENTITY_PRESE<br>NT                |
| /SYS/MB/T_OUT_ZONE[<br>0-2]                                       | Threshold<br>sensor | Cooling zone exhaust temperature                  | Degrees C                                                        |
| /SYS/ <b>MB/T_IN_ZONE[0-2</b> ]                                   | Threshold<br>sensor | Cooling zone inlet temperature                    | Degrees C                                                        |
| /SYS/ <b>MB/T_CORE_NET01</b><br>/<br>/SYS/ <b>MB/T_CORE_NET23</b> | Threshold<br>sensor | Gigabit Ethernet<br>controller die<br>temperature | Degrees C                                                        |
| /SYS/ <b>MB/T_IN_PS[0,1]</b>                                      | Threshold<br>sensor | PSU inlet temperature                             | Degrees C                                                        |
| /SYS/MB/SASEXP                                                    | FRU                 | SAS expander FRU                                  |                                                                  |
| /SYS/ <b>MB/SASEXP/PRSNT</b>                                      | Discrete<br>sensor  | SAS expander board presence                       | 01h-ENTITY_PRESE<br>NT,<br>02h-ENTITY_PRESE<br>NT                |
| /SYS/ <b>MB/SASEXP/T_COR</b><br>E                                 | Threshold<br>sensor | SAS expander board temperature                    | Degrees C                                                        |
| /SYS/MB/RIO                                                       | FRU                 | Rear I/O board                                    |                                                                  |
| /SYS/ <b>MB/RIO/PRSNT</b>                                         | Discrete<br>sensor  | Rear I/O board<br>presence                        | 01h-ENTITY_PRESE<br>NT,<br>02h-ENTITY_PRESE<br>NT                |
| /SYS/ <b>MB/CONNBD</b>                                            | FRU                 | Connector board on<br>QPI bridge                  |                                                                  |
| /SYS/ <b>MB/CONNBD/PRS</b><br>NT                                  | Discrete<br>sensor  | Connector board<br>presence                       | 01h-ENTITY_PRESE<br>NT,<br>02h-ENTITY_PRESE<br>NT                |
| /SYS/ <b>SP</b>                                                   | FRU                 | Service processor FRU                             |                                                                  |
| /SYS/ <b>SP/OK</b>                                                | Indicator           | SP OK LED                                         | Color: Green<br>Location: Front<br>panel<br>On: SP is operating. |

| Component Name (Oracle ILOM<br>CLI Targets) | ІРМІ Туре | Description                | Values<br>(if applicable)                                                                                  |
|---------------------------------------------|-----------|----------------------------|----------------------------------------------------------------------------------------------------|
| /SYS/ <b>SP/SERVICE</b>                     | Indicator | SP Service Required<br>LED | Color: Amber<br>Location: Front<br>panel<br>Off: SP is working<br>properly.<br>On: SP requires<br>service. |
| /SYS/ <b>SP/NET[0-1]</b>                    | FRU       | SP Ethernet FRU            |                                                                                                    |

- "System Chassis Components" on page 243
- "Cooling Unit Components" on page 245
- "Disk Backplane Components" on page 246
- "Memory Device Components" on page 246
- "Power Unit Components" on page 247
- "Processor Components" on page 248
- "System Firmware Components" on page 251
- "Hard Disk Drive Components" on page 252

## System Firmware Components

The following table lists the system firmware components.

| Component Name<br>(Oracle ILOM CLI<br>Target) | ІРМІ Туре | Description |
|-----------------------------------------------|-----------|-------------|
| /SYS/MB/BIOS                                  | FRU       | BIOS FRU    |

- "System Chassis Components" on page 243
- "Cooling Unit Components" on page 245
- "Disk Backplane Components" on page 246
- "Memory Device Components" on page 246
- "Power Unit Components" on page 247

- "Processor Components" on page 248
- "System Board Components" on page 249
- "Hard Disk Drive Components" on page 252

# Hard Disk Drive Components

The following table lists the hard disk drive (HDD) components.

| Component Name (Oracle ILOM<br>CLI Targets) | ІРМІ Туре          | Description                                                     | Values<br>(if applicable)                                                                |
|---------------------------------------------|--------------------|-----------------------------------------------------------------|------------------------------------------------------------------------------------------|
| /SYS/MB/RHDD[0-1]                           | FRU                | Rear hard disk drive<br>FRU                                     | From host                                                                                |
| /SYS/MB/RHDD[0-1]/PRS<br>NT                 | Discrete<br>sensor | Rear hard disk drive<br>presence                                | 01h-ENTITY_PRESEN<br>T,<br>02h-ENTITY_ABSENT                                             |
| /SYS/ <b>MB/RHDD[0-1]/SER</b><br>VICE       | Indicator          | Rear hard disk drive<br>Service Required LED                    | Color: Amber<br>Location: Rear HDD<br>On: Hard disk drive<br>was diagnosed as<br>faulty. |
| /SYS/MB/RHDD[0-1]/OK2<br>RM                 | Indicator          | Rear hard disk drive<br>OK to Remove LED                        | Color: Blue<br>Location: Rear HDD<br>Off: Normal<br>On: Ready to remove                  |
| /SYS/ <b>MB/RHDD[0-1]/STA</b><br>TE         | Discrete<br>sensor | Writable multistate,<br>slot/connector sensor<br>type, per IPMI | FAULT: Asserts<br>SERVICE<br>IDENTIFY: Blinks<br>OK2RM<br>OK2RM: Asserts<br>OK2RM        |
| /SYS/DBP[0-2]/HDD[0-x]                      | FRU                | Hard disk drive FRU                                             | From host                                                                                |
| /SYS/DBP[0-2]/HDD[0-y]/<br>PRSNT            | Discrete<br>sensor | Hard disk drive<br>presence                                     | 01h-ENTITY_PRESEN<br>T,<br>02h-ENTITY_ABSENT                                             |

| Component Name (Oracle ILOM<br>CLI Targets) | ІРМІ Туре          | Description                                                     | Values<br>(if applicable)                                                                          |
|---------------------------------------------|--------------------|-----------------------------------------------------------------|----------------------------------------------------------------------------------------------------|
| /SYS/DBP[0-2]/HDD[0-y]<br>/SERVICE          | Indicator          | Hard disk drive Service<br>Required LED                         | Color: Amber<br>Location: HDD<br>Off: Normal<br>On: Hard disk drive<br>was diagnosed as<br>faulty. |
| /SYS/DBP[0-2]/HDD[0-y]<br>/OK2RM            | Indicator          | Hard disk drive OK to<br>Remove LED                             | Color: Blue<br>Location: HDD<br>Off: Normal<br>On: Ready to remove                                 |
| /SYS/DBP[0-2]/HDD[0-y]/<br>STATE            | Discrete<br>sensor | Writable multistate,<br>slot/connector sensor<br>type, per IPMI | FAULT: Asserts<br>SERVICE<br>IDENTIFY: Blinks<br>OK2RM<br>OK2RM: Asserts<br>OK2RM                  |

- "System Chassis Components" on page 243
- "Cooling Unit Components" on page 245
- "Disk Backplane Components" on page 246
- "Memory Device Components" on page 246
- "Power Unit Components" on page 247
- "Processor Components" on page 248
- "System Board Components" on page 249
- "System Firmware Components" on page 251

# Identifying SNMP Trap Messages

It is possible to configure Oracle ILOM to generate Simple Network Management Protocol (SNMP) traps when hardware problems occur. For information about how to configure SNMP alert rule destinations to start receiving these traps, refer to the Oracle Integrated Lights Out Manager (ILOM) 3.1 Documentation Library at:

http://www.oracle.com/goto/ILOM/docs

The tables in these sections list the set of SNMP traps that are generated from Oracle ILOM.

- "Generic Host Events" on page 254
- "Environmental Events" on page 255
- "Hard Disk Drive Events" on page 257
- "Power Events" on page 259
- "Fan Events" on page 262
- "Memory Events" on page 264
- "Entity Presence Events" on page 269
- "Physical Presence Events" on page 271

### Generic Host Events

The following table lists generic host events.

| Messages and Descriptions                                                                                                    | Description   |  |
|----------------------------------------------------------------------------------------------------|---------------|--|
| SNMP Trap Message: sunHwTrapComponentError                                                                                                    | /SYS/HOST_ERR |  |
| Oracle ILOM Event Message: Assert                                                                                                    |               |  |
| <b>Severity and Description:</b> A sensor has detected an error. This generic 'component' trap is generated when the SNMP agent does not recognize the component type. |               |  |
| SNMP Trap Message: sunHwTrapComponentError                                                                                                    | /SYS/HOST_ERR |  |
| Oracle ILOM Event Message: Deassert                                                                                                    |               |  |
| Severity and Description: Major; A sensor has detected an error. This generic                                                                                          |               |  |
| 'component' trap is generated when the SNMP agent does not recognize the                                                                                               |               |  |
| component type.                                                                                                    |               |  |

- "System Chassis Components" on page 243
- "Cooling Unit Components" on page 245
- "Disk Backplane Components" on page 246
- "Memory Device Components" on page 246
- "Power Unit Components" on page 247
- "Processor Components" on page 248
- "System Board Components" on page 249
- "Hard Disk Drive Components" on page 252

## **Environmental Events**

The following table lists environmental events.

| Messages and Descriptions                                                                                                    | Description                                                                                                    |
|----------------------------------------------------------------------------------------------------|----------------------------------------------------------------------------------------------------|
| SNMP Trap Message: sunHwTrapTempFatalThresholdExceeded<br>Oracle ILOM Event Message: Lower fatal threshold exceeded<br>Severity and Description: Critical; A temperature sensor has reported that its<br>value has gone above an upper fatal threshold setting or below a lower fatal<br>threshold setting.<br>The sunHwTrapThresholdType object indicates whether the threshold was an<br>upper or lower threshold.                                       | /SYS/PS0/T_OUT<br>/SYS/PS1/T_OUT<br>/SYS/MB/T_IN_ZONE0<br>/SYS/MB/T_OUT_ZONE0<br>/SYS/MB/T_IN_ZONE1<br>/SYS/MB/T_OUT_ZONE1<br>/SYS/MB/T_IN_ZONE2<br>/SYS/MB/T_OUT_ZONE2 |
| <b>SNMP Trap Message:</b> sunHwTrapTempFatalThresholdDeasserted<br><b>Oracle ILOM Event Message:</b> Lower fatal threshold no longer exceeded<br><b>Severity and Description:</b> Informational; A temperature sensor has reported<br>that its value has gone below an upper fatal threshold setting or above a<br>lower fatal threshold setting.<br>The sunHwTrapThresholdType object indicates whether the threshold was an<br>upper or lower threshold. | /SYS/PS0/T_OUT<br>/SYS/PS1/T_OUT<br>/SYS/MB/T_IN_ZONE0<br>/SYS/MB/T_OUT_ZONE0<br>/SYS/MB/T_IN_ZONE1<br>/SYS/MB/T_OUT_ZONE1<br>/SYS/MB/T_IN_ZONE2<br>/SYS/MB/T_OUT_ZONE2 |
| SNMP Trap Message: sunHwTrapTempFatalThresholdExceeded<br>Oracle ILOM Event Message: Upper fatal threshold exceeded<br>Severity and Description: Critical; A temperature sensor has reported that its<br>value has gone above an upper fatal threshold setting or below a lower fatal<br>threshold setting.<br>The sunHwTrapThresholdType object indicates whether the threshold was an<br>upper or lower threshold.                                       | /SYS/PS0/T_OUT<br>/SYS/PS1/T_OUT<br>/SYS/MB/T_IN_ZONE0<br>/SYS/MB/T_OUT_ZONE0<br>/SYS/MB/T_IN_ZONE1<br>/SYS/MB/T_OUT_ZONE1<br>/SYS/MB/T_IN_ZONE2<br>/SYS/MB/T_OUT_ZONE2 |
| <b>SNMP Trap Message:</b> sunHwTrapTempFatalThresholdDeasserted<br><b>Oracle ILOM Event Message:</b> Upper fatal threshold no longer exceeded<br><b>Severity and Description:</b> Informational; A temperature sensor has reported<br>that its value has gone below an upper fatal threshold setting or above a<br>lower fatal threshold setting.<br>The sunHwTrapThresholdType object indicates whether the threshold was an<br>upper or lower threshold. | /SYS/PS0/T_OUT<br>/SYS/PS1/T_OUT<br>/SYS/MB/T_IN_ZONE0<br>/SYS/MB/T_OUT_ZONE0<br>/SYS/MB/T_IN_ZONE1<br>/SYS/MB/T_OUT_ZONE1<br>/SYS/MB/T_IN_ZONE2<br>/SYS/MB/T_OUT_ZONE2 |

| Messages and Descriptions                                                                                | Description          |
|----------------------------------------------------------------------------------------------------|----------------------|
| SNMP Trap Message: sunHwTrapTempFatalThresholdExceeded                                                   | /SYS/T_AMB           |
| Oracle ILOM Event Message: Lower fatal threshold exceeded                                                | /SYS/MB/T_CORE_NET01 |
| Severity and Description: Critical; A temperature sensor has reported that its                           | /SYS/MB/T_CORE_NET23 |
| value has gone above an upper fatal threshold setting or below a lower fatal                             | /SYS/MB/T_IN_PS0     |
| threshold setting.                                                                                       | /SYS/MB/T_IN_PS1     |
| The sunHwTrapThresholdType object indicates whether the threshold was an upper or lower threshold.       |                      |
| SNMP Trap Message: sunHwTrapTempFatalThresholdDeasserted                                                 | /SYS/T_AMB           |
| Oracle ILOM Event Message: Lower fatal threshold no longer exceeded                                      | /SYS/MB/T_CORE_NET01 |
| Severity and Description: Informational; A temperature sensor has reported                               | /SYS/MB/T_CORE_NET23 |
| that its value has gone below an upper fatal threshold setting or above a                                | /SYS/MB/T_IN_PS0     |
| lower fatal threshold setting.                                                                           | /SYS/MB/T_IN_PS1     |
| The sunHwTrapThresholdType object indicates whether the threshold was an upper or lower threshold.       |                      |
| SNMP Trap Message: sunHwTrapTempFatalThresholdExceeded                                                   | /SYS/MB/T_CORE_NET01 |
| Oracle ILOM Event Message: Upper fatal threshold exceeded                                                | /SYS/MB/T_CORE_NET23 |
| Severity and Description: Critical; A temperature sensor has reported that its                           | /SYS/MB/T_IN_PS0     |
| value has gone above an upper fatal threshold setting or below a lower fatal threshold setting.          | /SYS/MB/T_IN_PS1     |
| The sunHwTrapThresholdType object indicates whether the threshold was an upper or lower threshold.       |                      |
| SNMP Trap Message: sunHwTrapTempFatalThresholdDeasserted                                                 | /SYS/MB/T_CORE_NET01 |
| Oracle ILOM Event Message: Upper fatal threshold no longer exceeded                                      | /SYS/MB/T_CORE_NET23 |
| Severity and Description: Informational; A temperature sensor has reported                               | /SYS/MB/T_IN_PS0     |
| that its value has gone below an upper fatal threshold setting or above a lower fatal threshold setting. | /SYS/MB/T_IN_PS1     |
| The sunHwTrapThresholdType object indicates whether the threshold was an upper or lower threshold.       |                      |

- "System Chassis Components" on page 243
- "Cooling Unit Components" on page 245
- "Disk Backplane Components" on page 246
- "Memory Device Components" on page 246
- "Power Unit Components" on page 247
- "Processor Components" on page 248
- "System Board Components" on page 249
- "Hard Disk Drive Components" on page 252

## Hard Disk Drive Events

The following table lists hard disk drive events.

| Messages and Descriptions                                                     | Description          |
|-------------------------------------------------------------------------------|----------------------|
| SNMP Trap Message: sunHwTrapSlotOrConnectorError                              | /SYS/DBP/HDD0/STATE  |
| Oracle ILOM Event Message: Assert                                             | /SYS/DBP/HDD1/STATE  |
| Severity and Description: Major: A sensor associated with a slot or connector | /SYS/DBP/HDD2/STATE  |
| has detected an error.                                                        | /SYS/DBP/HDD3/STATE  |
|                                                                               | /SYS/DBP/HDD4/STATE  |
|                                                                               | /SYS/DBP/HDD5/STATE  |
|                                                                               | /SYS/DBP/HDD6/STATE  |
|                                                                               | /SYS/DBP/HDD7/STATE  |
|                                                                               | /SYS/DBP/HDD8/STATE  |
|                                                                               | /SYS/DBP/HDD9/STATE  |
|                                                                               | /SYS/DBP/HDD10/STATE |
|                                                                               | /SYS/DBP/HDD11/STATE |
|                                                                               | /SYS/DBP/HDD12/STATE |
|                                                                               | /SYS/DBP/HDD13/STATE |
|                                                                               | /SYS/DBP/HDD14/STATE |
|                                                                               | /SYS/DBP/HDD15/STATE |
|                                                                               | /SYS/DBP/HDD16/STATE |
|                                                                               | /SYS/DBP/HDD17/STATE |
|                                                                               | /SYS/DBP/HDD18/STATE |
|                                                                               | /SYS/DBP/HDD19/STATE |
|                                                                               | /SYS/DBP/HDD20/STATE |
|                                                                               | /SYS/DBP/HDD21/STATE |
|                                                                               | /SYS/DBP/HDD22/STATE |
|                                                                               | /SYS/DBP/HDD23/STATE |

| Messages and Descriptions                                                   | Description          |
|-----------------------------------------------------------------------------|----------------------|
| SNMP Trap Message: sunHwTrapSlotOrConnectorOk                               | /SYS/DBP/HDD0/STATE  |
| Oracle ILOM Event Message: Deassert                                         | /SYS/DBP/HDD1/STATE  |
| Severity and Description: Informational; A sensor associated with a slot or | /SYS/DBP/HDD2/STATE  |
| connector has returned to its normal state.                                 | /SYS/DBP/HDD3/STATE  |
|                                                                             | /SYS/DBP/HDD4/STATE  |
|                                                                             | /SYS/DBP/HDD5/STATE  |
|                                                                             | /SYS/DBP/HDD6/STATE  |
|                                                                             | /SYS/DBP/HDD7/STATE  |
|                                                                             | /SYS/DBP/HDD8/STATE  |
|                                                                             | /SYS/DBP/HDD9/STATE  |
|                                                                             | /SYS/DBP/HDD10/STATE |
|                                                                             | /SYS/DBP/HDD11/STATE |
|                                                                             | /SYS/DBP/HDD12/STATE |
|                                                                             | /SYS/DBP/HDD13/STATE |
|                                                                             | /SYS/DBP/HDD14/STATE |
|                                                                             | /SYS/DBP/HDD15/STATE |
|                                                                             | /SYS/DBP/HDD16/STATE |
|                                                                             | /SYS/DBP/HDD17/STATE |
|                                                                             | /SYS/DBP/HDD18/STATE |
|                                                                             | /SYS/DBP/HDD19/STATE |
|                                                                             | /SYS/DBP/HDD20/STATE |
|                                                                             | /SYS/DBP/HDD21/STATE |
|                                                                             | /SYS/DBP/HDD22/STATE |
|                                                                             | /SYS/DBP/HDD23/STATE |
|                                                                             |                      |

- "System Chassis Components" on page 243
- "Cooling Unit Components" on page 245
- "Disk Backplane Components" on page 246
- "Memory Device Components" on page 246
- "Power Unit Components" on page 247
- "Processor Components" on page 248
- "System Board Components" on page 249
- "Hard Disk Drive Components" on page 252

# Power Events

The following table lists power events.

| Messages and Descriptions                                                                               | Description    |
|----------------------------------------------------------------------------------------------------|----------------|
| SNMP Trap Message: sunHwTrapPowerSupplyError                                                            | /SYS/PS0/POLL  |
| Oracle ILOM Event Message: Assert                                                                       | /SYS/PS1/POLL  |
| Severity and Description: Major; A power supply sensor has detected an error.                           |                |
| SNMP Trap Message: sunHwTrapPowerSupplyOk                                                               | /SYS/PS0/POLL  |
| Oracle ILOM Event Message: Deassert                                                                     | /SYS/PS1/POLL  |
| <b>Severity and Description:</b> Informational; A power supply sensor has returned to its normal state. |                |
| SNMP Trap Message: sunHwTrapPowerSupplyError                                                            | /SYS/PS0/STATE |
| Oracle ILOM Event Message: PS_PRESENCE ASSERT                                                           | /SYS/PS1/STATE |
| Severity and Description: Major; A power supply sensor has detected an error.                           |                |
| <b>SNMP Trap Message:</b> sunHwTrapPowerSupplyError                                                     | /SYS/PS0/STATE |
| Oracle ILOM Event Message: PS_PRESENCE DEASSERT                                                         | /SYS/PS1/STATE |
| Severity and Description: Major; A power supply sensor has detected an error.                           |                |
| SNMP Trap Message: sunHwTrapPowerSupplyError                                                            | /SYS/PS0/STATE |
| Oracle ILOM Event Message: PS_FAILURE ASSERT                                                            | /SYS/PS1/STATE |
| Severity and Description: Major; A power supply sensor has detected an error.                           |                |
| SNMP Trap Message: sunHwTrapPowerSupplyError                                                            | /SYS/PS0/STATE |
| Oracle ILOM Event Message: PS_FAILURE DEASSERT                                                          | /SYS/PS1/STATE |
| Severity and Description: Major; A power supply sensor has detected an error.                           |                |
| SNMP Trap Message: sunHwTrapPowerSupplyError                                                            | /SYS/PS0/STATE |
| Oracle ILOM Event Message: PS_PREDICTIVE_FAILURE ASSERT                                                 | /SYS/PS1/STATE |
| Severity and Description: Major; A power supply sensor has detected an error.                           |                |
| SNMP Trap Message: sunHwTrapPowerSupplyError                                                            | /SYS/PS0/STATE |
| Oracle ILOM Event Message: PS_PREDICTIVE_FAILURE DEASSERT                                               | /SYS/PS1/STATE |
| <b>Severity and Description:</b> Major; A power supply sensor has detected an error.                    |                |

| SNMP Trap Message: sunHwTrapPowerSupplyError /   Oracle ILOM Event Message: PS_INPUT_LOST ASSERT /   Severity and Description: Major; A power supply sensor has detected an error. /                                                                                                    | SYS/PS0/STATE<br>SYS/PS1/STATE |
|----------------------------------------------------------------------------------------------------|--------------------------------|
| Oracle ILOM Event Message: PS_INPUT_LOST ASSERT //<br>Severity and Description: Major; A power supply sensor has detected an error.                                                                                                    | SYS/PS1/STATE                  |
| Severity and Description: Major; A power supply sensor has detected an error.                                                                                                    |                                |
|                                                                                                    |                                |
| SNMP Trap Message: sunHwTrapPowerSupplyError /                                                                                                    | SYS/PS0/STATE                  |
| Oracle ILOM Event Message: PS_INPUT_LOST DEASSERT /                                                                                                    | SYS/PS1/STATE                  |
| Severity and Description: Major; A power supply sensor has detected an error.                                                                                                    |                                |
| SNMP Trap Message: sunHwTrapPowerSupplyError /                                                                                                    | SYS/PS0/STATE                  |
| Oracle ILOM Event Message: PS_INPUT_ERROR ASSERT /                                                                                                    | SYS/PS1/STATE                  |
| Severity and Description: Major; A power supply sensor has detected an error.                                                                                                    |                                |
| SNMP Trap Message: sunHwTrapPowerSupplyError /                                                                                                    | SYS/PS0/STATE                  |
| Oracle ILOM Event Message: PS_INPUT_ERROR DEASSERT /                                                                                                    | SYS/PS1/STATE                  |
| Severity and Description: Major; A power supply sensor has detected an error.                                                                                                    |                                |
| SNMP Trap Message: sunHwTrapPowerSupplyError /                                                                                                    | SYS/PS0/STATE                  |
| Oracle ILOM Event Message: PS_INPUT_RANGE_ERROR ASSERT /                                                                                                    | SYS/PS1/STATE                  |
| Severity and Description: Major; A power supply sensor has detected an error.                                                                                                    |                                |
| SNMP Trap Message: sunHwTrapPowerSupplyError /                                                                                                    | SYS/PS0/STATE                  |
| Oracle ILOM Event Message: PS_INPUT_RANGE_ERROR DEASSERT /                                                                                                    | SYS/PS1/STATE                  |
| Severity and Description: Major; A power supply sensor has detected an error.                                                                                                    |                                |
| SNMP Trap Message: sunHwTrapPowerSupplyError /                                                                                                    | SYS/PS0/STATE                  |
| Oracle ILOM Event Message: PS_CONFIG_ERROR ASSERT /                                                                                                    | SYS/PS1/STATE                  |
| Severity and Description: Major; A power supply sensor has detected an error.                                                                                                    |                                |
| SNMP Trap Message: sunHwTrapPowerSupplyError /                                                                                                    | SYS/PS0/STATE                  |
| Oracle ILOM Event Message: PS_CONFIG_ERROR DEASSERT //                                                                                                    | SYS/PS1/STATE                  |
| Severity and Description: Major; A power supply sensor has detected an error.                                                                                                    |                                |
| SNMP Trap Message: sunHwTrapSensorNonCritThresholdExceeded //                                                                                                    | SYS/VPS                        |
| Oracle ILOM Event Message: Upper noncritical threshold exceeded                                                                                                    |                                |
| <b>Severity and Description:</b> Minor; A sensor has reported that its value has gone above an upper non-critical threshold setting or below a lower non-critical threshold setting. This generic 'sensor' trap is generated when the SNMP agent does not recognize the component type. The sunHwTrapThresholdType object indicates whether the threshold was an upper or lower threshold |                                |

| Messages and Descriptions                                                                                                    | Description |
|----------------------------------------------------------------------------------------------------|-------------|
| SNMP Trap Message: sunHwTrapSensorThresholdOk                                                                                                    | /SYS/VPS    |
| Oracle ILOM Event Message: Upper noncritical threshold no longer exceeded                                                                                                    |             |
| <b>Severity and Description:</b> Informational; A sensor has reported that its value is in the normal operating range. This generic 'sensor' trap is generated when the SNMP agent does not recognize the component type. |             |
| SNMP Trap Message: sunHwTrapPowerSupplyError                                                                                                    | /SYS/PWRBS  |
| Oracle ILOM Event Message: Assert                                                                                                    |             |
| <b>Severity and Description:</b> Major; A power supply sensor has detected an error.                                                                                                    |             |
| SNMP Trap Message: sunHwTrapPowerSupplyOk                                                                                                    | /SYS/PWRBS  |
| Oracle ILOM Event Message: Deassert                                                                                                    |             |
| Severity and Description: Informational; A power supply sensor has returned to its normal state.                                                                                                    |             |
| SNMP Trap Message: sunHwTrapComponentError                                                                                                    | /SYS/ACPI   |
| Oracle ILOM Event Message: ACPI_ON_WORKING ASSERT                                                                                                    |             |
| <b>Severity and Description:</b> Major; A sensor has detected an error. This generic 'component' trap is generated when the SNMP agent does not recognize the component type.                                             |             |
| SNMP Trap Message: sunHwTrapComponentError                                                                                                    | /SYS/ACPI   |
| Oracle ILOM Event Message: ACPI_ON_WORKING DEASSERT                                                                                                    |             |
| <b>Severity and Description:</b> Major; A sensor has detected an error. This generic 'component' trap is generated when the SNMP agent does not recognize the component type.                                             |             |
| SNMP Trap Message: sunHwTrapComponentError                                                                                                    | /SYS/ACPI   |
| Oracle ILOM Event Message: ACPI_SOFT_OFF ASSERT                                                                                                    |             |
| <b>Severity and Description:</b> Major; A sensor has detected an error. This generic 'component' trap is generated when the SNMP agent does not recognize the component type.                                             |             |
| SNMP Trap Message: sunHwTrapComponentError                                                                                                    | /SYS/ACPI   |
| Oracle ILOM Event Message: ACPI_SOFT_OFF DEASSERT                                                                                                    |             |
| <b>Severity and Description:</b> Major; A sensor has detected an error. This generic 'component' trap is generated when the SNMP agent does not recognize the component type.                                             |             |

- "System Chassis Components" on page 243
- "Cooling Unit Components" on page 245
- "Disk Backplane Components" on page 246
- "Memory Device Components" on page 246

- "Power Unit Components" on page 247
- "Processor Components" on page 248
- "System Board Components" on page 249
- "Hard Disk Drive Components" on page 252

### Fan Events

The following table lists fan events.

| Messages and Descriptions                                                                                                    | Description                                                                                                    |
|----------------------------------------------------------------------------------------------------|----------------------------------------------------------------------------------------------------|
| <b>SNMP Trap Message:</b> sunHwTrapFanSpeedCritThresholdExceeded<br><b>Oracle ILOM Event Message:</b> Lower critical threshold exceeded<br><b>Severity and Description:</b> Major; A fan speed sensor has reported that its<br>value has gone above an upper critical threshold setting or below a lower<br>critical threshold setting. The sunHwTrapThresholdType object indicates<br>whether the threshold was an upper or lower threshold. | /SYS/MB/FM0/F0/TACH<br>/SYS/MB/FM0/F1/TACH<br>/SYS/MB/FM1/F0/TACH<br>/SYS/MB/FM1/F1/TACH<br>/SYS/MB/FM2/F0/TACH<br>/SYS/MB/FM2/F1/TACH<br>/SYS/MB/FM3/F0/TACH<br>/SYS/MB/FM3/F1/TACH |

| Messages and Descriptions                                                                                                    | Description         |
|----------------------------------------------------------------------------------------------------|---------------------|
| SNMP Trap Message: sunHwTrapFanSpeedCritThresholdDeasserted                                                                       | /SYS/MB/FM0/F0/TACH |
| Oracle ILOM Event Message: Lower critical threshold no longer exceeded                                                            | /SYS/MB/FM0/F1/TACH |
| Severity and Description: Informational; A fan speed sensor has reported                                                          | /SYS/MB/FM1/F0/TACH |
| that its value has gone below an upper critical threshold setting or above a                                                      | /SYS/MB/FM1/F1/TACH |
| lower critical threshold setting. The sunHwTrapThresholdType object                                                               | /SYS/MB/FM2/F0/TACH |
| indicates whether the threshold was an upper or lower threshold.                                                                  | /SYS/MB/FM2/F1/TACH |
|                                                                                                    | /SYS/MB/FM3/F0/TACH |
|                                                                                                    | /SYS/MB/FM3/F1/TACH |
| SNMP Trap Message: sunHwTrapFanSpeedFatalThresholdExceeded                                                                        | /SYS/MB/FM0/F0/TACH |
| Oracle ILOM Event Message: Lower fatal threshold exceeded                                                                         | /SYS/MB/FM0/F1/TACH |
| Severity and Description: Critical; A fan speed sensor has reported that its                                                      | /SYS/MB/FM1/F0/TACH |
| value has gone above an upper fatal threshold setting or below a lower fatal                                                      | /SYS/MB/FM1/F1/TACH |
| threshold setting. The sunHwTrapThresholdType object indicates whether the                                                        | /SYS/MB/FM2/F0/TACH |
| threshold was an upper or lower threshold.                                                                                        | /SYS/MB/FM2/F1/TACH |
|                                                                                                    | /SYS/MB/FM3/F0/TACH |
|                                                                                                    | /SYS/MB/FM3/F1/TACH |
| SNMP Trap Message: sunHwTrapFanSpeedFatalThresholdDeasserted                                                                      | /SYS/MB/FM0/F0/TACH |
| Oracle ILOM Event Message: Lower fatal threshold no longer exceeded                                                               | /SYS/MB/FM0/F1/TACH |
| Severity and Description: Informational; A fan speed sensor has reported                                                          | /SYS/MB/FM1/F0/TACH |
| that its value has gone below an upper fatal threshold setting or above a                                                         | /SYS/MB/FM1/F1/TACH |
| lower fatal threshold setting. The sunHwTrapThresholdType object indicates whether the threshold was an upper or lower threshold. | /SYS/MB/FM2/F0/TACH |
|                                                                                                    | /SYS/MB/FM2/F1/TACH |
|                                                                                                    | /SYS/MB/FM3/F0/TACH |
|                                                                                                    | /SYS/MB/FM3/F1/TACH |

- "System Chassis Components" on page 243
- "Cooling Unit Components" on page 245
- "Disk Backplane Components" on page 246
- "Memory Device Components" on page 246
- "Power Unit Components" on page 247
- "Processor Components" on page 248
- "System Board Components" on page 249
- "Hard Disk Drive Components" on page 252

# Memory Events

The following table lists memory events.

| Messages and Descriptions                                                                                                    | Description                      |
|----------------------------------------------------------------------------------------------------|----------------------------------|
| SNMP Trap Message: sunHwTrapSensorNonCritThresholdExceeded                                                                                                    | /SYS/VPS_CPUS                    |
| Severity and Description: Minor; A sensor has reported that its value has<br>gone above an upper non-critical threshold setting or below a lower<br>non-critical threshold setting. This generic 'sensor' trap is generated when the<br>SNMP agent does not recognize the component type. The<br>sunHwTrapThresholdType object indicates whether the threshold was an<br>upper or lower. | / 513/ VI 5_WEWOK1               |
| <b>SNMP Trap Message:</b> sunHwTrapSensorThresholdOk<br><b>Oracle ILOM Event Message:</b> Upper noncritical threshold no longer<br>exceeded                                                                                                    | /SYS/VPS_CPUS<br>/SYS/VPS_MEMORY |
| Severity and Description: Informational; A sensor has reported that its value is in the normal operating range. This generic 'sensor' trap is generated when the SNMP agent does not recognize the component type.                                                                                                    |                                  |
| <b>SNMP Trap Message:</b> sunHwTrapComponentFault<br><b>Oracle ILOM Event Message:</b> event fault.cpu.intel.quickpath.link_slow<br><b>Severity and Description:</b> Major; A component is suspected of causing a<br>fault. This generic 'component' trap is generated when the SNMP agent does<br>not recognize the component type.                                                     | /SYS/MB                          |
| SNMP Trap Message: sunHwTrapComponentFaultCleared<br>Oracle ILOM Event Message: event fault.cpu.intel.quickpath.link_slow<br>Severity and Description: Informational; A component fault has been cleared.<br>This generic 'component' trap is generated when the SNMP agent does not<br>recognize the component type.                                                                    | /SYS/MB                          |
| <b>SNMP Trap Message:</b> sunHwTrapComponentFault<br><b>Oracle ILOM Event Message:</b> event<br>fault.cpu.intel.quickpath.unknown-errcode<br><b>Severity and Description:</b> Major; A component is suspected of causing a                                                                                                    | /SYS/MB                          |
| fault. This generic 'component' trap is generated when the SNMP agent does not recognize the component type.                                                                                                    |                                  |

| Messages and Descriptions                                                                                                    | Description |
|----------------------------------------------------------------------------------------------------|-------------|
| SNMP Trap Message: sunHwTrapComponentFaultCleared<br>Oracle ILOM Event Message: event<br>fault.cpu.intel.quickpath.unknown-errcode<br>Severity and Description: Informational; A component fault has been cleared.<br>This generic 'component' trap is generated when the SNMP agent does not<br>recognize the component type.                      | /SYS/MB     |
| SNMP Trap Message: sunHwTrapComponentFault<br>Oracle ILOM Event Message: event fault.memory.intel.dimm.none<br>Severity and Description: Major; A component is suspected of causing a<br>fault. This generic 'component' trap is generated when the SNMP agent does<br>not recognize the component type.                                            | /SYS/MB     |
| SNMP Trap Message: sunHwTrapComponentFaultCleared<br>Oracle ILOM Event Message: event fault.memory.intel.dimm.none<br>Severity and Description: Informational; A component fault has been cleared.<br>This generic 'component' trap is generated when the SNMP agent does not<br>recognize the component type.                                      | /SYS/MB     |
| <b>SNMP Trap Message:</b> sunHwTrapComponentFault<br><b>Oracle ILOM Event Message:</b> event fault.memory.intel.dimm.memtest-failed<br><b>Severity and Description:</b> Major; A component is suspected of causing a<br>fault. This generic 'component' trap is generated when the SNMP agent does<br>not recognize the component type.             | /SYS/MB     |
| <b>SNMP Trap Message:</b> sunHwTrapComponentFaultCleared<br><b>Oracle ILOM Event Message:</b> event fault.memory.intel.dimm.memtest-failed<br><b>Severity and Description:</b> Informational; A component fault has been cleared.<br>This generic 'component' trap is generated when the SNMP agent does not<br>recognize the component type.       | /SYS/MB     |
| SNMP Trap Message: sunHwTrapComponentFault<br>Oracle ILOM Event Message: event<br>fault.memory.intel.dimm.quadrank-3rd-slot<br>Severity and Description: Major; A component is suspected of causing a<br>fault. This generic 'component' trap is generated when the SNMP agent does<br>not recognize the component type.                            | /SYS/MB     |
| <b>SNMP Trap Message:</b> sunHwTrapComponentFaultCleared<br><b>Oracle ILOM Event Message:</b> event<br>fault.memory.intel.dimm.quadrank-3rd-slot<br><b>Severity and Description:</b> Informational; A component fault has been cleared.<br>This generic 'component' trap is generated when the SNMP agent does not<br>recognize the component type. | /SYS/MB     |

| Messages and Descriptions                                                                                                    | Description |
|----------------------------------------------------------------------------------------------------|-------------|
| SNMP Trap Message: sunHwTrapComponentFault<br>Oracle ILOM Event Message: event<br>fault.memory.intel.dimm.ddr3u-unsupported<br>Severity and Description: Major; A component is suspected of causing a<br>fault. This generic 'component' trap is generated when the SNMP agent does<br>not recognize the component type.                      | /SYS/MB     |
| SNMP Trap Message: sunHwTrapComponentFaultCleared<br>Oracle ILOM Event Message: event<br>fault.memory.intel.dimm.ddr3u-unsupported<br>Severity and Description: Informational; A component fault has been cleared.<br>This generic 'component' trap is generated when the SNMP agent does not<br>recognize the component type.                | /SYS/MB     |
| SNMP Trap Message: sunHwTrapComponentFault<br>Oracle ILOM Event Message: event fault.memory.intel.mrc.unknown-errcode<br>Severity and Description: Major; A component is suspected of causing a<br>fault. This generic 'component' trap is generated when the SNMP agent does<br>not recognize the component type.                            | /SYS/MB     |
| <b>SNMP Trap Message:</b> sunHwTrapComponentFaultCleared<br><b>Oracle ILOM Event Message:</b> event fault.memory.intel.mrc.unknown-errcode<br><b>Severity and Description:</b> Informational; A component fault has been cleared.<br>This generic 'component' trap is generated when the SNMP agent does not<br>recognize the component type. | /SYS/MB     |
| SNMP Trap Message: sunHwTrapMemoryFault<br>Oracle ILOM Event Message: event<br>fault.memory.intel.dimm.udimm-unsupported<br>Severity and Description: Major; A memory component is suspected of<br>causing a fault.                                                                                                    | /SYS/MB/P/D |
| SNMP Trap Message: sunHwTrapMemoryFaultCleared<br>Oracle ILOM Event Message: event<br>fault.memory.intel.dimm.udimm-unsupported<br>Severity and Description: Informational; A memory component fault has<br>been cleared.                                                                                                    | /SYS/MB/P/D |
| SNMP Trap Message: sunHwTrapMemoryFault<br>Oracle ILOM Event Message: event<br>fault.memory.intel.dimm.sodimm-unsupported<br>Severity and Description: Major; A memory component is suspected of<br>causing a fault.                                                                                                    | /SYS/MB/P/D |
| SNMP Trap Message: sunHwTrapMemoryFaultCleared<br>Oracle ILOM Event Message: event<br>fault.memory.intel.dimm.sodimm-unsupported<br>Severity and Description: Informational; A memory component fault has<br>been cleared.                                                                                                    | /SYS/MB/P/D |

| Messages and Descriptions                                                                                                    | Description |
|----------------------------------------------------------------------------------------------------|-------------|
| SNMP Trap Message: sunHwTrapMemoryFault<br>Oracle ILOM Event Message: event fault.memory.intel.dimm.4gb-fused<br>Severity and Description: Major; A memory component is suspected of<br>causing a fault.                               | /SYS/MB/P/D |
| <b>SNMP Trap Message:</b> sunHwTrapMemoryFaultCleared<br><b>Oracle ILOM Event Message:</b> event fault.memory.intel.dimm.4gb-fused<br><b>Severity and Description:</b> Informational; A memory component fault has<br>been cleared.    | /SYS/MB/P/D |
| <b>SNMP Trap Message:</b> sunHwTrapMemoryFault<br><b>Oracle ILOM Event Message:</b> event fault.memory.intel.dimm.8gb-fused<br><b>Severity and Description:</b> Major; A memory component is suspected of<br>causing a fault.          | /SYS/MB/P/D |
| <b>SNMP Trap Message:</b> sunHwTrapMemoryFaultCleared<br><b>Oracle ILOM Event Message:</b> event fault.memory.intel.dimm.8gb-fused<br><b>Severity and Description:</b> Informational; A memory component fault has<br>been cleared.    | /SYS/MB/P/D |
| <b>SNMP Trap Message:</b> sunHwTrapMemoryFault<br><b>Oracle ILOM Event Message:</b> event fault.memory.intel.dimm.incompatible<br><b>Severity and Description:</b> Major; A memory component is suspected of<br>causing a fault.       | /SYS/MB/P/D |
| <b>SNMP Trap Message:</b> sunHwTrapMemoryFaultCleared<br><b>Oracle ILOM Event Message:</b> event fault.memory.intel.dimm.incompatible<br><b>Severity and Description:</b> Informational; A memory component fault has<br>been cleared. | /SYS/MB/P/D |
| SNMP Trap Message: sunHwTrapMemoryFault<br>Oracle ILOM Event Message: event<br>fault.memory.intel.dimm.incompatible-maxranks<br>Severity and Description: Major; A memory component is suspected of<br>causing a fault.                | /SYS/MB/P/D |
| SNMP Trap Message: sunHwTrapMemoryFaultCleared<br>Oracle ILOM Event Message: event<br>fault.memory.intel.dimm.incompatible-maxranks<br>Severity and Description: Informational; A memory component fault has<br>been cleared.          | /SYS/MB/P/D |
| SNMP Trap Message: sunHwTrapMemoryFault<br>Oracle ILOM Event Message: event<br>fault.memory.intel.dimm.incompatible-quadrank<br>Severity and Description: Major; A memory component is suspected of<br>causing a fault.                | /SYS/MB/P/D |

| Messages and Descriptions                                                                                                    | Description |
|----------------------------------------------------------------------------------------------------|-------------|
| SNMP Trap Message: sunHwTrapMemoryFaultCleared<br>Oracle ILOM Event Message: event<br>fault.memory.intel.dimm.incompatible-quadrank<br>Severity and Description: Informational; A memory component fault has<br>been cleared.        | /SYS/MB/P/D |
| SNMP Trap Message: sunHwTrapMemoryFault<br>Oracle ILOM Event Message: event<br>fault.memory.intel.dimm.numranks-unsupported<br>Severity and Description: Major; A memory component is suspected of<br>causing a fault.               | /SYS/MB/P/D |
| SNMP Trap Message: sunHwTrapMemoryFaultCleared<br>Oracle ILOM Event Message: event<br>fault.memory.intel.dimm.numranks-unsupported<br>Severity and Description: Informational; A memory component fault has<br>been cleared.         | /SYS/MB/P/D |
| <b>SNMP Trap Message:</b> sunHwTrapMemoryFault<br><b>Oracle ILOM Event Message:</b> event fault.memory.intel.dimm.speed-slow<br><b>Severity and Description:</b> Major; A memory component is suspected of<br>causing a fault.       | /SYS/MB/P/D |
| <b>SNMP Trap Message:</b> sunHwTrapMemoryFaultCleared<br><b>Oracle ILOM Event Message:</b> event fault.memory.intel.dimm.speed-slow<br><b>Severity and Description:</b> Informational; A memory component fault has<br>been cleared. | /SYS/MB/P/D |
| SNMP Trap Message: sunHwTrapMemoryFault<br>Oracle ILOM Event Message: event<br>fault.memory.intel.dimm.disable-quadrank<br>Severity and Description: Major; A memory component is suspected of<br>causing a fault.                   | /SYS/MB/P/D |
| SNMP Trap Message: sunHwTrapMemoryFaultCleared<br>Oracle ILOM Event Message: event<br>fault.memory.intel.dimm.disable-quadrank<br>Severity and Description: Informational; A memory component fault has<br>been cleared.             | /SYS/MB/P/D |
| SNMP Trap Message: sunHwTrapMemoryFault<br>Oracle ILOM Event Message: event<br>fault.memory.intel.dimm.population-invalid<br>Severity and Description: Major; A memory component is suspected of<br>causing a fault.                 | /SYS/MB/P/D |

| Messages and Descriptions                                                                   | Description |
|---------------------------------------------------------------------------------------------|-------------|
| SNMP Trap Message: sunHwTrapMemoryFaultCleared                                              | /SYS/MB/P/D |
| Oracle ILOM Event Message: event<br>fault.memory.intel.dimm.population-invalid              |             |
| <b>Severity and Description:</b> Informational; A memory component fault has been cleared.  |             |
| SNMP Trap Message: sunHwTrapMemoryFault                                                     | /SYS/MB/P/D |
| Oracle ILOM Event Message: event fault.memory.intel.dimm.out-of-order                       |             |
| <b>Severity and Description:</b> Major; A memory component is suspected of causing a fault. |             |
| SNMP Trap Message: sunHwTrapMemoryFaultCleared                                              | /SYS/MB/P/D |
| Oracle ILOM Event Message: event fault.memory.intel.dimm.out-of-order                       |             |
| <b>Severity and Description:</b> Informational; A memory component fault has been cleared.  |             |
| SNMP Trap Message: sunHwTrapMemoryFault                                                     | /SYS/MB/P/D |
| Oracle ILOM Event Message: event<br>fault.memory.intel.dimm.category-unknown                |             |
| Severity and Description: Major; A memory component is suspected of causing a fault.        |             |
| SNMP Trap Message: sunHwTrapMemoryFaultCleared                                              | /SYS/MB/P/D |
| Oracle ILOM Event Message: event<br>fault.memory.intel.dimm.category-unknown                |             |
| <b>Severity and Description:</b> Informational; A memory component fault has been cleared.  |             |

- "System Chassis Components" on page 243
- "Cooling Unit Components" on page 245
- "Disk Backplane Components" on page 246
- "Memory Device Components" on page 246
- "Power Unit Components" on page 247
- "Processor Components" on page 248
- "System Board Components" on page 249
- "Hard Disk Drive Components" on page 252

# **Entity Presence Events**

The following table lists entity presence events.

| Messages and Descriptions                                                                                                    | Description                          |
|----------------------------------------------------------------------------------------------------|--------------------------------------|
| SNMP Trap Message: sunHwTrapComponentError<br>Oracle ILOM Event Message: ENTITY_PRESENT<br>ASSERT                                                                             | /SYS/MB/P0/PRSNT<br>/SYS/MB/P1/PRSNT |
| <b>Severity and Description:</b> Major; A sensor has detected an error. This generic 'component' trap is generated when the SNMP agent does not recognize the component type. |                                      |
| SNMP Trap Message: sunHwTrapComponentError                                                                                                    | /SYS/MB/P0/PRSNT                     |
| Oracle ILOM Event Message: ENTITY_PRESENT<br>DEASSERT                                                                                                    | /SYS/MB/P1/PRSNT                     |
| <b>Severity and Description:</b> Major; A sensor has detected an error. This generic 'component' trap is generated when the SNMP agent does not recognize the component type. |                                      |
| SNMP Trap Message: sunHwTrapComponentError                                                                                                    | /SYS/MB/P0/PRSNT                     |
| Oracle ILOM Event Message: ENTITY_ABSENT<br>ASSERT                                                                                                    | /SYS/MB/P1/PRSNT                     |
| <b>Severity and Description:</b> Major; A sensor has detected an error. This generic 'component' trap is generated when the SNMP agent does not recognize the component type. |                                      |
| SNMP Trap Message: sunHwTrapComponentError                                                                                                    | /SYS/MB/P0/PRSNT                     |
| Oracle ILOM Event Message: ENTITY_ABSENT<br>DEASSERT                                                                                                    | /SYS/MB/P1/PRSNT                     |
| <b>Severity and Description:</b> Major; A sensor has detected an error. This generic 'component' trap is generated when the SNMP agent does not recognize the component type. |                                      |
| SNMP Trap Message: sunHwTrapComponentError                                                                                                    | /SYS/MB/P0/PRSNT                     |
| Oracle ILOM Event Message: ENTITY_DISABLED<br>ASSERT                                                                                                    | /SYS/MB/P1/PRSNT                     |
| <b>Severity and Description:</b> Major; A sensor has detected an error. This generic 'component' trap is generated when the SNMP agent does not recognize the component type. |                                      |
| SNMP Trap Message: sunHwTrapComponentError                                                                                                    | /SYS/MB/P0/PRSNT                     |
| Oracle ILOM Event Message: ENTITY_DISABLED<br>DEASSERT                                                                                                    | /SYS/MB/P1/PRSNT                     |
| <b>Severity and Description:</b> Major; A sensor has detected an error. This generic 'component' trap is generated when the SNMP agent does not recognize the component type. |                                      |

# Physical Presence Events

| Messages and Descriptions                                                                                                    | Sensor Name             |
|----------------------------------------------------------------------------------------------------|-------------------------|
| SNMP Trap Message: sunHwTrapSecurityIntrusion                                                                                       | /SYS/INTSW              |
| Oracle ILOM Event Message: Assert                                                                                                   | /SYS/SP/SP_NEEDS_REBOOT |
| <b>Severity and Description:</b> Major; An intrusion sensor has detected that someone may have physically tampered with the system. |                         |
| SNMP Trap Message: sunHwTrapSecurityIntrusion                                                                                       | /SYS/INTSW              |
| Oracle ILOM Event Message: Deassert                                                                                                 | /SYS/SP/SP_NEEDS_REBOOT |
| <b>Severity and Description:</b> Major; An intrusion sensor has detected that someone may have physically tampered with the system. |                         |

# Index

### Α

activity indicator, 8 add-in cards configuration utilities in Legacy BIOS Boot Mode, 183 configuration utilities in UEFI BIOS Boot Mode, 184 Advanced BIOS screen, 215 air duct description, 17 installing, 90 removing, 89 antistatic mat, 31 measures applying, 43 removing, 161 wrist strap, 31

### В

battery description, 17 installing, 98 removing, 97 bezel controls, 2 BIOS boot mode, switching between Legacy BIOS and UEFI BIOS modes, 182 BIOS factory defaults, verifying, 186 **BIOS Setup Utility** accessing, 178 Advanced screen, 215 boot mode, 181 Boot screen, 230 exiting from, 207 function keys, 177 IO screen, 225

legacy boot mode, 181 Main screen, 210 menus, accessing, 178 navigating menu options, 179 Save & Exit screen, 238 service processor network settings, 202 setup screens summary, 176 shortcut key sequences, 177 TPM support, 199 UEFI boot mode, 181 UEFI Driver Control screen, 234 UEFI-compliant, description, 181 board components, 243 Boot BIOS screen options available, 230 boot device, selecting, 189 boot drive LEDs. 9 boot mode preserving settings when switching modes, 182 selecting, 187 button fault remind, 77, 107 power, 36, 37, 165

### С

cables connecting, 164 disconnecting, 39 chassis components, 243 components and nomenclature, 243 controls, front panel, 2 cooling unit components, 245 CPUs maximum DIMMs supported, 72 memory controller, 72 crossover pinouts for SER MGT port, 170

### D

default boot mode, 187 diagnostics, 22 ILOM, 22 Oracle VTS, 23 POST, 23 **DIMMs** description, 17 identifying faulty DIMMs, 77 installing, 79 labels, 74 maximum performance rules, 73 population rules, 72 rank classification, 74 removing, 76 supported configurations, 72 disk backplane components, 246 disk components, 252 disk drives See drive drive description, 18 hot-plugging, 48 identification, 49 installing, 52 latch release button, 51 locations, 49 removing, 49

### E

emergency shutdown, 26 ESD prevention, 43 safety precautions, 30 Ethernet ports pinout, 168 exploded view of server, 15 external inspection, 26

### F

fan tray 0 description, 18 installing, 59 removing, 57 fault remind button, 77, 107 firmware components, 243 front panel controls two-drive system, 2 function keys within BIOS Setup Utility, 177

### G

gathering information for service visit, 24 general troubleshooting guidelines, 24 Gigabit Ethernet ports, 167 pinout, 168 graceful shutdown, 26 guidelines for troubleshooting, 24

### Н

hard disk drive components, 252 hard drives *See* drive hot-plugging drives, 48

### I

illustrated parts breakdown, 15 ILOM diagnostics, 22 firmware, 22 POST, 22 inspecting server external, 26 internal, 26 installing, 149 air duct, 90 battery, 98 DIMMs, 79 drive, 52 fan tray 0, 59 LED indicator module (left), 132 LED/USB indicator module (right), 135 motherboard assembly, 152 PCIe2 cards, 84 power supply, 64 processors, 113 server into rack, 162 storage drive backplane, 122, 126, 129 top cover, 159 Integrated Lights Out Manager See ILOM internal inspection, 26
IO allocation address space, 185 enabling and disabling resources, 206 minimizing resource exhaustion, 186 IO BIOS screen, 225 IP address, setting, 202 IPMI type, 242

## L

latch release button, drive, 51 LED indicator module (left) installing, 132 removing, 131 LED/USB indicator module (right) installing, 135 removing, 133 LED/USB indicator modules description, 19 LEDs boot drive, 9 power supply, 10, 61, 62 storage drive, 9 system status, 8 troubleshooting, 26 Legacy BIOS boot mode selecting, 181 switching between UEFI boot mode, 182 locator LED button, 8,27 Locator LED, location of, 3, 4, 5

#### Μ

Main BIOS screen, 210 memory controller, 72 memory device components, 246 menus, BIOS Setup Utility, 178 motherboard assembly description, 19 installing, 152 LED/USB cables, 145 removing, 144 replacing, 144

#### Ν

NET MGT port pinout, 11, 169 network management port pinout, 169 network settings, service processor, 202

# 0

operating system supported by UEFI BIOS, 181 Option ROMs enabling and disabling, 191, 205 legacy BIOS allocation, 184 minimizing resource exhaustion, 185 Oracle Integrated Lights Out Manager (Oracle ILOM) top-level indicator for FRUID auto-update feature, 32 Oracle VTS software, 23

### Ρ

PCIe2 cards description, 18 installing, 84 removing, 82 replacing, 81 slot characteristics, 81 PCIe2 slot numbering, 81 pinout Ethernet ports, 168 Gigabit Ethernet ports, 168 network management port, 169 RJ-45 to DB-25 crossover pinout, 170 serial management port, 170 USB port, 173 video connector, 171 ports Ethernet, 167 Gigabit Ethernet, 167 NET MGT, 11, 169 network management, 11, 169 SER MGT, 169 serial management, 169 USB, 172 video, 171 POST diagnostics, 23 power button, 36, 37, 165 server on, 165 standby mode, 38, 39

standby power mode, 37, 39 power down server emergency, 37 gracefully, 34 with power button, 36 power on, server, 178 power problems, troubleshooting, 26 power supply description, 18 installing, 64 LEDs, 10, 61, 62 removing, 62 power unit components, 247 power-off procedure, 26 predictive self-healing, 23 processor components, 248 processor socket cover, 147, 149 processors identifying faulty processor, 107 installing, 113 removing, 106 processorss description, 19 PSU See power supply

## R

removing, 147 air duct, 89 antistatic measures, 161 battery, 97 DIMMs, 76 drive, 49 fan tray 0, 57 LED indicator module (left), 131 LED/USB indicator module (right), 133 motherboard assembly, 144 PCIe2 cards, 82 power supply, 62 processors, 106 storage drive backplane, 119, 123, 127 USB flash drive, 95 replacing air duct, 89 battery, 97 DIMMs, 68 fan tray 0, 56

LED/USB indicator modules, 130 motherboard assembly, 144 PCIe2 cards, 82 power supply, 61 processors, 102 storage drive backplanes, 118 top cover, 159 replacing PCIe2 cards, 82

#### S

safety ESD precautions, 30 precautions, 29 symbols, 30 Save & Exit BIOS screen, 238 screens, BIOS Setup Utility, 176, 178 SER MGT port pinout, 170 serial management port pinout, 170 RJ-45 to DB-9 crossover pinout, 170 server installing into rack, 162 returning server to operation, 157 server, power on, 178 service gathering information, 24 preparing server, 33 service processor, 22 network settings, configuring, 202 Service Required LED, 8 service visit information, gathering, 24 set command, 118 shortcut key sequences in BIOS Setup Utility, 177 show command, 118 shutting down the system, 26, 34 immediately using Oracle ILOM CLI, 38 immediately using Oracle ILOM web interface, 38 Simple Network Management Protocol (SNMP) Traps generated by system, 253 Solaris OS predictive self-healing, 23 standby power, 37, 38, 39 start command, 165 stop command, 35

storage drive LEDs, 9 storage drive backplane installing, 122, 126, 129 removing, 119, 123, 127 system board components, 249 system chassis components, 243 system components and nomenclature, 242 system firmware components, 251, 254, 255, 257, 259, 262, 264, 269 system status LEDs, 8

## Т

tools required, 32
top cover

installing, 159

troubleshooting

external components, 26
gathering information, 24
guidelines, 24
inspecting server, 25
internal components, 26
LEDs, 26
locator LED button, 27
power problems, 26
task list, 21

Trusted Platform Module (TPM), configuring

support for, 199

#### U

UEFI boot mode advantages of using, 183 selecting, 181 supported operating systems, 181 UEFI Driver Control BIOS screen, 234 UEFI driver control, enabling and disabling, 191 UEFI-compliant BIOS, description, 181 USB flash drive removing, 95 USB port pinout, 173

#### V

video port pinout, 171 visual notification, 22

### W

weight of server, 41